# ADAM-5510KW 系列

PC SoftLogic 控制器 使用手册

# ADAM-5510KW 系列 PC SoftLogic 控制器

使用手册

# 版权声明

本文件具有版权保护。1997年。研华股份有限公司 (Advantech Co., Ltd.)。 保留所有权利。本公司保留随时改进本手册所述产品,且不另行通知之权利。

若未事先取得本公司之书面同意,不得以任何型态或方式重制、复制、翻译,或传送本手册之任何部分。本手册提供之信息为正确且可靠。但本公司对于本手册之使用,包括因使用本手册而侵犯第三者权利,概不负责。

# 商标说明

ADAM 为 Advantech Co., Ltd. 之商标。 IBM 与 PC 为 International Business Machines Corporation 之商标。 MULTIPROG 为 KW-Software Gmbh 之商标。

> 1.1 版 4月 2005 年

# 目录

| 第1章系统概述                                           | 1-1  |
|---------------------------------------------------|------|
| 1.1 简介                                            | 1-2  |
| 1.2 功能                                            | 1-2  |
| 1.2.1 提供丰富开发环境的 IEC 61131-3 程序标准                  | 1-3  |
| 1.2.2 混合语言程序设计                                    | 1-4  |
| 1.2.3 为程序设计与储存提供充裕的内存空间                           | 1-4  |
| 1.2.4 实时多任务引擎                                     | 1-5  |
| 1.2.5 预先定义的功能库                                    | 1-5  |
| 1.2.6 强大的调试 / 诊断 / 模拟 / 强制工具                      | 1-5  |
| 1.2.7 符合开放式标准的连接 - Modbus 标准接口                    | 1-6  |
| 1.2.8 在线编辑与部分下载                                   | 1-6  |
| 1.2.9 RS-232/485 通讯功能                             | 1-6  |
| 1.2.10 内置程序设计的 SRAM 与闪存                           | 1-7  |
| 1.2.11 内置实时时钟与看门狗 (Watchdog) 定时器                  | 1-7  |
| 1.2.12 完整的 I/O 模块集提供整体解决方案                        | 1-8  |
| 1.2.13 内置 Ethernet 连接接口 (仅 ADAM-5510EKW/TP)       | 1-9  |
| 1.3 ADAM-5510KW 系列控制器规格                           | 1-9  |
| 1.3.1 系统                                          | 1-9  |
| 1.3.2.1 RS-232 接口 (COM1) 配合 ADAM-5510KW           | 1-10 |
| 1.3.2.2 RS-232/485 接口 (COM1) 配合 ADAM-5510EKW 与ADA | M-   |
| 5510EKW/TP                                        | 1-10 |
| 1.3.3 RS-485 接口 (COM2) (适用于 SCADA/HMI Software)   | 1-10 |
| 1.3.4 RS-232 调试接口 (COM3) (仅适用于调试/维护)              | 1-10 |
| 1.3.5 RS-232/485 接口 (COM4) (适用于远程 I/O 模块)         | 1-10 |
| 1.3.6 绝缘                                          | 1-11 |
| 1.3.7 电力                                          | 1-11 |
| 1.3.8 机械                                          | 1-11 |
| 1.3.9 环境                                          | 1-11 |
| 1.3.10 软件规格                                       | 1-11 |
| 1.3.11 尺寸                                         | 1-11 |
| 1.3.12 LED 状态                                     | 1-12 |
| 1.4 限制                                            | 1-14 |
| 1.4.1 效率 / 速度                                     | 1-14 |
| 1.4.2 远程 I/O 数量                                   | 1-14 |

| 1.4.3 内存大小      | 1-14 |
|-----------------|------|
| 1.4.4 TCP/IP 连接 | 1-15 |
| 1.4.5 版本升级通知    | 1-15 |

| 第2章安装指南                        | 2-1  |
|--------------------------------|------|
| A                              |      |
| 2.1 系统需求                       |      |
| 2.1.1 主机计算机需求                  | 2-2  |
| 2.1.2 ADAM-5510KW 系列需求         | 2-2  |
| 2.1.3 I/O 模块需求                 | 2-2  |
| 2.2 硬件安装                       |      |
| 2.2.1 选取 I/O 模块                | 2-4  |
| 2.2.2 选择电源供应模块                 | 2-8  |
| 2.2.3 安装主机与模块                  | 2-10 |
| 2.2.4 I/O 插槽与 I/O 通道编号         | 2-11 |
| 2.2.5 安装                       | 2-12 |
| 2.2.6 用Jumper设定与 DIP 开关设定      | 2-14 |
| 2.2.6.1 COM2 端口 RS-485 控制模式设定  | 2-15 |
| 2.2.6.2 看门狗定时器设定               | 2-16 |
| 2.2.6.3 电池备份设定                 | 2-16 |
| 2.2.6.4 RS-232/485 可选择Jumper设定 | 2-17 |
| 2.2.6.5 DIP 开关设定               | 2-18 |
| 2.2.7 COM 接口的接脚定义              | 2-21 |
| 2.3 系统配线与连接                    | 2-22 |
| 2.3.1 电源供应配线                   | 2-22 |
| 2.3.2 I/O 模块配线                 | 2-23 |
| 2.3.3 通讯端口的连接                  | 2-23 |
| 2.3.3.1 MULTIPROG 程序设计配线       | 2-23 |
| 2.3.3.2 Modbus/RTU Slave 配线    | 2-26 |
| 2.3.3.3 多连接 Master/Slave 配线    | 2-28 |
| 2.3.3.4 远程 I/O 配线              | 2-29 |
| 2.3.3.5 用于维护的程序设计接口配线          | 2-30 |
| 2.3.4 Ethernet 网络连接            | 2-31 |
| 第3章快速入门                        | 3-1  |

| 3.1 I/O 模块组态                                        |
|-----------------------------------------------------|
| 3.2 软件安装                                            |
| 3.3 建立工程与测试系统 3-21                                  |
| 第 4 章 透过 Ethernet 的 Multiprog 4-1                   |
| 4.1 版本等于或大于 1.21 时设定 IP 地址                          |
| 4.2 版本小于 1.21 时设定 IP 地址4-13                         |
| 4.3 透过 Ethernet 接口的 Multiprog 4-17                  |
| 第5章模块功能5-1                                          |
| 5.1 简介                                              |
| 5.2 Modbus/RTU Master 功能 5-2                        |
| 5.2.1 如何连接 COM4 至 ADAM-4015T 以执行 Modbus/RTU 主功能     |
| 的示例5-3                                              |
| 5.2.2 下列示例显示如何连接 COM4 至 ADAM-4056S 以执行              |
| Modbus/RTU 主功能5-8                                   |
| 5.3 Modbus/RTU Slave 功能                             |
| 5.3.1 Modbus 本机 I/O 点的地址映像5-11                      |
| 5.3.2 Modbus 地址映像5-12                               |
| 5.4 Modbus/TCP Server 功能                            |
| 5.5 Modbus/TCP Client 功能                            |
| 第6章 ADAM-5000 功能模块6-1                               |
| 6.1 AI 功能模块示例                                       |
| 6.2 AO 功能模块示例                                       |
| 6.3 DI/DO 功能模块示例6-10                                |
| 6.4 [INT to MB42XXX] 转移功能模块示例                       |
| 65 MMA SCALE BIAS 与 SCALE 功能模块示例 6-19               |
| 66CAI FNDAR 功能描也示例 6-CAI FNDAR 计能描也示例 6-21          |
| 67 通讯功能描机 一例 67 G G G G G G G G G G G G G G G G G G |
| 0.7 <b>坦</b> NI约比侠 <b>坎小</b> 河                      |
| 第7章 其它功能                                            |

| 7.1 版本升级                     |      |
|------------------------------|------|
| 7.2 将工程储存于 ADAM-5510KW 系列控制器 |      |
| 7.3 从 ADAM-5510KW 系列控制器上传工程  | 7-10 |
| 7.4 语言接口从英文变更为繁体中文的示例        |      |
| 附录 A COM 端口缓存器结构             | A-1  |
| 附录 B 数据格式与 I/O 范围            | B-1  |
|                              |      |
| 附录 C RS-485 网络               | C-1  |
| 附录 D 接地参考                    | D-1  |
| 附录 E 参考文件                    | E-1  |

# 1

系统概述

1.1 简介

# PC-based SoftLogic 控制系统

ADAM-5510KW 系列控制器是以 PC 为基础的 SoftLogic 控制器,具备 IEC-61131-3 标准程序设计语言,能满足熟悉梯形图、功能模块图、顺序功能图、指令列表,与结构化文本的客户。自动化系统借助于 IEC-61131-3 技术,可轻易应用到不同的应用领域。如此将减少工程师学习专属程序设计工具所花费的时间,并能减少投资成本。

ADAM-5510KW 系列控制器内部采用 x86 结构与充裕的内存,并与 KW-Software ProConOS 执行版引擎与 MultiProg 程序设计软件一并 搭售。ADAM-5510KW 系列控制器包含下列 3 种模块:

- ADAM-5510KW
- 4 插槽 PC SoftLogic 控制器
- ADAM-5510EKW
- 8 插槽 PC SoftLogic 控制器
- ADAM-5510EKW/TP
- 8 插槽具 Ethernet 功能 SoftLogic 控制器

# 1.2 功能

ADAM-5510KW 系列控制器的硬件系统是由以下两种主要组件所组成: 主机与 I/O 模块。主机包含 CPU 卡、电力模块、4 插槽或 8 插槽底板、3 个序列通讯端口,以及一个调试/程序设计接口。ADAM-5510EKW/TP 也内嵌一个 Ethernet 接口。若要开发 ADAM-5510KW 系列控制器的控制程序,也需要 Multiprog 软件。主要功能如下:

- 具备丰富开发环境的 IEC-61131程序标准
- 混合语言程序设计
- 充裕的内存可供程序设计与储存使用
- 实时多任务引擎
- 免费的的预先定义功能库
- 强大的调试 / 诊断 / 模拟 / 强制工具
- 开放式的标准连接-Modbus 标准接口
- 在线编辑与部分下载
- RS-232/485 通讯能力
- 内置闪存与 RAM 以供程序设计使用

- 内置实时时钟与看门狗 (Watchdog) 定时器
- 完整的 I/O 模块集提供完整解决方案
- 内置 Ethernet 连接接口 (仅 ADAM-5510EKW/TP)

# 1.2.1 提供丰富开发环境的 IEC 61131-3 程序标准

建立 IEC 61131-3 这套标准的目的,是将自动化系统领域内的多种 语言、指令集,与不同的概念予以标准化。众多的控制概念在不同 的控制平台与制造商之间产生不兼容性。结果必须在训练与软 硬件投资方面耗费很大成本。

IEC 61131-3 定义 5 种程序设计语言的语法、定义某些表现方式,并说明在语言中可以使用的不同组件。

程序设计语言可藉由具体外观而区分为2种文字语言,与3种图 形语言。

| 文字语言                                                               | 图形语言                                                                                                    |
|--------------------------------------------------------------------|----------------------------------------------------------------------------------------------------|
| Instruction List (指令列表)<br>(IL)<br>Structured Text (结构化文本)<br>(ST) | Function Block Diagram (功能模块<br>图) (FBD)<br>Ladder Diagram (梯形图) (LD)<br>Sequential Function Chart (顺序功能<br>图) (SFC) |

表 1-1 程序设计语言表

### 1.2.2 混合语言程序设计

对于某些工程整合与可延展需求,混合语言可协助您针对工程来选取不同的语言。例如,可在简单 I/O 模块控制或简单逻辑表达式上使用阶梯 (LD);在过程控制上使用更先进表达式的过程控制;或将顺序功能图 (SFC)使用于混合控制系统,例如「水处理」等的系统组态。

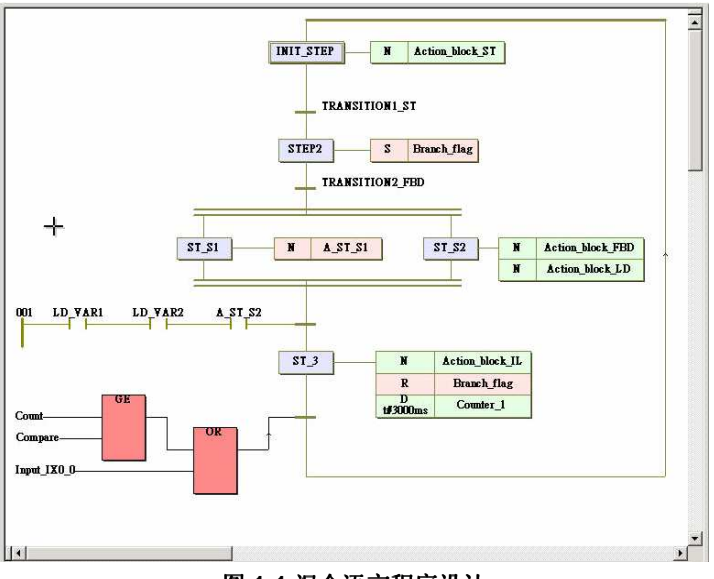

图 1-1 混合语言程序设计

#### 1.2.3 为程序设计与储存提供充裕的内存空间

ADAM-5510KW 系列控制器支持 640KB 系统内存与 1MB 闪存。因为 内存充裕,可扩展程序大小,容纳更多标签与表达式。此外,储存空 间大小也随着这个大内存容量而增加。

#### 系统使用

256 KB 系统 ROM

256 KB 闪存

640 KB SRAM,具电池备份能力的SRAM最高可达的32KB容量

#### 程序设计使用

1 MB 闪存具有程序系统,最高可达 150KB 提供给使用者的应用程序 使用

#### 1.2.4 实时多任务引擎

ADAM-5510KW 系列控制器提供多任务与多程序环境 ADAM-5510KW 系列控制器的通讯、数据处理与 I/O 存取工作均独立运作,因此系统 效率与效率均优于传统 PLC。

#### 1.2.5 预先定义的功能库

Advantech Multiprog 提供许多事先定义的功能库,例如:字符串功能 模块的字符串最大数量,以及提供类型转换功能模块来将 REAL 转换 为 INT:。它协助您更便利的建立程序。比传统的控制程序设计工具更 便利。借助于预先定义的功能,可使工程在定时器控制、变量类型转 换,或字符串转换等方面更简易。此外,使用者可为一般的使用者功 能,或特殊领域的专业知识而定义自己的功能模块。

#### 1.2.6 强大的调试 / 诊断 / 模拟 / 强制工具

Advantech Multiprog 提供许多调试、诊断、仿真,以及强制功能的强 大工具。您使用这些工具时会显示友善接口。使用调试 / 诊断工具, 能使疑难排解的工作更简易。Advantech MULTIPROG仿真器 支持在 您的 PC 上直接进行离线程序验证。若您正在开发逻辑,而且无法存 取控制器时,这项功能很有用。若要启动 I/O,只要按一下您要启动的 LED,就会将它视为真实的 I/O 来执行逻辑。结果为何?程序的操作 与真正连接到控制器时完全相同,所以全部的调试工具都可使用:电 力与逻辑流程、I/O 强制与覆写。使用强制工具可检查更多的例外状 况,并检查工程的处理是否正确。它能为您预防损害。

# 1.2.7 符合开放式标准的连接 Modbus 标准接口

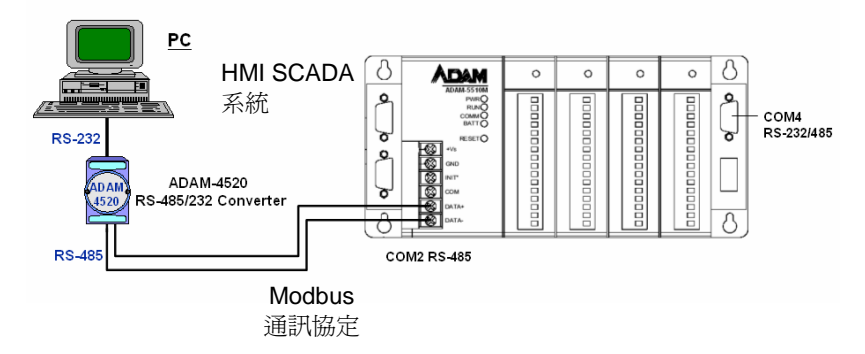

#### 图 1-2 Modbus 连接支持

使用 Modbus 通讯协议,可将您的系统整合到大多数的 HMI SCADA 系统或 OPC Server,甚至于具有 OPC Server 的 HMI SCADA。它协助您更简易整合控制 I/O 系统与工厂系统。

#### 1.2.8 在线编辑与部分下载

在线编辑是一项必备功能,虽然许多套件并不支持在线编辑。关闭机器或程序以执行维护,这是不能接受的作法; 遑论必须在程序与执行模式之间切换时,进行调试是多么困难。Multiprog支持在线编辑,所以您可以进行变更,然后将变更下载到控制器,**不需要**停止机器或程序。它协助您更轻易维护系统,并降低系统程序的成本。

#### 1.2.9 RS-232/485 通讯功能

ADAM-5510KW 系列控制器具备 4 个序列通讯端口,因此具有优异的通讯功能。如此强化它控制网络装置的能力。不同机型的通讯端口列 于下表中。

|      | ADAM-5510KW | ADAM-5510EKW | ADAM-5510EKW/TP |
|------|-------------|--------------|-----------------|
| COM1 | RS-232      | RS-232/485   | RS-232/485      |
| COM2 | RS-485      | RS-485       | RS-485          |
| COM3 | RS-232(保留)  | RS-232(保留)   | RS-232(保留)      |
| COM4 | RS-232/485  | RS-232/485   | RS-232/485      |

表 1-2 ADAM-5510KW 系列控制器的通讯端口

例如,ADAM-5510KW COM1 是专属的 RS-232 接口,COM2 是专属 的 RS-485 接口,而 COM4 是 RS-232/485 可选择接口。这3个接口 允许 ADAM-5510KW 能满足不同的通讯与整合需求。因为具有这个通 讯端口,您应不需要购买其它 I/O 通讯装置,所以能节省更多成本。 您也能使用这些通讯端口来延伸系统。请参阅下图,来查看 COM 端 口的位置。

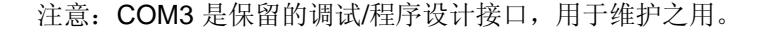

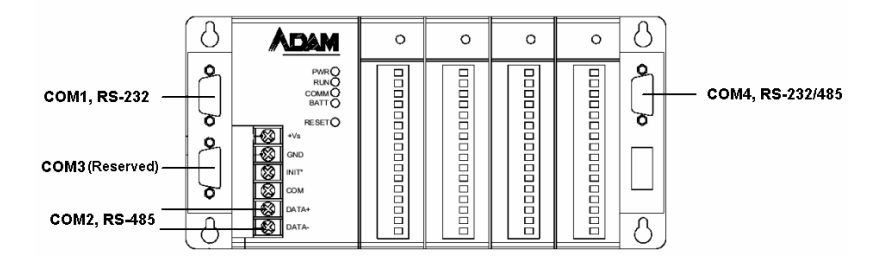

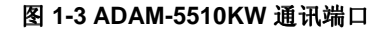

#### 1.2.10 内置 SRAM 与闪存以供程序设计使用

ADAM-5510KW 系列控制器内置闪存与 SRAM,以提供程序下载、系 统操作,及数据储存之用。它提供 1 MB 程序系统,最高 150 KB 可 用内存,以供使用者下载程序。也有 640KB SRAM 供高效率应用程 序操作与程序转移之用。此外,使用者可以决定在 SRAM 上最多 32KB 的电池备份内存大小。

#### 1.2.11 内置实时时钟与看门狗 (Watchdog) 定时器

ADAM-5510KW 系列控制器也包含实时时钟与看门狗定时器。实时时 钟在事件发生时会予以记录。看门狗定时器的设计目的是在系统故障 时,自动重置微处理器。ADAM-5510KW 系列控制器提供 3 种类型的 看门狗定时器。 它们是操作系统看门狗、KW 应用程序看门狗,以及 Modbus 服务器通讯看门狗。它将提高

系统的可靠度,并使 ADAM-5510KW 系列控制器适合用于需要高系统 稳定度的应用程序。

# 1.2.12 完整的 I/O 模块集提供整体解决方案

ADAM-5510KW 系列控制器采用便利的底板系统,以支持各种 I/O 模块。Advantech 完整的 ADAM-5000 I/O 模块系列,和 ADAM-5510KW 系列控制器相整合,以支持您的应用程序。下表是我们提供 给客户选择的 I/O 模块支持清单。

| 模块     | 名称          | 规格                  |     |
|--------|-------------|---------------------|-----|
|        | ADAM-5013   | 3-ch.RTD 输入         | 隔离  |
|        | ADAM-5017   | 8-ch.Al             | 隔离  |
| 模拟 I/O | ADAM-5017H  | 8-ch.高速 Al          | 隔离  |
|        | ADAM-5018   | 7-ch.热电偶输入          | 隔离  |
|        | ADAM-5024   | 4-ch.AO             | 隔离  |
|        | ADAM-5050   | 7-ch.D I/O          | 非隔离 |
|        | ADAM-5051   | 16-ch.DI            | 非隔离 |
| 数位 I/O | ADAM-5051D  | 16-ch.DI 具 LED      | 非隔离 |
|        | ADAM-5051S  | 16-ch.隔离 DI 具 LED   | 隔离  |
|        | ADAM-5052   | 8-ch.DI             | 隔离  |
|        | ADAM-5055S  | 16-ch.隔离 DI/O 具 LED | 隔离  |
|        | ADAM-5056   | 16-ch.DO            | 非隔离 |
|        | ADAM-5056D  | 16-ch.DO 具 LED      | 非隔离 |
|        | ADAM-5056S  | 16-ch.隔离 DO 具 LED   | 隔离  |
|        | ADAM-5056SO | 16-ch.lso.DO        | 隔离  |
|        | ADAM-5060   | 6-ch.继电器输出          | 隔离  |
| 继电器输出  | ADAM-5068   | 8-ch.继电器输出          | 隔离  |
|        | ADAM-5069   | 8-ch.电源继电器输出        | 隔离  |
| 计数器/频率 | ADAM-5080   | 4-ch.计数器/频率         | 隔离  |
| 序列 I/O | ADAM-5090   | 4-port RS-232       | 非隔离 |

#### 表 1-3 I/O 模块支持清单

- 注意: 1.ADAM-5090 仅支持 Communication Function Block (通讯功 能模块)。
  - 2. 若需详细信息,请参阅《ADAM-5000 I/O 模块 使用手册》。

# 1.2.13 内置 Ethernet 连接接口 (仅 ADAM-5510EKW/TP)

ADAM-5510EKW/TP 上的 Ethernet 接口能执行下列强大的功能。

- Modbus/TCP Server 用于连接 SCADA/HMI 软件
- Modbus/TCP Client 用于连接远程 I/O 模块
- 透过 Ethernet 的 Multiprog 通讯协议用于 Multiprog OPC 服务器连接。

# 1.3 ADAM-5510KW 系列控制器 规格

# 1.3.1 系统

- CPU: 80188-40, 16 位微处理器
- •操作系统: Boot ROM-DOS
- 512 KB 程序系统供 Drive D 使用
- 256 KB 系统 ROM (供系统使用)
- •768 KB 闪存 (供系统使用)
- SRAM: 640 KB
- •电池备份:
  - ADAM-5510KW 与 ADAM-5510EKW:
    - 32 KB (16 KB 用于 Modbus; 16 KB 用于 KW 保留数据)
  - ADAM-5510EKW/TP:

11 KB (4 KB用于odbus, 7KB用于KW 保留数据)

- 定时器 BIOS: Yes
- 实时时钟: Yes
- •看门狗定时器: Yes
  - 操作系统看门狗
  - KW 应用程序看门狗
  - Modbus 服务器通讯看门狗
- COM1: RS-232(ADAM-5510KW), DB-9 接头 RS-232/485 可选择 (ADAM-5510EKW 与 ADAM-5510EKW/TP), DB-9 接头
- COM2: RS-485,终端模块
- COM3: 调试/程序设计端口 (仅用于系统维护) (RS-232 接口, DB-9 接头): Tx、Rx、GND
- •COM4: RS-232/485 可选择, DB-9 接头
- I/O 容量:
  - 4插槽 (ADAM-5510KW)
  - 8插槽 (ADAM-5510EKW 与 ADAM-5510EKW/TP)
- CPU 消耗功率: 1.0 W

#### 1.3.2.1 RS-232 接口 (COM1) 配合 ADAM-5510KW

- •信号:TxD、RxD、RTS、CTS、DTR、DSR、DCD、RI、GND
- •模式:异步全双工,点对点
- •接头: DB-9 接脚
- 传送速度:最高 115.2 Kbps
- •最大传送距离: 50 英尺 (15.2 公尺)

#### 1.3.2.2 RS-232/485 接口 (COM1) 配合 ADAM-5510EKW 与 ADAM-5510EKW/TP

- RS-232/485 模式以jumper作选择
- RS-232 模式:异步全双工,点对点 信号:TxD、RxD、RTS、CTS、DTR、DSR、DCD、RI、GND
- RS-485 模式:半双工,multi-drop 信号:DATA+、DATA-
- •接头: DB-9 接脚
- •传送速度:最高 115.2 Kbps
- 最大传送距离: RS-232:50英尺(15.2公尺) RS-485:4,000英尺(1220公尺)

## 1.3.3 RS-485 接口 (COM2) (适用于 SCADA/HMI Software)

- •信号: DATA+、DATA-
- •模式: 半双工, multi-drop
- •接头:螺丝端子
- •传送速度:最高 115.2 Kbps
- •最大传送距离: 4000 英尺 (1220 公尺)

#### 1.3.4 RS-232 调试接口 (COM3) (仅适用于调试/维护)

- •信号:Tx、Rx、GND
- •模式:异步,点对点
- 接头: DB-9 接脚
- •传送速度:最高 115.2 Kbps
- •最大传送距离: 50 英尺 (15.2 公尺)

#### 1.3.5 RS-232/485 接口 (COM4) (适用于远程 I/O 模块)

• RS-232/485 模式以jumper作选择 RS-485 信号: DATA+、DATA-

- RS-232 模式:异步全双工,点对点 信号:TxD、RxD、RTS、CTS、DTR、DSR、DCD、RI、GND
- RS-485 模式:半双工,multi-drop RS-485 信号:DATA+、DATA-
- •接头: DB-9
- •传送速度:最高 115.2 Kbps
- 最大传送距离: RS-232:50英尺(15.2公尺)
   RS-485:4000英尺(1220公尺)

#### 1.3.6 隔离

- •电力: 3000 V<sub>DC</sub>
- •通讯: 2500 V<sub>DC</sub> (仅 COM2)

#### 1.3.7 电力

- 未调整 +10 至 +30 VDC
- •能防护电力逆转 (power reversal)
- 消耗功率: 2.0 W

#### 1.3.8 机械

- •外壳: ABS工业塑料, 具安装用硬件
- 插入式螺丝端子模块:
  接受 0.5 mm<sup>2</sup> 至 2.5 mm<sup>2</sup>, 1 #12 或 2 #14 至 #22 AWG

#### 1.3.9 环境

- •操作温度: -10°至70°C(14°至158°F)
- •储存温度: -25°至85°C(13°至185°F)
- •湿度:5至95%,非凝结
- 空气:无腐蚀性气体
- 注意: 设备在 30% 湿度以下能操作。但是,在较低湿度下,更常发生 静电问题。 请确认您触碰设备之前有采取充分的预防措施。 若 在低湿度环境中使用设备,请考虑使用接地带、防静电地板涂覆 材料等。

#### 1.3.10 软件规格

- 实时 O.S: KW ProConOS (最多 16 项工作)
- •可程序程序代码/数据大小:最高 64 KB

下图显示系统机组与 I/O 机组的尺寸。 所有尺寸均以公厘 (mm) 为单位。

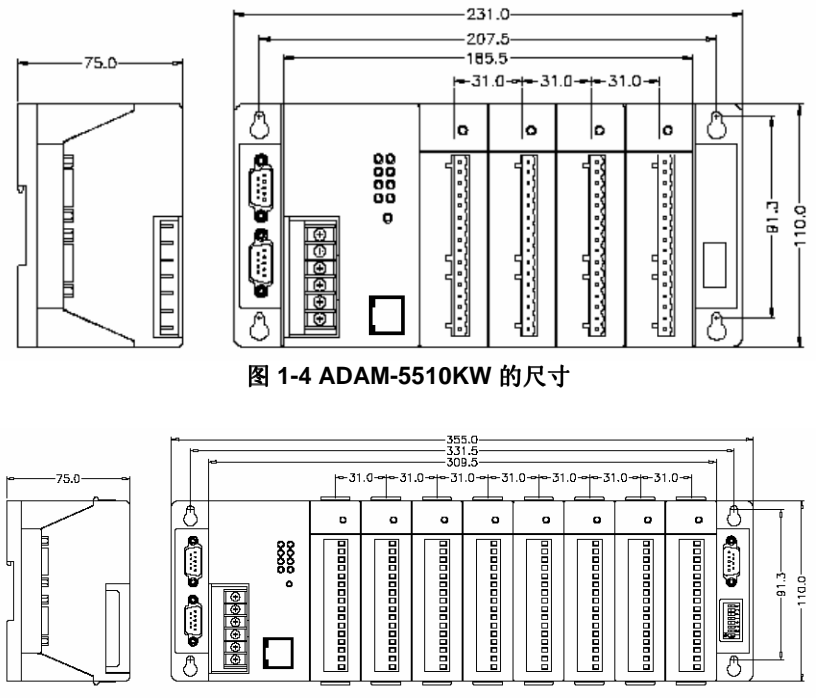

图 1-5 ADAM-5510EKW 与 ADAM-5510EKW/TP 的尺寸

#### 1.3.12 LED 状态

#### ADAM-5510KW 与 ADAM-5510EKW:

在 ADAM-5510KW 与 ADAM-5510EKW 面板上有 4 颗 LED。这些 LED 代表 ADAM-5510KW 与 ADAM-5510EKW 的操作状态,说明如 下:

- (1) **PWR:** 电源指示灯。ADAM-5510KW 或 ADAM-5510EKW 的电源 开启时,此 LED 会亮。
- (2) RUN:程序执行指示灯。ADAM-5510KW 或 ADAM-5510EKW 在 执行程序时,此 LED 会规律闪烁。

(3) COMM:通讯指示灯。主机 PC 与 ADAM-5510KW 或 ADAM-5510EKW 正在通讯时,此 LED 会闪烁。请注意:若主机 COM 端口连接到 ADAM-5510KW 或 ADAM-5510EKW 的

COM1,此 LED 通常熄灭。相反的,若主机 COM 端口连接到 ADAM-5510KW 与 ADAM-5510EKW 的 COM2,此 LED 通常会 亮。

(4) BATT: 电池状态指示灯。SRAM 备份电池的电量偏低时,此 LED 会亮。

#### ADAM-5510EKW/TP:

在 ADAM-5510EKW/TP 面板上有 8 颗 LED。这些 LED 代表操作状态,说明如下:

- (1) **PWR**: 电源指示灯。ADAM-5510EKW/TP 的电源开启时,此 LED 会亮。
- (2) RUN:程序执行指示灯。ADAM-5510EKW/TP 在执行程序时,此 LED 会规律闪烁。
- (3) COMM:通讯指示灯。主机 PC 与 ADAM-5510EKW/TP 正在通讯时,此 LED 会闪烁。请注意:若主机 COM 端口连接到ADAM-5510EKW/TP COM1,此 LED 通常熄灭。相反的,若主机 COM 端口连接到 ADAM-5510EKW/TP 的 COM2,此 LED 通常会亮。
- (4) BATT: 电池状态指示灯。SRAM 备份电池的电量偏低时,此 LED 会亮。
- (5) Speed: Ethernet 通讯速度为 100 Mbps 时,此 LED 会亮。
- (6) Link: 在绿色指示灯亮时,此 LED 通常会亮。有连接 ADAM-5510EKW/TP 的 Ethernet 布线时,此 LED 通常会亮。
- (7) TX: ADAM-5510EKW/TP 发送资料到 Ethernet 时,此 LED 会闪 烁。
- (8) RX: ADAM-5510EKW/TP 接收来自于 Ethernet 的数据时,此 LED 会闪烁。

#### 1.4 限制

#### 1.4.1 效率 / 速度

初始扫瞄时间是 4.1 ms/KB。

程序大小以1KB为单位增加时,扫瞄时间平均会增加0.4ms。

# 1.4.2 远程 I/O 数量

ADAM-5510KW 系列控制器能透过 COM4,以 Modbus 通讯协议连接 到 ADAM-4000 Modbus I/O 模块。远程 I/O 连接的标准数量是 32。

ADAM-5510KW 系列控制器支持 Modbus/RTU master 与 Modbus/TCP client 功能,以连接远程 I/O 模块。但是,请注意,只能 为一部 ADAM-5510KW 系列控制器选择功能之一。换言之,若为 ADAM-4000 Modbus I/O 模块选择 Modbus/RTU master 功能,则不支 持为 ADAM-6000 I/O 模块而同时使用 Modbus/TCP client。

# 1.4.3 内存大小

ADAM-5510KW 系列控制器增大内存大小,以供程序设计与系统机组 使用。它包含系统 ROM、闪存、SRAM,与程序系统内存,以供使用 者应用程序使用。

- •256 KB 系统只读存储器 (供系统使用)
- •768 KB 闪存 (供系统使用)
- •512 KB 快闪磁盘 (供系统使用)
- 640 KB SRAM:

电池备份大小:

- ADAM-5510KW 与 ADAM-5510EKW:

32 KB (16 KB 用于 Modbus; 16 KB 用于 KW 保留数据) - ADAM-5510EKW/TP:

**11 KB (4 KB** 用于 **Modbus; 7 KB** 用于 **KW** 保留数据) 应用程序的最大容量

- ADAM-5510KW 与 ADAM-5510EKW: 150KB
- ADAM-5510EKW/TP: 70KB

• KW 来源程序的最大储存容量: 512KB

# 1.4.4 TCP/IP 连接

- 透过 Ethernet 的 Multiprog 连接: 最多 4 个联机
- Modbus/TCP Server 连接: 最多 4 个联机

# 1.4.5 版本升级通知

您要升级 ADAM-5510KW 系列控制器的版本时,请审慎按照 7.1 节内的程序。若有任何疑问,请务必联系 Advantech 技术支持团队,以确

认升级程序与最新的版本程序。错误的程序可能造成您系统中的潜在问题。

2

安装指南

本章说明如何安装 ADAM-5510KW 系列控制器。我们 提供包含 4 插槽与 8 插槽机型的快速连接方案,让您在 将系统建置于应用领域之前,能轻易设定系统组态。

# 2.1 系统需求

在您开始安装 ADAM-5510KW 系列控制器之前,请确认符合系统需求,如下:

#### 2.1.1 主机计算机需求

- 1. 配备 Pentium II 350 MHz 处理器的 IBM PC 兼容计算机。
- 2. Microsoft Windows 95/98/NT4.0 SP5/Windows 2000 SP2 或 Windows XP。
- 3. 至少 64 MB RAM。
- 4.200 MB 的可用硬盘空间。
- 5. VGA 256 色显示器,分辨率 800x600。
- 6. CD-ROM 光驱。
- 7. 鼠标或其它指向装置。
- 8. 至少一个标准 RS-232 接口 (例如 COM1、COM2)。

#### 2.1.2 ADAM-5510KW 系列需求

- 1. 一部 ADAM-5510KW 系列主机;亦即 ADAM-5510KW、ADAM-5510EKW,或 ADAM-5510EKW/TP。
- 2. 一本《ADAM-5510KW 系列入门手册》。
- 3. 用于连接电源供应器的一个核心夹具。

4. 一片 Advantech Multiprog 光盘片。

5. ADAM-5510KW 系列的电源供应器 (+10 至 +30 VDC,未调整) 6. 具备 DB-9 接头的一条 Null 调制解调器缆线。

# 2.1.3 I/O 模块需求

至少需要一个 I/O 模块,才能使用系统。我们提供各种 I/O 模块,以满足不同的应用需求。表 2-1 是这些模块 的最新清单,供您参阅。我们在下列示例中,将在 ADAM-5510KW 的 Slot 0 中使用 ADAM-5051D;而在 Slot 1 中使用 ADAM-5056D。

| 模块     | 名称          | 规格                      | 参考  |
|--------|-------------|-------------------------|-----|
|        | ADAM-5013   | 3-ch.RTD 输入             | 隔离  |
| 模拟 I/O | ADAM-5017   | 8-ch.Al                 | 隔离  |
|        | ADAM-5017H  | 8-ch.高速 AI              | 隔离  |
|        | ADAM-5018   | 7-ch.热电偶输入              | 隔离  |
|        | ADAM-5024   | 4-ch.AO                 | 隔离  |
|        | ADAM-5050   | 7-ch.D I/O              | 非隔离 |
|        | ADAM-5051   | 16-ch.DI                | 非隔离 |
|        | ADAM-5051D  | 16-ch.DI 具 LED          | 非隔离 |
|        | ADAM-5051S  | 16-ch.DI 具 LED          | 隔离  |
| 数位 I/O | ADAM-5052   | 8-ch.DI                 | 隔离  |
|        | ADAM-5055S  | 8-ch.DI 具 8-ch DO 具 LED | 隔离  |
|        | ADAM-5056   | 16-ch.DO                | 非隔离 |
|        | ADAM-5056D  | 16-ch.DO 具 LED          | 非隔离 |
|        | ADAM-5056S  | 16-ch.DO 具 LED          | 隔离  |
|        | ADAM-5056SO | 16-ch.DO 具 LED          | 隔离  |
|        | ADAM-5060   | 6-ch.继电器输出              | 隔离  |
| 继电器输出  | ADAM-5068   | 8-ch.继电器输出              | 隔离  |
|        | ADAM-5069   | 8-ch.电源继电器输出            | 隔离  |
| 计数器/频率 | ADAM-5080   | 4-ch.计数器/频率             | 隔离  |
| 序列 I/O | ADAM-5090   | 4-port RS-232           | 非隔离 |

# 表 2-1 I/0 模块支持清单

注意: ADAM-5090 仅支持 Communication Function Block (通讯功能 模块)。

# 2.2 硬件安装

#### 2.2.1 选取 I/O 模块

若要组织数据取得与控制系统的 ADAM-5510KW 系列控制器,必须选取 I/O 模块,以便连接主机与您先前已决定的现场装置或程序。您选择 I/O 模块时必须考虑数个要点。

#### 您的系统采用哪一类型的 I/O 信号?

系统需要多少 I/O?

您要如何放置控制器,以集中整个程序的 I/O 点?

每一 I/O 模块需要的电压范围为何?

每一 I/O 模块需要的隔离环境为何?

每一 I/O 模块的噪声与距离限制为何?

请参阅表 2-2 的 I/O 模块选择指南。

| 选择此类型的 I/O 模块:       | 配合这些类型的现场装置或操作<br>(示例):                                           | 说明:                                                          |
|----------------------|-------------------------------------------------------------------|--------------------------------------------------------------|
| 分布式输入模块与模块<br>I/O 模块 | 选择器开关、按压式按钮、光电<br>眼、极限开关、断路器、近接开<br>关、水位开关、马达启动器接点、<br>继电器接点、指轮开关 | 输入模块能感应 ON/OFF<br>或 OPENED/CLOSED 信<br>号。独立信号可以是 AC<br>或 DC。 |
| 分布式输出模块与模块<br>I/O 模块 | 警报、控制继电器、风扇、照明、<br>警笛、阀门、马达启动器、电磁阀                                | 输出模块信号连接<br>ON/OFF 或 开路/闭路 装<br>置。独立信号可以是 交流<br>或 直流。        |
| 模拟输入模块               | 热电偶信号、RTD 信号、温度传感<br>器、压力传感器、负载传感器、湿<br>度传感器、流量传感器、电位计。           | 为 ADAM-5510M 将持续<br>模拟信号转换为输入值                               |
| 模拟输出模块               | 模拟阀、传动器、图记录器、电子<br>马达驱动器、模拟计。                                     | 将 ADAM-5510M 输出转                                             |

# 表 2-2 I/O 选择指南

Advantech 目前提供 20 种类型的 ADAM-5000 I/O 模块,以供不同的 应用使用。图 2-1 与表 2-3 将协助您迅速而且轻易的选取 ADAM-5000 I/O 模块。

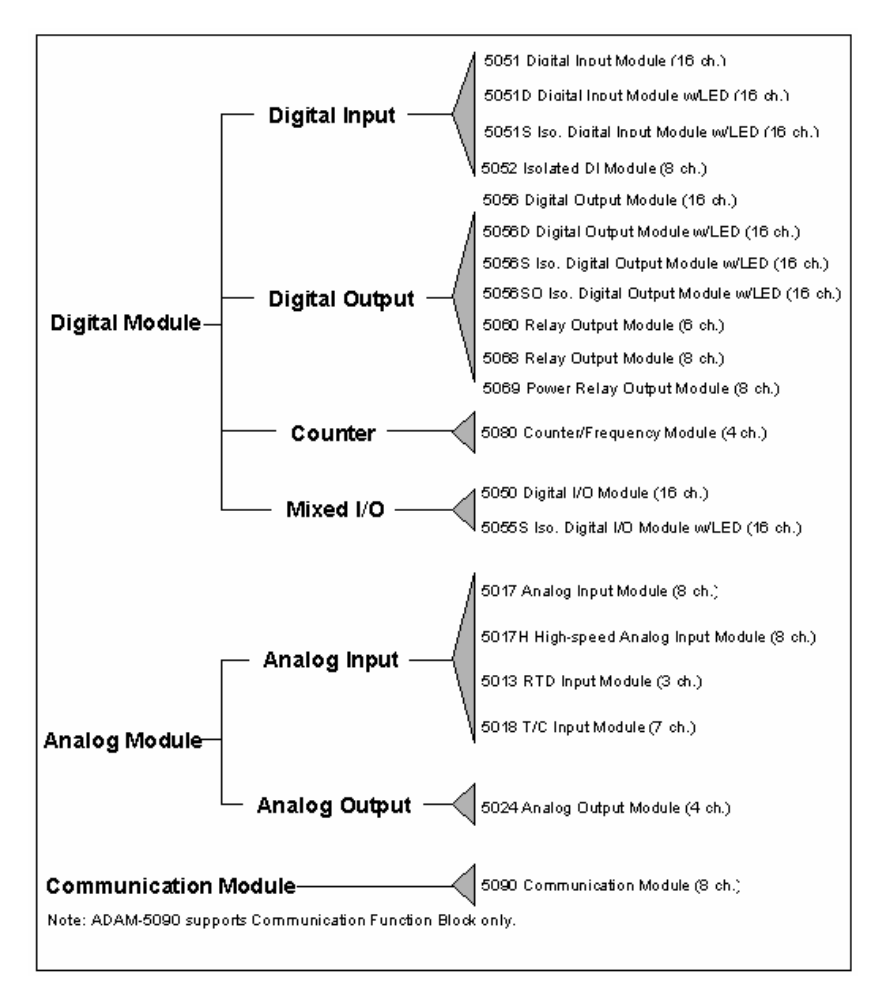

图 2-1 ADAM-5000 I/O 模块选择表

| 模块                  |                     | ADAM-<br>5013  | ADAM-5017                                                                                                    | ADAM-5017H                                                                                                    | ADAM-5018                                                                                               | ADAM-<br>5024      |
|---------------------|---------------------|----------------|----------------------------------------------------------------------------------------------------|----------------------------------------------------------------------------------------------------|----------------------------------------------------------------------------------------------------|--------------------|
|                     | 分辨<br>率             | 16 bit         | 16 bit                                                                                                    | 12 bit                                                                                                    | 16 bit                                                                                                  | -                  |
|                     | 输入<br>通道            | 3              | 8                                                                                                    | 8                                                                                                    | 7                                                                                                    | -                  |
|                     | 取样<br>率             | 10             | 10                                                                                                    | 8K                                                                                                    | 10                                                                                                    | -                  |
| 模拟输<br>入            | 电压<br>输入            | -              | $\begin{array}{c} \pm 150 \text{ mV} \pm 500 \\ \\ \text{mV} \pm 1 \text{ V} \pm 5 \text{ V} \\ \\ \pm 10 \text{ V} \end{array}$ | $\begin{array}{c} \pm 250 \text{ mV} \pm 500 \\ \\ \text{mV} \pm 1 \text{ V} \pm 5 \text{ V} \\ \\ \pm 10 \text{ V} \end{array}$ | $\pm 15 \text{ mV} \pm 50 \text{ mV} \pm$<br>100 mV $\pm 500 \text{ mV} \pm 1$<br>V $\pm 2.5 \text{ V}$ | -                  |
|                     | 电流<br>输入            | -              | ±20 mA*                                                                                                    | ±20 mA*                                                                                                    | ±20 mA*                                                                                                 | -                  |
|                     | 直接<br>传感<br>器输<br>入 | Pt 或 Ni<br>RTD | -                                                                                                    | -                                                                                                    | J. K. T. E. R. S.<br>B                                                                                  | -                  |
|                     | 分辨<br>率             | -              | -                                                                                                    | -                                                                                                    | -                                                                                                    | 12 bit             |
| 模拟<br>输出            | 电压<br>输出            | -              | -                                                                                                    | -                                                                                                    | -                                                                                                    | 0~10 V             |
|                     | 电流<br>输出            | -              | -                                                                                                    | -                                                                                                    | -                                                                                                    | 0~20 mA<br>4~20 mA |
| 数字输                 | 数字<br>输入<br>信道      | -              | -                                                                                                    | -                                                                                                    | -                                                                                                    | -                  |
| 入与数<br>字 <b>输</b> 出 | 数字<br>输出<br>通道      | -              | -                                                                                                    | -                                                                                                    | -                                                                                                    | -                  |
| 计数器                 | 通道                  | -              | -                                                                                                    | -                                                                                                    | -                                                                                                    | -                  |
| (32-bit)            | 输入<br>频率            | -              | -                                                                                                    | -                                                                                                    | -                                                                                                    | -                  |

|    | 模式 | -           | -        | -        | -        | -        |
|----|----|-------------|----------|----------|----------|----------|
| 隔离 |    | 3000<br>VDC | 3000 VDC | 3000 VDC | 3000 VDC | 3000 VDC |

| 模块               |        | ADAM-5050        | ADAM-5051 | ADAM-5051D | ADAM-5051S |
|------------------|--------|------------------|-----------|------------|------------|
|                  | 分辨率    | -                | -         | -          | -          |
|                  | 输入通道   | -                | -         | -          | -          |
|                  | 取样率    | -                | -         | -          | -          |
| 模拟输入             | 电压输入   | -                | -         | -          | -          |
|                  | 电流输入   | -                | -         | -          | -          |
|                  | 直接传感器输 |                  |           |            |            |
|                  | Л      | -                | -         | -          | -          |
| Life Lat         | 分辨率    | -                | -         | -          | -          |
| <b>模拟</b>        | 电压输出   | -                | -         | -          | -          |
| 着田               | 电流输出   | -                | -         | -          | -          |
|                  | 数字输入信道 |                  | 16        | 16 具 LED   | 16 具 LED   |
| 数子输入与            | 数字输出   | 16 DIO (bit-wise |           |            |            |
| 数子输出             | 通道     | 可选拌)             | -         | -          | -          |
| 计数器 (32-<br>bit) | 通道     | -                | -         | -          | -          |
|                  | 输入频率   | -                | -         | -          | -          |
|                  | 模式     | -                | -         | -          | -          |
| 隔离               |        | -                | -         | -          | 2500 VDC   |

| 模块   |      | ADAM-5052 | ADAM-5055S | ADAM-5056 | ADAM-5056D | ADAM-5056S<br>/5056SO |
|------|------|-----------|------------|-----------|------------|-----------------------|
|      | 分辨率  | -         | -          | -         | -          | -                     |
|      | 输入   | -         | -          | -         | -          | -                     |
|      | 通道   |           |            |           |            |                       |
|      | 取样   |           |            |           |            |                       |
|      | 率    | -         | -          | -         | -          | -                     |
| 模拟输入 | 电压输入 | -         | -          | -         | -          | -                     |
|      | 电流   | -         | -          |           |            |                       |
|      | 输入   |           |            | -         | -          | -                     |
|      | 直接   |           |            |           |            |                       |
|      | 传感器  | -         | -          | -         | -          | -                     |
|      | 输入   |           |            |           |            |                       |
| 模拟输出 | 分辨率  | =         | -          | -         | -          | -                     |
|      | 电压输出 | -         | -          | -         | -          | -                     |
|      | 电流   |           |            |           |            |                       |
|      | 输出   | -         | -          | -         | -          | -                     |

| 数字输入            | 数字输入<br>信道 | 8         | 8 具 LED  | -  | -        | -        |
|-----------------|------------|-----------|----------|----|----------|----------|
| 与数字输<br>出       | 数字输出<br>信道 | -         | 8 具 LED  | 16 | 16 具 LED | 16 具 LED |
|                 | 通道         | -         | -        | -  | -        | -        |
| 计数器<br>(32-bit) | 输入<br>频率   | -         | -        | -  | -        | -        |
|                 | 模式         | -         | -        | -  | -        | -        |
| 隔离              |            | 5000 VRMS | 2500 VDC | -  | -        | 2500 VDC |

| 模块              |       | ADAM-5060 | ADAM-5068    | ADAM-5069 | ADAM-5080 | ADAM-5090 |
|-----------------|-------|-----------|--------------|-----------|-----------|-----------|
|                 | 分辨率   | -         | -            | -         | -         | -         |
|                 | 输入    |           |              |           |           |           |
|                 | 通道    | -         | -            | -         | -         | -         |
|                 | 取样    |           |              |           |           | -         |
|                 | 率     | -         | -            | -         | -         |           |
| 模拟输             | 电压输入  | -         | -            | -         | -         | -         |
| ~               | 电流    |           |              |           |           |           |
|                 | 输入    | -         | -            | -         | -         | -         |
|                 | 直接    |           |              |           |           |           |
|                 | 传感器   | -         | -            | -         | -         | -         |
|                 | 输入    |           |              |           |           |           |
|                 | 分辨率   | -         | -            | -         | -         | -         |
| 模拟输             | 电压输出  | -         | -            | -         | -         | -         |
| 出               | 电流    |           |              |           |           |           |
|                 | 输出    | -         | -            | -         | -         | -         |
|                 | 数字输入信 |           |              |           |           |           |
| 数字输             | 道     | -         | -            | -         | -         | -         |
| 入与数             | M     | 6个继电器 (2个 | 6 AV 1 1 111 | 8个电力继电    |           |           |
| 字输出             | 数子输出信 | 来自A/4个来自  | 8个继电器        | 器         | -         | -         |
|                 | 道     | C)        | (8 个米目 A)    | (8 个来自 A) |           |           |
|                 | 通道    | -         | -            | -         | 4         | -         |
|                 | 输入    |           |              |           | 5000 Hz   |           |
| 计数器<br>(32-bit) | 频率    | -         | -            | -         | (max)     | -         |
|                 |       | -         | -            |           | 频率        |           |
|                 | 调式    |           |              | -         | 上/下计数器,   | -         |
|                 |       |           |              |           | 双向计数器     |           |
| RS-232          | 频道    | -         | -            | -         | -         | 4         |
| 隔离              |       | -         | -            | -         | 1000 VRMS | -         |

表 2-3 I/O 模块选择表

#### 2.2.2 选择电源供应模块

ADAM-5510KW 系列控制器在介于 +10 与 +30 VDC 之间的不规律电 源之下操作。您在 ADAM-5510KW 系列控制器底板上配置不同的 I/O 模块时,可能需要相当的电力供应。使用下列步骤做为指南,为 ADAM-5510KW 系列控制器系统选择电源供应。

请参阅表 2-4, 检查 ADAM-5510KW 系列控制器与每一 I/O 模块的消耗功率。

| 主机              | 说明                                   | 消耗功率   |
|-----------------|--------------------------------------|--------|
| ADAM-5000/485   | 基于 RS-485 的分布式数据取得与控制系统              | 1.0 W  |
| ADAM-5000E      | 基于 RS-485 的分布式数据取得与控制系统              | 4.0 W  |
| ADAM-5000/TCP   | 基于 Ethernet 的分布式数据取得与控制系统            | 5.0 W  |
| ADAM-5510       | PC 可程控器 (具电池备份)                      | 1.0 W  |
| ADAM-5510M      | 强化的 PC 可程控器 (具电池备份)                  | 1.2 W  |
| ADAM-5511       | PC 可程控器,具模块                          | 1.0 W  |
| ADAM-5510E      | 8 插槽 PC 可程控器                         | 1.2 W  |
| ADAM-5510/TCP   | 具 Ethernet 功能的 PC 可程控器               | 2.0 W  |
| ADAM-5510E/TCP  | 具 Ethernet 功能的 8 插槽 PC 可程控器          | 2.0 W  |
| ADAM-5510KW     | PC SoftLogic 控制器                     | 1.2 W  |
| ADAM-5510EKW    | 8 插槽 PC SoftLogic 控制器                | 1.2 W  |
| ADAM-5510EKW/TP | 具 Ethernet 功能的 8 插槽 PC SoftLogic 控制器 | 2.0 W  |
| I/O 模块          | 说明                                   | 消耗功率   |
| ADAM-5013       | 3 信道 RTD 输入模块                        | 1.1 W  |
| ADAM-5017       | 8 信道模拟输入模块 (mV、mA 或高电压)              | 1.25 W |
| ADAM-5017H      | 8 信道高速模拟输入模块 (mV、mA 或高电压)            | 2.2 W  |
| ADAM-5018       | 7 信道热电偶输入模块 (mV、V、mA、热电偶)            | 0.63 W |
| ADAM-5024       | 4 信道模拟输出模块 (V、mA)                    | 2.9 W  |
| ADAM-5050       | 16 信道通用数据库                           | 1.2 W  |
| ADAM-5051       | 16 信道数字输入模块                          | 0.53 W |
| ADAM-5051D      | 16 信道数字输入具 LED 模块                    | 0.84 W |
| ADAM-5056S      | 16 信道隔离式数字输入具 LED 模块                 | 0.8 W  |
| ADAM-5056SO     | 16 信道数字输入具 LED 模块                    | 0.84 W |
| ADAM-5052       | 8 通道隔离式 DI                           | 0.27 W |
| ADAM-5055S      | 16 信道隔离式 DIO 具 LED 模块                | 0.68 W |
| ADAM-5056       | 16 信道数字输出模块                          | 0.53 W |
| ADAM-5056D      | 16 信道数字输出具 LED 模块                    | 0.84 W |
| ADAM-5056S      | 16 信道隔离式数字输出具 LED 模块                 | 0.6 W  |
| ADAM-5060       | 6 信道继电器输出模块 (2 个 Form A; 4 个 Form C) | 1.8 W  |
| ADAM-5068       | 8 信道继电器输出模块 (8 个 Form A)             | 1.8 W  |
| ADAM-5069       | 8 信道电源继电器输出模块 (8 个 Form A)           | 2.2 W  |

| ADAM-5080 | 4 信道计数器/频率输入模块   | 1.5 W |
|-----------|------------------|-------|
| ADAM-5090 | 4 信道 RS-232 通讯模块 | 0.6W  |

#### 表 2-4 ADAM-5000 系列的消耗功率

计算整套系统消耗功率的摘要。例如,系统包括下列工程。

ADAM-5510KW \* 3 & ADAM-5024 \* 2 & ADAM-5017 \* 4 & ADAM-

5068 \* 2 & ADAM-5080 \* 2

消耗功率为:

1.2W \* 3 + 2.9W \* 2 + 1.25 \* 4 + 1.8W \* 2 + 1.5W \* 2 = 21W

从表 **2-5** 中选择合适的电源供应,或其它相当的电力来源,以供系统操 作之用。

| 规格   | PWR-242                | PWR-243                                          | PWR-244                                                       |
|------|------------------------|--------------------------------------------------|---------------------------------------------------------------|
| 输入   |                        |                                                  |                                                               |
| 输入电压 | 90~264 V <sub>AC</sub> | 85~132 V <sub>AC</sub><br>170~264V <sub>AC</sub> | 100~240 V <sub>AC</sub>                                       |
| 输入频率 | 47~63 Hz               | 47~63 Hz                                         | 47~63 Hz                                                      |
| 输入电流 | 1.2 A max.             | 1.4 A max                                        | 25 A/110 V <sub>AC</sub><br>50A/220 V <sub>AC</sub><br>(侵入电流) |
| 短路保护 | 有                      | 有                                                | 有                                                             |
| 输出   |                        |                                                  |                                                               |
| 输出电压 | +24V <sub>DC</sub>     | +24V <sub>DC</sub>                               | +24V <sub>DC</sub>                                            |
| 输出电流 | 2.1 A                  | 3 A                                              | 4.2 A                                                         |
| 过载保护 | 有                      | 有                                                | 有                                                             |
| 一般   |                        |                                                  |                                                               |

| 尺寸         | 181mm x 113 mm x | 181mm x 113 mm x | 181mm x 113 mm x |
|------------|------------------|------------------|------------------|
|            | 60 mm            | 60 mm            | 60 mm            |
|            | (L x W x H)      | (L x W x H)      | (L x W x H)      |
| 操作温度       | 0~50°C           | 0~50°C           | 0~50°C           |
|            | (32~122°F)       | (32~122°F)       | (32~122°F)       |
| 可安装 DIN 轨道 | 有                | 否                | 否                |

#### 表 2-5 电源供应规格表

#### 2.2.3 安装主机与模块

将模块插入系统时,请将模块 PC 板对齐系统顶端与底部的沟槽。将模块直接推入系统中,直到稳固插入底板接头中。模块插入系统后,推动固定夹(位于模块顶端与底部),将模块稳固固定到系统上。

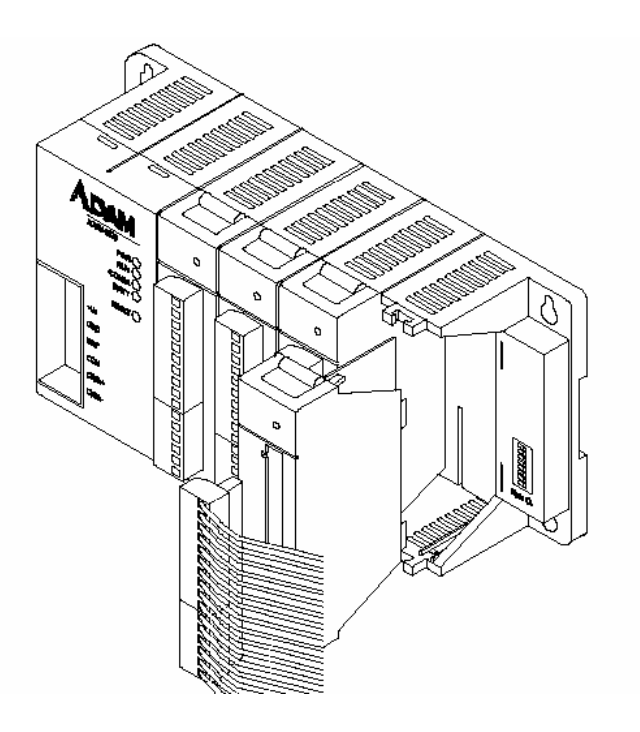

图 2-2 4 插槽机型的模块对齐与安装 (ADAM-5510KW)

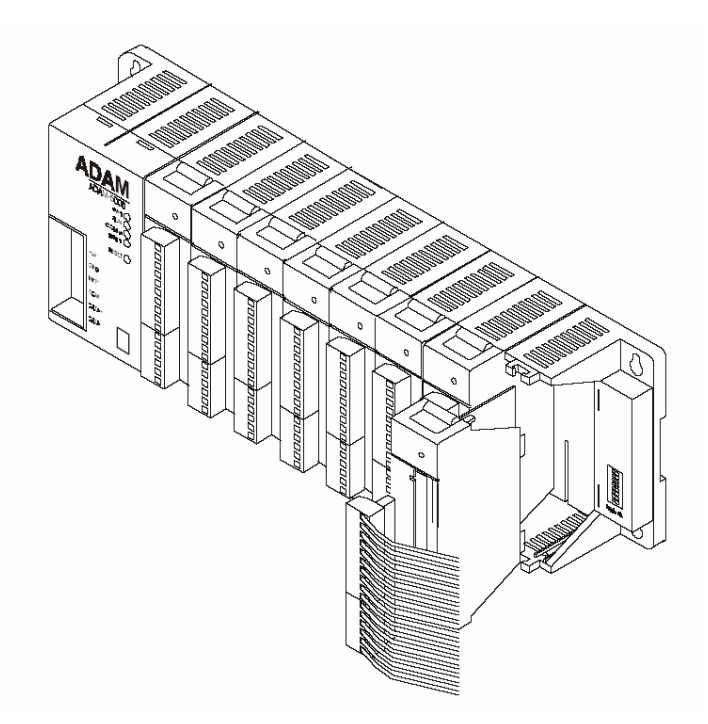

# 图 2-3 8 插槽机型的模块对齐与安装 (ADAM-5510EKW 与 ADAM-5510EKW/TP)

# 2.2.4 I/O 插槽与 I/O 通道编号

ADAM-5510KW 为 I/O 模块提供 4 个插槽 I/O 插槽编号从 0 到 3,任何插槽内的任何 I/O 模块的信道编号是从 0 开始。例如,ADAM-5017 是 8 信道模拟输入模块。其输入通道编号从 0 到 7。

# 2.2.5 安装

ADAM-5510KW 系列控制器可安装于面板或 DIN 轨道上。

#### 面板安装

在面板上水平安装系统,以提供适当的通风。您不能垂直或上下颠倒安装系统,或安装于水平表面上。应使用标准 #7 tatting 螺丝 (直径 4 mm)。

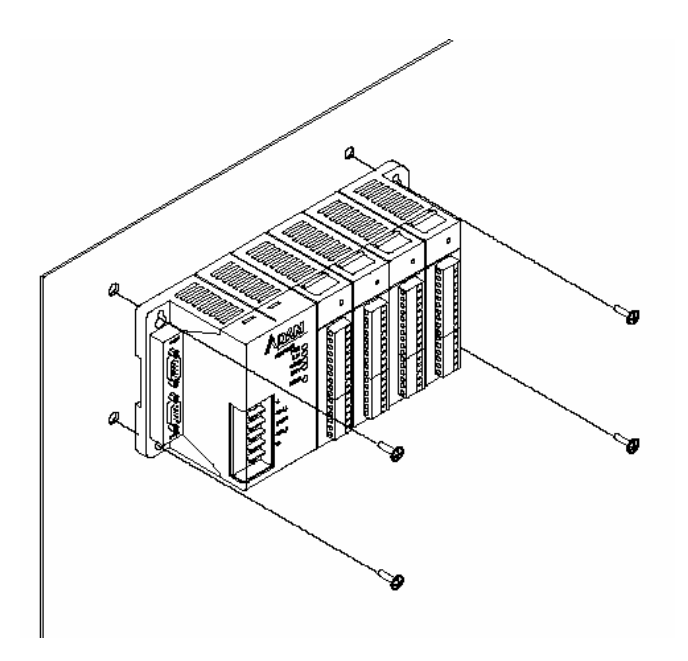

图 2-4: 面板安装螺丝的位置 (ADAM-5510KW)

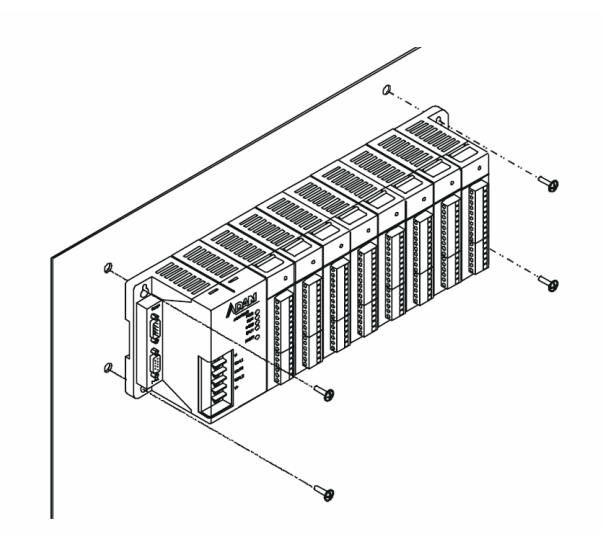

图 2-5: 8 插槽面板安装螺丝的位置 (ADAM-5510EKW 与 ADAM-5510EKW/TP)

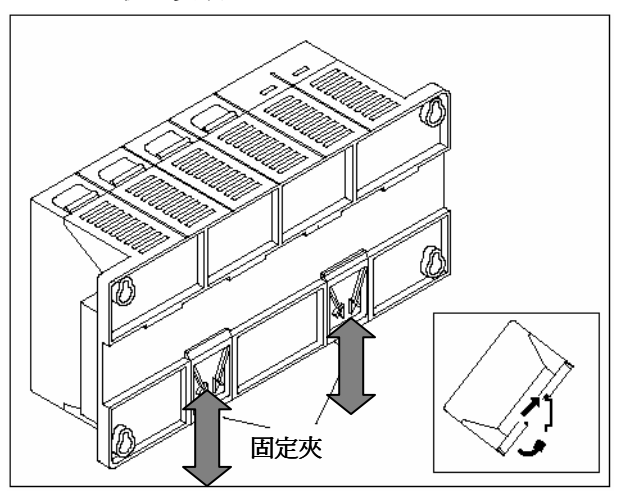

DIN 轨道安装

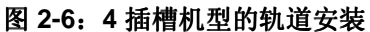

(ADAM-5510KW)
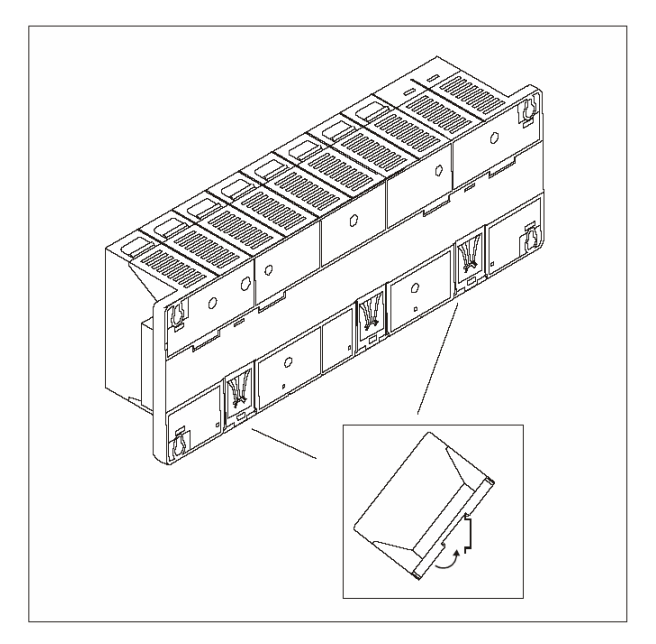

# 图 2-7:8 插槽机型的轨道安装 (ADAM-5510EKW 与 ADAM-5510EKW/TP)

系统不能以安装轨道固定到机壳中。若将系统固定在轨道上,应考虑在 轨道每一末端使用终端档板。终端文件板能协助系统避免在轨道上水平 滑动。如此能将配线松脱的可能性降到最低。若您检视系统底部,会看 到两个小固定夹。若要将系统固定到 DIN 轨道,将系统置于轨道上, 然后轻轻推动固定夹。固定夹会将系统锁定在轨道上。若要移除系统, 请拉下固定夹,轻轻举起底座,然后推离轨道。

## 2.2.6 用Jumper设定与 DIP 开关设定

本章节说明如何设定Jumper与 DIP 开关,以便设定 ADAM-5510KW 系列控制器。它提供系统预设组态,以及每一跳线器与 DIP 开关的选项。

CPU 卡上有 3 个Jumper (JP2~JP4),底板上有一个 8-pin DIP 开关。

JP2 用于看门狗定时器设定

JP3 用于 COM2 接口 RS-485 设定 (仅适用于 ADAM-5510KW 与 ADAM-5510EKW。)

JP4 用于电池电力 ON/OFF 设定

下图显示Jumper的位置:

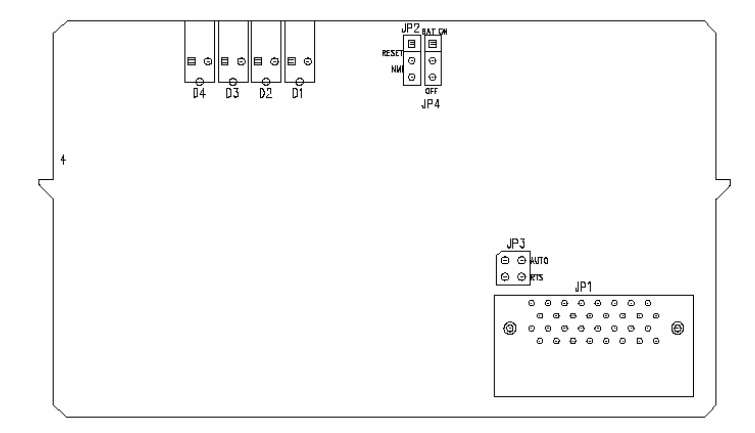

图 2-8: Jumper在 CPU 卡上的位置

## 2.2.6.1 COM2 端口 RS-485 控制模式设定

COM2 端口做为 RS-485 接口。在 RS-485 网络中,交握信号 (handshaking signal) 如 RTS (Request to Send),通常控制数据流的 方向。ADAM-5510KW 系列控制器 CPU 模块内有特殊的 I/O 电路,能 感应数据流方向,并自动切换传送方向,因此不需要交握信号。 Jumper JP3 让使用者能选择将 COM2 接口设定为自动控制或 RTS 控 制。Jumper设定如图 2-5 所示:

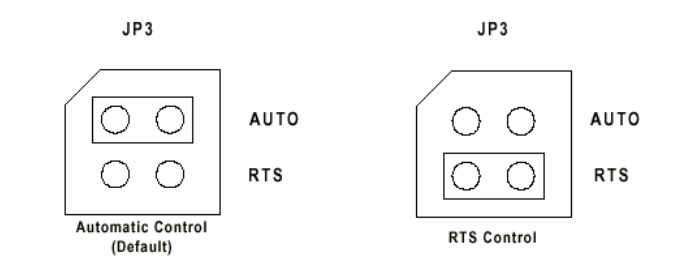

Figure 2-9: COM2 端口 RS-485 控制模式设定 (JP3)

**注意:** ADAM-5510EKW/TP 模块预设为自动模式,而且没有任何 JP3 可用。

#### 2.2.6.2 看门狗定时器设定

CPU 卡上的Jumper JP2 让您将看门狗定时器设定为停用 模式、重置模式,或 NMI (非屏蔽型中断)模式。 Jumper设定显示如下:

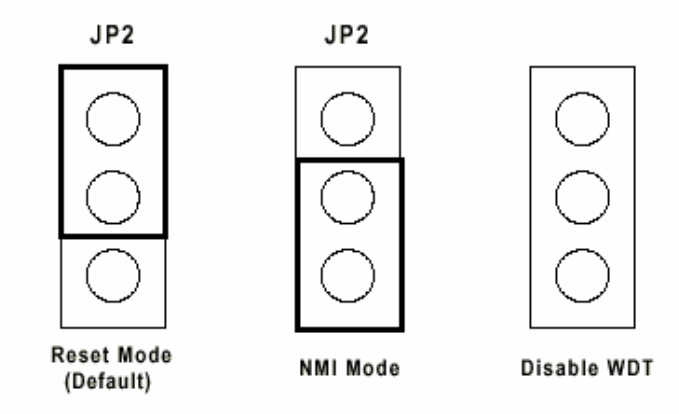

图 2-10: 看门狗定时器设定

CPU 卡上的Jumper JP4 让您将 SRAM 的电池备份设定 为 ON 或 OFF。Jumper设定显示如下:

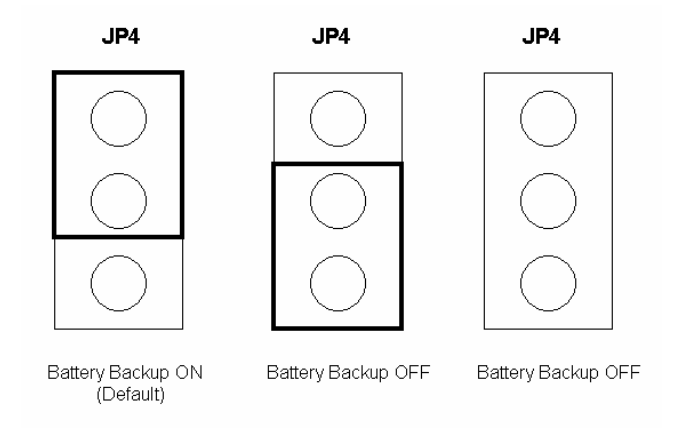

# 图 2-11: 看门狗定时器设定

#### 2.2.6.4 RS-232/485 可选择Jumper设定

#### ADAM-5510KW:

COM4 的通讯模式是由背板上的Jumper 1 来设定。 请参阅图 2-12, 设定您偏好的通讯接口。

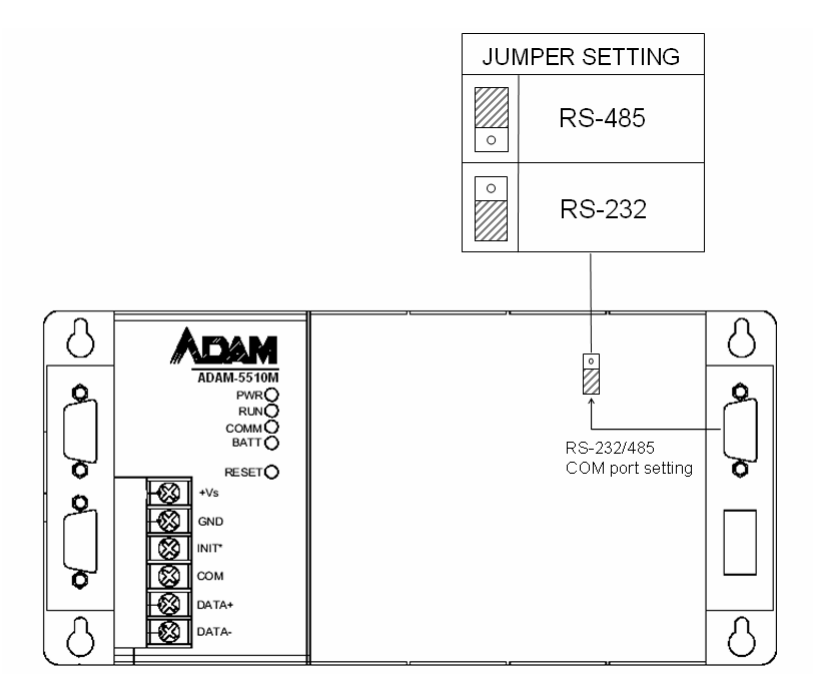

图 2-12 COM4 RS-232/485 设定

# ADAM-5510EKW 与 ADAM-5510EKW/TP:

COM1 与 COM4 的通讯模式是由底板上的 JP3 与 JP1 来设定。 请参 阅图 2-13,设定通讯接口。

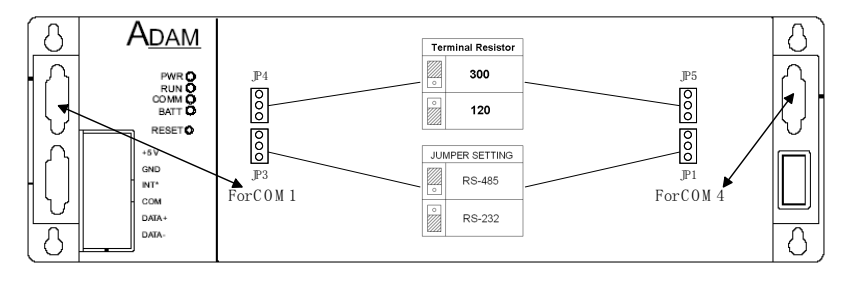

图 2-13 COM1/COM4 RS-232/485 设定

# 2.2.6.5 DIP 开关设定

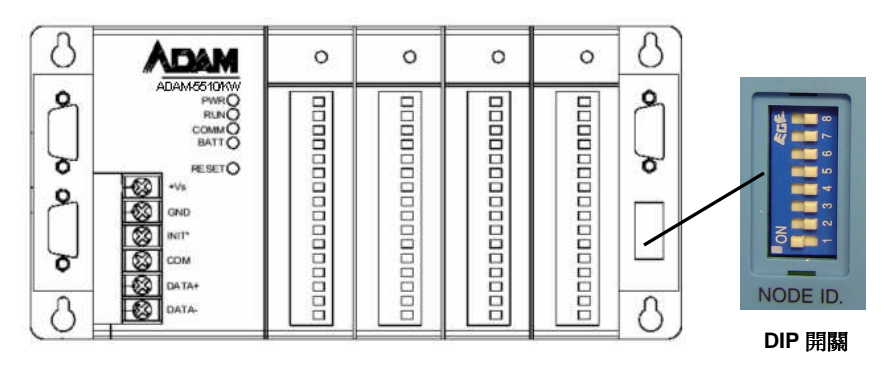

图 2-14: ADAM-5510KW 系列控制器 DIP 开关

| DIP 1-5  | DIP 6、7、8     |
|----------|---------------|
| 装置 ID 设定 | COM 端口选择与模式选择 |

#### 表 2-6 DIP 开关菜单

#### 装置 ID 设定:

您可以变更 DIP 开关 1-5 以设定装置 ID。ADAM-5510KW 系列控制器 可用的 ID 从 1 至 31。请参阅图 2.7 装置 ID DIP 开关表以设定您的装 置 ID。

| DIP 1 | DIP 2 | DIP 3 | DIP 4 | DIP 5 | 装置 ID |
|-------|-------|-------|-------|-------|-------|
| On    | Off   | Off   | Off   | Off   | 1     |
| Off   | On    | Off   | Off   | Off   | 2     |
| On    | On    | Off   | Off   | Off   | 3     |
| Off   | Off   | On    | Off   | Off   | 4     |
| On    | Off   | On    | Off   | Off   | 5     |
| Off   | On    | On    | Off   | Off   | 6     |
| On    | On    | On    | Off   | Off   | 7     |
| Off   | Off   | Off   | On    | Off   | 8     |
| On    | Off   | Off   | On    | Off   | 9     |
| Off   | On    | Off   | On    | Off   | 10    |
| On    | On    | Off   | On    | Off   | 11    |
| Off   | Off   | On    | On    | Off   | 12    |
| On    | Off   | On    | On    | Off   | 13    |
| Off   | On    | On    | On    | Off   | 14    |
| On    | On    | On    | On    | Off   | 15    |
| Off   | Off   | Off   | Off   | On    | 16    |
| On    | Off   | Off   | Off   | On    | 17    |
| Off   | On    | Off   | Off   | On    | 18    |
| On    | On    | Off   | Off   | On    | 19    |
| Off   | Off   | On    | Off   | On    | 20    |
| On    | Off   | On    | Off   | On    | 21    |
| Off   | On    | On    | Off   | On    | 22    |
| On    | On    | On    | Off   | On    | 23    |
| Off   | Off   | Off   | On    | On    | 24    |
| On    | Off   | Off   | On    | On    | 25    |
| Off   | On    | Off   | On    | On    | 26    |
| On    | On    | Off   | On    | On    | 27    |
| Off   | Off   | On    | On    | On    | 28    |
| On    | Off   | On    | On    | On    | 29    |
| Off   | On    | On    | On    | On    | 30    |
| On    | On    | On    | On    | On    | 31    |

## 表 2-7 装置 ID DIP 开关表

注意: DIP 开关 0 由系统组态予以保留。请使此 ID 可用。

# COM 端口与通讯模式选择的 DIP 开关:

| SW6 | COM 选择          | SW7 | SW8                               | 模式选择 /<br>鲍率                      |
|-----|-----------------|-----|-----------------------------------|-----------------------------------|
| ON  | COM1/RS-<br>232 | ON  | ON                                | 组态模式 /<br>9600 bps                |
| OFF | COM2/RS-<br>485 | ON  | ON                                | 组态模式 /<br>9600 bps                |
| ON  | COM1/RS-<br>232 | OFF | OFF                               | Modbus 通<br>讯协议 /<br>9600 bps     |
|     | COM2/RS-<br>485 |     |                                   | Multiprog 通<br>讯协议 /<br>19200 bps |
| OFF | COM2/RS-<br>485 | OFF | OFF                               | Modbus 模<br>式 / 9600<br>bps       |
| 011 | COM1/RS-<br>232 | 011 |                                   | Multiprog 通<br>讯协议 /<br>19200 bps |
|     | COM1/RS-<br>232 | ON  | OFF                               | Modbus 模<br>式 / 19200<br>bps      |
|     | COM2/RS-<br>485 |     |                                   | Multiprog 通<br>讯协议 /<br>19200 bps |
| OFF | COM2/RS-<br>485 | ON  | OFF                               | Modbus 模<br>式 / 19200<br>bps      |
|     | COM1/RS-<br>232 |     | Multiprog 通<br>讯协议 /<br>19200 bps |                                   |
| ON  | COM1/RS-<br>232 | OFF | ON                                | Modbus 模<br>式 / 38400<br>bps      |
|     | COM2/RS-<br>485 |     | ON                                | Multiprog 通<br>讯协议 /<br>19200 bps |
| OFF | COM2/RS-<br>485 | OFF | ON                                | Modbus 模<br>式 / 38400<br>bps      |

| ( | COM1/RS-<br>232 |  |  | Multiprog 通<br>讯协议 /<br>19200 bps |
|---|-----------------|--|--|-----------------------------------|
|---|-----------------|--|--|-----------------------------------|

表 2-8 COM 端口与通讯 模式 DIP 开关表

## 为组态工具选择 COM 接口

您可经由下列设定,透过 COM1 或 COM2,切换 I/O 模块的组态工具的连接。

| SW6 | COM 选择          | SW7 | SW8 | 模式选择 /<br>鲍率       |
|-----|-----------------|-----|-----|--------------------|
| ON  | COM1/RS-<br>232 | ON  | ON  | 组态模式 /<br>9600 bps |
| OFF | COM2/RS-<br>485 | ON  | ON  | 组态模式 /<br>9600 bps |

表 2-9 组态工具的 COM 接口表

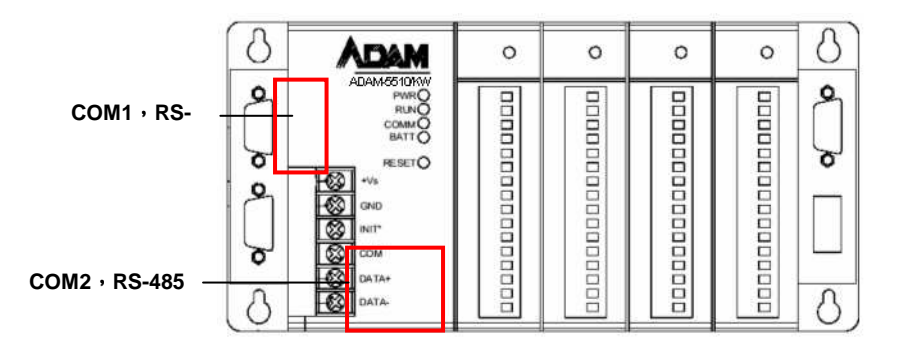

图 2-15: ADAM-5510KW 系列 COM1 与 COM2

## 2.2.7 COM 接口的接脚定义

| Pin No. | Description |
|---------|-------------|
| Pin 1   | DCD         |
| Pin 2   | Rx          |
| Pin 3   | Tx          |
| Pin 4   | DTR         |
| Pin 5   | GND         |
| Pin 6   | DSR         |
| Pin 7   | RTS         |
| Pin 8   | CTS         |
| Pin 9   | RI          |

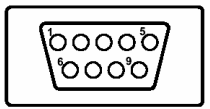

### 表 2-10 RS-232 接口接脚定义

| Pin No. | Description   |
|---------|---------------|
| Pin 1   | DATA-         |
| Pin 2   | No Connection |
| Pin 3   | No Connection |
| Pin 4   | DATA+         |
| Pin 5   | No Connection |
| Pin 6   | No Connection |
| Pin 7   | No Connection |
| Pin 8   | No Connection |
| Pin 9   | No Connection |

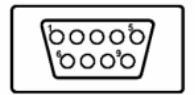

# 表 2-11 RS-485 接口接脚定义

# 2.3 系统配线与连接

本节提供电源供应、I/O 模块,与通讯端口连接的基本配线信息。

#### 2.3.1 电源供应配线

虽然 ADAM-5510KW 系列控制器是针对标准工业的未调整 24 V<sub>DC</sub> 电 源供应而设计,但是也能接受提供 +10 至 +30 V<sub>DC</sub> 的任何电源供应 器。电源供应波纹必须限于 200 mV 波峰至波峰,而立即的波纹电压应 维持在 +10 与 +30 V<sub>DC</sub> 之间。螺丝端子 +Vs 与 GND 是供电源供应器 配线之用。

注意: 使用的电线大小应至少为 2 mm。

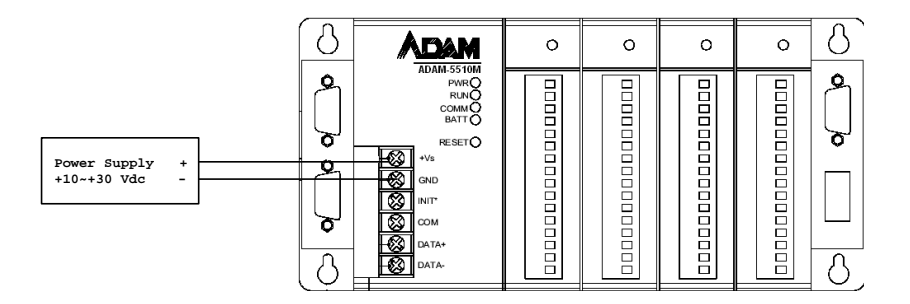

#### 图 2-16: ADAM-5510KW 系列控制器电源配线

#### I/O 模块配线

系统使用插入式螺丝端子模块做为 I/O 模块与现场装置之间的接口。将 电气装置连接到 I/O 模块时,必须考虑下列信息。

1. 端子模块接受从 0.5 mm 2 至 2.5 mm 的电线。

2. 永远使用连续的电线。请勿连接电线以增加长度。

- 3. 请使用尽量最短的电线长度。
- 4. 若可行,请使用电线盘。
- 5. 避免电线接近高能量电线。
- 6. 尽量避免输入配线接近输出配线。
- 7. 避免电线产生尖锐弯曲。

#### 2.3.3 通讯端口的连接

ADAM-5510KW 系列控制器具有 4 个通讯端口。 这些接口供您设计、 设定、监视,及整合远程装置。

#### 2.3.3.1 MULTIPROG 程序设计配线

您可从主机 PC 执行 MULTIPROG,在其中建立一些程序或程序,并 透过 COM1/RS-232 或 COM2 RS-485 端口,将程序下载至 ADAM-5510KW 系列控制器。程序下载至系统后,ADAM-5510KW 系列控制 器将自动执行程序。

透过 COM1/RS-232 的 Multiprog:

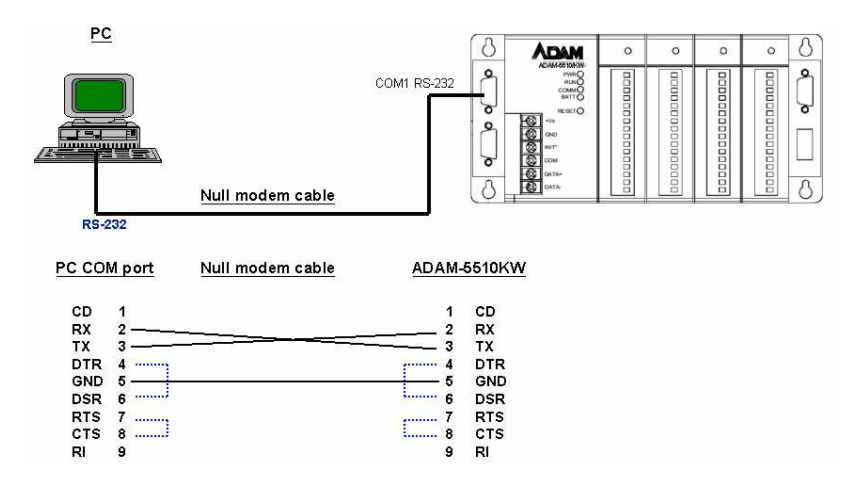

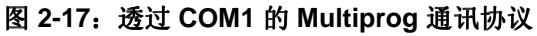

DIP 开关设定:

| SW6 | COM 选择          | SW7 | SW8 | 模式选择/鲍<br>率                       |
|-----|-----------------|-----|-----|-----------------------------------|
| OFF | COM1/RS-<br>232 | OFF | OFF | Multiprog 通讯<br>协议 / 19200<br>bps |
| OFF | COM1/RS-<br>232 | ON  | OFF | Multiprog 通讯<br>协议 / 19200<br>bps |
| OFF | COM1/RS-<br>232 | OFF | ON  | Multiprog 通讯<br>协议 / 19200<br>bps |

#### 表 2-12 透过 COM1 的 Multiprog 通讯协议的 DIP 开关设定

**注意:** ADAM-5510KW 的 COM1 做为RS-232 接口使用。 但是, ADAM-5510EKW 与 ADAM-5510EKW/TP 的 COM1 可选择 RS-232/RS-485。 ADAM-5510KW 系列控制器所有机型的 COM4 可 选择 RS-232/485。

透过 COM2/RS-485 的 Multiprog:

ADAM-5510KW 系列控制器 COM2 是专属的 RS-485 接口 (螺丝端子 DATA- 与 DATA+ 用于建立 COM2 RS-485 连接)。通常您必须准备 ADAM-4520 RS232/485 转换器来连接主机 PC。

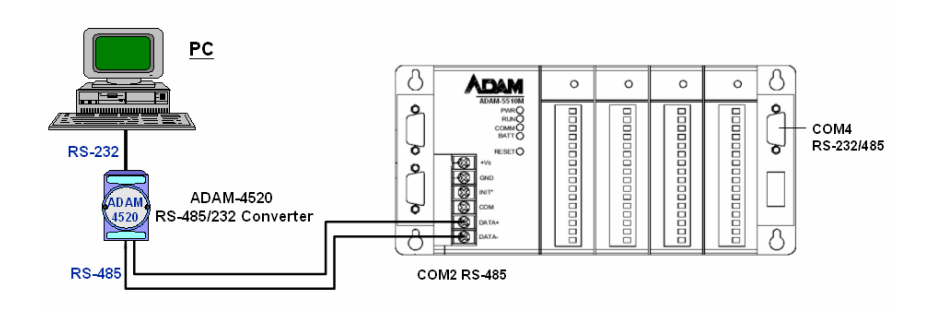

图 2-18: 透过 COM2 的 Multiprog 通讯协议

DIP 开关设定:

| SW6 | COM 选择          | SW7 | SW8 | 模式选择 / 鲍<br>率                     |
|-----|-----------------|-----|-----|-----------------------------------|
| ON  | COM2/RS-<br>485 | OFF | OFF | Multiprog 通讯<br>协议 / 19200<br>bps |

| ON | COM2/RS-<br>485 | ON  | OFF | Multiprog 通讯<br>协议 / 19200<br>bps |
|----|-----------------|-----|-----|-----------------------------------|
| ON | COM2/RS-<br>485 | OFF | ON  | Multiprog 通讯<br>协议 / 19200<br>bps |

# 表 2-13 透过 COM2 的 Multiprog 通讯协议的 DIP 开关设定

# 2.3.3.2 Modbus/RTU Slave 配线

HMI SCADA 系统配线

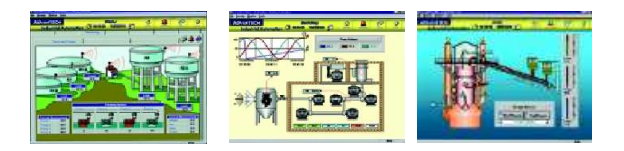

透过 COM2 的 Modbus/RTU Slave:

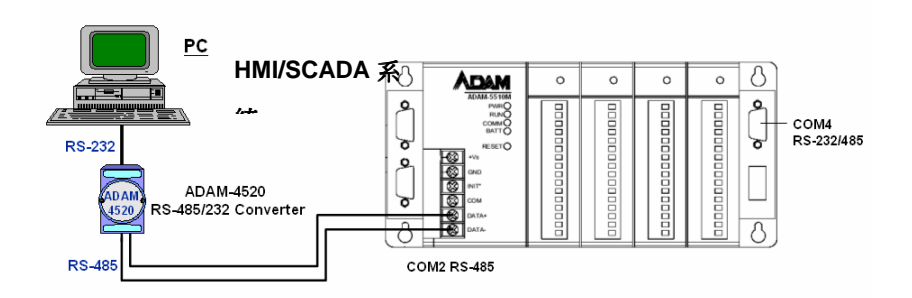

图 2-19: 透过 COM2 的 Modbus 通讯协议

DIP 开关设定:

| SW6 | COM 选择          | SW7 | SW8 | 模式选择 / 鲍<br>率            |
|-----|-----------------|-----|-----|--------------------------|
| OFF | COM2/RS-<br>485 | OFF | OFF | Modbus 模式 /<br>9600 bps  |
| OFF | COM2/RS-<br>485 | ON  | OFF | Modbus 模式 /<br>19200 bps |
| OFF | COM2/RS-<br>485 | OFF | ON  | Modbus 模式 /<br>38400 bps |

## 表 2-14 透过 COM2 的 Modbus 通讯协议的 DIP 开关设定

您可透过 COM2 RS-485,以 MODBUS/RTU 通讯协议将 ADAM-5510KW 系列控制器连接到 HMI SCADA 系统。若 HMI/SCADA 不包 含 MODBUS/RTU OPC Server,您必须在系统中安装个别的 MODBUS/RTU OPC Server,例如 ADAMView。若包含 MODBUS/RTU OPC Server,例如

ASTUDIO,可以直接连接到 ADAM-5510KW 系列控制器。

透过 COM1/RS-232 的 Modbus/RTU Slave:

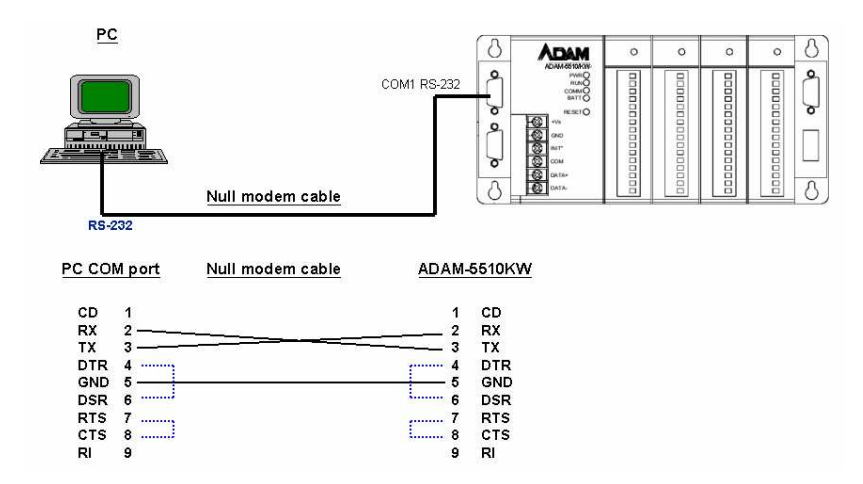

## 图 2-20: 透过 COM1 的 Modbus 通讯协议

DIP 开关设定:

| SW6 | COM 选择          | SW7 | SW8 | 模式选择 / 鲍<br>率                 |
|-----|-----------------|-----|-----|-------------------------------|
| ON  | COM1/RS-<br>232 | OFF | OFF | Modbus 通讯<br>协议 / 9600<br>bps |
| ON  | COM1/RS-<br>232 | ON  | OFF | Modbus 模式 /<br>19200 bps      |
| ON  | COM1/RS-<br>232 | OFF | ON  | Modbus 模式 /<br>38400 bps      |

## 表 2-15 透过 COM1 的 Modbus 通讯协议的 DIP 开关设定

## 2.3.3.3 多连接 Master/Slave 配线

透过 COM2 的 Modbus/RTU Slave; 以及透过 COM4/RS-485 的 Modbus/RTU Master:

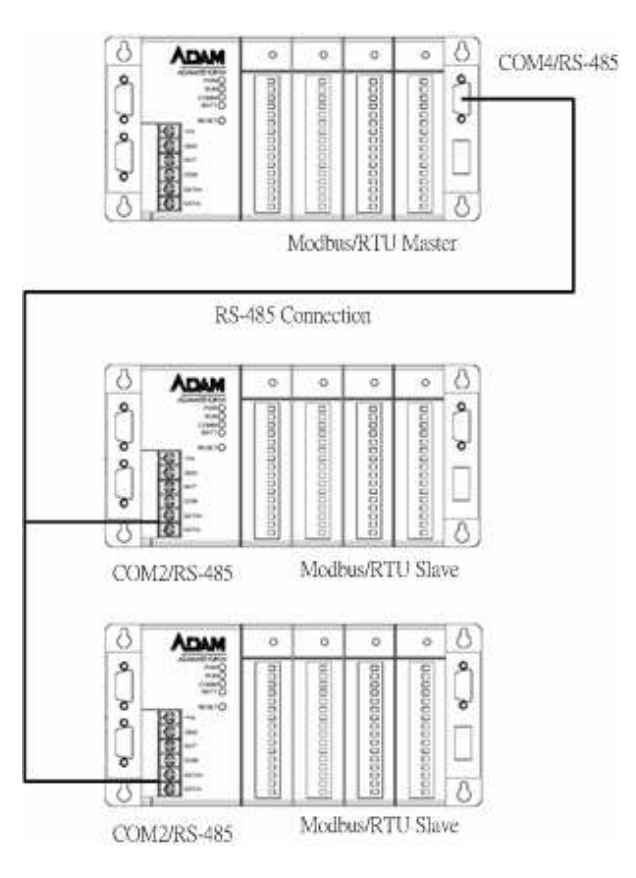

图 2-21: 多连接 Master/Slave 配线

COM4/RS-485 支持 Modbus/RTU Master 功能。COM2 藉由表 2-14 的相同 DIP 开关设定而支持 Modbus/RTU Slave 功能。

在多连接中,应参照表 2-7 装置 ID 设定的 SW1 至 SW5 来调整装置 ID。请注意,RS-485 网络中只有一个主要 装置。其它装置应设定为 slave 模式。

#### 2.3.3.4 远程 I/O 配线

透过 COM4/RS-485 的 Modbus/RTU Master 功能:

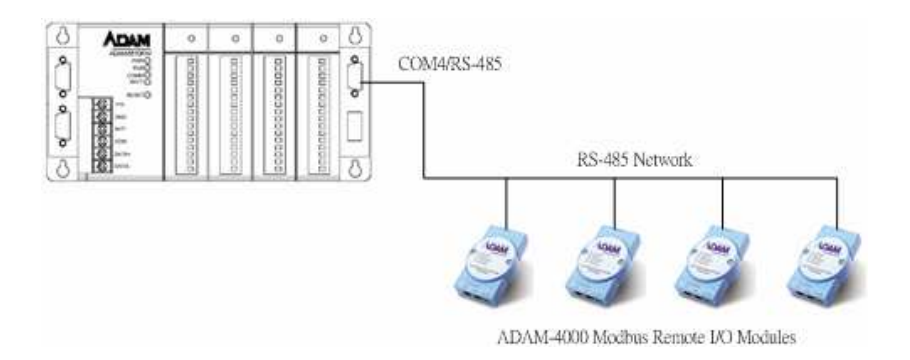

## 图 2-21: 多连接 Master/Slave 配线

您可透过 COM 4 连接典型的 32 ADAM-4000 Modbus 远程 I/O 模块。请按照图 2-12 与图 2-13,将 COM4 设定为 RS-485 模式。

#### 2.3.3.5 用于维护的程序设计接口配线

ADAM-5510KW 系列控制器具备含有 DB-9 连接的程序设计接口 (COM3)。此接口 (COM3) 允许您从主机计算机设计与设定 ADAM-

5510KW,以及疑难排解。必须使用 ADAM-5510 系列控制器公用程序 以便为 ADAM-5510KW 系列控制器的硬件调试。ADAM-5510 系列控 制器公用程序位于 Advantech Multiprog 光盘片中,也可从 Advantech 网站下载。

程序设计端口具有一个 RS-232 接口,而且仅使用 TX、RX,与 GND 信号。缆线的连接与接脚定义如下:

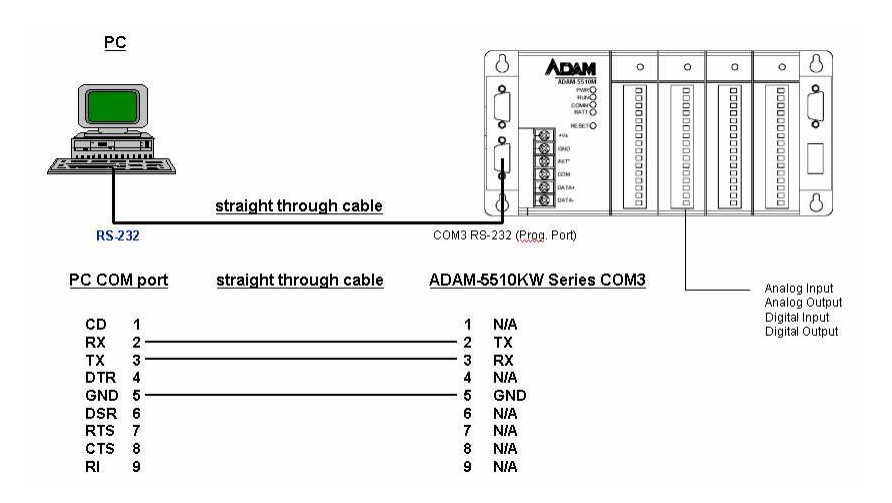

#### 图 2-22: 程序设计接口配线

#### 2.3.4 Ethernet 网络连接

ADAM-5510EKW/TP 提供 Ethernet 接口以整合网络。通常您必须准备 ADAM-6520 Ethernet 切换器或集线器,以便连接到其它网络装置,如 下图所示。

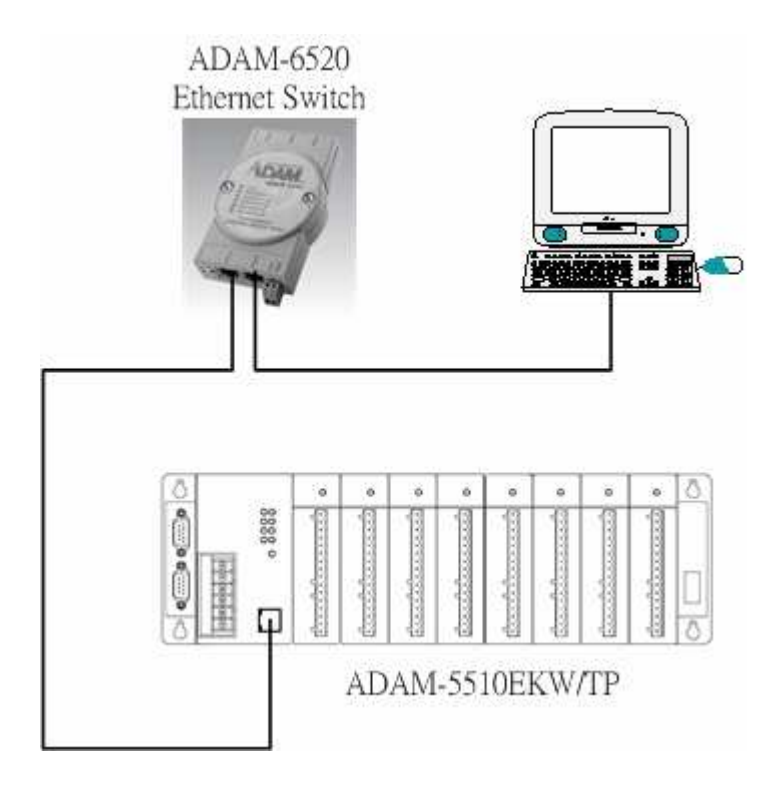

图 2-23: Ethernet 网络连接

# 3

快速入门

本章将以简单的示例,协助您熟悉 ADAM-5510KW 系列控制器与 Multiprog 程序设计软件。

您在下列示例中需要准备下列所示的系统组态。

主模块:

### ADAM-5510KW X1,

(请注意,在下列示例中使用 ADAM-5510EKW 或 ADAM-5510EKW/TP 会产生相同的测试结果。)

I/O 模块:

ADAM-5051D 位于 Slot 0 ADAM-5056D 位于 Slot 1

Advantech Multiprog 光盘片:

Advantech Multiprog 软件,连同授权金钥。 ADAM-4000-5000 Utility

电力配线

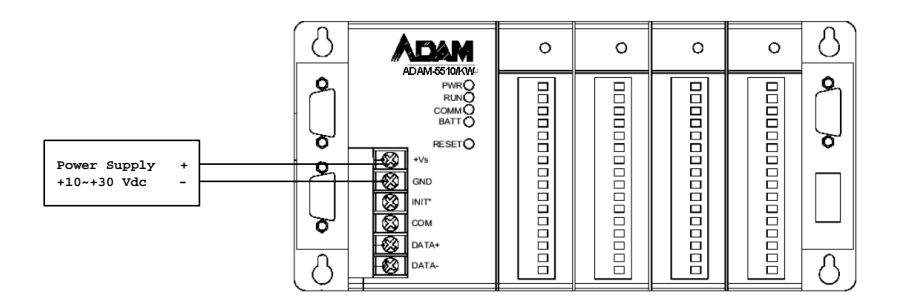

#### 通信配线

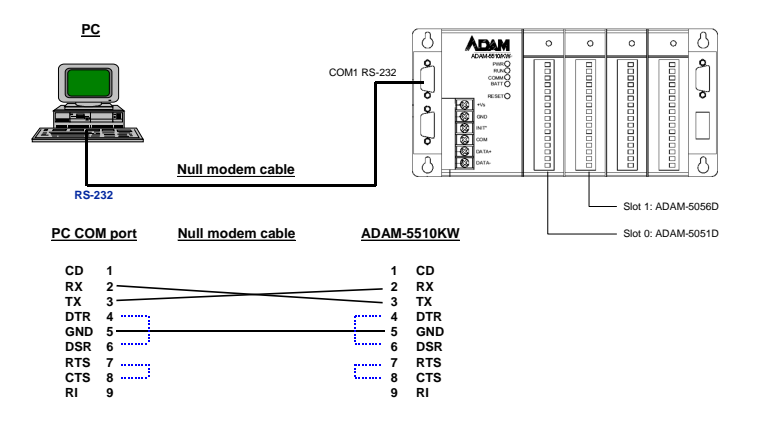

## DIP 开关设定

您在下列示例中必须将 DIP 开关设定如下。

ID 地址: 1

模式选择: 组态模式

COM 接口选择: COM1/RS-232

ID 地址的 DIP 开关:

| DIP | SW1 | SW2 | SW3 | SW4 | SW5 |
|-----|-----|-----|-----|-----|-----|
| ON  | 1   | 2   | 4   | 8   | 16  |
| OFF | 0   | 0   | 0   | 0   | 0   |

ID 地址 = (SW1+SW2+SW3+SW4+SW5) 之值

所以我们必须将 SW1 至 SW5 设定如下:

| DIP    | SW1 | SW2 | SW3 | SW4 | SW5 |
|--------|-----|-----|-----|-----|-----|
| ON/OFF | ON  | OFF | OFF | OFF | OFF |

ID 地址 = 1+0+0+0+0 = 1

COM 端口及模式选择的 DIP 开关:

| SW6 | COM 选择      | SW7 | SW8 | 模式选择/鲍率                       |
|-----|-------------|-----|-----|-------------------------------|
| ON  | COM1/RS-232 | ON  | ON  | 组态模式 / 9600 bps               |
| OFF | COM2/RS-485 | ON  | ON  | 组态模式 / 9600 bps               |
|     | COM1/RS-232 |     |     | Modbus 通讯协议 / 9600 bps        |
| ON  | COM2/RS-485 | OFF | OFF | Multiprog 通讯协议 / 19200<br>bps |
|     | COM2/RS-485 |     |     | Modbus 模式 / 9600 bps          |
| OFF | COM1/RS-232 | OFF | OFF | Multiprog 通讯协议 / 19200<br>bps |
|     | COM1/RS-232 |     |     | Modbus 模式 / 19200 bps         |
| ON  | COM2/RS-485 | ON  | OFF | Multiprog 通讯协议 / 19200<br>bps |
|     | COM2/RS-485 |     |     | Modbus 模式 / 19200 bps         |
| OFF | COM1/RS-232 | ON  | OFF | Multiprog 通讯协议 / 19200<br>bps |
|     | COM1/RS-232 |     |     | Modbus 模式 / 38400 bps         |
| ON  | COM2/RS-485 | OFF | ON  | Multiprog 通讯协议 / 19200<br>bps |
|     | COM2/RS-485 |     |     | Modbus 模式 / 38400 bps         |
| OFF | COM1/RS-232 | OFF | ON  | Multiprog 通讯协议 / 19200<br>bps |

所以我们必须将 SW6 至 SW8 设定如下:

| SW6 | COM 选择      | SW7 | SW8 | 模式选择/鲍率         |
|-----|-------------|-----|-----|-----------------|
| ON  | COM1/RS-232 | ON  | ON  | 组态模式 / 9600 bps |

- 插入 Advantech Multiprog 光盘片,并执行 "ADAM-4000-5000" 目 录之下的 "ADAM-4000-5000Utility.EXE",以设定 ADAM-4000-5000 公用程序。若您找不到程序,请从 Advantech 支持网站下 载 ADAM-4000-5000 系列公用程序。(http://www.advantech.com)
- 2. 检查 ADAM-5510KW 的 DIP 开关设定正确, 然后重设 ADAM-5510KW。
- 3. 执行 ADAM-4000-5000 公用程序,并搜寻 ADAM-5510KW。

| 🔁 ADAM-4000-5000 Utility ( | Ver 3.10.06)                               |   |
|----------------------------|--------------------------------------------|---|
| File Tools Help            |                                            |   |
|                            |                                            |   |
|                            | Host CDM Setting                           |   |
| СОМЗ                       | Serial Port CDM1                           |   |
|                            | Baudrate 9600 bps 💌                        |   |
|                            | DataBits 8                                 |   |
|                            | Stop Bits 1                                |   |
|                            | Parity None                                |   |
|                            | Time Out 80                                |   |
| Search                     | Installed Modules                          |   |
|                            |                                            |   |
| Ente                       | er start address between U and 255 dicimal |   |
|                            | Cancel                                     |   |
|                            |                                            |   |
| 0                          |                                            |   |
|                            |                                            |   |
|                            |                                            |   |
|                            |                                            | 1 |

 24. 您会找到 ADAM-5510KW (变成ADAM-5000)。ADAM-5051D 位于 Slot 0; ADAM-5056D 位于 Slot 1。请一并检查 DIO 状态是 ON。 (请注意,若您不在 Slot 2 及 Slot 3 中安装其它 I/O 模块,在公用 程序中只能找到 ADAM-5051D 与 ADAM-5056D。)

| 🚭 ADAM-4000-5000 Utility (Ver 3.10.06) |                                                                                                    |                                                                                                    | _ 🗆 🗙 |
|----------------------------------------|----------------------------------------------------------------------------------------------------|----------------------------------------------------------------------------------------------------|-------|
| File Tools Help                        |                                                                                                    |                                                                                                    |       |
| · MF 🗩 🕬                               |                                                                                                    |                                                                                                    |       |
| Communication W/DT                     | 3 DI 12 DI 11 DI 10<br>0 0 0<br>5 DI 4 DI 3 DI 2<br>0 0 0<br>0 0<br>0 0<br>0 0<br>0 0<br>0 0<br>0 0 | DI 9 DI 8 High Byte(Hex)<br>0xFF<br>DI 1 DI 0 Low Byte(Hex)<br>0xFF<br>DI 1 DI 0 Low Byte(Hex)<br>DWFF<br>Update |       |
| Polling DIO data                       |                                                                                                    |                                                                                                    |       |

5. 将 DIO 接地至电源 GND,并检查公用程序中的 DIO 状态是否为 OFF。

| 🚭 ADAM-4000-5000 Utility (1                                                                                                    | /er 3.10.06)                                                                                                    | _ 🗆 × |
|----------------------------------------------------------------------------------------------------|----------------------------------------------------------------------------------------------------|-------|
| File Tools Help                                                                                                    |                                                                                                    |       |
|                                                                                                    |                                                                                                    |       |
| PC PC | ADAM-5051<br>Data Area<br>D 15 DI 14 DI 13 DI 12 DI 11 DI 10 DI 9 DI 8 Diste(Hex)<br>D 7 DI 6 DI 5 DI 4 DI 3 DI 2 DI 1 DI 0 DI 9 DI 8 Diste(Hex)<br>D 7 DI 6 DI 5 DI 4 DI 3 DI 2 DI 1 DI 0 DI 9 DI 8 DI 8 DI 8 DI 8 DI 8 DI 8 DI 8 |       |
|                                                                                                    |                                                                                                    |       |
| Polling DIO data                                                                                                    |                                                                                                    |       |

6. 按一下 ADAM-5056D 模块,检查 DI0 状态为 OFF。

| 🚭 ADAM-4000-5000 Utility (                              | (¥er 3.10.06)                                                                                                    | _ 🗆 🗵 |
|---------------------------------------------------------|----------------------------------------------------------------------------------------------------|-------|
| File Tools Help                                         |                                                                                                    |       |
| -> M 🔊 🦻 🐖                                              |                                                                                                    |       |
| COM1 COM1 COM1 COM500 COM1 COM500 COM500 COM3 COM3 COM3 | ADAM-5056     Data Area     D0 15   D0 14   D0 13   D0 12   D0 11   D0 10   D0 9   D0 8   High Byte(Hex)     Q   Q   Q   Q   Q   Q   Q   Q   D0 10   D0 9   D0 8   High Byte(Hex)     D0 7   D0 6   D0 5   D0 4   D0 3   D0 2   D0 1   D0 0   Low Byte(Hex)     Q   Q   Q   Q   Q   Q   Q   D0 0   D0 0     Communication WDT   Update   D0 0   D0 0   D0 0   D0 0   D0 0 |       |
|                                                         |                                                                                                    |       |
| Polling DIO data                                        |                                                                                                    | 1     |

7. 按一下 [DO0] 按钮,检查 ADAM-5056D DO0 的 LED 为 ON。

| 🚭 ADAM-4000-5000 Utility ( | Yer 3.10.06)                                                                                                    | _ 🗆 🗵 |
|----------------------------|----------------------------------------------------------------------------------------------------|-------|
| File Tools Help            |                                                                                                    |       |
|                            |                                                                                                    |       |
| COM3                       | ADAM-5056     Data Area     D0 15   D0 14   D0 13   D0 12   D0 11   D0 10   D0 9   D0 8   High Byte(Hex)     0   0   0   0   0   0   0   0   0   0   0   0   0   0   0   0   0   0   0   0   0   0   0   0   0   0   0   0   0   0   0   0   0   0   0   0   0   0   0   0   0   0   0   0   0   0   0   0   0   0   0   0   0   0   0   0   0   0   0   0   0   0   0   0   0   0   0   0   0   0   0   0   0   0   0   0   0   0   0   0   0   0   0   0   0   0   0   0   0   0   0   0   0   0   0   0   0   0   0   0   0 |       |
| Polling DIO data           |                                                                                                    | /     |

8. 结束公用程序,完成 I/O 模块组态。您现在可以确认此示例所用的 硬件能正确运作。

| ADAM-4000-5000 Utility (* File Tools Help     | Ver 3.10.06)                    |           |       |           |           |       |           |          |                |
|-----------------------------------------------|---------------------------------|-----------|-------|-----------|-----------|-------|-----------|----------|----------------|
| Save<br>E-vit COM1<br>                        | ADAM-5051<br>Data Area<br>DI 15 | DI 14     | DI 13 | DI 12     | DI 11     | DI 10 | DI 9      | DI 8     | High Byte(Hex) |
| ⊞— 1) (S2)5017<br>⊞— 1) (S3)5024<br>— 3ª СОМЗ | DI 7                            | DI 6<br>💡 | DI 5  | DI 4<br>💡 | DI 3<br>💡 | DI 2  | DI 1<br>💡 | DI0<br>₽ | Low Byte(Hex)  |
|                                               | Communica                       | ation WE  | )TT(  |           |           |       |           |          | Update         |
|                                               |                                 |           |       |           |           |       |           |          |                |
|                                               |                                 |           |       |           |           |       |           |          |                |
| Polling DIO data                              |                                 |           |       |           |           |       |           |          | ]              |

## 3.2 软件安装

下列将示范如何安装 Advantech Multiprog 软件。

1. 插入 Advantech Multiprog 光盘片,按一下 [Multiprog] 工程。

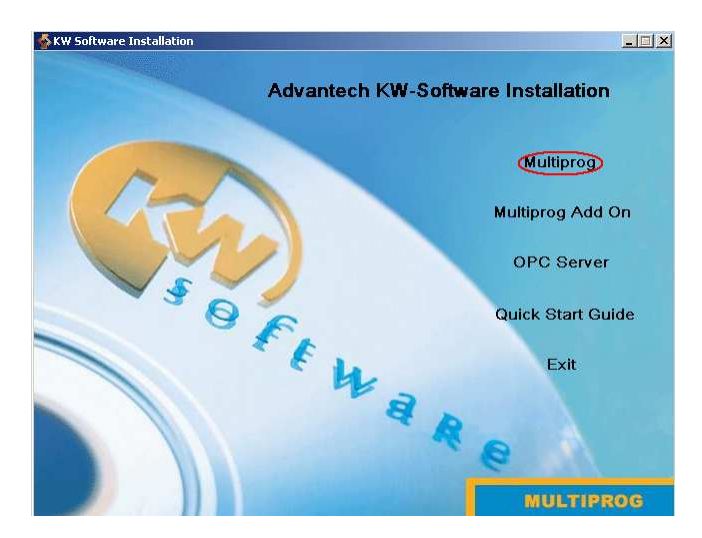

2. 按一下 [Next] 按钮。

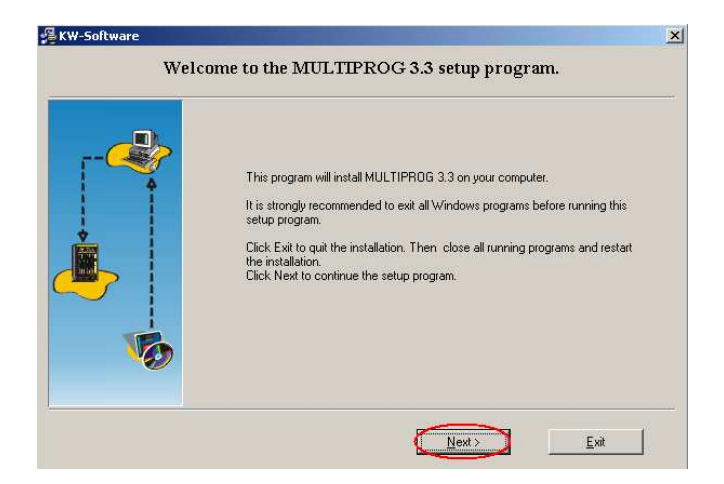

3. 选取 [I accept the item in the license agreement] (我接受本授权 合约内的条款),按一下 [Next]。

|          | License Agreement                                                                                                    |
|----------|----------------------------------------------------------------------------------------------------|
|          | Please read the following license agreement carefully. Use the scroll bar to<br>view the test of the agreement.                                                                                           |
| r        | KW-SOFTWARE GMBH, LAGESCHE STR. 32, 32657 LEMGO<br>SOFTWARE LICENSE CONDITIONS (SEPTEMBER 2003)                                                                                                    |
| ↓ ↑<br>◆ | ATTENTION: THE USE OF THIS SOFTWARE IS SUBJECT TO<br>THE KW-SOFTWARE LICENSE CONDITIONS THAT ARE STATED<br>BELOW. YOUR USE OF THE SOFTWARE SIGNIFIES YOUR<br>CONSENT TO THE LICENSE TERMS AND CONDITIONS. |
|          | KW-SOFTWARE LICENSE CONDITIONS<br>The following license conditions regulate the use of the offered<br>or enclosed software, unless you have been provided another<br>written agreement with KW-Software.  |
|          | 1. GRANTING OF LICENSE<br>KW-Software grants you a single, non-exclusive license for the use                                                                                                    |
|          | I accept the therms in the license agreement                                                                                                    |
|          | C I dont accept the terms in the license agreement                                                                                                    |

4. 仅选取 [English] (英文),按一下 [Next]。

| 遅 KW-Software<br>Select the | default languages supported by MULTIPROG 3.3       | × |
|-----------------------------|----------------------------------------------------|---|
|                             | English<br>Berman<br>French<br>Japanese<br>Chinese |   |
|                             | < Back Next > Exit                                 |   |

5. 按一下 [Next] 于预设目录中安装 Multiprog。

|     | Territoria de la constante de la constante de |   |
|-----|----------------------------------------------------------------------------------------------------|---|
|     | C:\KWSoft                                                                                                    |   |
| I T | 📛 5510                                                                                                    |   |
| ÷   | 5510tcp                                                                                                    |   |
|     | 5510tcp-5510etcp                                                                                                    |   |
|     | Compaq                                                                                                    |   |
|     | Downloads                                                                                                    | - |
|     |                                                                                                    |   |
|     |                                                                                                    |   |

6. 按一下 [Install] (安装) 以开始安装。

| <br>Ready to install                                                                                                    |     |
|----------------------------------------------------------------------------------------------------|-----|
| You are now ready to install MULTIPROG 3.3.<br>Press the install button to start the installation or the back button to reenter<br>installation information. | the |
| < Back Install Exit                                                                                                    | ľ   |

7. 按一下 [OK] (确定) 以结束 Multiprog 的安装。

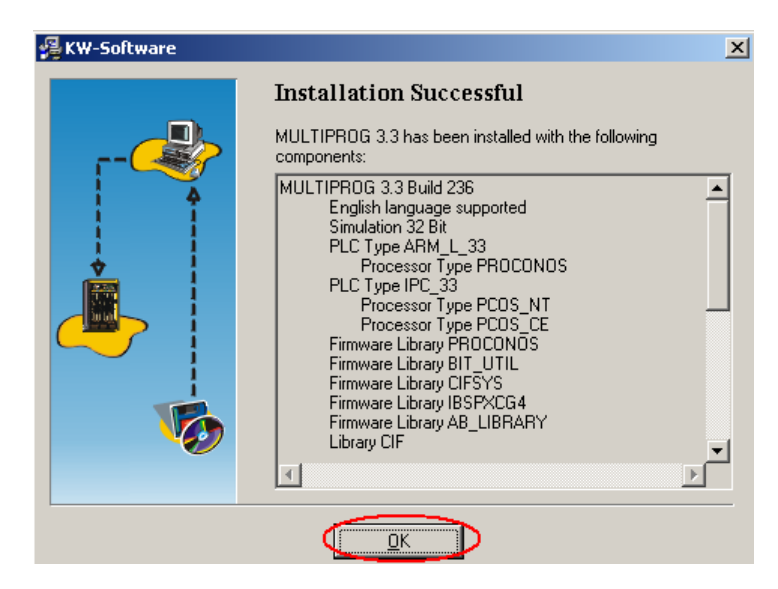

8. 按一下 [Multiprog Add On]。

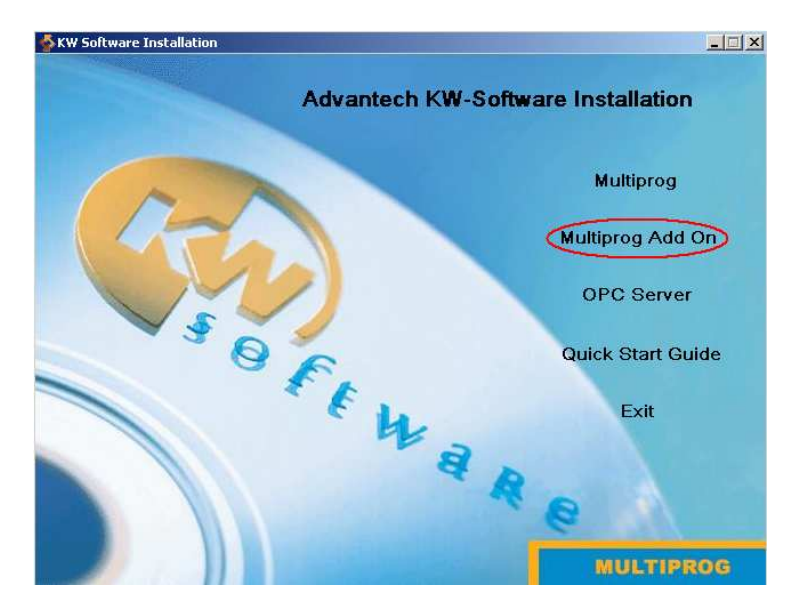

9. 按一下 [Install Advantech Multiprog Add On]。

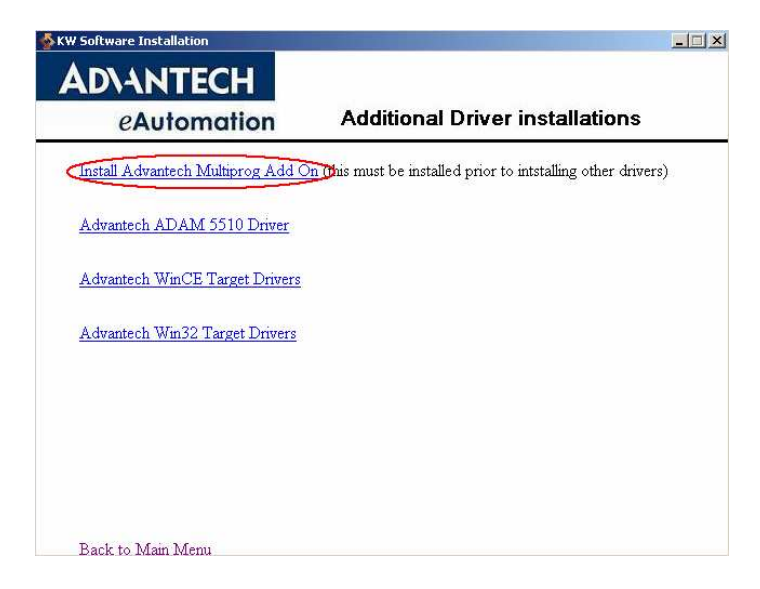

## 10. 按一下 [Next]。

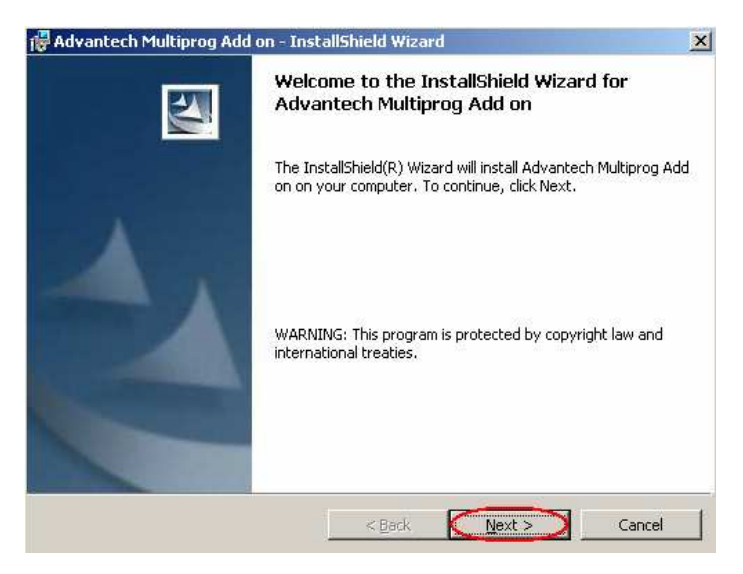

11. 选取 [I accept the item in the license agreement], 按一下 [Next]。

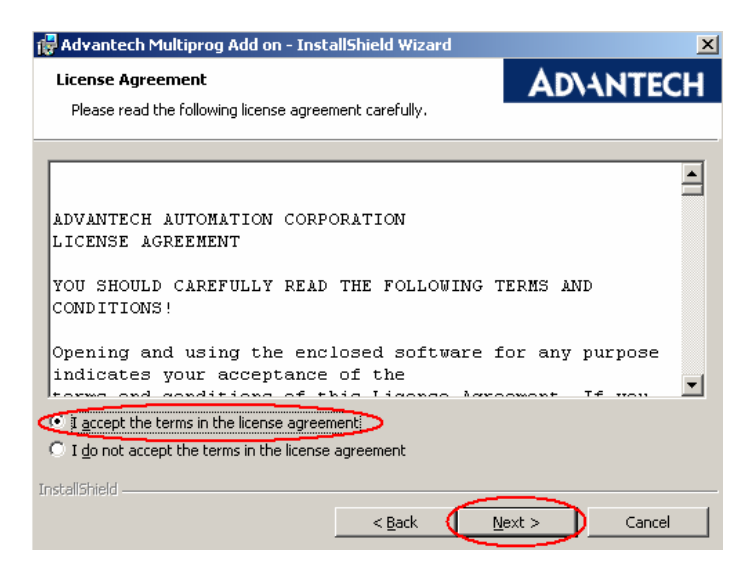

## 12. 按一下 [Install]。

| 🙀 Advantech Multiprog Add on - InstallShield Wizard 🔰 🔉                                |                               |  |  |  |  |  |
|----------------------------------------------------------------------------------------|-------------------------------|--|--|--|--|--|
| <b>Ready to Install the Program</b><br>The wizard is ready to begin installation.      | AD\ANTECH                     |  |  |  |  |  |
| If you want to review or change any of your installation settings,<br>exit the wizard. | , click Back, Click Cancel to |  |  |  |  |  |
| Current Settings:                                                                      |                               |  |  |  |  |  |
| Setup Type:                                                                            |                               |  |  |  |  |  |
|                                                                                        |                               |  |  |  |  |  |
| Destination Folder:                                                                    |                               |  |  |  |  |  |
| C:\KWSoft\                                                                             |                               |  |  |  |  |  |
| User Information:                                                                      |                               |  |  |  |  |  |
| Name: Eliot-2                                                                          |                               |  |  |  |  |  |
| Company:                                                                               |                               |  |  |  |  |  |
|                                                                                        |                               |  |  |  |  |  |
| InstellShield                                                                          | nstall Cancel                 |  |  |  |  |  |

13. 按一下 [EXIT] 因为不需要 "PLC Type IPC\_32"。

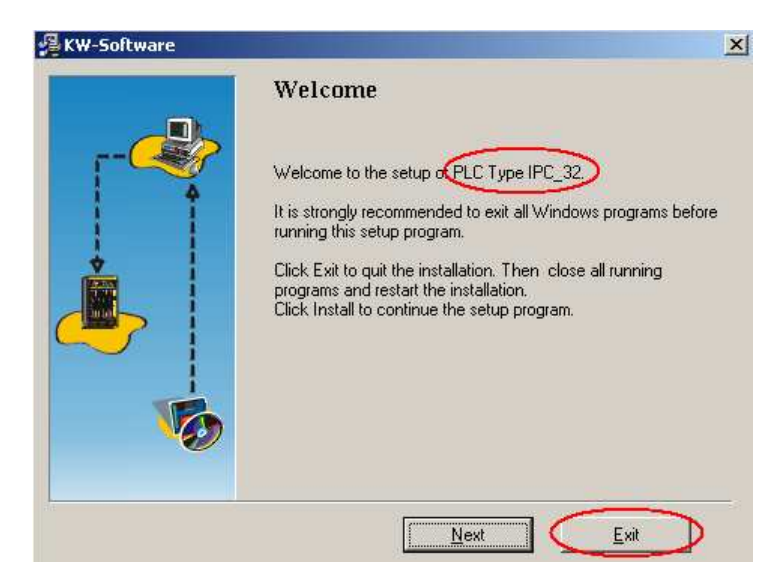

# 14. 按一下 [Exit Setup]。

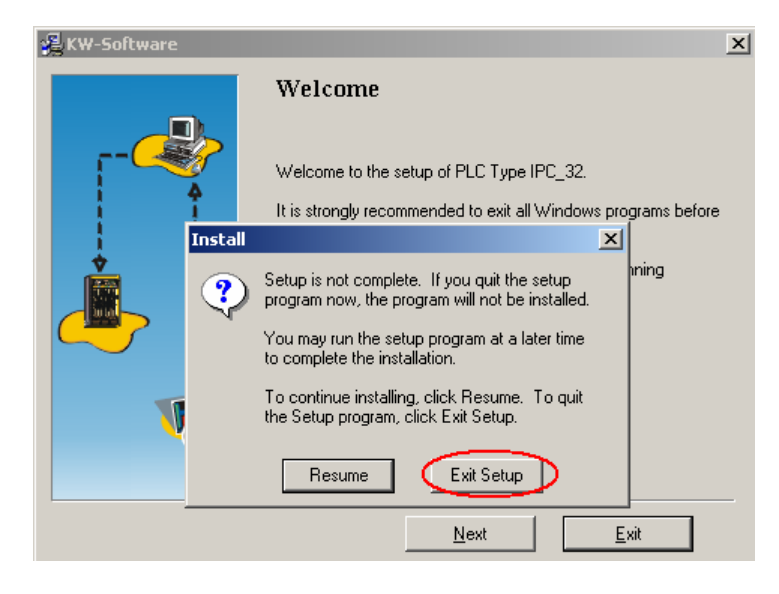

15. 按一下 [EXIT] 因为不需要 "PLC Type ARM\_L\_32"。

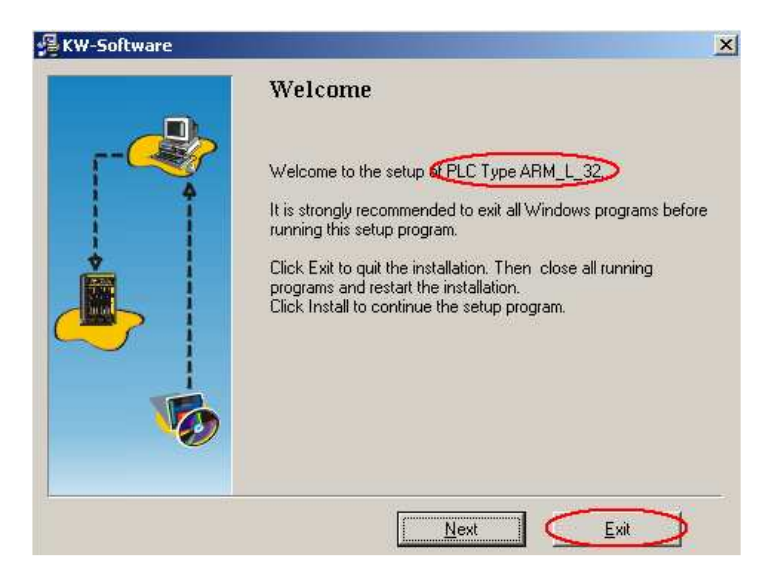
16. 按一下 [Exit Setup]。

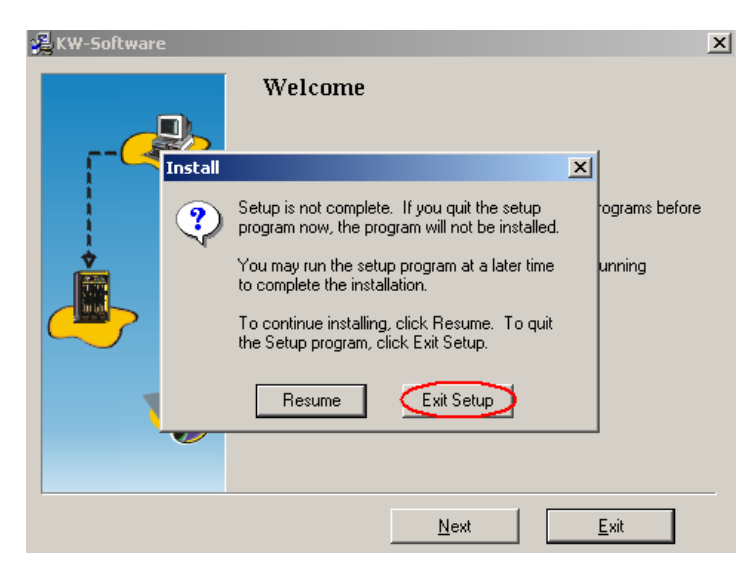

17. 按一下 [Next] 以安装 "PLC Type IPC\_30"。

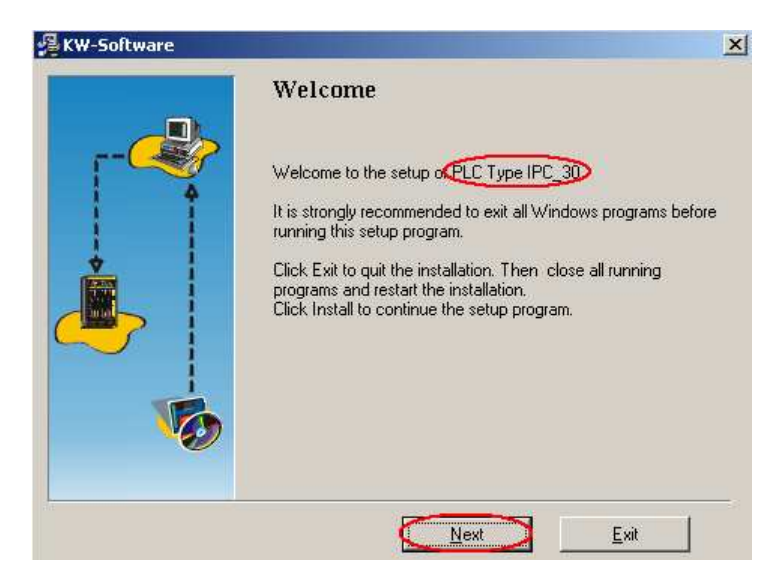

## 18. 按一下 [Install]。

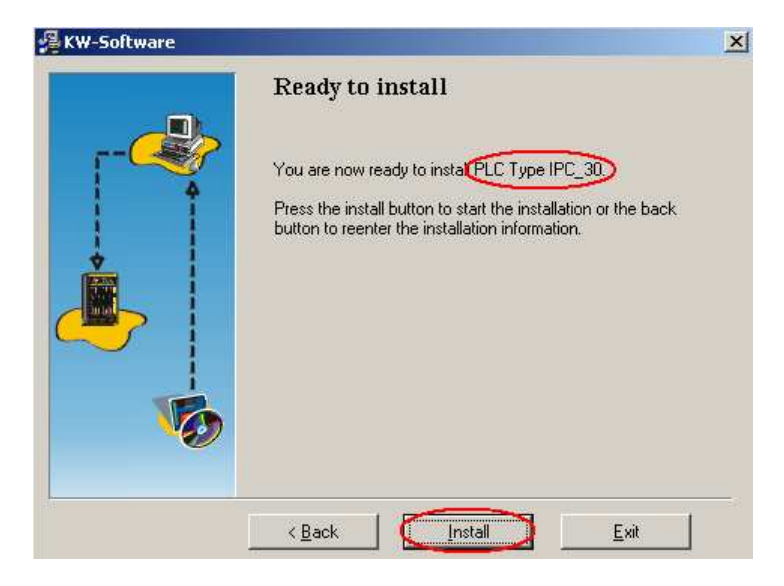

19. 按一下 [Finish] 以完成安装。

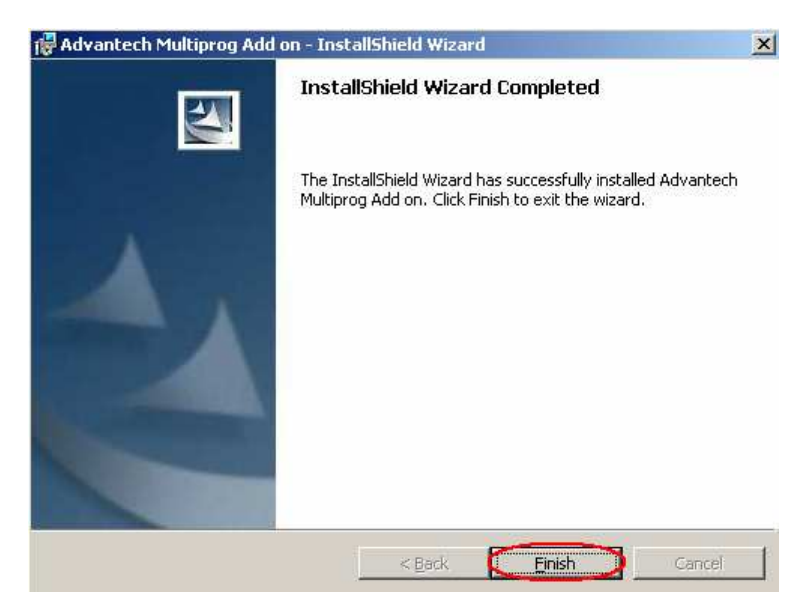

20. 按一下 [Advantech ADAM-5510 Driver]。

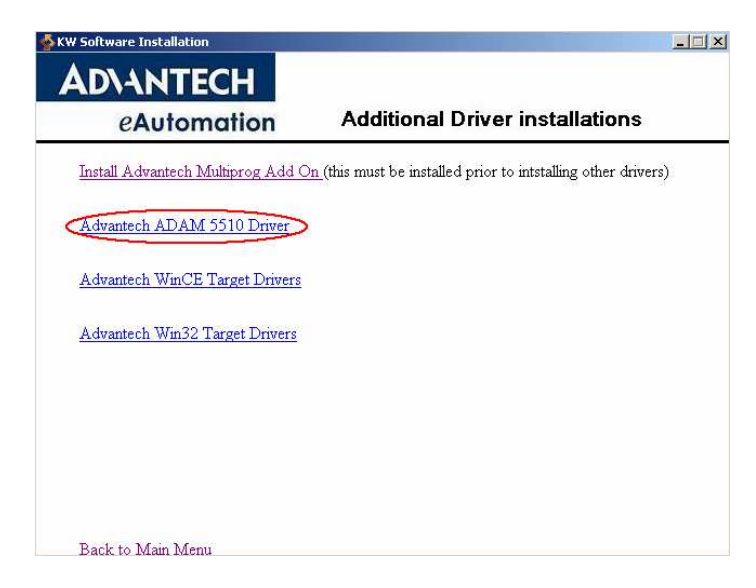

21. 按一下 [Next]。

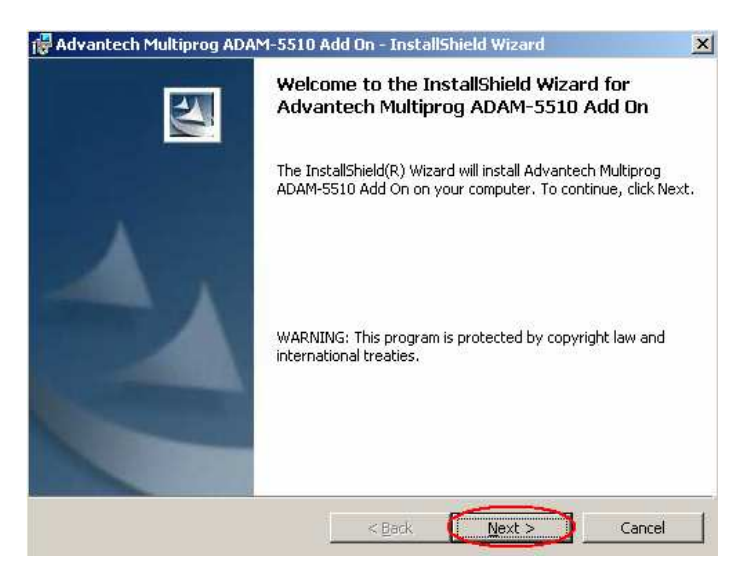

22. 选取 [I accept the item in the license agreement], 按一下 [Next]。

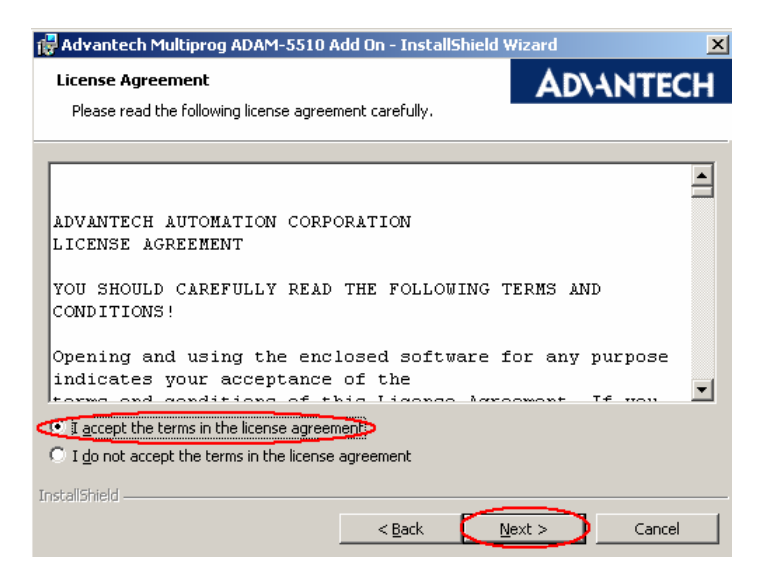

23. 按一下 [Install]。

| 🔀 Advantech Multiprog ADAM-5510 A                                               | dd On - Insta    | llShield Wiza     | rd              | ×        |
|---------------------------------------------------------------------------------|------------------|-------------------|-----------------|----------|
| Ready to Install the Program<br>The wizard is ready to begin installation.      |                  |                   | AD\4N           | ITECH    |
| If you want to review or change any of<br>exit the wizard.<br>Current Settings: | your installatio | n settings, click | . Back, Click C | ancel to |
| Setup Type:                                                                     |                  |                   |                 |          |
| Destination Folder:<br>C:\KWSoft\                                               |                  |                   |                 |          |
| User Information:<br>Name: Eliot-2<br>Company:                                  |                  |                   |                 |          |
| Instell5hield                                                                   | < <u>B</u> ack   | Instal            |                 | Cancel   |

24. 按一下 [Finish] 以完成安装。

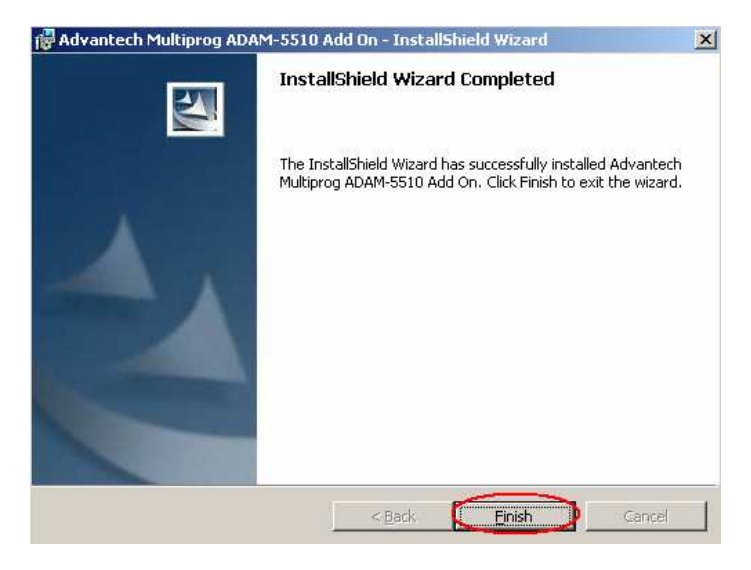

25. 按一下 [Back to Main Menu] (回到主菜单)。

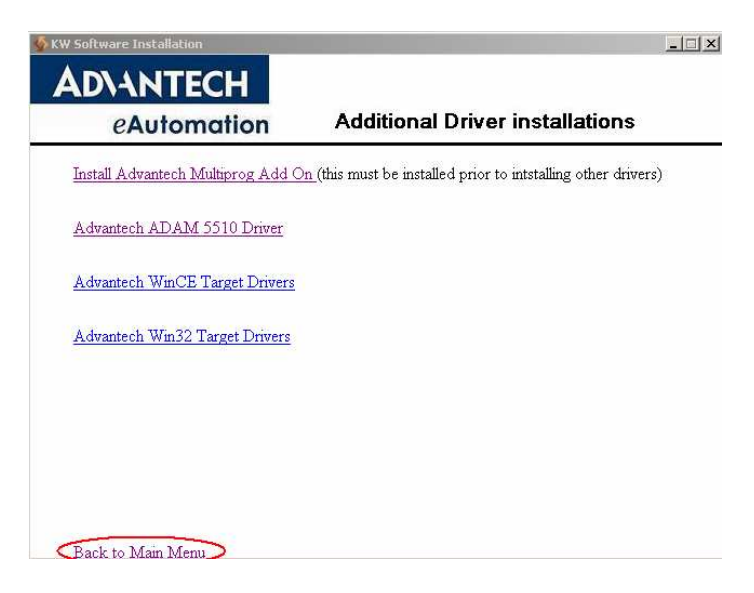

26. 按一下 [Exit] 以结束安装页面。

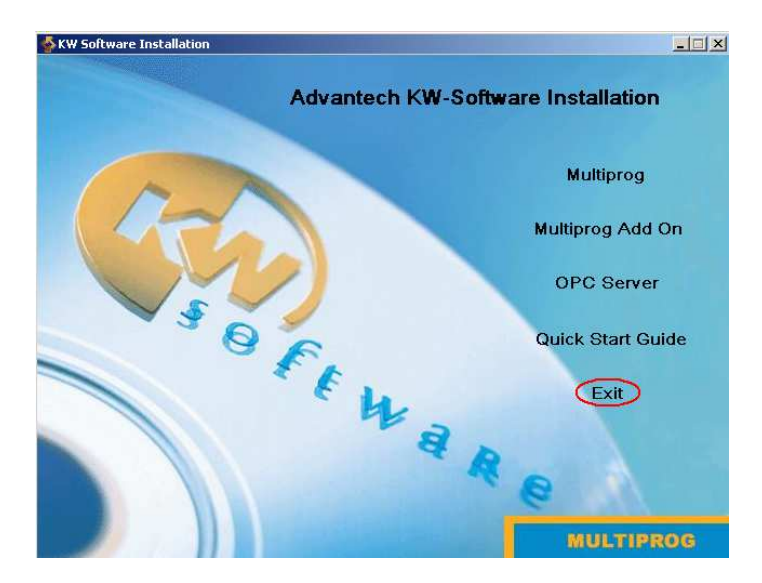

27. 变更 DIP 开关设定,如下所示,然后重置 ADAM-5510KW。

| SW6 | COM 选择      | SW7     | SW8 | 模式选择/鲍率                    |  |
|-----|-------------|---------|-----|----------------------------|--|
| OFF | COM2/RS-485 | OFE OFE |     | Modbus 模式 / 9600 bps       |  |
| 011 | COM1/RS-232 | 0.1     | 011 | Multiprog 通讯协议 / 19200 bps |  |

### 3.3 建立工程与测试系统

在下列示范中,将显示以梯形图执行 DI 与 DO 功能的简单工程。完成本节之后,您可确定系统正常运作,而且能熟悉 Multiprog 软件。

1. 按一下 Multiprog 工程,开启 Advantech Multiprog。

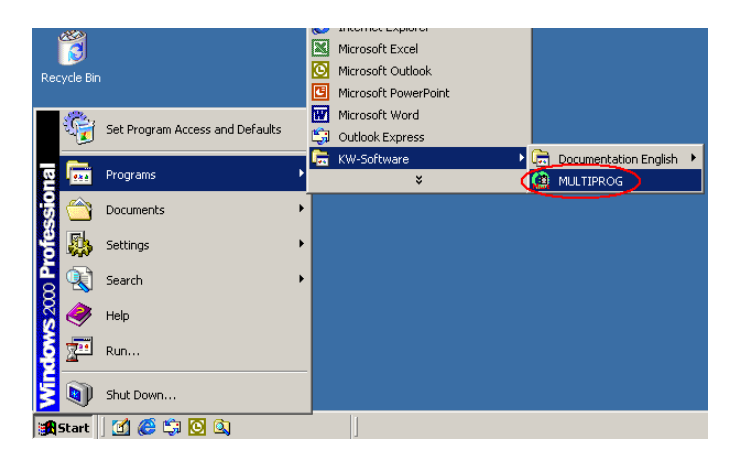

2. 按一下 [OK] 进入 DEMO (示范) 模式。

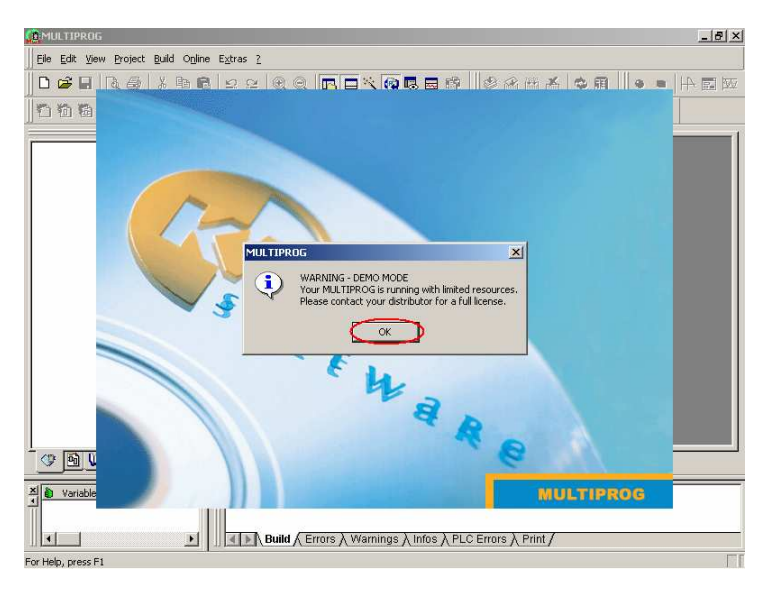

3. 按一下 [Register] (注册) 输入注册码。

| Demultiprog                                                                                                    | B× |
|----------------------------------------------------------------------------------------------------|----|
| Eile Edit View Project Build Online Extras 2                                                                                                    |    |
| <ul> <li>□ 2 日 良 (※ 10 名 2 C <sup>(※)</sup> Contents<br/>Abot HC 1131</li> <li>○ 2 日 (※ 10 名 2 C <sup>(※)</sup> Contents<br/>Abot HC 1131</li> <li>○ 2 日 (※ 10 名 2 C <sup>(※)</sup> C (※ 10 A 2 C (※ 10 A 2 C (x) A 2 (x) A 2</li></ul> |    |
|                                                                                                    |    |
| X Variable / POU/Wc X                                                                                                    |    |
| Build / Errors / Warnings / Infos / PLC Errors / Print /                                                                                                    |    |
| Register the application                                                                                                    |    |

4. 输入 Advantech Multiprog 软件授权书上的注册码。

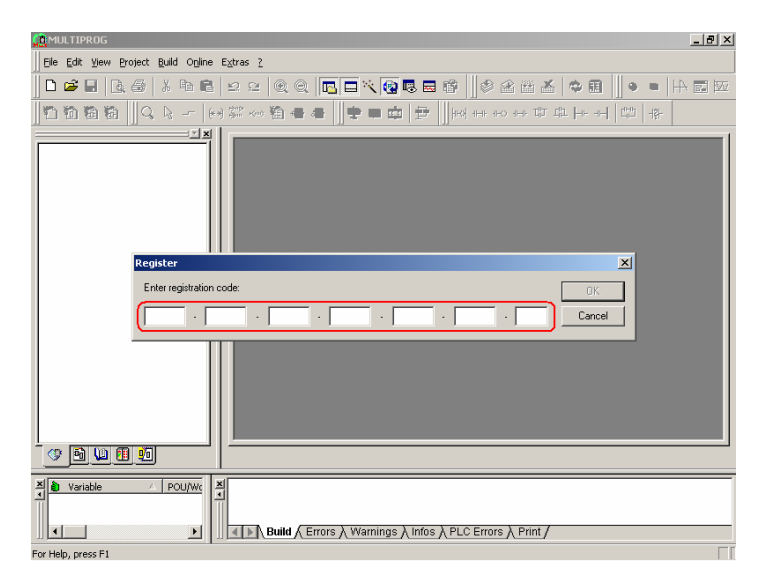

5. 按一下 [OK] 以结束注册。

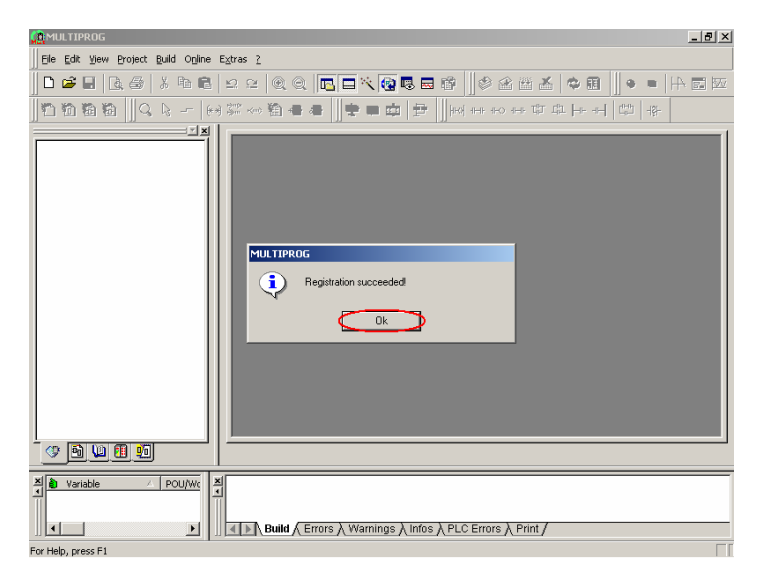

6. 开启新工程,开始建立测试工程。

| MULTIPROG                                                                                                    |                                                 |                                                            | _ 8 × |
|----------------------------------------------------------------------------------------------------|-------------------------------------------------|------------------------------------------------------------|-------|
| Ele Edit View Project Build Online                                                                                                    | ras <u>?</u>                                    |                                                            |       |
| Image: Project         Image: Project / Unzip Project           Image: Project Assumption of the Project Assumption of the Project Assum | +N<br>+0 @ @ <b>⊡ □</b> ベ<br>∰ # # <b>□ □ ○</b> | <b>● ■ ■ ○</b>    ◆ ▲ ■ <b>● ●</b> ■ ○                     |       |
| Close Project     Weiete Project                                                                                                    |                                                 |                                                            |       |
| Save As Template<br>Delete Template                                                                                                    |                                                 |                                                            |       |
| Export<br>Import                                                                                                    |                                                 |                                                            |       |
| Egter password                                                                                                    |                                                 |                                                            |       |
| Save<br>Save Alj<br>Cose                                                                                                    | +5                                              |                                                            |       |
| Print Preview<br>Print Setyp<br>Print Project                                                                                                    | +P                                              |                                                            |       |
| Recent File                                                                                                    |                                                 |                                                            |       |
| Exit                                                                                                    |                                                 |                                                            |       |
| <u> </u>                                                                                                    |                                                 |                                                            |       |
| X Variable / POU/Wc                                                                                                    | Build / Errors / Warni                          | igs $\lambda$ Infos $\lambda$ PLC Errors $\lambda$ Print / |       |
| Create a new project or template                                                                                                    |                                                 |                                                            |       |

7. 选取 [Advantech ADAM-5510] 工程, 然后按一下 [OK]。

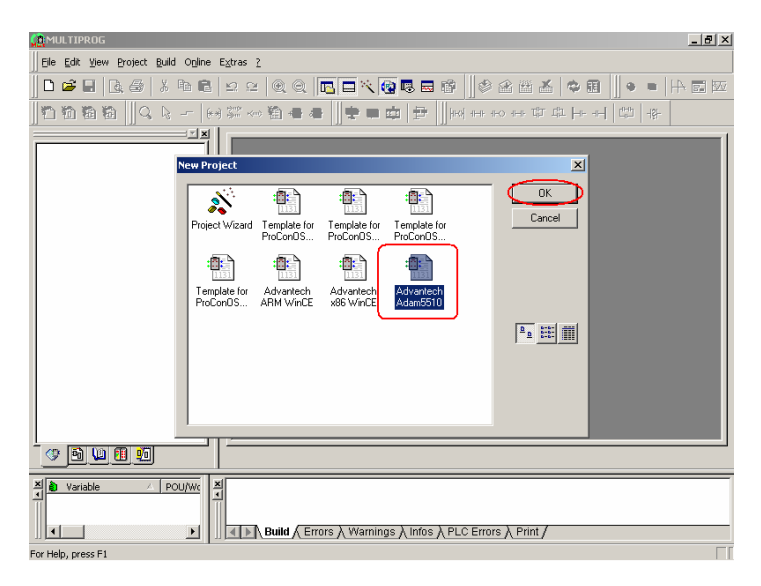

8. 在 [Resourse] (资源) 上按一下鼠标右键,选取 [Settings] (设定) 工程。

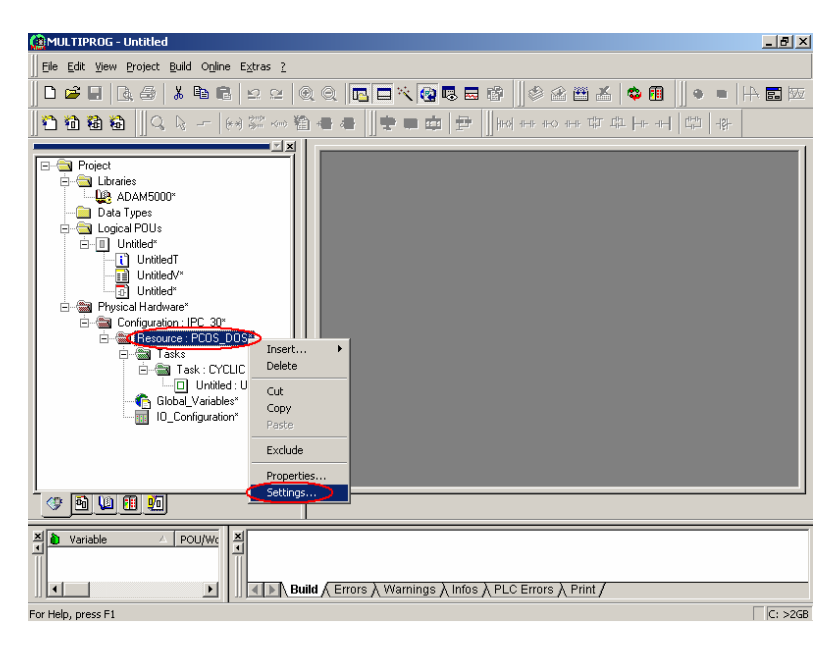

9. 变更 COM 接口设定,如下所示,然后按一下 [Data Area]。

| Resource settings for IPC                                                | _30                                                                      |                                                                               | ×                                 |
|--------------------------------------------------------------------------|--------------------------------------------------------------------------|-------------------------------------------------------------------------------|-----------------------------------|
| Port<br>CDM1<br>CDM2<br>CDM3<br>CDM4<br>C Simulation 1<br>C Simulation 2 | Baud:<br>Stopbits:<br>Databits:<br>Parity:<br>Timeout:                   | 19200 V<br>1 V<br>8 V<br>None V<br>2000 ms                                    | Ok<br>Cancel<br>Data area<br>Help |
| DLL: TCP/IF                                                              | <ul> <li>✓ Array bour</li> <li>✓ Force BO</li> <li>✓ Generate</li> </ul> | ndary check on PLC<br>DL8 for boolean variables<br>bootproject during compile |                                   |
| Parameter: ip127.0 PDD All global variables Marked variables             | ).0.1 -T02000                                                            | OPC<br>All global varia<br>Marked variab                                      | bles<br>les                       |
| Use reserve<br>All POUs                                                  | C Mark                                                                   | xed POUs O                                                                    | No reserve                        |

10. 变更内存设定,如下所示,然后按一下 [OK]。

| ata Area                          |       | ×      |
|-----------------------------------|-------|--------|
| Non retain                        |       |        |
| Start user:                       | 0     |        |
| End user / Start system:          |       | Cancel |
| End system (max 63999):           | 63999 | Help   |
| Reserve per POU:                  | 500   |        |
| Retain                            |       |        |
| Start user:                       | 64000 |        |
| End user / Start system:          | 64000 |        |
| End system (max 65530):           | 65530 |        |
| Reserve per POU:                  | 10%   |        |
| Declare user memory automatically |       |        |

**11.** 在 [IO\_Configuration] (IO 组态) 上按一下鼠标右键,选取 [Open Worksheet] (开启工作表) 工程。

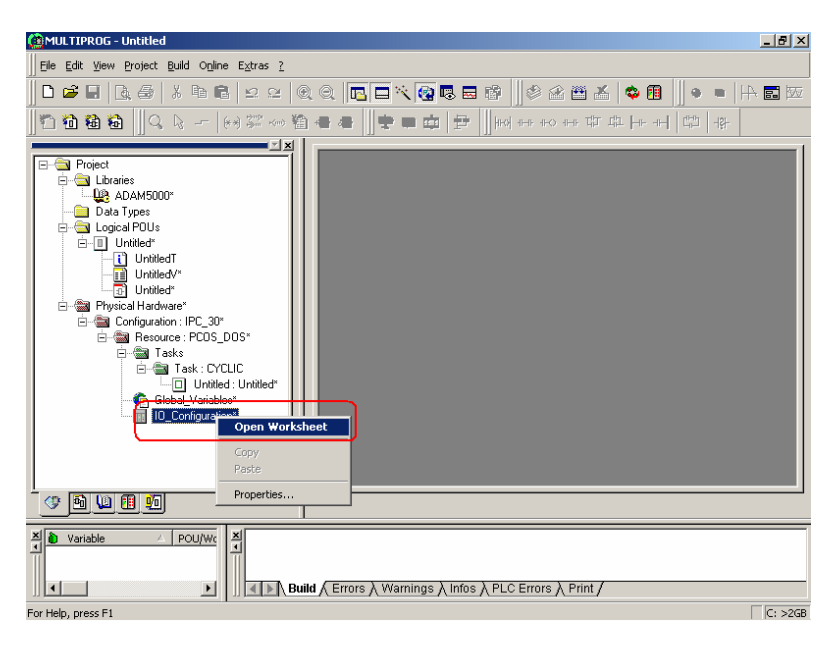

12. 按一下 [Delete] (删除),移除 [in] 工程。

| I/O Configurat     |                      |            |             | ×           |
|--------------------|----------------------|------------|-------------|-------------|
| 1/0 Group          | △ Board / 1/0 Module | Range Task | Comment     |             |
| <sup>fill</sup> in | User defined         | %IBO %IB7  |             |             |
|                    |                      |            |             |             |
|                    |                      |            |             |             |
|                    | Add                  | Properties | Delete      | Description |
|                    |                      | ОК С       | ancel Apply | Help        |

13. 按一下 [Add] (新增),以新增 ADAM-5051D DI0。

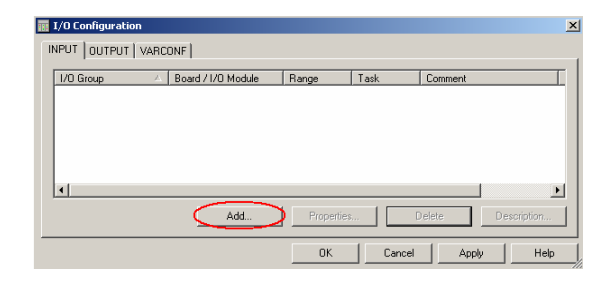

 填写 [Name] 与 [Logical Addresses] 字段。选取 [ADAM-5510KW], 然后按一下 [Driver Parameter]。

| Properties                                                                             |                             | X                |
|----------------------------------------------------------------------------------------|-----------------------------|------------------|
| Name: DL_CHD                                                                           |                             | OK               |
| Task: <default></default>                                                              | -                           | Cancel           |
| Logical addresses<br>Start address:<br>Length:<br>End address:                         | %IB 0<br>2<br>%IB 1         | Description      |
| Data configuration                                                                     |                             |                  |
| Refresh                                                                                | Device                      |                  |
| by task     C manual                                                                   | Oriver     Oriver           |                  |
| Decid (10 Medule)                                                                      | <ul> <li>Menioly</li> </ul> |                  |
| BASUS / IS MODULE:<br>ADAM5510KW<br>BAS252U<br>Read Modbus slave<br>User defined Input |                             | Driver Parameter |
| Comment:                                                                               |                             |                  |

15. 选取 [Slot] 与 [Module name],如下所示,然后按一下 [Serial port setup]。

| <u>,</u> | Advantech AD/ | \M-5510KW (¥er | 1.13) |   | X                 |
|----------|---------------|----------------|-------|---|-------------------|
|          | Driver name:  | ADAMDrv        |       |   | OK                |
|          | Slot:         | 0              |       | J | Cancel            |
|          | Module name:  | ADAM-5051 [16  | i DI] | - | Description       |
|          | Data type:    | BOOL           |       |   | Advance           |
|          |               |                |       | C | Serial port setup |

16. 选取 [NOPARITY,8,1] 工程, 然后按一下 [OK]。

| ADAM5510KW s | erial COM port se                           | tup[A | ddr=1]       | X |
|--------------|---------------------------------------------|-------|--------------|---|
| Data Format  | NOPARITY,8,1  NOPARITY,8,1 EVEN;8,1 ODD,8,1 | þ     | OK<br>Cancel |   |

17. 按一下 [Apply] (套用),以完成 ADAM-5051D DI0 的组态。

| 📊 I/O Configurati | on 🛛                                    |
|-------------------|-----------------------------------------|
| INPUT OUTPUT      | VARCONF                                 |
| 1/0 Group         | △ Board / I/O Module Range Task Comment |
| 🐹 DI_СНО          | Advantech ADAM551 %IB0 %IB1             |
|                   |                                         |
|                   |                                         |
|                   |                                         |
|                   |                                         |
|                   | <b>)</b>                                |
|                   | Add Properties Delete Description       |
|                   |                                         |
|                   | OK Cancel Apply Help                    |

**18.** 按一下 [Delete],移除 [out] 工程。

| 🔢 I/O Configurat | on                   |            |        |         | ×           |
|------------------|----------------------|------------|--------|---------|-------------|
| INPUT OUTPUT     | VARCONF              |            |        |         |             |
| 1/0 Group        | △ Board / I/O Module | Range      | Task   | Comment |             |
| 🔛 out            | User defined         | %QB0 %     | ,      |         |             |
|                  |                      |            |        |         |             |
|                  |                      |            |        |         |             |
|                  |                      |            |        |         |             |
|                  |                      |            |        |         |             |
| <b>▲</b>         |                      |            |        |         |             |
|                  | Add                  | Properties |        | Delete  | Description |
|                  |                      |            | _      |         |             |
|                  |                      | OK         | Cancel | Apply   | Help        |

19. 按一下 [Add],以新增 ADAM-5056D DO0。

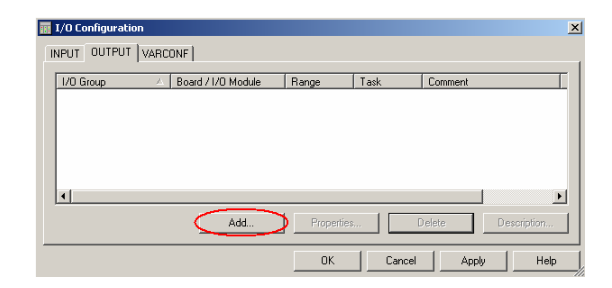

 填写 [Name] 与 [Logical Addresses] 字段。 选取 [ADAM-5510KW], 然后按一下 [Driver Parameter]。

| Properties                                                                       |                            | ×                |
|----------------------------------------------------------------------------------|----------------------------|------------------|
| Name: DO_CHO                                                                     |                            | OK               |
| Task: <a href="https://default&gt;"></a>                                         | •                          | Cancel           |
| Logical addresses<br>Start address:<br>Length:<br>End address:                   | %QB 0<br>2<br>%QB 1        | Description      |
| Data configuration                                                               |                            |                  |
| Refresh                                                                          | Device                     |                  |
| by task                                                                          | <ul> <li>Driver</li> </ul> |                  |
| C manual                                                                         | C Memory                   |                  |
| Board / 10 Module:                                                               |                            |                  |
| ADAM5510KW<br>BA52520<br>Modbus_TCP<br>User defined Output<br>Write Modbus slave |                            | Driver Parameter |
| Comment:                                                                         |                            |                  |

21. 选取 [Slot] 与 [Module name],如下所示,然后按一下 [Serial port setup]。

| <u>,</u> | Advantech AD/ | \M-5510KW (Ver 1. | 13)  |   | ×                 |
|----------|---------------|-------------------|------|---|-------------------|
|          | Driver name:  | ADAMDrv           |      |   | ОК                |
|          | Slot:         | 1                 | •    |   | Cancel            |
|          | Module name:  | ADAM-5056 [16 E   | 0] 🔽 |   | Description       |
|          | Data type:    | BOOL              |      |   | Advance           |
|          |               |                   |      | ( | Serial port setup |

## 22. 选取 [NOPARITY,8,1] 工程, 然后按一下 [OK]。

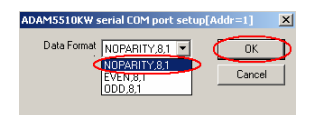

23. 按一下 [Apply] 及 [OK],以完成 ADAM-5056D DO0 的组态。

| 📊 I/O Configuratio | ۱                                       |
|--------------------|-----------------------------------------|
| INPUT OUTPUT       | VARCONF                                 |
| 1/0 Group          | △ Board / 1/0 Module Range Task Comment |
| DO_CHO             | Advantech ADAM551 %QB0 %                |
|                    |                                         |
|                    |                                         |
|                    |                                         |
| •                  |                                         |
|                    | Add Presenting Delete Description       |
|                    | Add Properties Detecte Description      |
|                    | OK Cancel Apply Help                    |

24. 按一下 [Untitled] (未命名) 工程如下,您将看到 graphic editor (图 片编辑器) 上出现下列功能模块。「图形」编辑器是一组让您在 里面开发 PLC 程序的窗口,。

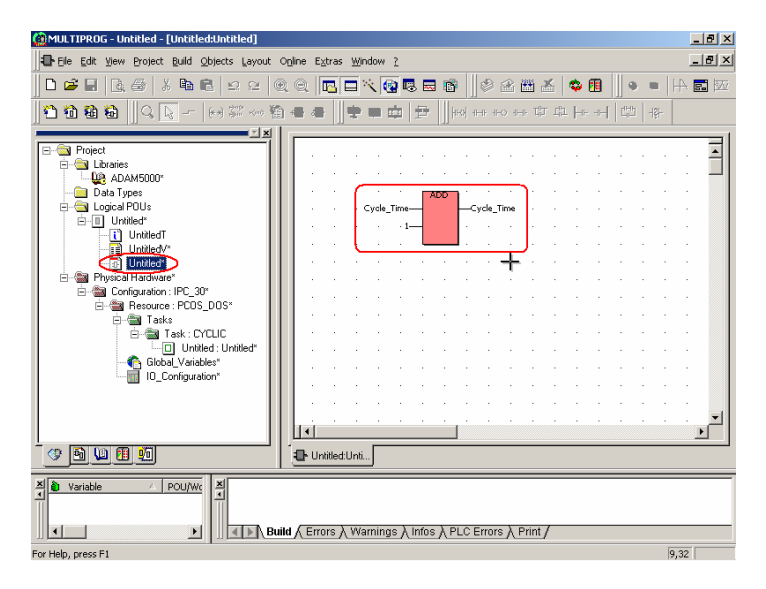

| 🕼 MULTIPROG - Untitled - [Untitled:Untitled*]                                        |                                       |          |         |       |        |          |           |     |             |       | _ 8 × |      |    |   |       |      |          |
|--------------------------------------------------------------------------------------|---------------------------------------|----------|---------|-------|--------|----------|-----------|-----|-------------|-------|-------|------|----|---|-------|------|----------|
| Ele Edit View Project B                                                              | uild <u>O</u> bjects <u>L</u> ayout C | nine     | E⊻tr    | as ⊻  | (indov | γZ       |           |     |             |       |       |      |    |   |       |      | _ 8 ×    |
| 🛛 🗅 🚅 🖬 🖪 🖓 🖓                                                                        | 🖻 🖻 🗠 🗠 🖉                             | Q        |         |       | ×      | <u>ا</u> | 3 🖬       | 6   |             | 8     |       | x    | ¢  | 1 | -     | 4    | - 100    |
| 🖹 🛍 🛍 🛍 🔍 🕞                                                                          | - (+) 🕸 👐 🛍                           | -        | -       |       | 1      |          | ₽         | Her | र्श्व नामाः | ++O - | HR G  | J LA | ŀŀ | [ | -181- |      |          |
|                                                                                      |                                       |          |         |       |        |          |           |     |             |       |       |      |    |   |       |      |          |
| E S Project                                                                          |                                       |          |         |       |        |          |           |     |             |       |       |      |    |   |       |      | <b>_</b> |
| E-G Libraries                                                                        |                                       |          |         |       |        |          |           |     |             |       |       |      |    |   |       |      |          |
| Data Types                                                                           |                                       |          |         |       |        |          |           |     |             |       |       |      |    |   |       |      |          |
| 🖻 🔄 Logical POUs                                                                     |                                       |          |         |       |        |          |           |     |             |       |       |      |    |   |       |      |          |
| ⊡ Untitled*                                                                          |                                       |          |         |       |        |          |           |     |             |       |       |      |    |   |       |      |          |
| (iii) Untiled/*                                                                      |                                       | ٦.       |         |       |        |          |           |     |             |       |       |      |    |   |       |      |          |
| Untitled*                                                                            | Open Worksheet                        | 1        | ÷       |       |        | +        |           |     |             |       |       |      |    |   |       |      |          |
| E - Hysical Hardwar                                                                  | Open Instance                         | 1        |         |       |        |          |           |     |             |       |       |      |    |   |       |      |          |
| E- Contiguration                                                                     | Insert +                              |          |         |       |        |          |           |     |             |       |       |      |    |   |       |      |          |
| ⊡-@ Task                                                                             | Delete                                |          | •       |       |        |          |           |     |             |       |       |      |    |   |       |      |          |
| Ē-@∎1                                                                                |                                       |          |         |       |        |          |           |     |             |       |       |      |    |   |       |      |          |
|                                                                                      | Сору                                  |          |         |       |        |          |           |     |             |       |       |      |    |   |       |      |          |
|                                                                                      | Paste                                 |          |         |       |        |          |           |     |             |       |       |      |    |   |       |      |          |
|                                                                                      | Properties                            |          |         |       |        |          |           |     |             |       |       |      |    |   |       |      |          |
|                                                                                      |                                       | 1        |         |       |        |          |           |     |             |       |       |      |    |   |       |      |          |
|                                                                                      |                                       | ha       | i.      |       |        |          |           |     |             |       |       |      |    |   |       |      | <u> </u> |
|                                                                                      | ]                                     | 1        |         |       | E      |          |           |     |             |       |       |      |    |   | <br>  |      |          |
|                                                                                      |                                       | <u>.</u> | Untitle | ed:Ur | iti    | Un       | titledV:L | J   |             |       |       |      |    |   |       |      |          |
| M     Veriable     POUL/WE       M     M     Marrings \ Infos \ PLC Errors \ Print / |                                       |          |         |       |        |          |           |     |             |       |       |      |    |   |       |      |          |
| For Help, press F1                                                                   |                                       |          |         |       |        |          |           |     |             |       |       |      |    |   |       | 1,35 | C: >2GB  |

26. 选取 [Cycle\_Time] (周期时间) 列,按下 [Delete] 按键从 Variable Grid Worksheet (变量方格工作表) 中予以删除。

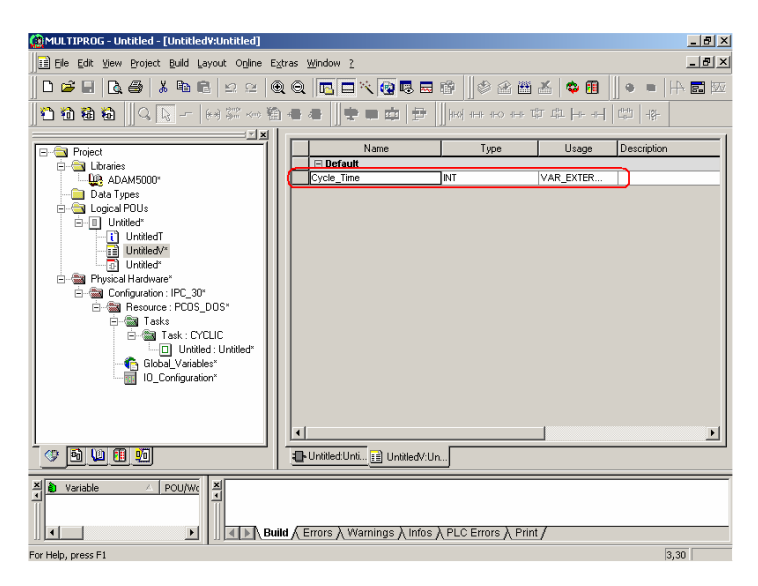

27. 您将看到所有变量从 Variable Grid Worksheet 中移除。

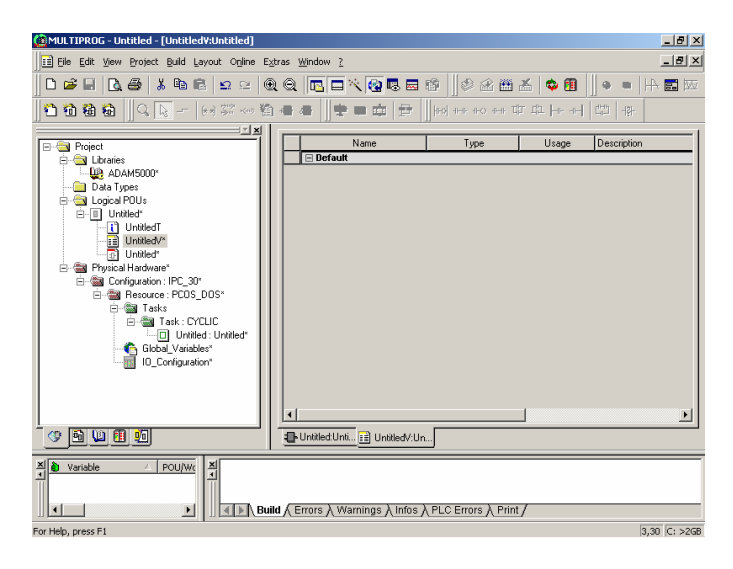

28. 将画面切换至 Graphical Editor,并新增接点网络如下。

| 🙆 MULTIPROG - Untitled - [Untitled:Untitled*] |               |       |        |       |       |         |         |    |      |        |      |       |      |     |    |    |    |   | _ 8 ×        |
|-----------------------------------------------|---------------|-------|--------|-------|-------|---------|---------|----|------|--------|------|-------|------|-----|----|----|----|---|--------------|
| Eile Edit View Project Build Objects Layout   | O <u>n</u> li | ne Eg | tras   | ₩ir   | wobr  | 2       |         |    |      |        |      |       |      |     |    |    |    | l | _ 8 ×        |
| 0 📽 🖬   🖪 🚭   🕹 🖻 🖻   🗠 🗠   6                 | Ð (           | Q     | 5      |       | 1     | 9 Q     |         | 6  |      | ٩      | 2    |       | ¥    | ا 🗢 | 1  |    |    | 4 | <b>.</b> 100 |
| 🔁 🛍 🍓 🔍 🔍 🗕 🕬 🗱 👐 🧌                           | <b>)</b> 4    | B di  |        | ÷     |       | <b></b> | Ð       | (  | на)н | • •    | 0 4H | r Tþ  | r da | ŀŀ  | -1 | C. | 내라 |   |              |
| X                                             | l r           |       |        |       |       |         |         |    |      |        |      |       |      |     |    |    |    |   | 1            |
| E 🔄 Project                                   |               |       |        |       |       |         |         |    |      |        |      |       |      |     |    |    |    |   | -            |
| E-C Libraries                                 |               |       |        |       |       |         |         |    |      |        |      |       |      |     |    |    |    |   |              |
| Data Tunes                                    |               |       |        |       |       |         |         |    |      |        |      |       |      |     |    |    |    |   |              |
| 🖻 🔄 Logical POUs                              |               |       |        |       |       |         |         |    |      |        |      |       |      |     |    |    |    |   |              |
| E- Untitled*                                  |               |       |        |       |       |         |         |    |      |        |      |       |      |     |    |    |    |   |              |
| UntitledT                                     |               |       |        |       |       |         |         |    |      |        |      |       |      |     |    |    |    |   |              |
| I United                                      |               |       |        |       |       | +       |         |    |      |        |      |       |      |     |    |    |    |   |              |
| E 🗃 Physical Hardware*                        |               |       |        |       |       | 1       |         |    |      |        |      |       |      |     |    |    |    |   |              |
| 🗄 - 🍘 Configuration : IPC_30*                 |               |       |        |       |       |         |         |    |      |        |      |       |      |     |    |    |    |   |              |
| E- A Resource : PCOS_DOS*                     |               |       |        |       |       |         |         |    |      |        |      |       |      |     |    |    |    |   |              |
| Tasks                                         |               |       |        |       |       |         |         |    |      |        |      |       |      |     |    |    |    |   |              |
| Untitled: Untitled                            |               |       |        |       |       |         |         |    |      |        |      |       |      |     |    |    |    |   |              |
| Global_Variables*                             |               |       |        |       |       |         |         |    |      |        |      |       |      |     |    |    |    |   |              |
| IO_Configuration*                             |               |       |        |       |       |         |         |    |      |        |      |       |      |     |    |    |    |   |              |
|                                               |               |       |        |       |       |         |         |    |      |        |      |       |      |     |    |    |    |   |              |
|                                               |               |       |        |       |       |         |         |    |      |        |      |       |      |     |    |    |    |   | -1           |
|                                               | L             | •     |        |       |       |         |         |    |      |        |      |       |      |     |    |    |    |   |              |
| · • • • • • • • • • • • • • • • • • • •       | j             | 🕒 Un  | titled | :Unti |       | Unti    | lledV:l | J  |      |        |      |       |      |     |    |    |    |   |              |
| X Variable POU/We X                           | uild ,        | (Erro | ors )  | \ Wa  | arnin | js γ    | Infos   | λP | LC E | irrors | λF   | 'rint | /    |     |    |    |    |   |              |
| or Help, press F1 50,10                       |               |       |        |       |       |         |         |    |      |        |      |       |      |     |    |    |    |   |              |

29. 连按两下 [Contact C000] 以设定参数。

| MULTIPROG - Untitled - [Untitled:Untitled*]   |       |      |        |        |      |            |        |                                |       |       |   |    |    |   |   |    |      |       | _ 8 ×      |
|-----------------------------------------------|-------|------|--------|--------|------|------------|--------|--------------------------------|-------|-------|---|----|----|---|---|----|------|-------|------------|
| Ele Edit Yew Project Build Objects Layout     | Onlin | e Eg | tras   | ₩ir    | ndow | 2          |        |                                |       |       |   |    |    |   |   |    |      |       | _ 8 ×      |
| □ 🛎 🖬 🖪 👙 👗 🛍 🖻 🗠 🗠 🧐                         | D 6   | 2    | 6      |        | × (  | <b>0</b> R | . 🔜    | 6                              |       | ۵ 🍪   | 8 | 8  | 6  | ¢ | 1 |    |      | 4     | <b>.</b> W |
| 1 1 1 1 1 1 1 1 1 1 1 1 1 1 1 1 1 1 1         | à 4   | ł    |        | ٠      |      | ¢          | ₽      | <sub>  </sub>   <sub>   </sub> | × +⊦- | # #-C | - | ų. | th | - |   | 60 | -184 |       |            |
| I                                             |       |      | 114    |        |      | _          |        | 1.11                           |       |       |   |    |    |   |   |    |      | _     | 1          |
| E Project                                     |       |      |        |        |      |            |        |                                |       |       |   |    |    |   |   |    |      |       | <b>_</b>   |
| E-C Libraries                                 |       |      |        |        |      |            |        |                                |       |       |   |    |    |   |   |    |      |       |            |
| Data Types                                    |       |      |        |        |      |            |        |                                |       |       |   |    |    |   |   |    |      |       |            |
| 🖶 🤤 Logical POUs                              |       |      |        |        |      |            |        |                                |       |       |   |    |    |   |   |    |      |       |            |
| E-□ Untited*                                  |       |      |        |        |      |            |        |                                |       |       |   |    |    |   |   |    |      |       |            |
| UntitledV*                                    |       |      |        |        |      |            | COL    | 0                              | ٦.    |       |   | 11 |    |   |   |    |      |       |            |
| Untitled*                                     |       |      | ÷      |        |      | ïΨ         | Щ,     | Ĩ—                             | J-    | -0    | - | -  |    |   |   |    |      |       |            |
| Physical Hardware*                            |       |      |        |        |      | •          |        |                                |       |       |   |    |    |   |   |    |      |       |            |
| E- Resource : PCDS_DOS*                       |       |      |        |        |      |            |        |                                |       |       |   |    |    |   |   |    |      |       |            |
| 🖻 📾 Tasks                                     |       | 1    | 1      |        |      |            |        |                                |       |       |   |    |    |   |   |    |      |       |            |
| ⊟ · · · · · · · · · · · · · · · · · · ·       |       |      |        |        |      |            |        |                                |       |       |   |    |    |   |   |    |      |       |            |
| Global Variables*                             |       |      |        |        |      |            |        |                                |       |       |   |    |    |   |   |    |      |       |            |
| 10_Configuration*                             |       |      | ÷      |        |      |            |        |                                |       | ÷     |   |    |    |   |   |    |      |       |            |
| I I                                           |       |      |        |        |      |            |        |                                |       |       |   |    |    |   |   |    |      |       |            |
| I I                                           |       |      |        |        |      |            |        |                                |       |       |   |    |    |   |   |    |      |       | -          |
|                                               |       | •    |        |        |      |            |        |                                |       |       |   |    |    |   |   |    |      |       |            |
| <u> • • • • • • • • • • • • • • • • • • •</u> | ી     | 🕨 Un | titlec | l:Unti |      | Unti       | ledV:l | J                              |       |       |   |    |    |   |   |    |      |       |            |
|                                               |       |      |        |        |      |            |        |                                |       |       |   |    |    |   |   |    |      |       |            |
| Object marked                                 |       |      |        |        |      |            |        |                                |       |       |   |    |    |   |   |    |      | 81,27 |            |

30. 填写名称,然后按一下 [Apply]。

| Contact/Coil Prop               | erties                     | X    |
|---------------------------------|----------------------------|------|
| Contact Common                  | n Local scope Global scope |      |
| Name:                           |                            |      |
| Scope:                          | • Local C Global           |      |
| Description:                    | << Undefined >>            | ×    |
| Contact/Coil<br>Contact<br>Coil | Type: 1                    | •    |
| ОК                              | Cancel Apply               | Help |

**31.** 画面将切换为 [Common] (一般) 数据夹。 请填入输入 I/O 地址, 然后按一下 [Apply] 及 [OK]。

| Contact/Coil Pro | perties X                   |
|------------------|-----------------------------|
| Contact Comm     | on Local scope Global scope |
| Name:            | DI_CH0                      |
| Usage:           | VAR 🔽 🗖 RETAIN              |
| Data Type:       | BOOL                        |
| Initial value:   |                             |
| 1/0 address:     | (%X0.0)                     |
| Description:     |                             |
|                  | PDD DPC                     |
| ОК               | Cancel Apply Help           |

其中:

"%"是宣告符号。

"I"是输入地址的前置码。

"B"是字节的容量前置码。

"0.0"是内存的对应地址。

| 位置前缀 | 说明           |
|------|--------------|
| I    | 实体输入         |
| Q    | 实体输出         |
| Μ    | PLC 内存内的实体地址 |

| 大小前缀 | 说明                        |
|------|---------------------------|
| Х    | 单一位容量 (仅适用于 BOOL 数据类型)    |
| None | 单一位容量                     |
| В    | 字节容量 (8 位)                |
| W    | 字符容量 (16 位)               |
| D    | 双字符容量 (32 位)              |
| L    | 长字符 (Long word) 容量 (64 位) |

32. 连按两下 [Coil C001] 以设定参数。

| MULTIPROG - Untitled - [Untitled:Untitled*] |                                       | _ 8 ×    |  |  |  |  |  |  |  |  |
|---------------------------------------------|---------------------------------------|----------|--|--|--|--|--|--|--|--|
| Ele Edit View Project Build Objects Layout  | Ogline E⊻tras Window 2                | _8×      |  |  |  |  |  |  |  |  |
| D 📽 🖬   🖪 🎒 👗 🛍 🖻   🗠 🗠   🤅                 | Q Q □ ⊂ < @ 5 = 6 Ø 2 2 2 4 9 8 • = 1 | 전 🖬 🖗    |  |  |  |  |  |  |  |  |
| 1 1 1 1 1 1 1 1 1 1 1 1 1 1 1 1 1 1 1       | ) 속 속 🖙 목 🔤 🕾 🔤 🖶 👘 🖶 🗣 👘 🐥           |          |  |  |  |  |  |  |  |  |
| I                                           |                                       |          |  |  |  |  |  |  |  |  |
| E Project                                   |                                       | · •      |  |  |  |  |  |  |  |  |
| - Unanes                                    |                                       | ·        |  |  |  |  |  |  |  |  |
| - Data Types                                |                                       | · · ·    |  |  |  |  |  |  |  |  |
| E Gical POUs                                |                                       |          |  |  |  |  |  |  |  |  |
| UntitledT                                   |                                       | · ·      |  |  |  |  |  |  |  |  |
| UntitledV*                                  | 001 DI_CH0 C001                       | · ·      |  |  |  |  |  |  |  |  |
| Dutitled*                                   |                                       |          |  |  |  |  |  |  |  |  |
|                                             |                                       |          |  |  |  |  |  |  |  |  |
| E- Resource : PCDS_DOS*                     |                                       |          |  |  |  |  |  |  |  |  |
| Task: CYCLIC                                |                                       |          |  |  |  |  |  |  |  |  |
| Untitled : Untitled*                        |                                       |          |  |  |  |  |  |  |  |  |
| Global_Variables*                           |                                       |          |  |  |  |  |  |  |  |  |
| is to compare on                            |                                       |          |  |  |  |  |  |  |  |  |
|                                             |                                       | · .      |  |  |  |  |  |  |  |  |
|                                             |                                       | <u> </u> |  |  |  |  |  |  |  |  |
|                                             | - 🖶 Untitled:Unti 🔢 UntitledV:U       |          |  |  |  |  |  |  |  |  |
| b Variable / POU/WK Z                       |                                       |          |  |  |  |  |  |  |  |  |
| Object marked                               | 5                                     | 0,28     |  |  |  |  |  |  |  |  |

33. 填写名称,按一下 [Apply]。

| C | ontact/Coil Prope                   | erties                                     | ×      |
|---|-------------------------------------|--------------------------------------------|--------|
|   | Contact Common                      | Local scope Global scope                   |        |
|   | Name: 🤇                             | DO_CHQ<br>DI_CHO                           | _      |
|   | Scope:<br>Description:              | Local     Global     C Global     C Global | A<br>7 |
|   | Contact/Coil<br>C Contact<br>C Coil | Type: ().                                  | 1      |
|   | ОК                                  | Cancel Apply He                            | lp     |

34. 画面将切换为 [Common] (一般) 数据夹。 请填入输入 I/O 地址, 然后按一下 [Apply] 及 [OK]。

| Contact/Coil Pro | perties                      | X |
|------------------|------------------------------|---|
| Contact Commo    | Don Local scope Global scope |   |
| Name:            | DO_CHO                       | 1 |
| Usage:           | VAR 🔽 🗖 RETAIN               | 1 |
| Data Type:       | BOOL                         | ] |
| Initial value:   |                              |   |
| 1/0 address:     | (%QX0.0                      |   |
| Description:     |                              | - |
|                  | 🗖 PDD 🗖 OPC                  |   |
| ОК               | Cancel Apply Help            |   |

35. 按一下 [Make] (建立) 来建立执行档。

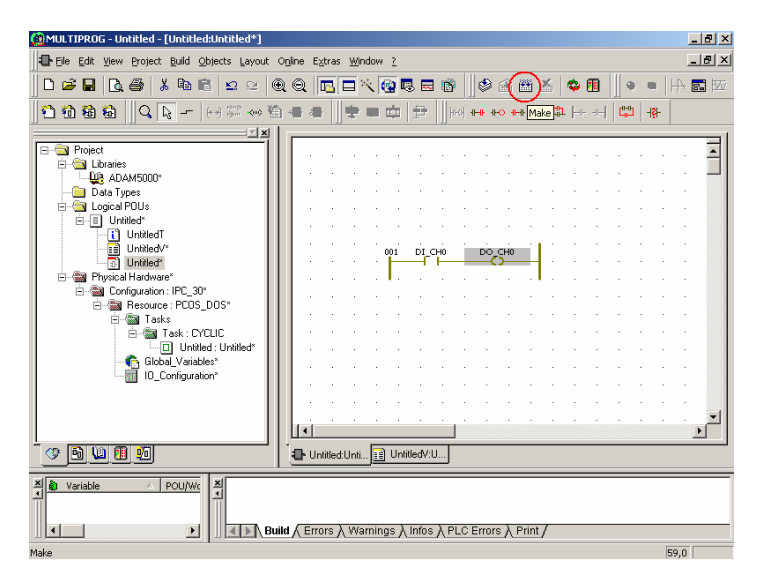

36. 检查工程已经编译成功。

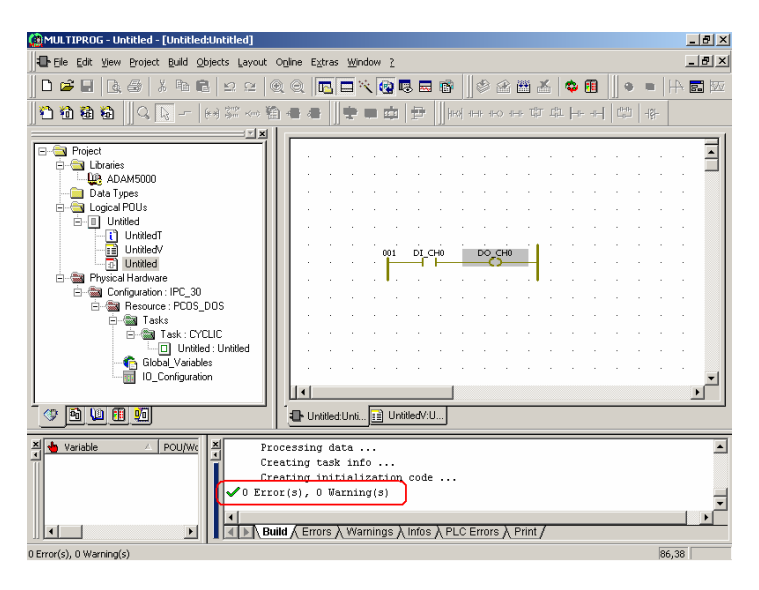

37. 按一下 [Project Control Dialog] (工程控制对话框)。

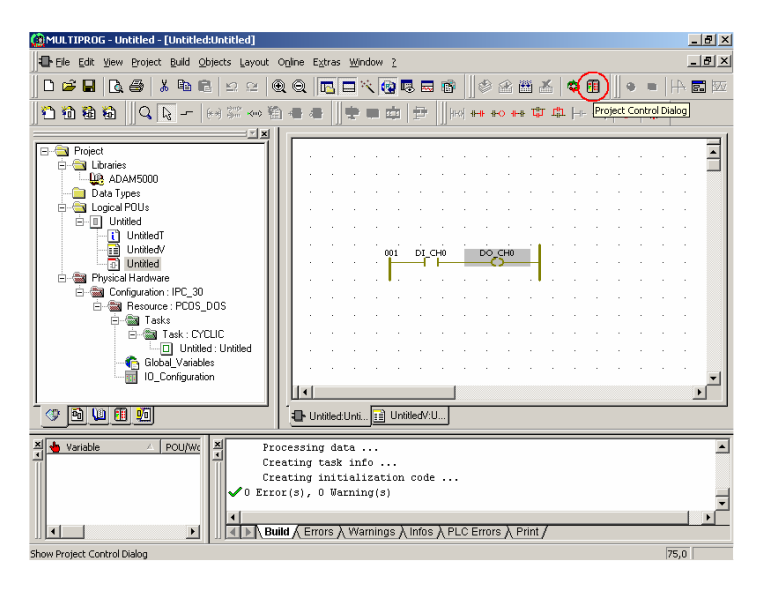

38. 若 "State" (状态) 是 "Run", 按一下 [Stop] (停止)。

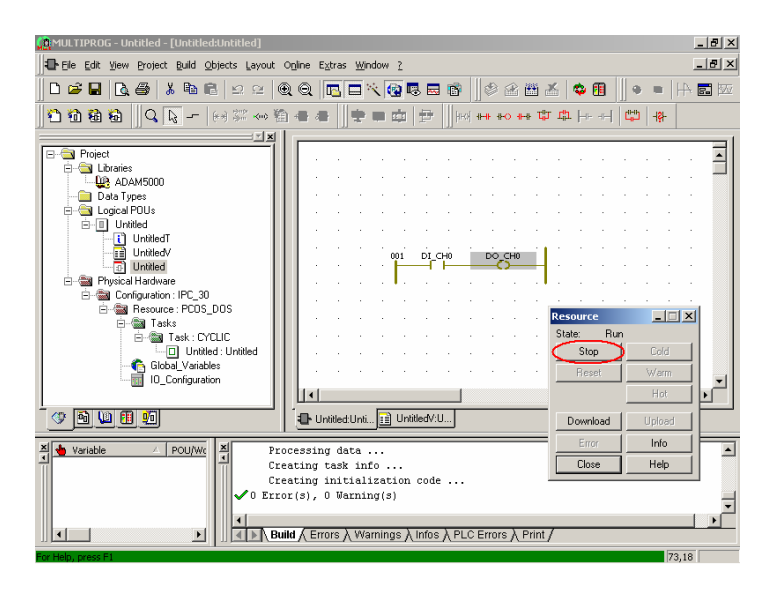

39. 按一下 [Reset] (重置),以重置 ADAM-5510KW。

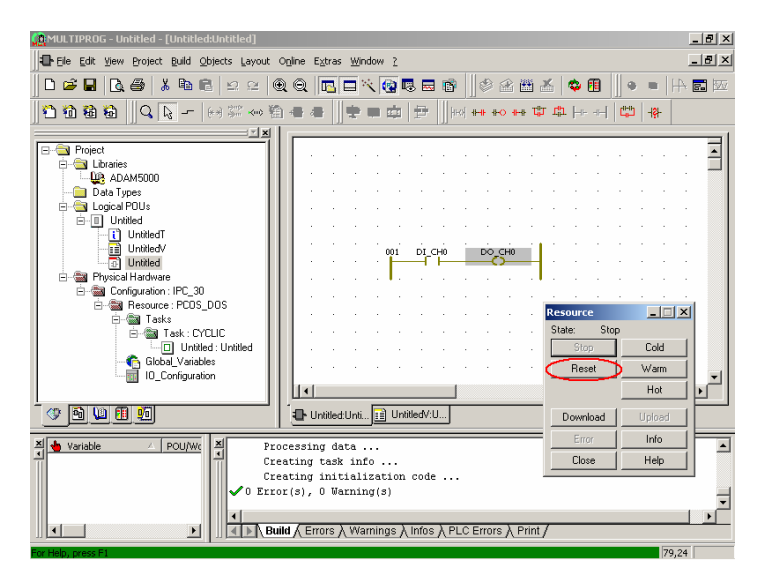

40. 按一下 [Download] (下载),将执行档下载到 ADAM-5510KW。

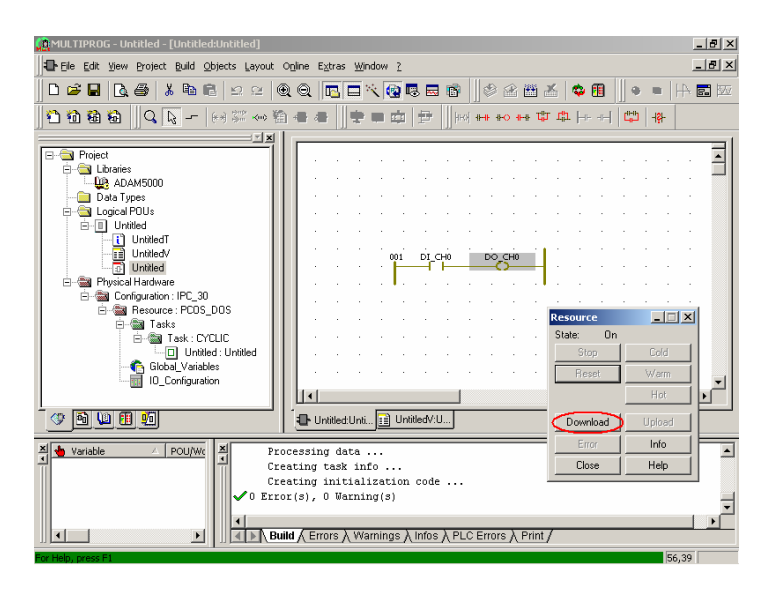

41. 按一下 [Download] 按钮来启动下载程序,如下所示。

| 🙀 MULTIPROG - Untitled - [Untitled:Untitled]                                                                                                    |                 | <u>_ 8 ×</u>   |  |
|----------------------------------------------------------------------------------------------------|-----------------|----------------|--|
| Ele Edit View Project Build Objects Layout Opine Extras Window 2                                                                                                    |                 |                |  |
| ▶ ☞ ■ ▶ ● ↓ ● ● ≥ ≥ ● ● ▼ ■ べ ● ■ ● ● ● ●                                                                                                    | 🌜 🗢 🖽 🛛 🔹 🗏     | - <b>5</b> 100 |  |
| 1 前 積 積 Q Download                                                                                                    | X   🛱 🚸         |                |  |
| Project                                                                                                    |                 |                |  |
| Project     Download     Download     Download                                                                                                    |                 | · -            |  |
| ADAM500 Include Bootproject Activate                                                                                                    | 1               | · -            |  |
| Cogical POUs     Include Sources     Cogical POUs     Include OPC data     Delate as Taxast                                                                                                    |                 |                |  |
| Development of the second source                                                                                                    |                 |                |  |
| Unitile Include User-Libraries                                                                                                    |                 | · .            |  |
| Include Pagelayouts     Provide Hardy     Include Pagelayouts                                                                                                    |                 |                |  |
| E - Configurati                                                                                                    |                 | - I            |  |
| Delete Source on Target Download File                                                                                                    | ce              | ×              |  |
|                                                                                                    | On Cold         |                |  |
|                                                                                                    | iset Warm       |                |  |
| IU_Configuration                                                                                                    | Hot             | 비즈미            |  |
| S N N R S                                                                                                    | Download Unload |                |  |
|                                                                                                    | Error           | ╏╞═╴           |  |
| Variable A POU/WC A Processing data<br>Creating task info                                                                                                    | Close Help      |                |  |
| Creating initialization code                                                                                                    | ,, ,,           | -              |  |
| ✓ 0 Error(s), 0 Warning(s)                                                                                                    |                 |                |  |
| Image: A state of the state of the stat | /               |                |  |
| For Help, press F1                                                                                                    | 56,             | 39             |  |

**42.** 按一下 [Cold] (冷开机) 以执行冷开机。在执行冷开机时,所有数 据将初始化。

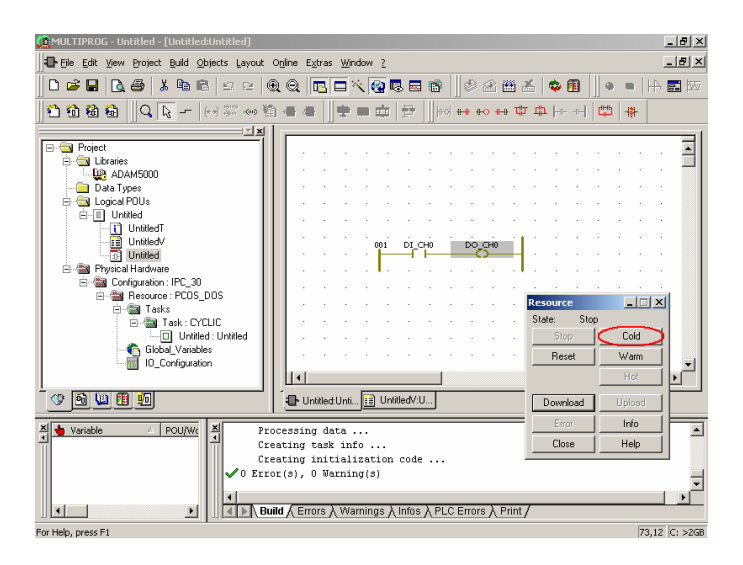

43. 若您看到状态列变为绿色,代表 ADAM-5510KW 正确执行。

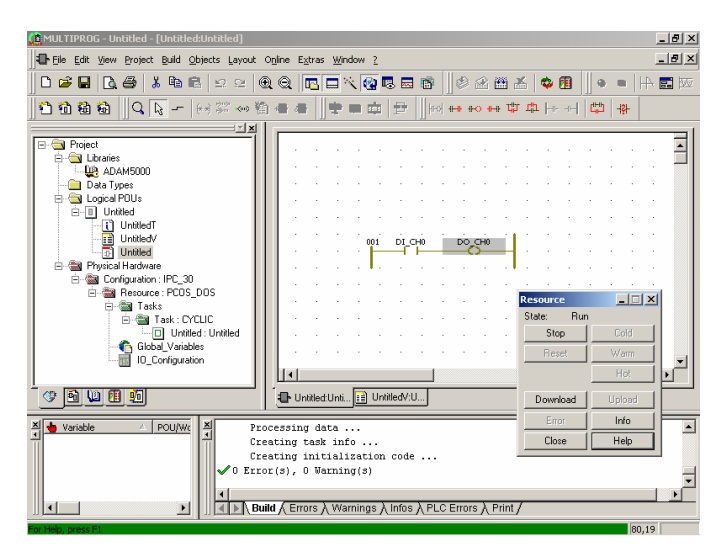

44. 按一下 [Debug On/Off] (调试开启/关闭] 以开启调试功能。

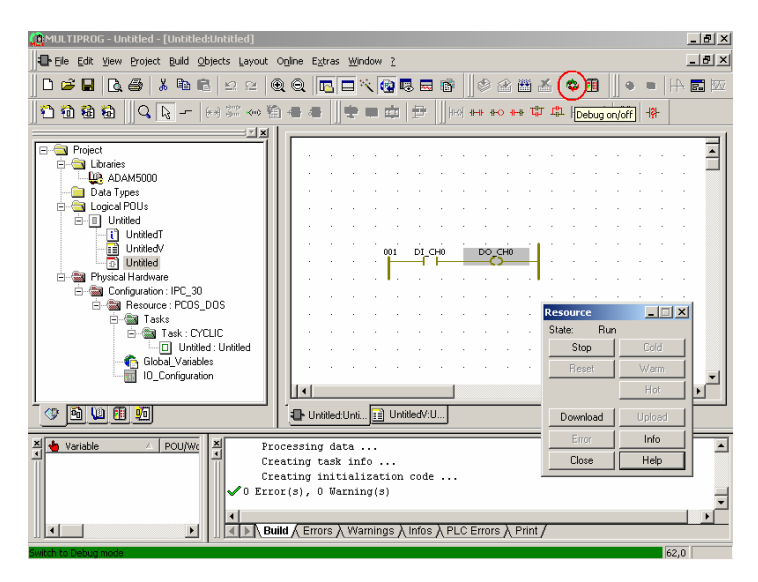

45. 您将看到 DI\_CH0 与 DO\_CH0 变为蓝色。这代表状态是 FALSE (伪)。

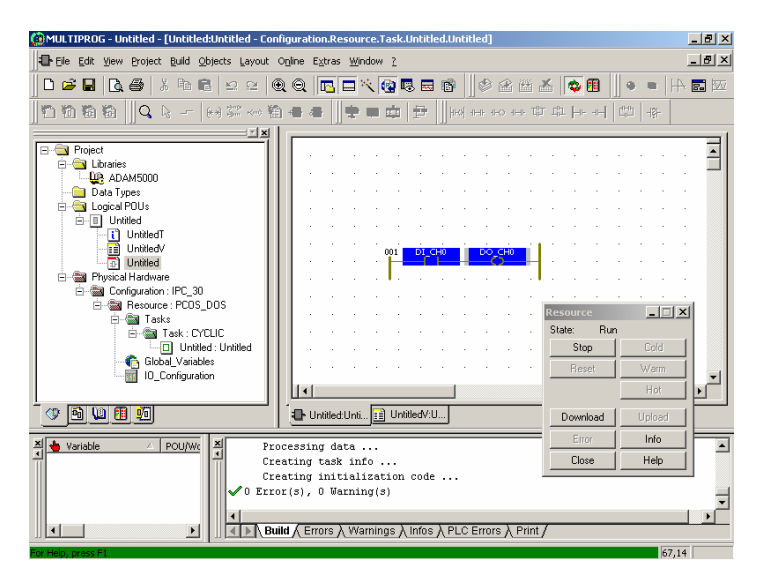

**46.** 当您变更 ADAM-5051D CH0 的状态时, 您会看到 DI\_CH0 与 DO\_CH0 变为红色。这代表状态是 TRUE (真)。

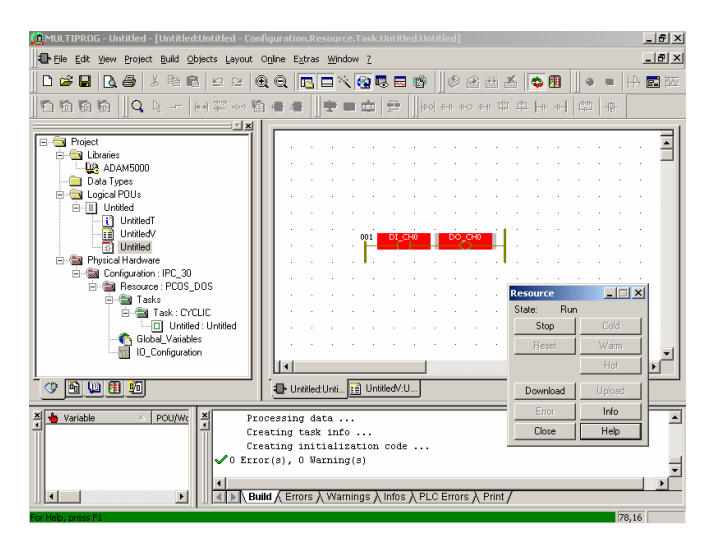

**47.** 当您变回 ADAM-5051D CH0 的状态时, 您会看到 DI\_CH0 与 DO\_CH0 再次变为蓝色。这代表状态恢复为 FALSE。

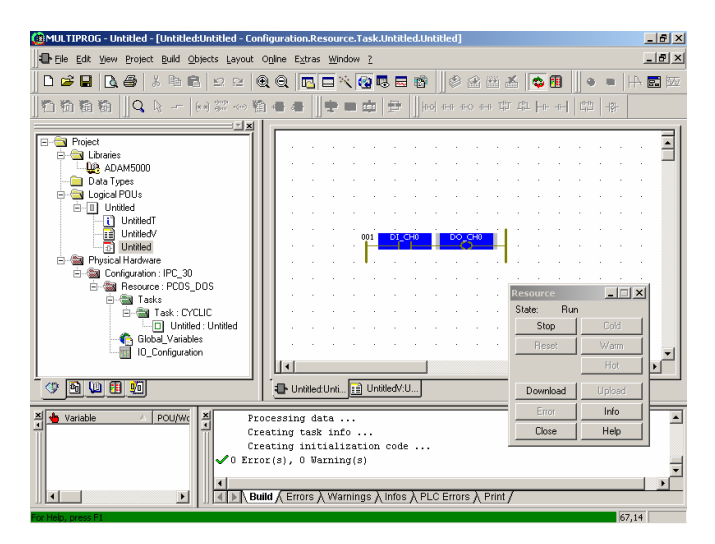

**48.** 连按两下 [DI\_CH0 Contact]。 选取 [TRUE],按一下 [Force] (强制),将 DI\_CH0 Contact 的状态强迫为 TRUE。

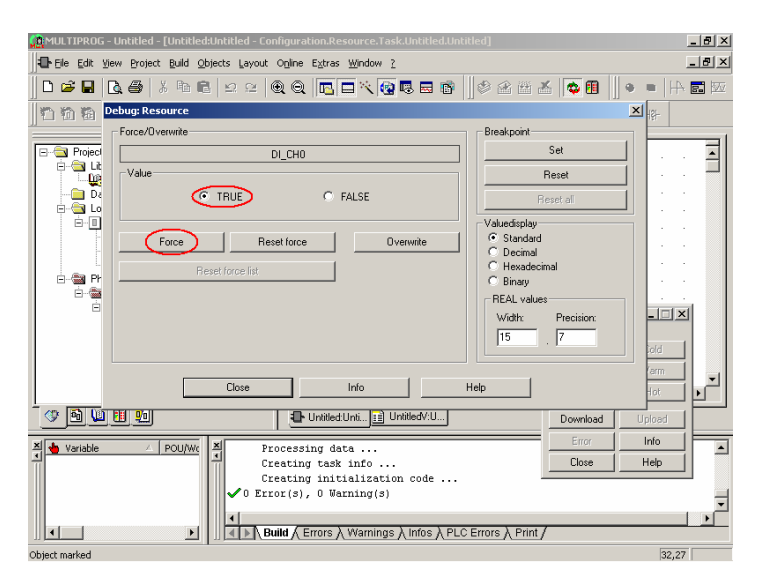

49. 您将看到 DI\_CH0 与 DO\_CH0 变为红色。这代表状态受强制设定为 TRUE。

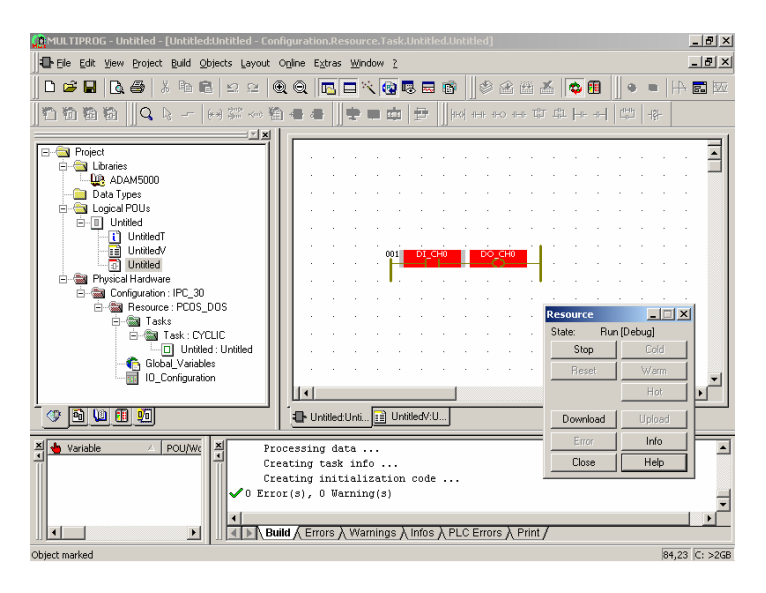

**50.** 连按两下 [DI\_CH0 Contact], 然后按一下 [Reset force] (强制重置) 按钮,将 DI\_CH0 Contact 的强制状态重新设定为先前状态。

| 🙍 MULTIPROG - Untitled - [Untitled:Untitled - Configuration.Resource.Task.Untitled.Untitled]                                                               | _ 8 ×                        |
|----------------------------------------------------------------------------------------------------|------------------------------|
| Eile Edit View Project Build Objects Layout Online Extras Window 2                                                                                         | _ <u>8</u> ×                 |
| ] <b>□ ☞ 문</b> [2, ♣   3 ⓑ 6   9 ≥   @ @ <mark>15   7 % @</mark> 8 8 8     \$ & 8 8 4                                                                      | 🗢 🖪 📗 🔹 💻 🗰                  |
|                                                                                                    |                              |
| Close Info Hep<br>Versible POUNK A Processing data<br>Creating task info<br>Creating task info<br>Creating initialization code<br>O Error(s), 0 Warning(s) | Jovenkad Upford<br>Enor Info |
| Build (Errors ) Warnings ) Infos ) PLC Errors ) Print /                                                                                                    |                              |
| Object marked                                                                                                    | 32,27                        |

51. 按一下 [Stop] 以停止 ADAM-5510KW 内的执行程序。

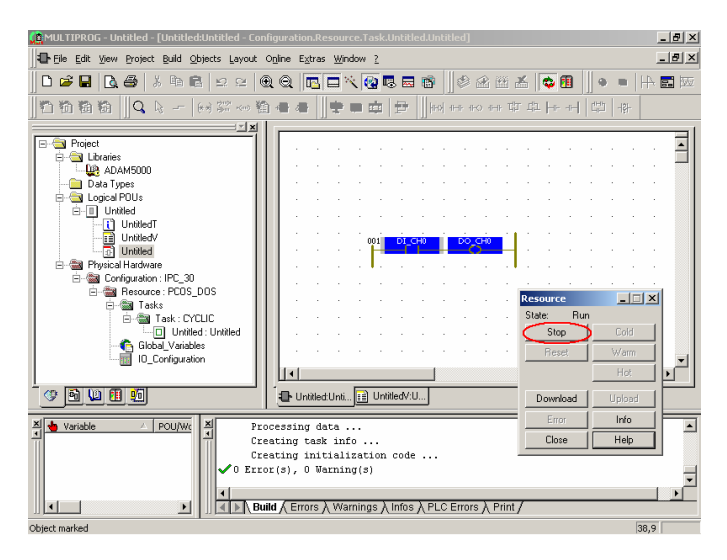

52. 按一下 [Close] (关闭) 以结束控制对话框。

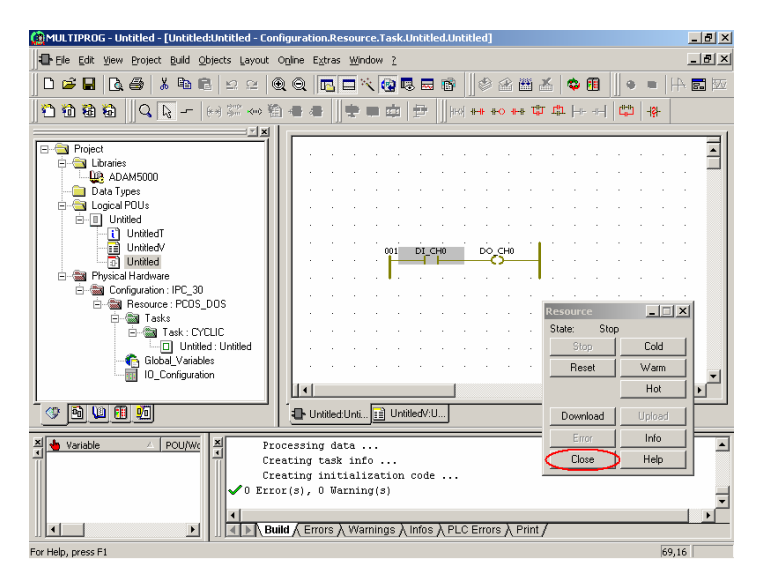

53. 若您需要保留工程,可予以储存。

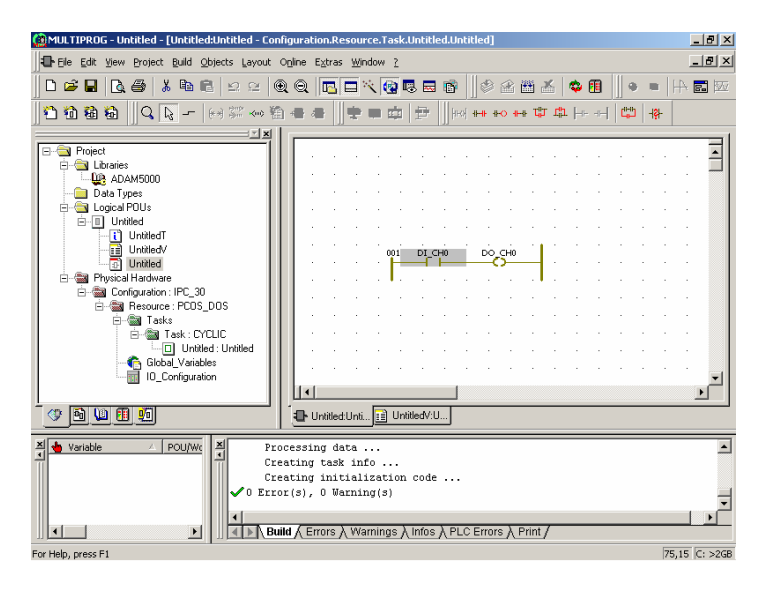

54. 完成。

# 4

透过 Ethernet 的 Multiprog

在第3章中, Multiprog软件透过串行端口连接到 ADAM-5510KW 系列 控制器。若为具有 Ethernet 功能的控制器,例如 ADAM-5510EKW/TP, Multiprog软件也支持透过 Ethernet 端口来连接控制 器。以下将示范透过 Ethernet 的 IP 地址设定与 Multiprog。请注意, ADAM-5510EKW/TP 的预设 IP 地址是 "10.0.0.1"。

# 4.1 版本等于或大于 1.21 时设定 IP 地址

1. 开启新工程,按一下 [Project Control Dialog] (工程控制对话框)按钮,然后按一下 [Info] 按钮,检查版本版本是否等于或大于 1.21。

| 🙆 MULTIPROG - Untitl | led - [Untitled:Untitled]                          |                        |                                        |                      | <u>_ 8 ×</u>       |
|----------------------|----------------------------------------------------|------------------------|----------------------------------------|----------------------|--------------------|
| Ele Edit View Pro    | oject <u>B</u> uild <u>O</u> bjects <u>L</u> ayout | t Online Extras Windov | ¥ <u>2</u>                             |                      | _ <u>8</u> ×       |
| 0 🛩 🖬   🖪 🥔          | ) X h 🖬 🗠 🗠                                        | QQ 🖪 🗖 🖄               | 🚱 🖪 🖬 📗 🔮                              | > 🗠 🛍 🛣   🗙 🗐        | ∞ ≡ 4  = •         |
| 🖺 🛍 👪 🖪              | esource: Resource                                  |                        |                                        | 2                    | ≤ <sub>-121-</sub> |
|                      | Resource POUs                                      |                        |                                        |                      |                    |
| ⊡                    | Version                                            |                        |                                        | PLC state            | • • • •            |
| - 🔐 ADAI             | PLC<br>ProConDS V3.0.1040 Oct 29 2002              |                        | On                                     |                      |                    |
| E-G Logical P        | Firmware                                           |                        |                                        | Error                |                    |
| E Untit              |                                                    | DAM5510KW 1.21 Build 0 | 34                                     | None                 |                    |
| 🛅 i                  | Project                                            |                        | Access rights                          |                      |                    |
| E Busical            |                                                    | None                   |                                        | Global               |                    |
| 🖻 🍓 Confi            | CPU load                                           | Default-Task           | System tick                            | Powerflow            |                    |
| ⊡-∰∎ F               | Betain data                                        | Prog. mem              | Sustem data                            | None                 |                    |
|                      | 7 kB free                                          | 42 kB free             | 32 kB free                             | Bootproject          |                    |
|                      | Breakpoints                                        | Force                  |                                        |                      | Cold               |
|                      | No breakpoints activ                               | re No                  | variables forced                       | None                 | Warm .             |
|                      |                                                    |                        |                                        | Logic Analyser       |                    |
|                      | Time betwe                                         | en transmissions : 10  | ms                                     | inactive             | Upioad             |
|                      |                                                    |                        |                                        |                      |                    |
|                      |                                                    |                        |                                        | OK Cancel            |                    |
| Variable             |                                                    |                        |                                        |                      | -                  |
|                      |                                                    |                        |                                        |                      |                    |
|                      |                                                    | Build 🖌 Errors 👌 Warni | ngs $\lambda$ infos $\lambda$ PLC Erro | ors <u>\</u> Print / |                    |
|                      |                                                    |                        |                                        |                      | 75,35 D: >2GB      |

2. 按一下 [IO\_Configuration\Open Worksheet] 按钮。

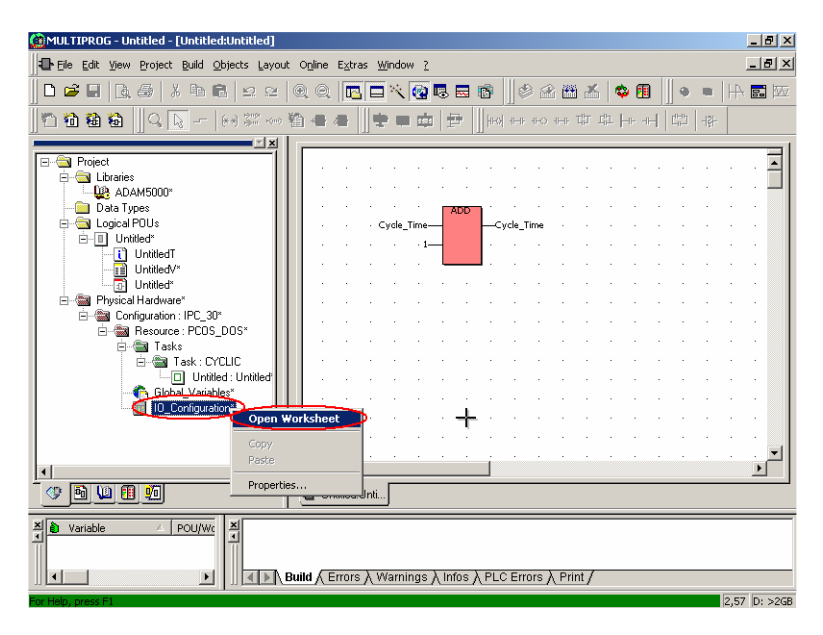

3. 按一下 [Property] 按钮。

| 😰 MULTIPROG - Untitled - [Untitled:Untitled]                                                | _ 8 ×   |
|---------------------------------------------------------------------------------------------|---------|
| Ele Edit View Project Build Objects Layout Opline Extras Window 2                           | _ @ ×   |
| □ ☞ ■ ┣, ♂ ↓ ħ € ♀ ♀   Q, Q,   <mark>□</mark> □ ≒ <b>\                                 </b> | 8. 20   |
| · · · · · · · · · · · · · · · · · · ·                                                       |         |
| Project                                                                                     |         |
| Data                                                                                        |         |
|                                                                                             |         |
| I/D Group 🔺 Board / I/D Module Range Task Comment                                           |         |
| n User defined Input %IB0 %IB7                                                              |         |
|                                                                                             |         |
|                                                                                             |         |
|                                                                                             |         |
|                                                                                             |         |
| Add Properties Delete Description                                                           |         |
|                                                                                             |         |
|                                                                                             |         |
|                                                                                             |         |
|                                                                                             |         |
| Variable / POU/Wc 1                                                                         |         |
| Tor Help, press F1 0,466                                                                    | D: >2GB |

4. 选取 [Advantech ADAM5510KW], 然后按一下 [Driver Parameter] 按钮。

| 🏨 MULTIPROG - Untitled - [Untitl      | led:Untitled]                                                                                              | _ 8 ×        |
|---------------------------------------|----------------------------------------------------------------------------------------------------|--------------|
| File Edit View Project Build          | <u>O</u> bjects Layout O <u>n</u> line E <u>x</u> tras <u>Window ?</u>                                     | _ # ×        |
| 🗅 🚅 🖬 🖪 🚳 🕺 🖻                         | Properties                                                                                                 | 🔟 🖩 📗 🖷 🖬 🖬  |
| Ĩª 12 12 12 1-                        | Name: in OK                                                                                                | -+           |
| Project                               | Task: Cancel                                                                                               |              |
| E-Cal Libraries                       | Logical addresses Description Start address: %1B 0                                                         |              |
|                                       | Length: 8                                                                                                  |              |
|                                       | End address: %IB 7                                                                                         |              |
| E- Phys                               | Data configuration                                                                                         |              |
|                                       | Refresh Device                                                                                             |              |
| 1                                     | by task                                                                                                    |              |
|                                       | C manual C Memory                                                                                          |              |
|                                       | Board / IO Module:                                                                                         | escription   |
| · · · · · · · · · · · · · · · · · · · | Advention ADAMSIGUE Moduus slave In<br>Hischer DF<br>INTERBUS 64<br>Moduu<br>SST_DRL<br>User defined Inout |              |
| × Variable ∧ POU/                     | Comment:                                                                                                   |              |
| 1 100                                 | 1                                                                                                    |              |
|                                       | ■ Build & Errors & Warnings & Infos & PLC Errors & Print /                                                 |              |
| For Help, press F1                    |                                                                                                    | 0.46 D: 5268 |

5. 按一下 [ADAM5510KW system setup] 按钮。

| 🚇 MULTIPROG - Untitled - [Untitl                                                                                                    | led:Untitled]                                                                    | _ @ ×                                                 |
|----------------------------------------------------------------------------------------------------|----------------------------------------------------------------------------------|-------------------------------------------------------|
| Eile Edit View Project Build                                                                                                    | Objects Layout Online Extras Window ?                                            | _ <del>_</del> <del>_</del> <del>_</del> <del>_</del> |
| 🛛 🗅 🚅 🖬 🖪 🖓 🔗 🕹 🖓                                                                                                    | Properties                                                                       | 🗵 • 🖪 📗 • 🔳 🕂 🖬 🚾                                     |
| ] "D 10 18 18    Q [k] -                                                                                                    | Name: In OK                                                                      | -+                                                    |
| E Project                                                                                                    | Task: <default> Cancel</default>                                                 |                                                       |
| Index     Index     I | Logical addresses Description Description                                        |                                                       |
|                                                                                                    | Length: o<br>Advantech ADAM-5510KW (Ver 1.15.002)                                |                                                       |
|                                                                                                    | Driver name: ADAMDrv DK                                                          |                                                       |
| E- 📾 Phys                                                                                                    | Slot: 0 Cancel                                                                   |                                                       |
|                                                                                                    | Module name: ADAM-5013 [3 RTD]   Description                                     |                                                       |
|                                                                                                    | Data type: WORD Advance                                                          |                                                       |
|                                                                                                    | Advantech ADAM5510KW Advantech ADAM5510KW  Mischer CIF Hischer CIF MITCPOLIC F A |                                                       |
|                                                                                                    | Modbus<br>SST_DRL<br>User defined Input                                          |                                                       |
| Variable 🛆 POU/                                                                                                    | Comment:                                                                         |                                                       |
|                                                                                                    | Build (Errors ) Warnings ) Infos ) PLC Errors ) Print /                          |                                                       |
| For Help, press F1                                                                                                    |                                                                                  | 0,46 D:>2GB                                           |

6. 设定 IP 地址与超时设定。

| MULTIPROG - Untitled - [Untitled:Untitled]                       | _ 8 ×        |
|------------------------------------------------------------------|--------------|
| Ele Edit Yew Project Build Objects Layout Online Extras Window ? | _ 8 ×        |
| 🗅 😅 🖬 📴 🔏 🗼 🖻 Properties                                         | 🗵 🛛 🔳 🔹 🖛 🔛  |
| 竹 铅 铅 📓 🖉 🚽 Name: 🛛 n 🛛 🕅 OK                                     |              |
| Cancel                                                           |              |
| Libraries Libraries Description                                  |              |
| Data     Logi     INPUT DUTI     Lengi     Serial COM pot setup  |              |
| Data Format: EVEN.8.1 Cancel                                     |              |
| Network Setup                                                    |              |
| Modu IP Address 192.168.1.3                                      |              |
| Multprog server timeout: 1000 ms                                 |              |
| Modbus server timeout: 1000 ms                                   | ription      |
| Advant Advant                                                    |              |
| Hitche-s-<br>INTERBUS G4                                         |              |
| SST_DRL<br>User defined input                                    |              |
| Variable / POU/s                                                 | -            |
|                                                                  |              |
| Build (Errors ) Warnings ) Infos ) PLC Errors ) Print            |              |
| For Help, press F1                                               | 0,46 D: >2GB |

7. 按一下 [Apply] 与 [OK] 按钮。
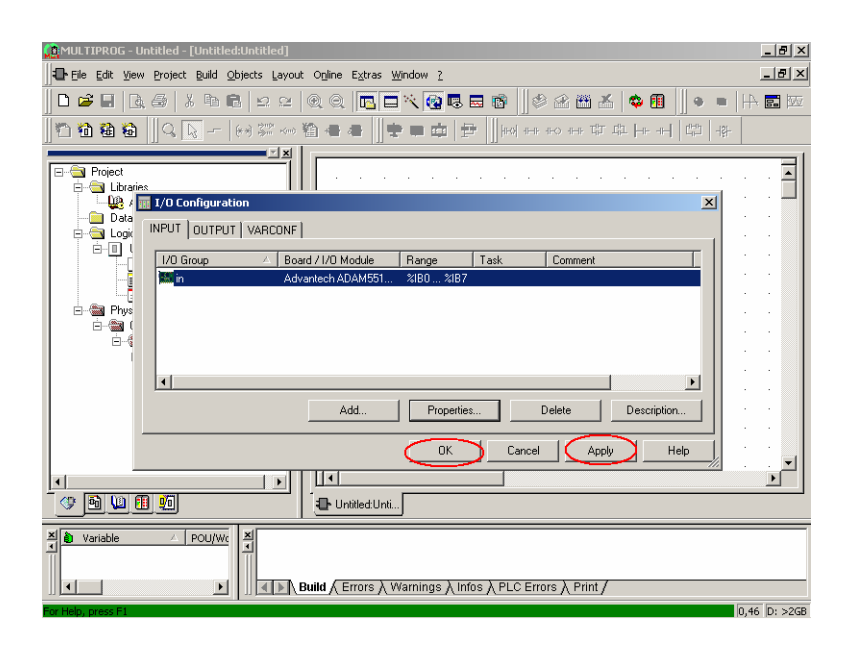

8. 按一下 [Make] 按钮。

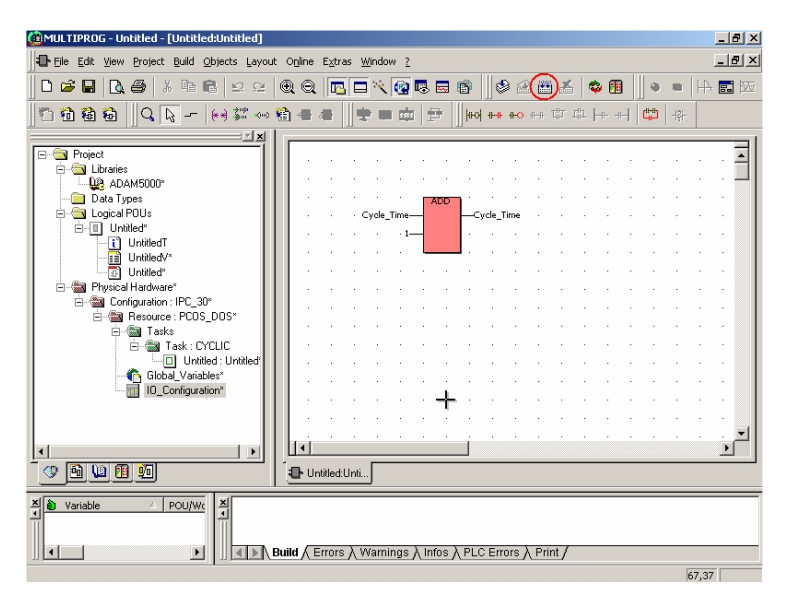

9. 工程正确编译时,按一下 [Project Control Dialog] 按钮。

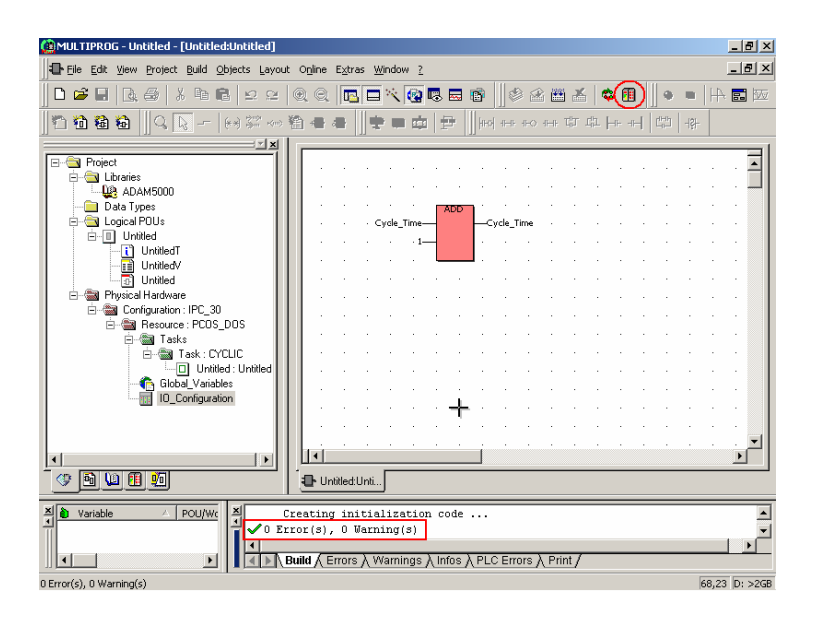

10. 按一下 [Download] 按钮。

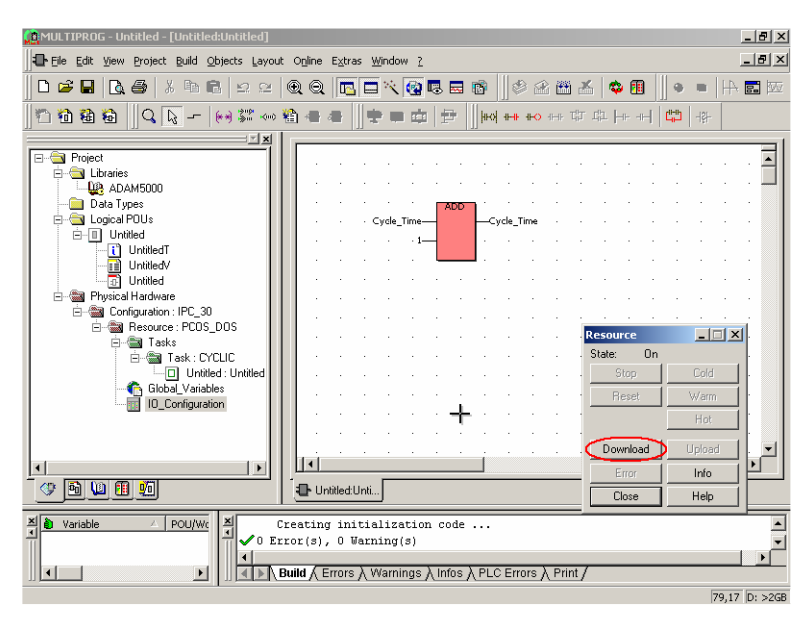

11. 选取 [Include Bootproject], 然后按一下 [Download] 按钮。

| 😥 MULTIPROG - Untitled - [Untitled:Untitled]                                                                                                    |                                       |                                               | _ 8 ×      |
|----------------------------------------------------------------------------------------------------|---------------------------------------|-----------------------------------------------|------------|
| Eile Edit View Project Build Objects Layout Online Extras Window 2                                                                                                    |                                       |                                               | _ 8 ×      |
| ▋◘ਡ▋▋₲₿▏メ₻₶₽⋍⋍ QQ ₪⊑ヾ፼₿₽₶₿∥₡₢₶₶                                                                                                    | s   🗢 🗊 📗                             | 4 •                                           | <b>.</b> W |
| 1 1 1 1 1 Download                                                                                                    | × H                                   | 바바 나라                                         |            |
| Project     Project     Project     Download     Download     Dow                                                                                                    | · · · · · · · · · · · · · · · · · · · |                                               |            |
| G G Close Hep<br>G G Contiguration<br>Contiguration<br>Co | Download<br>Error<br>Close            | Cold<br>Warm<br>Hot<br>Upload<br>Info<br>Help |            |
| C Error(s), 0 Varning(s)      Suid (Errors) Warnings \ Infos \ PLC Errors \ Print/                                                                                                    |                                       |                                               | ▼<br>▶     |
|                                                                                                    |                                       | 47,42                                         | D: >2GB    |

12. 下载结束如下。

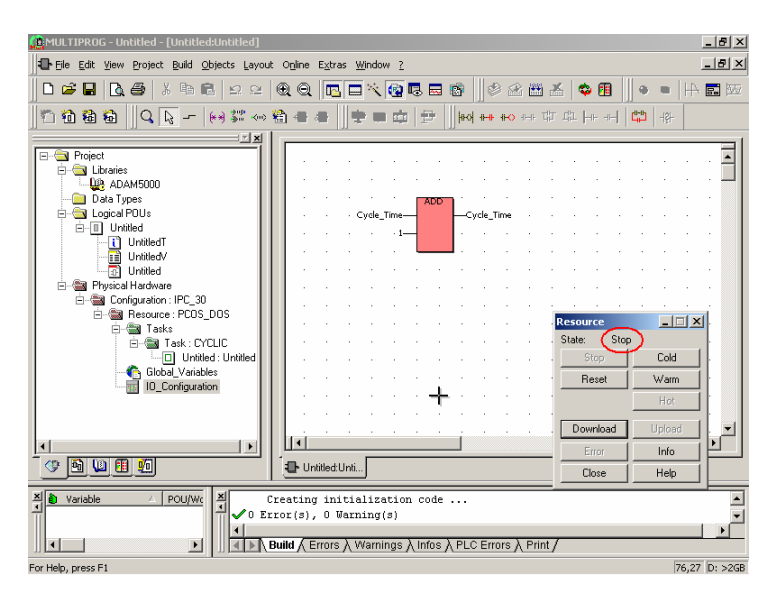

13. 按下 ADAM-5510KW 系列控制器上的 [Reset] 按钮。 PWR/RUN/COMM LED 会亮,状态会变为"Timeout"。

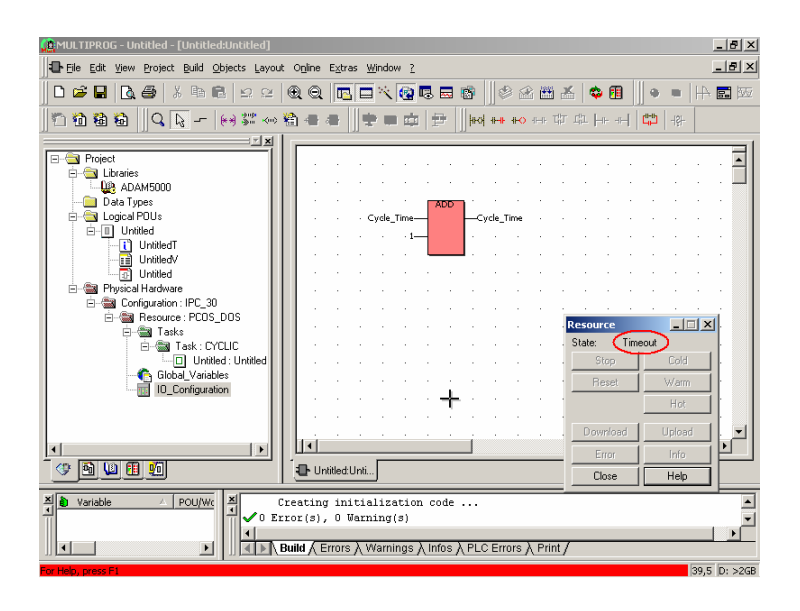

**14.** 在 RUN/COMM LED 熄灭时,再次按下 [Reset] 按钮。状态会变为 "On"。

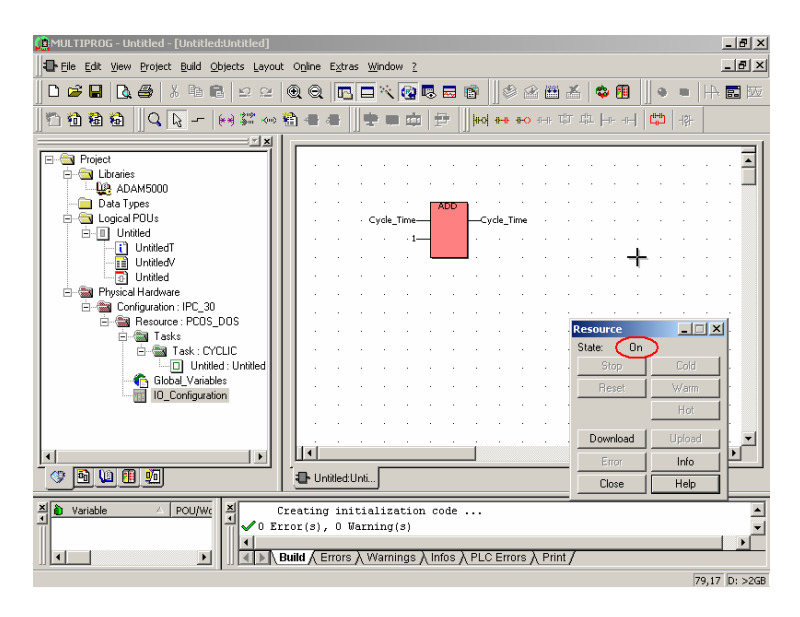

**15.** 下载工程,以检查 IP 地址设定。按一下 [Resource\Settings] 按钮 如下。

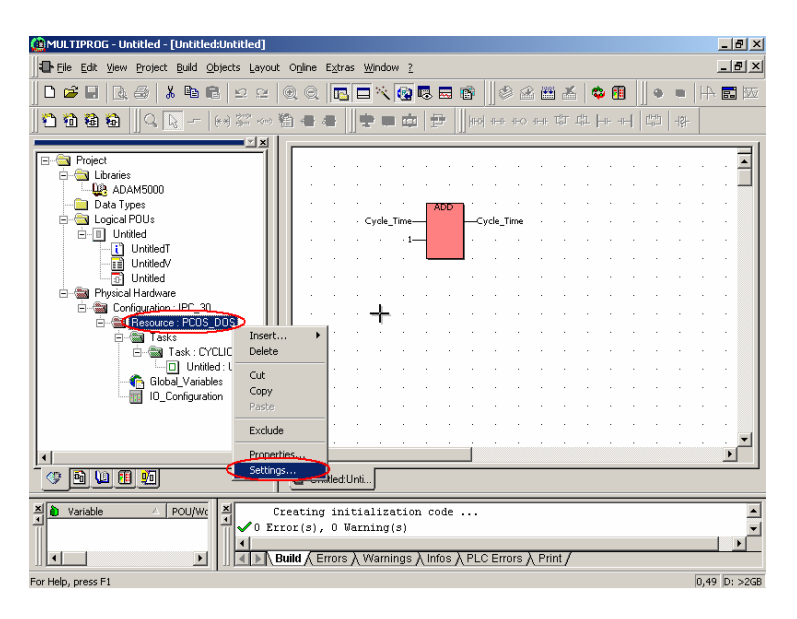

16. 按一下 [DLL] 按钮, 然后设定新 IP 地址如下。

| 🚊 MULTIPROG - Untitled -                       | [Untitled:Untitled]                                                                                                    |         | _ 8 ×                     |
|------------------------------------------------|----------------------------------------------------------------------------------------------------|---------|---------------------------|
| Ele Edit View Project                          | Build Objects Layout Online Extras Window 2                                                                                                    |         | _ 8 ×                     |
| 0 🗃 🖬 🖪 🚳 🗌                                    | Resource settings for IPC_30                                                                                                    | × 🗈 🛛 🔹 | •   + <b>=</b>   <u>w</u> |
| ] <b>1 1 1 1 1</b>                             | Port: Baud: 19200 V Ok                                                                                                    |         | 왕-                        |
| Project                                        | C CDM2<br>C CDM2<br>C CDM3<br>Detabits: 8<br>Data area                                                                                                    |         | · · · •                   |
| Data Types                                     | C COM4         Parity:         None         Image: Comparison of the comparison of the c |         |                           |
| E-II Untitled                                  | C Simulation 2                                                                                                    |         |                           |
| Untitled                                       | C DLL Force BODL8 for boolean variables                                                                                                    |         |                           |
| ⊡-∰a Configuration<br>⊡-∰a Resourc<br>⊡-∰a Tas | Generate bootproject during compile                                                                                                    |         |                           |
|                                                | Parameter:                                                                                                    |         |                           |
| 10_                                            | PDD OPC OPC                                                                                                    |         |                           |
| H.                                             | Marked variables                                                                                                    |         |                           |
| <u> </u>                                       | C Marked POUs C No reserve                                                                                                    |         |                           |
| X Variable                                     | ↓ 0 Error(s), 0 Warning(s)                                                                                                    |         | ×                         |
|                                                | ▶      <b>Auild</b> (Errors ) Warnings ) Infos ) PLC Errors ) Print /                                                                                                    |         |                           |
| For Help, press F1                             |                                                                                                    |         | 2,41 D: >2GB              |

17. 按一下 [Project Control Dialog] 按钮,检查状态为 "On"。

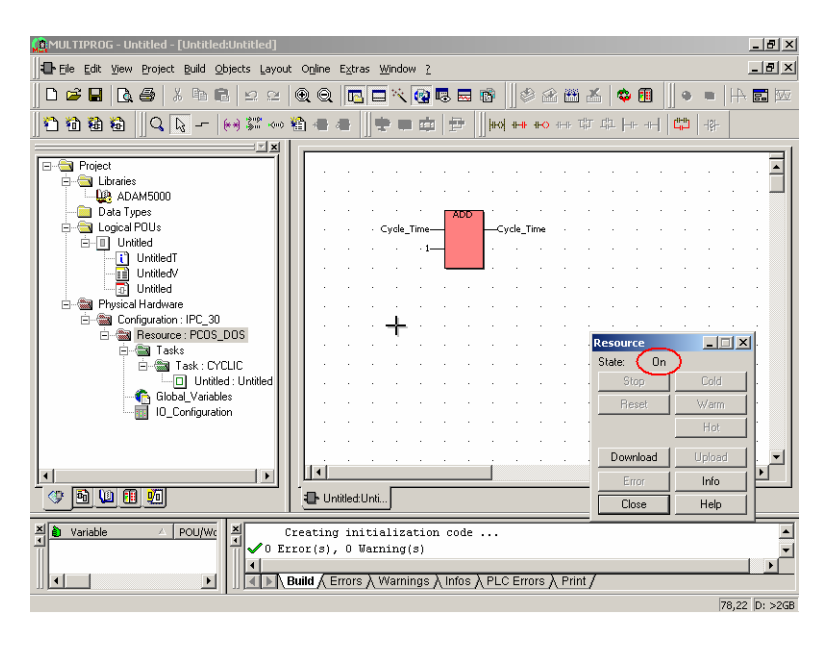

18. 选取 [Include Bootproject], 然后按一下 [Download] 按钮。

| MULTIPROG - Untitled - [Untitled:Untitled]                        |             | _ 8 ×         |
|-------------------------------------------------------------------|-------------|---------------|
| Ele Edit View Project Build Objects Layout Online Extras Window 2 |             | _ 8 ×         |
| □ ≠ ■ द # X h 6   2 2   Q Q   <b>6</b> = X <b>6</b>   Ø 2 8 # 2   | 6   🕸 🗊 📗 🧕 | ■   + 🖬 🖾     |
| 1 1 1 1 1 1 1 1 1 1 1 1 1 1 1 1 1 1 1                             | × 44        | -121-         |
| Project Bootproject                                               |             |               |
| Project     Download     Download                                 | · · ·       | · · · •       |
| ADAM500 I Include Bootproject Activate                            | 1           | · · · •       |
| Data Types     Include Sources     Delete on Target               |             |               |
| Download Source                                                   | ┛┃・・・       |               |
| Untitle Include User-Libraries                                    |             |               |
| Include Pagelayouts     Physical Hardy     Include Pagelayouts    |             |               |
| Configurati                                                       |             |               |
|                                                                   | ce          |               |
|                                                                   | Un loo      | Cold          |
|                                                                   | rset        | Warm          |
|                                                                   |             | Hot           |
|                                                                   | Download    | Upload        |
|                                                                   | Error       | Info          |
| CP D U II 10                                                      | Close       | Help          |
| Variable / POU/WC Creating initialization code                    |             |               |
| ✓ 0 Error(s), 0 Warning(s)                                        |             |               |
| Build (Errors ) Warnings ) Infos ) PLC Errors ) Print /           |             |               |
|                                                                   |             | 26,36 D: >2GB |

19. 正在下载工程。

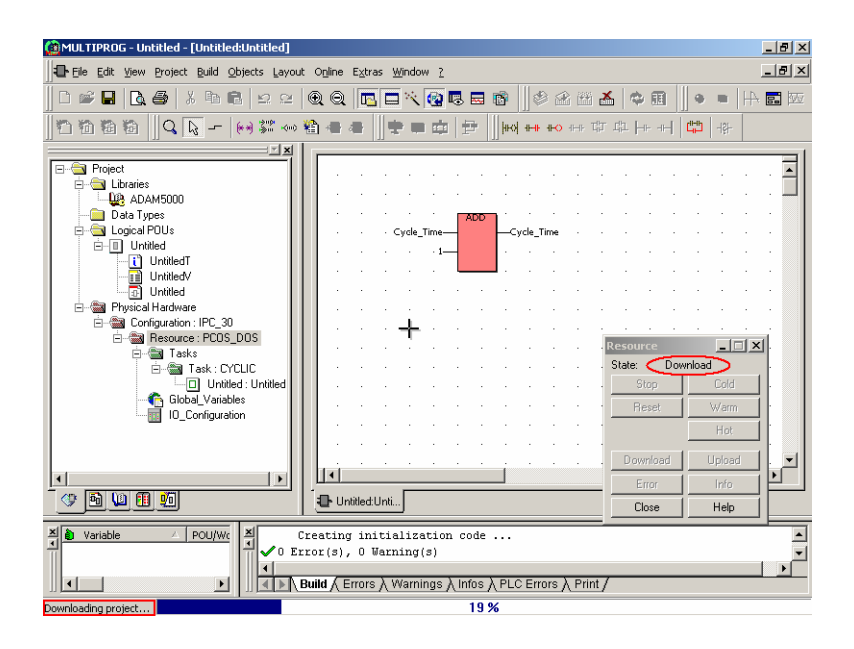

20. 下载完成。按一下 [Cold] 按钮以执行工程。

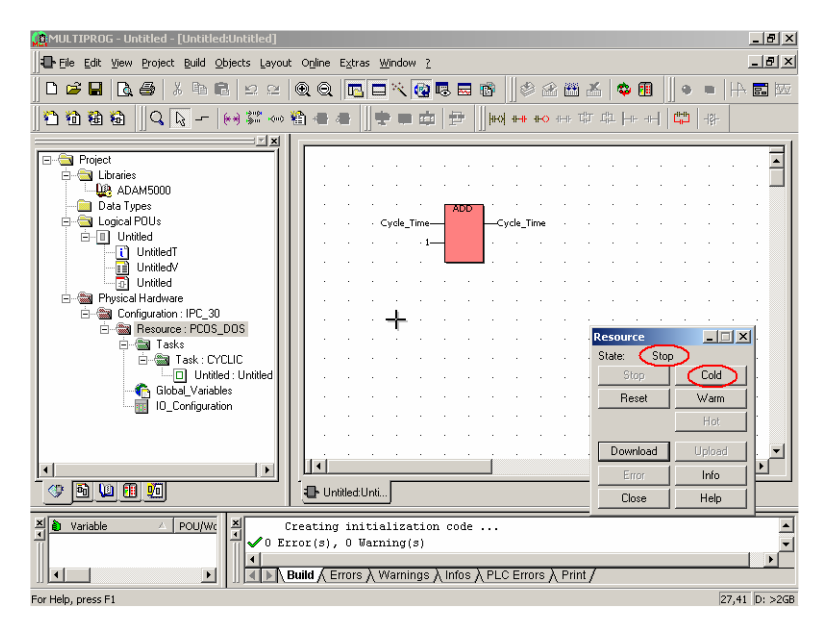

21. 工程执行正确。IP 地址设定成功。

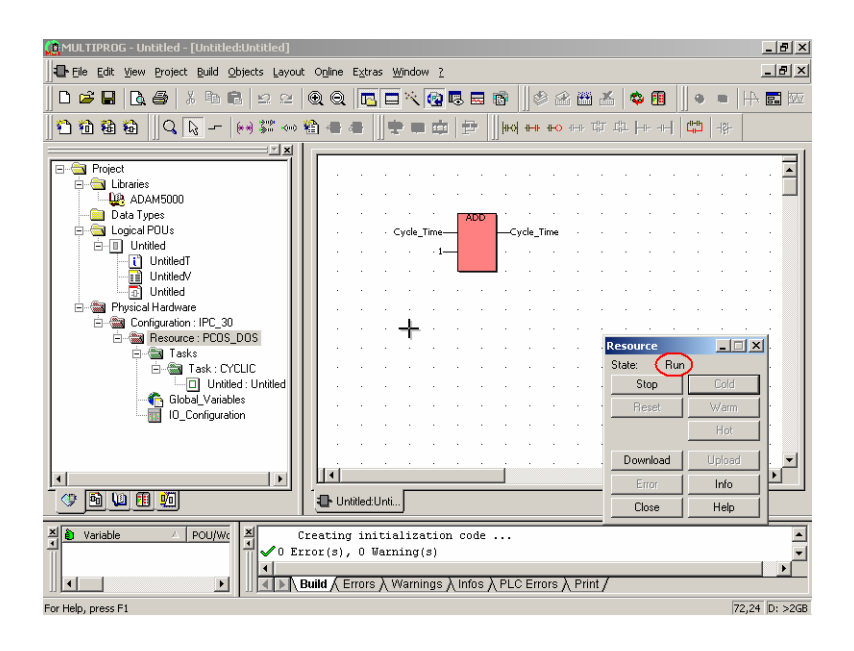

#### 4.2 版本小于 1.21 时设定 IP 地址

- 插入 Advantech Multiprog 光盘片,并执行 "ADAM-5510 Series" 目 录之下的 "ADAM-5510SeriesUtility.exe",以设定 ADAM-5510 公用 程序。若您找不到程序,请从 Advantech 支持网站下载 ADAM-5510 系列公用程序。(<u>http://www.advantech.com</u>)
- 短路 INIT\* 接脚与 GND 接脚,然后重设 ADAM-5510KW 系列控制
   器

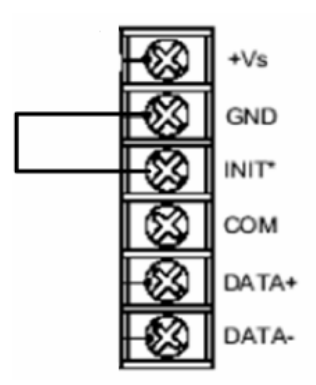

3. 执行 ADAM-5510 系列公用程序,按一下 [Launch Terminal] 按钮。

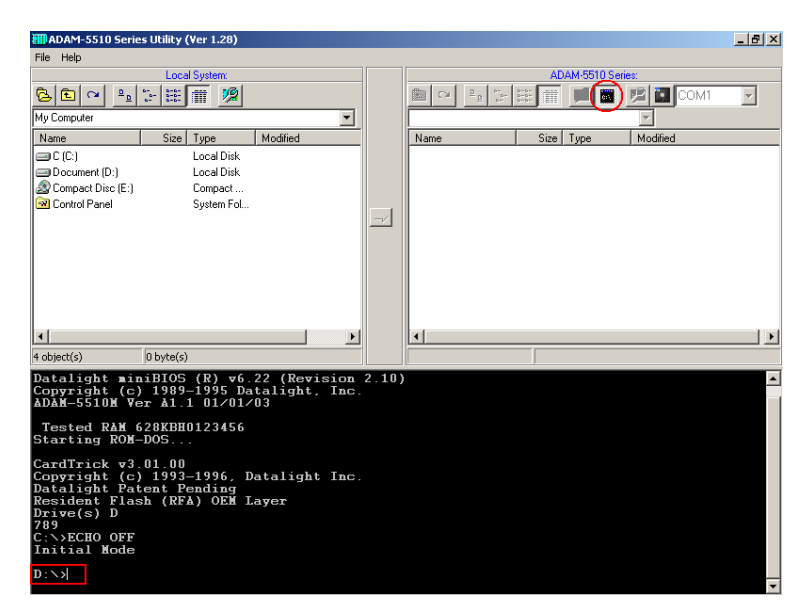

4. 按一下 [Refresh] 按钮。

| ADAM-5510 Series Utility (Ver 1.28)                                                                                                    |                                                                           |                                                    |       |               | _                      | 8 × |
|----------------------------------------------------------------------------------------------------|---------------------------------------------------------------------------|----------------------------------------------------|-------|---------------|------------------------|-----|
| File Help                                                                                                    |                                                                           |                                                    |       |               |                        |     |
| Local System:                                                                                                    |                                                                           | _                                                  | AD    | AM-5510 Serie | es:                    |     |
|                                                                                                    |                                                                           | 🗈 🖓 🖭 🐩                                            | H III | <u>1</u>      | 🧏 🔝 СОМ1 💽             | ]   |
| My Computer                                                                                                    |                                                                           |                                                    |       |               | •                      |     |
| Name Size Type Modified                                                                                                    |                                                                           | Name                                               | Size  | Туре          | Modified               |     |
| C (C:) Local Disk                                                                                                    |                                                                           | CONF                                               |       | File Folder   | 1980/01/01 12:00:00 PM |     |
| Document (D:) Local Disk                                                                                                    |                                                                           | ADAMIO.CFG                                         | 2KB   |               | 2004/10/07 5:00:00 AM  |     |
| Dompact Disc (E:) Compact                                                                                                    |                                                                           | AUTORUN.BAT                                        | 1KB   | MS-DOS B      | 1980/01/01 12:00:00 PM | .   |
| Control Panel System Fol                                                                                                    | _                                                                         | AX8796.COM                                         | 13KB  | MS-DOS A      | 1980/01/01 12:00:00 PM | ı   |
|                                                                                                    | -                                                                         | BOOTFILE.PRO                                       | 3KB   |               | 2004/10/07 5:02:00 AM  |     |
|                                                                                                    |                                                                           | PCRTK16.EXE                                        | 323KB | Application   | 2004/10/07 3:01:00 AM  |     |
|                                                                                                    |                                                                           | SCONFIG.EXE                                        | 44KB  | Application   | 1980/01/01 12:00:00 PM |     |
|                                                                                                    |                                                                           | SOCKETP.EXE                                        | 48KB  | Application   | 1980/01/01 12:00:00 PM | .   |
| ۲                                                                                                    |                                                                           | •                                                  |       |               |                        |     |
| 4 object(s) 0 byte(s)                                                                                                    |                                                                           | 8 object(s)                                        | 431.3 | KB(475,136 b) | /tes free)             |     |
| d:<br>cd<br>D:<br>Volume in drive D has no label<br>Volume Serial Number is 122F-07BC<br>Directory of D:<br>AUTORUM BaT 128 01-01-1980 1<br>AX0796 COE 13,312 01-01-1980 1<br>AX0796 COE 13,312 01-01-1980 1<br>SCOMFIG EXE 330,624 10-07-2004<br>COE F CIR: 01-01-1980 1<br>PCRTK16 EXE 330,624 10-07-2004<br>COMF CIR: 01-01-1980 1<br>BOOTFILE PRO 2.576 10-07-2004<br>8 file(s) 441,675 bytes f | L2:00<br>L2:02<br>L2:02<br>L2:04<br>3:13<br>5:01<br>L2:02<br>5:20<br>free | ba<br>ta<br>ta<br>ta<br>ta<br>ta<br>ta<br>ta<br>ta |       |               |                        |     |

5. 按一下 [Network Configuration] 按钮, 输入 IP 地址设定。

| ADAM-5510 Series Utilit: | y (Ver 1.28)                      |                                                          | <u> </u> |
|--------------------------|-----------------------------------|----------------------------------------------------------|----------|
| Lo                       | ocal System:                      | ADAM-5510 Series:                                        |          |
|                          | : m 🥦                             | 🗈 🗠 🕒 🖽 🏢 🕍 🖬 🧐 🖬 COM1 🗳                                 |          |
| My Computer              | Adam-5510/TCP Configuration       | ×                                                        |          |
| Name                     | Adam-5510/TCP System Conf. & Init | ilijied                                                  |          |
| C (C:)                   | System Configuration              | 0/01/01 12:00:00 PM                                      |          |
| Document (D:)            | IP/DHCP                           | 4/10/07 5:00:00 AM                                       |          |
| 🔊 Compact Disc (E:)      | Static IP C DHCP                  | Obtain DNS address automatically     O/01/01 12:00:00 PM |          |
| 🐼 Control Panel          | Address: 192 168 1 4              | Primary DNS: 0/01/01 12:00:00 PM                         |          |
|                          |                                   | 4/10/07 5:02:00 AM                                       |          |
|                          | GateWay: 192 _ 168 _ 1 _ 254      | 4/10/07 3:01:00 AM                                       |          |
|                          |                                   | Update 0/01/01 12:00:00 PM                               |          |
|                          |                                   | 0/01/01 12:00:00 PM                                      |          |
|                          | FTP&HTTP Configuration            | UTTO                                                     |          |
|                          |                                   | HIP                                                      |          |
|                          | ID:                               | ID:                                                      |          |
| •                        | Password:                         | Password:                                                |          |
| 4 object(s) 0 by         | Pichter E Change Di               | Pickter F C I Flux                                       |          |
| d ·                      | ingris.   Change Dir.             | ringino. j ciet Files                                    |          |
| cd                       | Creat/Del. Dir.                   | Post Files                                               |          |
| D:N                      | 🖂 Write File                      | 🗖 Use CGI                                                |          |
| Volume in drive          | Bead File                         |                                                          |          |
| Volume Serial 1          |                                   |                                                          |          |
| Directory of D           |                                   | Update                                                   |          |
| AX8796 COM               |                                   |                                                          |          |
| SOCKETP EXE              | System Initialization             |                                                          |          |
| SCONFIG EXE              | System Files 🔲 HTTPFTP Server 🔲 F | TP Server 🗖 HTTP Server Go                               |          |
| ADAMIO CFG               |                                   |                                                          |          |
| CONF (D                  | 2 576 10 07 2004 5 2              |                                                          |          |
| 8 file(s)                | 441 675 bytes                     | qu                                                       |          |
| 0 1110(3)                | 475,136 bytes free                |                                                          |          |
|                          |                                   |                                                          | •        |

6. 设定 IP 地址成功。

| ADAM-5510 Series Utili                                                                                                    | ty (¥er 1.28)                                                                                                    |                                                                                                    | _8×                                                                                                    |
|----------------------------------------------------------------------------------------------------|----------------------------------------------------------------------------------------------------|----------------------------------------------------------------------------------------------------|----------------------------------------------------------------------------------------------------|
| L                                                                                                    | ocal System:                                                                                                    | ADAM-5510 Serie                                                                                                    | s:                                                                                                    |
|                                                                                                    | ŧ 🖬 🥦                                                                                                    | 🖻 🗠 🐂 📰 🎆 📓                                                                                                    | 🧏 🔝 СОМ1 🕒                                                                                                    |
| My Computer                                                                                                    | Adam-5510/TCP Configuration                                                                                                    |                                                                                                    | x                                                                                                    |
| Name<br>C(C)<br>Compact Disc (E)<br>Compact Disc (E) | Adam 2510/1CP System Conf. & Int.<br>System Configuration<br>IP/DHCP<br>Address: [132_][168_]T4<br>GateWay: [132_][168_]T4<br>GateWay: [132_][168_]T4<br>GateWay: [132_][168_]T4<br>FIP&ITIP Configuration<br>FIP&ITIP Configuration<br>FIP&ITIP Configuration<br>Information<br>FIP&ITIP Configuration<br>Information<br>FIP&ITIP Configuration<br>CaseJOel Dis.<br>Read File<br>System Files HITPFTP Server FIP<br>i.1e>> | Obtain DNS address automatically     Primery DNS     Update     Successfuly1     Successfuly1     Update     Out rise     Out rise     Update     Update | Image: Second Second |
|                                                                                                    |                                                                                                    |                                                                                                    | <b>•</b>                                                                                                    |

7. 移开 INIT\* 接脚与 GND 接脚之间的短路。检查 IP 地址是否符合预期。

| III ADAM-5510 Series Utility (Ver 1.28)                                                                                                    | _ 8 ×                                               |  |  |  |  |
|----------------------------------------------------------------------------------------------------|-----------------------------------------------------|--|--|--|--|
| File Help                                                                                                    |                                                     |  |  |  |  |
| Local System:                                                                                                    | ADAM-5510 Series:                                   |  |  |  |  |
|                                                                                                    |                                                     |  |  |  |  |
| My Computer                                                                                                    | <b>v</b>                                            |  |  |  |  |
| Name Size Type Modified                                                                                                    | Name Size Type Modified                             |  |  |  |  |
| C (C:) Local Disk                                                                                                    | CONF File Folder 1980/01/01 12:00:00 PM             |  |  |  |  |
| Document (D:) Local Disk                                                                                                    | ADAMIO.CFG 2KB 2004/10/07 5:00:00 AM                |  |  |  |  |
| Disc (E:) Compact                                                                                                    | AUTORUN.BAT 1KB MS-DOS B 1980/01/01 12:00:00 PM     |  |  |  |  |
| Control Panel System Fol                                                                                                    | AX8796.COM 13KB MS-DOS A 1980/01/01 12:00:00 PM     |  |  |  |  |
|                                                                                                    | BOOTFILE.PRO 3KB 2004/10/07 5:02:00 AM              |  |  |  |  |
|                                                                                                    | PCRTK16.EXE 323KB Application 2004/10/07 3:01:00 AM |  |  |  |  |
|                                                                                                    | SCONFIG.EXE 44KB Application 1980/01/01 12:00:00 PM |  |  |  |  |
|                                                                                                    | SOCKETP.EXE 48KB Application 1980/01/01 12:00:00 PM |  |  |  |  |
| x                                                                                                    | ۲                                                   |  |  |  |  |
| 4 object(s) 0 byte(s)                                                                                                    | 8 object(s) 431.3 KB(475,136 bytes free)            |  |  |  |  |
| Copyright (c) 1989-2003 Datalight, Inc.<br>Portions copyright (c) GPWN0 2003<br>Cospiled Apr 13 2004 (4.11.1525)<br>Processing D:\CONF\socket.cfg<br>ifU: Packet driver at 0x60 using h/w int 7<br>Rostname: 192.168.1.4<br>ifU: 192.168.1.4 Net mask: 255.255.0<br>ADMX5511KV 1 17 Build 004<br>Installed COMI for MODBUS protocol<br>Baud rate: B9600.M.8.1 |                                                     |  |  |  |  |
| Baud Fate: B500,A,8,1<br>ProConOS PLC V3.0<br>(c) 1996 Kloepper & Viege Software GabH D-32657 Leago<br>ProCon auto start<br>Installed KONBUS-TCP server<br>Installed COK2 for NULTPROG protocol<br>Installed TCPSrv for NULTPROG protocol                                                                                                    |                                                     |  |  |  |  |

#### 4.3 透过 Ethernet 接口的 Multiprog

1. 确认 Ethernet 连接,并载入 Multiprog 工程。在 [Resource] 上按 一下鼠标右键,选取 [Settings]。

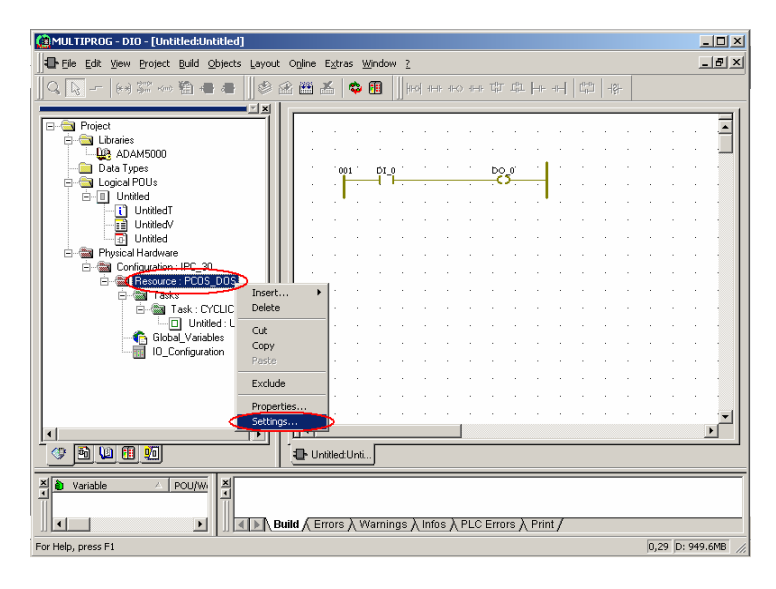

2. 输入 ADAM-5510KW 系列控制器的 IP 地址。

| Resource settings for IPC                       | _30             |                                          |                             | X         |
|-------------------------------------------------|-----------------|------------------------------------------|-----------------------------|-----------|
| Port                                            | Baud:           | 19200                                    | -                           | Ok        |
| C COM1                                          | Stopbits:       | 1                                        |                             | Cancel    |
| C COM2                                          | Databits:       | 8                                        | ~                           | Data area |
| C COM4                                          | Parity:         | None                                     | <b>v</b>                    |           |
| C Simulation 1                                  | Timeout:        | 2000                                     | ms                          | Help      |
| C Simulation 2                                  | _               |                                          |                             |           |
|                                                 | Stack che       | eck on PLC                               | c                           |           |
| ⊙ DLL                                           | Force BOI       | DL8 for boolean va<br>bootproject during | riables<br>compile          |           |
| DLL: TCP/IF                                     | ,               |                                          |                             | •         |
| Parameter: ip192."                              | 168.1.4 ·TO2000 | >                                        |                             |           |
| PDD<br>All global variables<br>Marked variables |                 | OPC                                      | al variables<br>I variables |           |
| Use reserve<br>• All POUs                       | C Mark          | ked POUs                                 | O No r                      | eserve    |

3. 按一下 [Make] 按钮以编译工程, 然后按一下 [Project Control Dialog] 按钮以下载及执行工程。

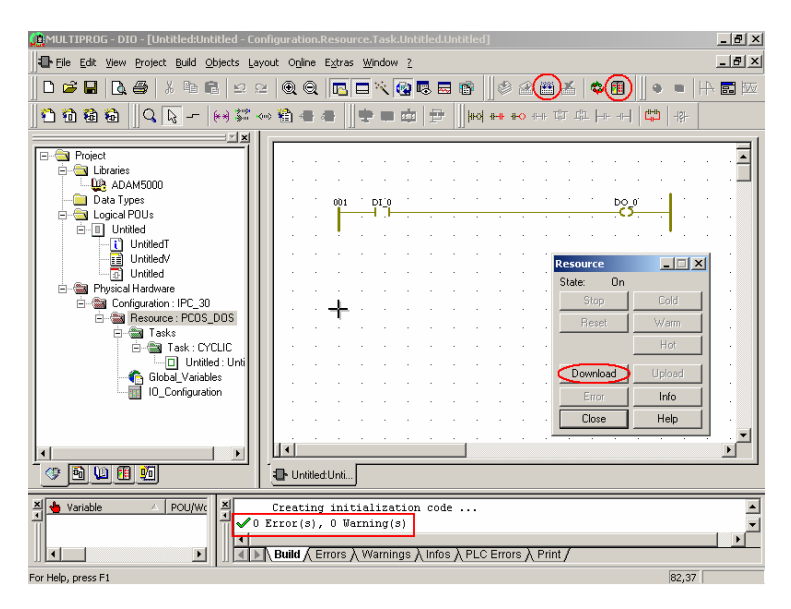

4. 选取 [Include bootproject] 工程, 然后按一下 [Download] 按钮。

| 🛄 MULTIPRO      | G - DIO - [Untitled:Untitled - Con | iguration.Resource.Task.Untitled.Untitled]                                                                       | _ & ×      |
|-----------------|------------------------------------|----------------------------------------------------------------------------------------------------|------------|
| Ele Edit        | View Project Build Objects Lay     | ut O <u>n</u> line E <u>x</u> tras <u>W</u> indow <u>?</u>                                                       | _ 8 ×      |
| ] 🗅 🥔 🖬         | 🔁 🖨 🕹 🖻 🖻 🗠 🗠                      | @ @   🖻 🔍 🞯 🗟 🗃 🖉 🖉 🖉 🛎 🛎 의 🗐 🗍 ● 📼   +                                                                          | <b>.</b> 🖾 |
| 🔁 📸 i 🗖         | ownload                            | × +++ tit tit +++ ++ tit +++                                                                                     |            |
|                 | Project                            | Bootproject                                                                                                    |            |
| E-G             | Download                           | Download                                                                                                    |            |
|                 | Include Bootproject                | Activate                                                                                                    | 1          |
| e 🦉             | Include OPC data                   | Delete on Target                                                                                                 | .          |
|                 | Download Source                    |                                                                                                    | ·          |
|                 | Include User-Libraries             | Resource                                                                                                    |            |
| ė-🛬             | Include Backend-Code               | State: Un<br>Stop Cold                                                                                           | •          |
|                 | Delete Source on Target            | Download File Reset Warm                                                                                         |            |
| L               |                                    | Hot                                                                                                    |            |
|                 | Clo                                | se Help · Download Up/ord                                                                                        | ·          |
| 1 7             |                                    | Error Info                                                                                                    |            |
|                 |                                    | · · · · · · · · · · · · · · Close Help                                                                           |            |
| 1               |                                    | · · · · · · · · · · · · · · · · · · ·                                                                            |            |
| · 🖗 🖗           |                                    | Dutitled:Unti                                                                                                    |            |
| Variable        |                                    | Creating initialization code<br>rror(s), 0 Warning(s)<br>Build { Errors } Warnings } Infos } PLC Errors } Print/ | ×<br>•     |
| For Help, press | F1                                 | 79,12                                                                                                    |            |

5. 正在下载工程。

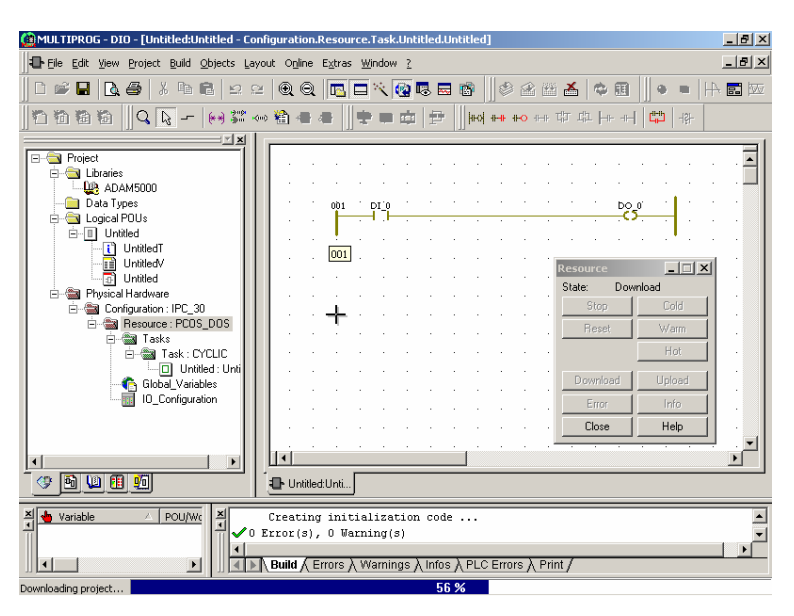

6. 按一下 [Cold] 按钮以执行工程。

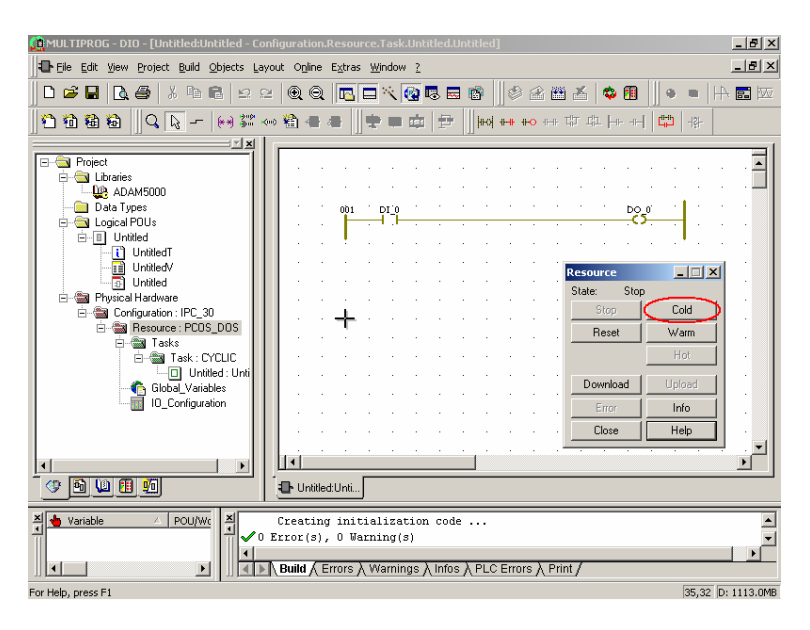

7. 按一下 [Debug On/Off] 按钮以开启调试模式。

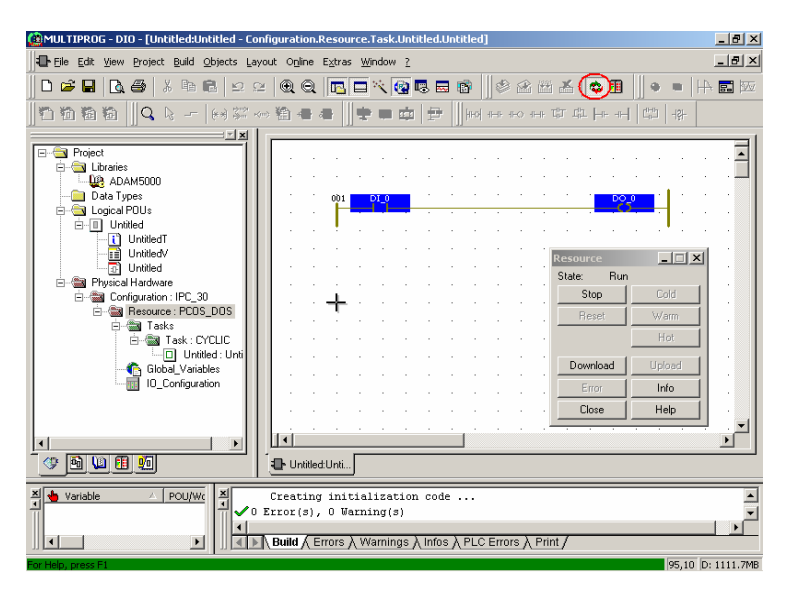

8. 变更 DI bit 0 的状态,检查 DO bit 0 的状态是否已经跟着变更。

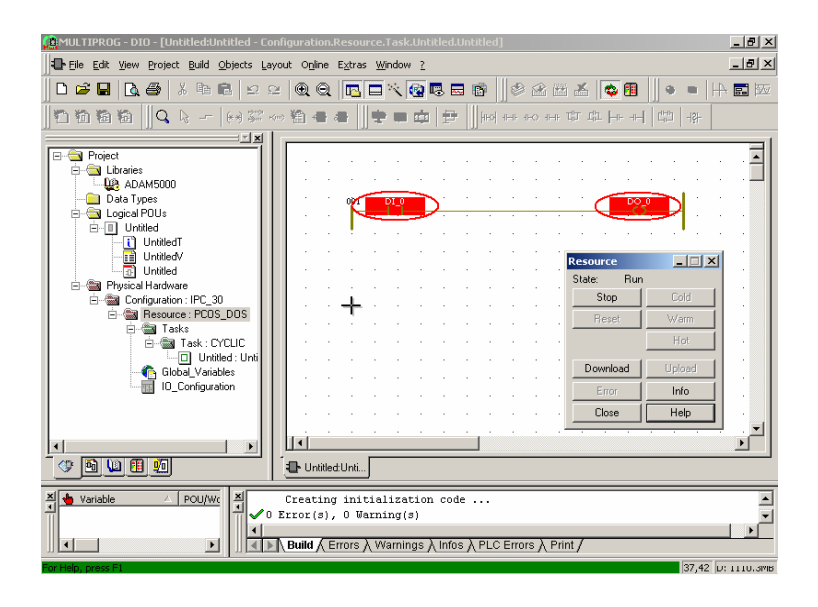

# 5

Modbus 功能

# 5.1 简介

ADAM-5510KW 系列控制器的 Modbus 功能非常强大,为使用者的应用程序提供高度可扩展性与弹性。有支持的 modbus 功能包括下列工程。

- Modbus/RTU Master 功能: 连接到 Modbus/RTU 远程 I/O 模块,例 如 ADAM-4000 系列的 Modbus 模块。
- Modbus/RTU Slave 功能:透过串行端口连接至 HMI/SCADA 软件, 或 Modbus 主装置。
- Modbus/TCP Server 功能:透过 Ethernet 端口连接到 HMI/SCADA 软件。
- Modbus/TCP Client 功能: 连接到 Modbus/TCP 远程 I/O 模块,例如 ADAM-6000 系列。

# 5.2 Modbus/RTU Master 功能

Modbus/RTU 主功能仅由 ADAM-5510KW 系列控制器的 COM4 支持。 典型的 32 I/O 模块可连接到 COM4,以供绝大多数的应用程序使用。截 至目前为止, ADAM-4000 系列共有 12 个模块支持 modbus 通讯协 议,如下表。(若需最新的支持清单,请参阅《ADAM-4000 使用手 册》。)

| 模块名称        | 说明                 |
|-------------|--------------------|
| ADAM-4015   | 6 信道 RTD 输入模块      |
| ADAM-4015T  | 6 信道热敏电阻输入模块       |
| ADAM-4017+  | 8 信道模拟输入模块         |
| ADAM-4018+  | 8 信道热电偶输入模块        |
| ADAM-4022T  | 双回路 PID 控制器        |
| ADAM-4024   | 4 信道模拟输出模块         |
| ADAM-4051   | 16 信道隔离式数字输入模块     |
| ADAM-4055   | 16 信道隔离式数字输入/输出模块  |
| ADAM-4056S  | 12 信道被动类型隔离式数字输出模块 |
| ADAM-4056SO | 12 信道来源类型隔离式数字输出模块 |
| ADAM-4068   | 8 信道继电器输出模块        |
| ADAM-4069   | 8 信道功率型继电器输出模块     |

# 5.2.1 如何连接 COM4 至 ADAM-4015T 以执行 Modbus/RTU 主功能 的示例

1. 检查Jumper设定与配线。

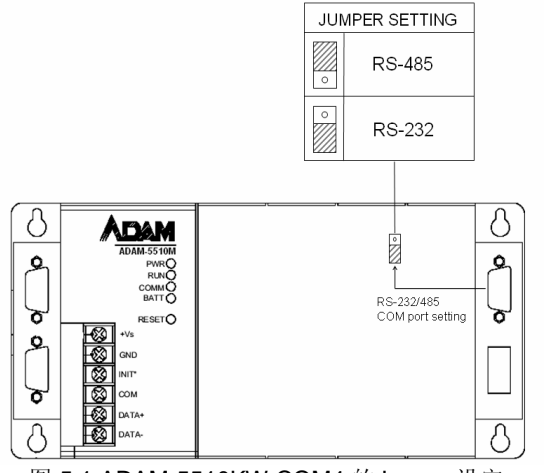

图 5.1 ADAM-5510KW COM4 的Jumper设定

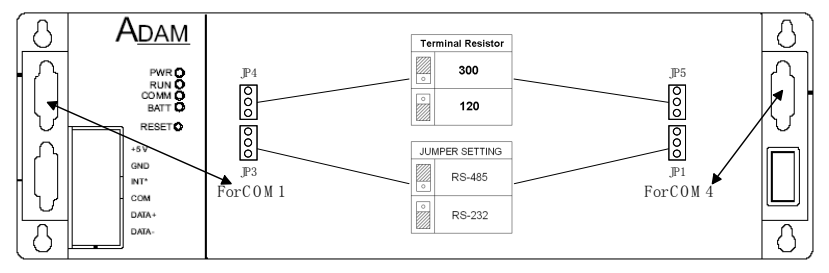

图 5.2 ADAM-5510EKW 与 ADAM-5510EKW/TP COM4 的Jumper设定

| Pin No. | Description   |
|---------|---------------|
| Pin 1   | DATA-         |
| Pin 2   | No Connection |
| Pin 3   | No Connection |
| Pin 4   | DATA+         |
| Pin 5   | No Connection |
| Pin 6   | No Connection |
| Pin 7   | No Connection |
| Pin 8   | No Connection |
| Pin 9   | No Connection |

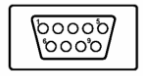

图 5.3 RS-485脚位定义

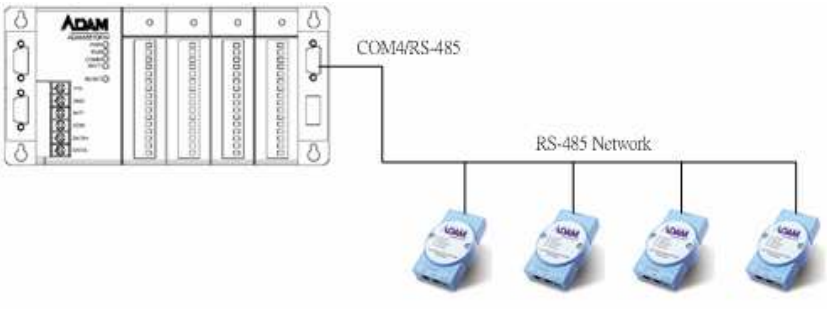

ADAM-4000 Modbus Remote I/O Modules

图 5.4 Modbus/RTU Slave 功能的配线

2. 若要将 ADAM-4015T 设定为 Modbus 通讯协议,应将 'INIT\*' 和 'GND'短路,并执行 ADAM-4000-5000 公用程序。

| 🚭 ADAM-4000-5000 Utility (Yer 2.10.05) |                                                                                         |                                                 |     |
|----------------------------------------|-----------------------------------------------------------------------------------------|-------------------------------------------------|-----|
| File Tools Help                        |                                                                                         |                                                 |     |
| 🔶 🛤 💋 👳 🕖                              |                                                                                         |                                                 |     |
|                                        | Host COM Sett<br>Serial Port<br>Baudrate<br>DataBits<br>Stop Bits<br>Parity<br>Time Out | ing<br>COM1<br>9600 bps<br>8<br>1<br>None<br>80 |     |
|                                        |                                                                                         |                                                 | 11. |

3. 将通讯协议类型变更为 'MODBUS',将通道设定为 'Thermistor 10K' 感应器,然后按一下 [Update]。

| 🚭 ADAM-4000-5000 Utility (Ver 2.10.05)                                                                                                    |                                                                                                    |
|----------------------------------------------------------------------------------------------------|----------------------------------------------------------------------------------------------------|
| File Tools Help                                                                                                    |                                                                                                    |
| <u> Ma Dv</u>                                                                                                    |                                                                                                    |
| ADAM-4015T<br>General Setting<br>Address: 05 HE 5 DEC<br>BaudRate: 9600 bps<br>CDM2<br>BaudRate: 9600 bps<br>CheckSum: Enable<br>CheckSum: Enable<br>CheckSum: Enable<br>CheckSum: CheckSum: Check<br>CheckSum: CheckSum: Check<br>CheckSum: CheckSum: CheckSum<br>CheckSum: CheckSum<br>CheckSum: CheckSum<br>CheckSum: CheckSum<br>CheckSum<br>C | nel Setup<br>charnels:<br>ble Disable Bange follow CH0<br>10 Thermistor 10K 0°100°C • +023 50<br>11 Thermistor 3K 0°100°C •<br>12 Thermistor 3K 0°100°C •<br>13 Thermistor 3K 0°100°C •<br>14 Thermistor 3K 0°100°C •<br>15 Thermistor 3K 0°100°C • |
| Polling AI data                                                                                                    |                                                                                                    |

4. 移除 INIT\* 接脚, 然后重置 ADAM-4015T。 检查 Modbus 映射状态与 其它设定均正确。

| C ADAM-4000-5000 Utility (Ver 2.10.05)                                                                                                    |                                                                                                    |
|----------------------------------------------------------------------------------------------------|----------------------------------------------------------------------------------------------------|
|                                                                                                    |                                                                                                    |
| ADAM-4015T Modbus<br>COM1<br>General Setting<br>Address : 05 HEX 5 D<br>BaudRate : 9600 bps<br>CheckSum : Not evailable<br>Firmware Ver : A2:00<br>Protocol : MODBUS<br>Modbus Mapping<br>Loca Ty Value Description<br>40001 W 128 AI CH:00<br>40002 W ***** AI CH:01<br>40006 W ***** AI CH:05 | Channel Setup<br>For all channels:<br>Enable Disable Range follow CH0<br>CH0 Thermistor 10K 0~100C C 00x3221<br>CH1 Thermistor 3K 0~100C C<br>CH2 Thermistor 3K 0~100C C<br>CH3 Thermistor 3K 0~100C C<br>CH4 Thermistor 3K 0~100C C<br>CH5 Thermistor 3K 0~100C C |
| Polling AI data                                                                                                    |                                                                                                    |

5. 按照图 5-4 将 ADAM-4015T 连接到 ADAM-5510KW 系列控制器的 COM4, 然后执行 Multiprog。连按两下 [IO\_Configuration]。 按一下 [Add] 来新增新的输入模块。

| 🏩 MULTIPROG - Un   | titled                                                       |                 |               |                     | _ & ×    |
|--------------------|--------------------------------------------------------------|-----------------|---------------|---------------------|----------|
| Ele Edit View Pro  | oject <u>B</u> uild O <u>n</u> line E <u>x</u> tras <u>2</u> |                 |               |                     |          |
| 0 🗳 🖬 📴            | ALLBRIDOLOO                                                  | - X 📾 🖪 🗖       |               | 📯 🎮 🗶 🚓 📾 📗 🔤       | - 14 🖬 🚾 |
| ៉ីញ សា ផា ផា       | I/O Configuration                                            |                 |               |                     | ×        |
|                    | UNPUT OUTPUT VARCONF                                         |                 |               |                     |          |
| E- S Project       | 1/0 Group 🛆 Board / 1/0 Module                               | Range           | Task          | Comment             |          |
| E-Cal Librarie     |                                                              |                 |               |                     |          |
| — 🚞 Data T         |                                                              |                 |               |                     |          |
| ⊟- 🔄 Logica        |                                                              |                 |               |                     |          |
| <u>-</u>           |                                                              |                 |               |                     |          |
|                    | 1                                                            |                 |               |                     |          |
| 🖃 🔛 Physic         | 1.1                                                          | N Durantia      |               | Datata Dascalation  |          |
| B                  | Add                                                          |                 | S             | Delete Description  |          |
| Ė,                 |                                                              | OK              | Cancel        | Apply Help          |          |
| -                  | Untitled : Ur                                                |                 |               |                     |          |
| -                  | Global Variables*                                            |                 |               |                     |          |
|                    | U_Configuration                                              |                 |               |                     |          |
|                    |                                                              |                 |               |                     |          |
| Í 🗇 🖻 🛄 🗊          | <u></u>                                                      |                 |               |                     |          |
| A Variable         |                                                              |                 |               |                     |          |
|                    |                                                              |                 |               |                     |          |
|                    |                                                              |                 |               |                     |          |
|                    |                                                              |                 |               |                     |          |
|                    | Build & Errors &                                             | Warnings & Info | S & PLC Errol | rs <u>A Print</u> / |          |
| For Help, press F1 |                                                              |                 |               |                     |          |

6. 键入 "RM\_4015" 这个名称。将长度设定为 "12"。(一个 AI 信道 需要 2 位组长度。) 选取 Modbus/RTU slave 功能的 [Read Modbus slave]。按一下 Modbus 设定的 [Driver Parameter]。

| lame: RM_4015                                      | $\overline{\mathbf{D}}$    | OK                |
|----------------------------------------------------|----------------------------|-------------------|
| ask: <a href="https://default&gt;">default&gt;</a> |                            | ▼ Cancel          |
| Logical addresses                                  |                            | Description       |
| Start address:                                     | %IB 18                     |                   |
| Length:                                            | (12)                       |                   |
| End address:                                       | %IB 29                     |                   |
| Data configuration                                 |                            |                   |
| 🗖 Retain                                           |                            |                   |
| Refresh                                            | Device                     |                   |
| • by task                                          | <ul> <li>Driver</li> </ul> |                   |
| C manual                                           | C Memory                   |                   |
| oard / 10 Module:                                  |                            |                   |
| ADAM5510KW                                         |                            | Driver Parameter. |
| Read Modbus slave                                  |                            |                   |
|                                                    |                            |                   |
|                                                    |                            |                   |
|                                                    |                            |                   |

7. 将装置 ID 设定为 1, 并检查它是否与 ADAM-5510KW 系列控制器的 DIP 开关设定相同。"Modbus Slave ID"的设定是 5, "Start Address" 是 4X001, "Length"是 6。按一下 [Advance] 进行进一步的设定。

| 🚆 Advantech Modbus | Slave (Ver 1.012.004) | ×                 |
|--------------------|-----------------------|-------------------|
| Driver name :      | MBSLAVE               | ОК                |
| Modbus Slave ID :  | 5                     | Cancel            |
| Start Address      | 4× • 1                | Description       |
| Length :           | 6                     | Advance           |
| Data type :        | WORD                  | Serial port setup |
|                    |                       |                   |

8. 将系统的超时设定最佳化,来增加系统效率。

| Modbus slave serial po | rt setup | ×       |
|------------------------|----------|---------|
| ADAM5510 Dev ID:       | 1        | ок      |
| Baud Rate :            | 9600 💌   | Cancel  |
| Prity :                | NONE     |         |
| Min Reply Timeout :    | 50       | (msecs) |
| Max Reply Timeout :    | 500      | (msecs) |
|                        |          |         |
|                        |          |         |

9. 按一下 [Serial port setting] 来设定 COM4

| 🚆 Advantech Modbus | Slave (Ver 1.012.004) | ×                 |
|--------------------|-----------------------|-------------------|
| Driver name :      | MBSLAVE               | OK                |
| Modbus Slave ID :  | 5                     | Cancel            |
| Start Address      | 4× <b>•</b> 1         | Description       |
| Length :           | 6                     | Advance           |
| Data type :        | WORD                  | Serial port setup |

10. 选取 [NOPARITY,8,1], 按一下 [OK] 以结束所有设定。现在 ADAM-5510KW 系列控制器能透过 COM4,以 Modbus/RTU 通讯协议 来存取 ADAM-4015T。

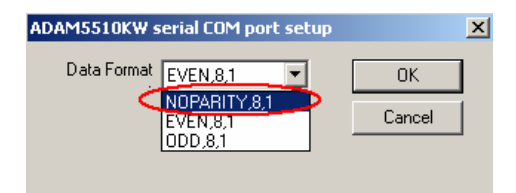

# 5.2.2 下列示例显示如何连接 COM4 至 ADAM-4056S 以执行 Modbus/RTU 主功能

注意: 在下列示例中,只显示某些图片以供参考,因为设定的程序类 似。

ADAM-4056S 设定: ID 地址: 1 通讯协议: Modbus 鲍率: 9600 数据格式: NOPARITY,8,1

ADAM-5510KW 系列控制器设定: Slot 0: ADAM-5051D 其它设定同 5.2.1 节

Multiprog 设定: LDI\_0: ADAM-5051D DI bit 0 RDO\_0: ADAM-4056S DO bit 0 板 I/O 模块: Write modbus slave ADAM-4056S DO 信道的 Modbus 开始地址: 00017

注意: "Read modbus slave" 工程可供读取 DI 模块。

1. 在 Multiprog 中设定 ADAM-5051D DI bit 0。

| MULTIPROG - MBRTU_C1 - [Untitled:Untitled - Configuration.Resource.Task                                                                                                    | k.Untitled.Untitled]                                                                                                    | _8×         |
|----------------------------------------------------------------------------------------------------|----------------------------------------------------------------------------------------------------|-------------|
| Ele Edit View Project Build Objects Layout Online Extras Window ?                                                                                                    |                                                                                                    | _ & ×       |
| ☐ 2 2 4 6 2 2 0 0 0 0 0 0 0 0 0 0 0 0 0 0 0 0 0                                                                                                    |                                                                                                    |             |
| Control Control | Properties     X       Properties     X       Name:     LDL0       Logical address:     0K       Stat address:     3B       Length:     2       End address:     9K       Data configuration     Diversity State       Data configuration     Diversity State                                                                                                    |             |
| I/O Configuration                                                                                                    | Refean  Refean  G hutsek  Cancel  Description  Cancel  Description  Cancel  Cancel  Cancel  Description  Cancel  Cancel  Cancel  Description  Cancel  Cancel  Description  Cancel  Cancel  Canc                                                                                                    |             |
| Instructure         Instructure                                                                                                    | C manual Board / 10 Modele Data type: 500L Advance Serial port cetup C manual Board / 10 Modele                                                                                                    |             |
| Image: Constraint of the second second sec                 | Diver Formet Diver Formetet Diver Formetet Diver F |             |
| For Help, press F1                                                                                                    | 2,48                                                                                                    | D: 1051.4MB |

2. 在 Multiprog 中设定 ADAM-4056S DO bit 0。

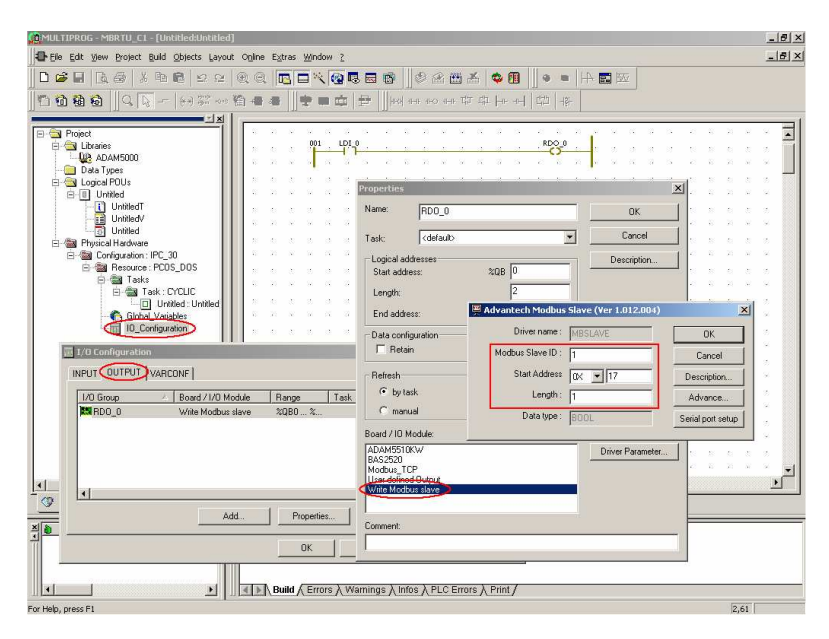

3. 执行工程,检查 ADAM-5051D DI bit 0 与 ADAM-4056S DO bit 0 的状态。

| MULTIPROG - MBRTU_C1 - [Untitled:Untitled] | - Confi    | jural   | tion.R | eso  | irce.Ta        | sk.U    | ntitle | i.Unt | titleo | I]  |       |     |          |              |    |     |      |        |              |                   |      |       |      |      |    | - 8      | ×   |
|--------------------------------------------|------------|---------|--------|------|----------------|---------|--------|-------|--------|-----|-------|-----|----------|--------------|----|-----|------|--------|--------------|-------------------|------|-------|------|------|----|----------|-----|
| Eie Edit View Project Build Objects Layout | Opline     | Ex      | tras   | Wind | ow <u>2</u>    |         |        |       |        |     |       |     |          |              |    |     |      |        |              |                   |      |       |      |      |    | _ 8      | ×   |
| 0 <b>2 2</b> 0, <b>3</b> 1 1 1 2 2         | @ 6        |         | 8 6    | 1    |                | 3 E     |        |       | 0      | R   | th d  | K   | ¢ (      |              | 9  | -   |      |        |              |                   |      |       |      |      |    |          | _   |
| naaa loo - Haxaa                           | 0.4        | -       | 111    | (R ) | 100            | -       |        | 14    |        |     |       |     | Hr.      |              |    |     |      |        |              |                   |      |       |      |      |    |          |     |
|                                            | - 1 m      |         | Ш.     |      | and the second |         | 100.   |       |        |     |       |     |          | <u>ે</u> છે. |    |     |      |        |              |                   |      |       |      |      |    |          |     |
| E- Project                                 | 10         | - 20    | 32     | 8    | 15 B           | 13      | 28     | -87   | 21     | 22  | 94    | 14  | а.<br>С  | S            | 18 | 4   | 3    | 2      | 9 e          | 10                | - 85 | - 23  | 12   | 20   | 32 | 4 B      |     |
| E 🔄 Libraries                              | $\sim$     |         |        | 001  | LD1            | ů—      |        | 52    | ē.;    |     | 2     | 13  | 32       | -            | RD | õ°. |      |        |              |                   |      |       |      |      |    | a 🗍      | i l |
| Data Types                                 | 12         |         |        | 8    |                |         |        |       |        |     |       |     |          |              |    |     |      | 14     |              |                   |      |       |      |      |    |          | 11  |
| 🗄 🔄 Logical PDUs                           | 20         |         |        |      |                |         |        |       |        |     |       |     |          |              |    |     |      |        |              |                   |      |       |      |      |    | 5 I      | 1   |
| E Unitled                                  | 10         |         |        |      |                |         |        |       |        |     |       |     |          |              |    |     |      |        |              |                   |      |       |      |      |    |          |     |
| Unmed<br>Unitied/                          | 1.0        |         |        |      |                |         |        |       |        |     |       |     |          |              |    |     |      |        |              |                   |      |       |      |      |    |          | 1   |
| Untitled                                   | 1 N        |         |        |      |                |         | 1      |       |        |     |       |     |          |              |    |     |      |        |              |                   |      |       |      |      |    |          |     |
| E Physical Hardware                        |            | 1       | 8      | 8    | 12 23          |         | T      |       | - 81   | 8   | 10    | 10  |          |              | -  | 81  | - 11 | 8      |              | 8 18              | 10   |       |      | 8    | 8  | ÷.       |     |
| E- Configuration : IPC_30                  |            |         |        |      |                |         |        |       |        |     |       |     |          |              |    |     | R    |        |              |                   |      |       | ×    |      |    |          |     |
| E- 🖼 Tasks                                 |            | - 20    | 2      | 2    | 12 12          | - 12    | - 23   | - 20  | - 21   | 8   | 10    | 10  | 28<br>12 | 2            | 2  | 20  |      | State: | F            | Run               |      |       | -    | - 20 | 2  | 2        |     |
| E- Task : CYCLIC                           |            |         |        |      |                |         |        |       |        |     |       |     |          |              |    |     |      | \$     | itop         |                   | Co   | ld .  |      |      |    |          |     |
| Global Variables                           | 1          |         |        | ŝ.   |                |         |        |       |        |     |       |     |          |              |    |     |      |        | eset         |                   |      |       |      |      |    | 2.8      |     |
| 10_Configuration                           |            |         |        |      |                |         |        |       |        |     |       |     |          |              |    |     |      |        |              |                   |      | ż     | 1    |      |    |          |     |
|                                            | 10         |         |        | 8    |                |         |        |       |        | 2   |       |     |          |              |    |     |      |        |              | - 1 <sup>77</sup> |      | NNA . | 1    |      | 32 | 2        |     |
|                                            | 2          |         |        |      |                |         |        |       |        |     |       |     |          |              |    |     |      | Do     | vnloac       | -                 | Upic | )ed   |      |      |    |          |     |
|                                            | 10         |         |        | 56   |                |         |        |       |        |     |       |     |          |              |    |     |      | j.     | mar          |                   | In   | 0     |      |      |    | × 1      |     |
|                                            | 12         |         |        |      |                |         |        |       |        |     |       |     |          |              |    |     |      | 0      | lose         |                   | He   | łp –  |      |      |    |          |     |
|                                            | 10         |         |        | 56   |                |         |        |       |        |     |       |     |          |              |    |     | 2    | - 10   | <del>.</del> |                   | - 23 | 10    | 1    |      |    |          |     |
|                                            |            |         |        |      |                |         |        |       |        |     |       |     |          |              |    |     |      |        |              |                   |      |       |      |      |    |          |     |
|                                            | 10         |         |        | 56   |                |         |        |       |        | ×   |       |     |          |              |    |     |      | 38     |              |                   |      |       |      |      | 38 |          |     |
|                                            | 1.0        |         |        |      |                |         |        |       |        |     |       |     |          |              |    |     |      |        |              |                   |      |       |      |      |    |          |     |
|                                            | 1.00       |         |        |      |                |         |        |       |        |     |       |     |          |              | ~  | 10  |      |        |              |                   |      |       |      |      |    | č., 1    | 4   |
| •                                          | <u> </u>   |         |        | _    |                |         |        |       |        |     |       |     |          |              | _  |     | 200  |        | 0.003        |                   | 2000 |       | 1999 | 0.00 |    | <u> </u> |     |
|                                            | 10-L       | Intitle | d:Unti |      |                |         |        |       |        |     |       |     |          |              |    |     |      |        |              |                   |      |       |      |      |    |          |     |
| 치 Variable POU/Worksheet 2                 | 1          | Pr      | oces   | sind | data           | · · · · | _      | _     | _      | _   | _     | _   | _        | _            | -  | -   | _    | _      | _            | _                 | _    | _     | _    | _    | _  | _        | 1   |
|                                            | 1          | Cr      | eati   | ng t | ask i          | nfo     |        |       |        |     |       |     |          |              |    |     |      |        |              |                   |      |       |      |      |    |          |     |
|                                            | 1.00       | Cr      | eati   | ng i | nitia          | liza    | tion   | cod   | e .    |     |       |     |          |              |    |     |      |        |              |                   |      |       |      |      |    |          |     |
|                                            | <b>1</b> 0 | Err     | or(s   | ), ( | Warn           | ing(    | 3)     |       |        |     |       |     |          |              |    |     |      |        |              |                   |      |       |      |      |    |          | -   |
|                                            | 4 1        | B       | , blit | Erro | ors X V        | /arnii  | ngs )  | Info  | sλI    | PLC | Error | sλI | Print,   | /            |    |     |      |        |              |                   |      |       |      |      |    |          | _   |
| For Help, press F1                         |            |         |        |      |                |         |        |       |        |     |       |     |          |              |    |     |      |        |              |                   |      |       |      | 51   | 77 |          | -   |

4. 开启 ADAM-5051D DI bit 0,检查 ADAM-4056S DO bit 0 的状态 为正确启动。

| 🙀 MULTIPROG - MBRTU_C1 - [Untitled:Untitle                                                                                                    | ed - I | Confi      | igur  | stior | n.Res | ourc | e.Ta    | ik.Ur |       |      |     |     |       |           |         |    |       |      |     |        |            |     |       |      |       |       |    | _ 6      | ×          |
|----------------------------------------------------------------------------------------------------|--------|------------|-------|-------|-------|------|---------|-------|-------|------|-----|-----|-------|-----------|---------|----|-------|------|-----|--------|------------|-----|-------|------|-------|-------|----|----------|------------|
| Ele Edit View Broject Build Objects Lay                                                                                                    | out    | Oplin      | ie E  | xtras | : Wr  | idow | 2       |       |       |      |     |     |       |           |         |    |       |      |     |        |            |     |       |      |       |       |    | -10      | ×          |
| DEEL A KARDO                                                                                                    | 4 6    | <b>æ</b> 6 |       | TRA   | -     | 1    | eo Ir   | l Es  |       |      | Ð., | R   | ii a  | K.        | ch fi   |    | 0     | 17.8 |     | A 🖬    |            |     |       |      |       |       |    |          |            |
|                                                                                                    | - 1 S  |            |       |       | - ala | -    |         |       |       | 111  |     |     |       | Con C I I |         |    | 1.000 |      |     |        |            |     |       |      |       |       |    |          |            |
| □1 回 回 回 □ □ □ □ □ □ □ □ □ □ □ □ □ □ □ □                                                                                                    | 心驚     | 9 14       | 1     | 3     | Ŧ     |      | <u></u> | Ta.   | 11H   |      |     |     |       |           | He      | *1 |       |      | ħ   |        |            |     |       |      |       |       |    |          |            |
| 2X                                                                                                    |        |            | -     |       |       |      |         |       |       |      |     |     | 177   |           |         |    |       |      |     |        |            |     |       |      |       |       |    |          | <b>1</b> F |
| Project     Domest Libraries                                                                                                    |        |            |       |       | 00    | 1    | LDI     | 0     | 1     |      |     |     |       |           |         |    | RI    | 0.0  | ÷.  | 1      |            |     |       |      |       |       |    | 1        | 4          |
| - Q2 ADAM5000                                                                                                    |        |            |       |       |       |      |         | -     | -     | 22   | 21  | ÷.  | -     | 10        | 12      |    |       | 0-   |     |        | 5 8<br>2 8 |     |       |      | - 22  |       | 8  | 8        | 11         |
| Data Types                                                                                                    |        |            |       |       |       |      |         |       |       |      |     |     | ÷.    |           |         |    |       |      |     |        |            |     |       |      |       |       |    |          | ч          |
| E Cogical POUs                                                                                                    |        | 2          |       |       |       |      |         | 13    | 2     |      |     | 2   | 8     |           | 12      |    |       |      |     |        | n s<br>V B |     |       |      | - 20  |       | 2  | 0.1      |            |
| UntitledT                                                                                                    |        |            |       |       |       |      |         |       |       |      |     |     |       |           |         |    |       |      |     |        |            |     |       |      |       |       |    |          | 81         |
| UntitledV                                                                                                    |        | 8          |       |       |       |      |         |       |       |      |     |     |       |           |         |    |       |      |     |        |            |     |       |      |       |       |    |          |            |
| Unitied                                                                                                    |        |            |       |       |       |      |         |       | +     |      |     |     |       |           |         |    |       |      |     |        |            |     |       |      |       |       |    |          |            |
| Gonfiguration : IPC 30                                                                                                    |        | 8          |       |       |       |      |         |       |       |      |     |     |       |           |         |    |       |      | 1   |        |            |     |       |      |       |       |    |          |            |
| E M Resource : PCDS_DOS                                                                                                    |        |            |       |       |       |      |         |       |       |      |     |     |       |           |         |    |       |      |     | Resou  | ce         | _   | -     |      | ×     |       |    |          |            |
| E Tasks                                                                                                    |        | -15        |       |       |       |      |         |       |       |      |     |     |       |           |         |    |       |      |     | State: | *          | lun |       |      |       |       |    |          |            |
| Initial : Linitial                                                                                                    |        | .8         |       |       |       |      |         |       |       |      |     |     |       |           |         |    |       |      |     |        | top        |     | U.    | 20   |       |       |    |          |            |
| Global_Variables                                                                                                    |        | -10        |       |       |       |      |         |       |       |      |     |     |       |           |         |    |       |      |     | Be     | isel       |     | Wa    | arm. |       |       |    |          |            |
| 10_Configuration                                                                                                    |        | - 25       |       |       |       |      |         |       |       |      |     |     |       |           |         |    |       |      |     |        |            |     | H     | 0    |       |       |    |          | 21         |
|                                                                                                    |        | -12        |       |       |       |      |         |       |       |      |     |     |       |           |         |    |       |      |     | Dou    | nload      | 1   |       |      | 1     |       | 10 |          |            |
|                                                                                                    |        | -8         |       |       |       |      |         |       |       |      |     |     |       |           |         |    |       |      |     |        |            | -   | 1     |      | -11   |       |    |          |            |
|                                                                                                    |        | - 12       |       |       |       |      |         |       |       |      |     |     | 8     |           |         |    |       |      |     |        | 17.01      |     | In    | r0   | -1    |       | 8  |          | 3          |
|                                                                                                    |        | - 25       |       |       |       |      |         |       |       |      |     |     |       |           |         |    |       |      |     | CI     | ose        |     | He    | elp  |       |       |    |          |            |
|                                                                                                    |        | 1.5        |       |       |       |      |         |       |       |      |     |     | 8     |           |         |    |       |      | 1   |        |            |     |       |      | -     |       |    |          | 8          |
|                                                                                                    |        | 10         |       |       |       |      |         |       |       |      |     |     |       |           |         |    |       |      |     |        | 6 s        |     |       |      |       |       |    |          | 8          |
|                                                                                                    |        | 1.0        |       |       |       |      |         |       |       |      |     |     |       |           |         |    |       |      |     |        |            |     |       |      |       |       |    |          |            |
|                                                                                                    |        | 8          |       |       | 10    | 18   |         |       |       |      | 10  |     | 8     | 12        | 8       |    |       |      | 2   | 8 1    | 5 S        |     |       |      | 8     |       | 8  | 2.8      |            |
|                                                                                                    |        | 1.         | e î   |       |       | - 22 |         |       |       |      |     | ~   | ~     |           |         |    |       |      |     |        |            |     |       |      |       |       |    |          | 1          |
|                                                                                                    | Ц.     | <u></u>    |       |       | Г     | _    | _       | _     | _     | _    | _   | _   | _     | _         | _       | _  | _     |      | 223 |        | 22223      | 232 | 20.22 |      | 22222 | 3.222 |    | <u> </u> |            |
|                                                                                                    |        | 1          | Untit | ed:U  | nti   |      |         |       |       |      |     |     |       |           |         |    |       |      |     |        |            |     |       |      |       |       |    |          |            |
| X Variable POUNVorisheet                                                                                                    | X      | _          | p     | race  | essi  | h nc | lata    |       | _     | _    | _   | _   | _     | _         | _       | _  | _     | -    | _   |        | _          | _   | _     | _    | _     | _     | _  |          | 1          |
| 1                                                                                                    | 1      |            | c     | reat  | ting  | tas  | k ir    | fo    |       |      |     |     |       |           |         |    |       |      |     |        |            |     |       |      |       |       |    |          |            |
|                                                                                                    | 111    |            | C     | reat  | ting  | ini  | tial    | iza   | tion  | cod  | e   |     |       |           |         |    |       |      |     |        |            |     |       |      |       |       |    |          |            |
|                                                                                                    |        | <b>V</b> 0 | ) Er  | ror   | (3),  | 0 1  | larni   | .ng ( | 3)    |      |     |     |       |           |         |    |       |      |     |        |            |     |       |      |       |       |    |          | -          |
| <b>I I</b>                                                                                                    |        | 4)         |       | Build | √ Er  | rors | γw      | arnir | igs À | Info | sλF | PLC | Error | sλ        | Print , | /  |       |      |     |        |            |     |       |      |       |       |    |          | _          |
| and the second second se | diam'r |            |       | _     |       |      | -       |       | _     | -    |     |     |       | _         | _       |    |       |      |     | _      |            |     |       |      |       | 1000  | -  |          | _          |

5.3 Modbus/RTU Slave 功能

ADAM-5510KW 系列控制器支持 Modbus/RTU slave 功能,能连接到 HMI/SCADA 软件或其它 Modbus/RTU 主装置。Modbus/RTU slave 功 能是由 ADAM-5510KW 系列控制器的 COM1 或 COM2 支持。DIP 开 关的设定如下:

| SW6 | COM 选择      | SW7 | SW8 | 模式选择/鲍率                       |
|-----|-------------|-----|-----|-------------------------------|
|     | COM1/RS-232 |     |     | Modbus 通讯协议 / 9600 bps        |
| ON  | COM2/RS-485 | OFF | OFF | Multiprog 通讯协议 / 19200<br>bps |
|     | COM2/RS-485 |     |     | Modbus 模式 / 9600 bps          |
| OFF | COM1/RS-232 | OFF | OFF | Multiprog 通讯协议 / 19200<br>bps |
|     | COM1/RS-232 |     |     | Modbus 模式 / 19200 bps         |
| ON  | COM2/RS-485 | ON  | OFF | Multiprog 通讯协议 / 19200<br>bps |
|     | COM2/RS-485 |     |     | Modbus 模式 / 19200 bps         |
| OFF | COM1/RS-232 | ON  | OFF | Multiprog 通讯协议 / 19200<br>bps |
|     | COM1/RS-232 |     |     | Modbus 模式 / 38400 bps         |
| ON  | COM2/RS-485 | OFF | ON  | Multiprog 通讯协议 / 19200<br>bps |
|     | COM2/RS-485 |     |     | Modbus 模式 / 38400 bps         |
| OFF | COM1/RS-232 | OFF | ON  | Multiprog 通讯协议 / 19200<br>bps |

例如,下列设定值将透过 COM1/RS-232 端口来设定 Modbus/RTU Slave 功能。

| SW6 | COM 选择      | SW7 | SW8 | 模式选择/鲍率                |
|-----|-------------|-----|-----|------------------------|
| ON  | COM1/RS-232 | OFF | OFF | Modbus 通讯协议 / 9600 bps |

请参阅 2.3.3.2 节的<Modbus/RTU Slave 配线>。

# 5.3.1 Modbus 本机 I/O 点的地址映像

SCADA/HMI 软件能以 Modbus/RTU slave 功能直接存取 ADAM-5510KW 系列控制器的 I/O 点。Modbus 地址映像表如下。 注意: 仅支持 Modbus 1X 与 3X的指令读取功能。

若为数字输入/输出模块:

|        | Slot 0 | Slot 1 | Slot 2 | Slot 3 | Slot 4 | Slot 5 | Slot 6 | Slot 7 |
|--------|--------|--------|--------|--------|--------|--------|--------|--------|
| Bit 0  | 00001  | 00017  | 00033  | 00049  | 00065  | 00081  | 00097  | 00113  |
| Bit 1  | 00002  | 00018  | 00034  | 00050  | 00066  | 00082  | 00098  | 00114  |
| Bit 2  | 00003  | 00019  | 00035  | 00051  | 00067  | 00083  | 00099  | 00115  |
| Bit 3  | 00004  | 00020  | 00036  | 00052  | 00068  | 00084  | 00100  | 00116  |
| Bit 4  | 00005  | 00021  | 00037  | 00053  | 00069  | 00085  | 00101  | 00117  |
| Bit 5  | 00006  | 00022  | 00038  | 00054  | 00070  | 00086  | 00102  | 00118  |
| Bit 6  | 00007  | 00023  | 00039  | 00055  | 00071  | 00087  | 00103  | 00119  |
| Bit 7  | 80000  | 00024  | 00040  | 00056  | 00072  | 00088  | 00104  | 00120  |
| Bit 8  | 00009  | 00025  | 00041  | 00057  | 00073  | 00089  | 00105  | 00121  |
| Bit 9  | 00010  | 00026  | 00042  | 00058  | 00074  | 00090  | 00106  | 00122  |
| Bit 10 | 00011  | 00027  | 00043  | 00059  | 00075  | 00091  | 00107  | 00123  |
| Bit 11 | 00012  | 00028  | 00044  | 00060  | 00076  | 00092  | 00108  | 00124  |
| Bit 12 | 00013  | 00029  | 00045  | 00061  | 00077  | 00093  | 00109  | 00125  |
| Bit 13 | 00014  | 00030  | 00046  | 00062  | 00078  | 00094  | 00110  | 00126  |
| Bit 14 | 00015  | 00031  | 00047  | 00063  | 00079  | 00095  | 00111  | 00127  |
| Bit 15 | 00016  | 00032  | 00048  | 00064  | 00080  | 00096  | 00112  | 00128  |

若为模拟输入/输出 (WORD) 与计数器 (DWORD) 模块:

|     | Slot 0 | Slot 1 | Slot 2 | Slot 3 | Slot 4 | Slot 5 | Slot 6 | Slot 7 |
|-----|--------|--------|--------|--------|--------|--------|--------|--------|
| CH0 | 40001  | 40009  | 40017  | 40025  | 40033  | 40041  | 40049  | 40057  |
| CH1 | 40002  | 40010  | 40018  | 40026  | 40034  | 40042  | 40050  | 40058  |
| CH2 | 40003  | 40011  | 40019  | 40027  | 40035  | 40043  | 40051  | 40059  |
| CH3 | 40004  | 40012  | 40020  | 40028  | 40036  | 40044  | 40052  | 40060  |
| CH4 | 40005  | 40013  | 40021  | 40029  | 40037  | 40045  | 40053  | 40061  |
| CH5 | 40006  | 40014  | 40022  | 40030  | 40038  | 40046  | 40054  | 40062  |
| CH6 | 40007  | 40015  | 40023  | 40031  | 40039  | 40047  | 40055  | 40063  |
| CH7 | 40008  | 40016  | 40024  | 40032  | 40040  | 40048  | 40056  | 40064  |

#### 5.3.2 Modbus 地址映像

ADAM-5510KW 系列控制器为 Modbus 功能保留 16K Bytes 的内存空间。内存模块可储存使用者数据,并透过 Modbus 通讯协议交换数据。Modbus 4X 缓存器内的单位是 Word,因此共有 8K Word 可用。

Modbus 地址定义为 42001 至 49999。若要透过 Modbus 交换数据,使用者必须在 [I/O Address] 字段内手动设定内存地址,将数据移动到此内存模块中。此内存模块的内存地址定义为

#### MW3.0 至 MW3.15996。 I/O 地址与

Modbus 地址的对应表如下表。

| I/O 地址 | Modbus 地址 |  |  |  |  |  |  |
|--------|-----------|--|--|--|--|--|--|
| %MW3.0 | 42001     |  |  |  |  |  |  |
| %MW3.2 | 42002     |  |  |  |  |  |  |
| %MW3.4 | 42003     |  |  |  |  |  |  |
| •••    |           |  |  |  |  |  |  |

因为 MW3.0 的单位是 Byte,使用者必须对应 I/O 地址与 Modbus 地址 如下。

若为 Bool 数据类型:

|      | I/O 地址  | Modbus 地址 | 长度    |
|------|---------|-----------|-------|
| 资料 1 | MW3.0.0 | 02001     | 1 Bit |
| 资料 2 | MW3.0.1 | 02002     | 1 Bit |
| 资料 3 | MW3.0.2 | 02003     | 1 Bit |

若为 Byte 与 Word 数据类型:

|      | I/O 地址       | Modbus 地址 | 长度      |
|------|--------------|-----------|---------|
| 资料 1 | MW3.0+ MW3.1 | 42001     | 2 Bytes |
| 资料 2 | MW3.2+MW3.3  | 42002     | 2 Bytes |
| 资料 3 | MW3.4+MW3.5  | 42003     | 2 Bytes |

若为 Dword 与 Real 数据类型:

|      | I/O 地址                    | Modbus 地址   | 长度      |
|------|---------------------------|-------------|---------|
| 资料 1 | MW3.0+MW3.1+MW3.2+MW3.3   | 42001+42002 | 4 Bytes |
| 资料 2 | MW3.4+MW3.5+MW3.6+MW3.7   | 42003+42004 | 4 Bytes |
| 资料 3 | MW3.8+MW3.9+MW3.10+MW3.11 | 42005+42006 | 4 Bytes |

# 示例:

ADAM-5510KW: 透过 COM1/RS-232 的 Modbus/RTU Slave 功能

# Slot 3: ADAM-5017 Channel 0: +1.51V 电池输入

1. 在 Multiprog 中设定 ADAM-5017 CH0。

| MULTIPROG - MBRTU_52 - [Untitled:Untitled* - Cor                                                                                                    | figuration.Resource.Task.Untitled.Untitled]                      | X                   |
|----------------------------------------------------------------------------------------------------|------------------------------------------------------------------|---------------------|
| Eile Edit View Project Build Objects Layout Onlin                                                                                                    | ne E <u>x</u> tras <u>Wi</u> ndow <u>?</u>                       | _ &  ×              |
| □ <b>☞</b> ■ <b>Ⅰ♣◎↓№€</b>   <b>₽</b> ₽  <b>ℚ</b> (                                                                                                    | 2 🖪 🗖 🌂 🚱 🗟 📸 📗 🖉 🕾 📇 🗳 🖪                                        |                     |
| 1 1 1 1 1 1 1 1 1 1 1 1 1 1 1 1 1 1 1                                                                                                    | Properties                                                       | ×                   |
|                                                                                                    | Name: AI_0                                                       | OK                  |
| - USA ADAM5000<br>                                                                                                    | Task: <default></default>                                        | Cancel              |
| E Gical POUs<br>I Unitled<br>Unitled<br>UnitledV                                                                                                    | Logical addresses                                                | Description         |
| Configuration: IPC_30                                                                                                    | En Driver name: ADAMDrv                                          | ок                  |
| A resource . PCOS_DOS _ INPOT 00     A resource . PCOS_DOS _ INPOT 00     A reso | Slot: 3                                                          | Cancel              |
| Global Variables                                                                                                    | ADAM-5017 [8 AI]     Data type: WORD                             | Description Advance |
|                                                                                                    | Boarc                                                            | Serial port setup   |
| Variable / POU/We X                                                                                                    | ADAM5510KV<br>BA52520<br>Flead Modus slave<br>User defined Input | ver Parameter       |
| Object marked                                                                                                    |                                                                  | 1,46                |

2. 新增转移功能模块,并设定输入。

| 🚊 MULTIPROG - MBRTU_S2 - [Untitled:Untitled* - Configura | ation.Resource.Task.Untitled.Untitled]                                                                                                    | _ 8 × |
|----------------------------------------------------------|----------------------------------------------------------------------------------------------------|-------|
| Ele Edit View Project Build Objects Layout Online Ex     | tras <u>Wi</u> ndow <u>2</u>                                                                                                    | _ & × |
| □ ☞ 🖬 🖪 🗳 🖇 🖻 🛍 🛥 ≃ 🔍 Q 🚺                                | s 🗆 🔨 😨 🗟 👘 🕼 🏖 🖄 👗 🍁 🗐 🛛 🔹 =                                                                                                    | H 🖬 🚾 |
| 🎦 🛍 🛍 🔒 🔍 💫 🙌 🏭 🔮 🖶 -=-                                  |                                                                                                    |       |
|                                                          | ALCHO     MOVE     ME_COOL       Variables     Common     Local scope     Global scope       Name:     ALCHO     Initial value:       Usage:     VAR     Initial value:       I/O address:     73WO       Description:     Initial value:       I PDD     OPC       OK     Cancel |       |
| Build Erro                                               | rs $\lambda$ Warnings $\lambda$ Infos $\lambda$ PLC Errors $\lambda$ Print /                                                                                                    |       |
| Object settings                                          | 17,8                                                                                                    |       |

3. 设定输出。

| 🙀 MULTIPROG - MBRTU_52 - [Untitled:Untitled - Configuration.Reso                                                                                                    | urce.TaskUntitled.Untitled]                                  |
|----------------------------------------------------------------------------------------------------|--------------------------------------------------------------|
| Ele Edit View Project Build Objects Layout Online Extras Win                                                                                                    | dow <u>2</u>                                                 |
| □ 😅 🖬 🖪 进 🐘 🛍 🛥 🕾 🔍 🔍 🗖 🗖 🎙                                                                                                    | • • • • • • • • • • • • • • • • • • •                        |
| ]️✿֎֎ ]♀▶∽ ∞००%=== ]≠                                                                                                    | • 🛱 📴 🔢 Hol ana ano ana Gir dir Lan and 🛱 🖓                  |
| Project     Deraies     Deraies     Deraies     Dela Tapes     Dunited     Dunited | Variable Properties                                          |
| Mariable         POU/Ws         Mariable         Processing data           Image: Strength of the strength of the strengt of the strength of the strenge strength of the strenge s                                                                     | PDD F OPC      OK Cancel Apply Heb                           |
| Build / Errors / Wa                                                                                                    | mings $\lambda$ Infos $\lambda$ PLC Errors $\lambda$ Print / |
| Object settings                                                                                                    | 41,8                                                         |

4. 执行工程,并检查数据搬移。

| MULTIPROG - MBRTU_52 - [Untitled:Untitled                     | - Con                          | ifigu       | iratio                | on.Re                | esou                      | rce.T                   | īask.        | Unt | tled.            | Unti    | tled] | 1          |              |      |      |          |      |       |    | - 8     |
|---------------------------------------------------------------|--------------------------------|-------------|-----------------------|----------------------|---------------------------|-------------------------|--------------|-----|------------------|---------|-------|------------|--------------|------|------|----------|------|-------|----|---------|
| Eile Edit View Project Build Objects Layout                   | : O <u>n</u> l                 | ine         | Extr                  | as y                 | Vinde                     | w <u>2</u>              |              |     |                  |         |       |            |              |      |      |          |      |       |    | - 8     |
| D 📽 🖬 🖪 🦉 🐇 🖷 🗃 🗳 🖬                                           | ۲                              | Q           |                       |                      | 1                         | •                       |              |     | 6                | 100     |       | R (#       | 1            | 6    | ¢ (  |          |      | -     | H  |         |
| <b>□□□□</b> □ <b>□</b>   <b>Q ↓</b> -  €1 \$2 ~~ 1            | 稻 -                            |             | *                     | 1                    |                           |                         | 1   1        |     | Шню              | 1-11-11 | 11-0  | 1-11       | पीर          | Ľ¦I. | ŀ    | -11-1    | 마바   | -1양1- |    |         |
| Libraries                                                     | Г                              |             |                       |                      |                           |                         |              |     |                  |         |       | -          |              |      |      |          |      |       |    | -       |
| ADAM5000                                                      |                                | 10          | 20                    | 36                   | 30                        | 12                      | 1            | 12  | 10               | 40      | 20    | 98)<br>199 | 30           | - 28 | - 97 | 64       | - 60 | 10    | 20 | 1       |
| - Data Types                                                  |                                | 88<br>      | 20<br>                | - 25                 | 8                         | 10                      |              | 23  | 12               | - 25    | - 22  | 8          | - 85<br>     | 100  | - 10 | 23<br>22 | 100  | 25    | 12 | 88<br>  |
| E- D Logical PUUs                                             |                                | 110         | 20                    | ar.                  | - 20                      | 100                     | - 14         |     |                  | 10      |       |            | 30           | 100  |      |          | 60   | 10    | 10 |         |
| UntitledT                                                     |                                | 35          | 20                    | ŰГ                   |                           | CL 10                   | ٦ [          | MON | E                | MD -    | 0001  | 1          | - 85<br>- 07 | 12   | - 22 | 8        | 12   | - 25  | 10 | 8       |
| 🔟 UntitledV                                                   |                                |             |                       |                      | 16                        | W9359                   |              |     |                  | 16-19   | 359   |            |              | 2.5  | 100  | ~        | •••  | 55    |    |         |
| D Untitled                                                    |                                | 85          | 20<br>                | 100                  |                           |                         |              |     |                  | -       |       | 100        | - 85         | 8    | - 22 | 10       | 10   | 25    | 10 | 8       |
| Physical Hardware     Physical Hardware     Physical Hardware |                                | 10          | 20                    | æ                    |                           | 50                      | 10           |     |                  | 10      | 100   | æ          | .00          | 28   | 10   | 0.8      | - 60 | 10    | 10 |         |
| E Besource : PCDS DDS                                         |                                | 85          | <u>8</u>              | 88                   | 8                         | 10                      |              | 25  | :4               | - 25    | - 27  | - 8        | - 85         | 2    | - 28 | - 53     | 10   | 28    | 10 |         |
| 🗐 📾 Tasks                                                     |                                | 110         |                       | ar.                  | - 20                      | 1.00                    | 10           |     | · · ·            | 10      | -     | Res        | ourc         | e    |      | -        |      | ×     | 10 |         |
| 🖻 📸 Task : CYCLIC                                             |                                | 35          | 8                     | 8                    | 8                         | - 22                    | 8            | 8   | - 14             | - 85    | 8     | Sta        | te:          | R    | un   |          |      |       | 10 | 8       |
| Global Mariables                                              |                                |             |                       | æ                    | ~                         | 200                     | ~            | ~   | •••              |         |       |            | Sto          | p:   |      | G        | old  |       |    |         |
| 10 Configuration                                              |                                | 85          | 20<br>                | 88                   | 8                         |                         | 10           | 25  | - 23             | 25<br>  | 12    |            | Res          | ēt   |      | W        | arm  | 1     | 10 | 8       |
|                                                               |                                | 4           | 20                    | æ                    |                           | 53                      |              | а   |                  | - 92    |       | -          |              |      |      | H        | ot   | 1     | 30 | ÷Ē      |
|                                                               | <u> </u>                       | 21          | 201 70                | 101000               | F                         |                         | _            | _   | _                |         | _     |            |              |      | 1    |          |      | 티는    |    | <u></u> |
|                                                               | 관                              | Un          | titled:               | Unti                 |                           |                         |              |     |                  |         |       |            | Jown         | load | 4_   | Up       | oad  | -11   |    |         |
| h uninhis Douldur X                                           | road                           |             |                       | ada                  | 0                         |                         | _            | _   |                  | _       | =     |            | En           | of:  |      | lr       | nfo  | JF    | _  |         |
|                                                               | roce                           | ssi         | ing i                 | lata                 |                           | 8)<br>-                 |              |     |                  |         |       |            | Clos         | е    | 1    | Н        | elp  | 1     |    |         |
|                                                               | reat<br>reat<br>ror (<br>Build | ing<br>(s), | f ta:<br>f in:<br>0 1 | sk i<br>itis<br>Jarr | nfo<br>liz<br>ing<br>Varr | <br>atio<br>(s)<br>ings | n co<br>λ In | ode |                  | CEn     | ors   | λPr        | int /        |      |      |          |      |       |    |         |
|                                                               |                                |             |                       | 1                    |                           |                         | /\           |     | And and a second |         |       |            |              |      |      |          |      | 29.3  | 4  |         |

5. 以 Modscan 测试公用程序来检查 Modbus/RTU Slave 功能。

| File Connection Setup View Window Help         Image: Image: Ima | ×                                                            |
|----------------------------------------------------------------------------------------------------|--------------------------------------------------------------|
| =-ModSca1                                                                                                    |                                                              |
| Address:     2001     Device Id:     1       Length:     8     03: HOLDING REGISTER                                                                                                    | Number of Polls: 7<br>Valid Slave Responses: 7<br>Reset Ctrs |
| 42001: <9359H><br>42UU2: <uuuuh><br/>42003: &lt;0000H&gt;<br/>42004: &lt;0000H&gt;<br/>42005: &lt;0000H&gt;<br/>42005: &lt;0012H&gt;<br/>42007: &lt;0000H&gt;<br/>42007: &lt;0000H&gt;</uuuuh>                                                                                                    |                                                              |
| For Help, press F1                                                                                                    | Polls: 7 Resps: 7 //                                         |

# 5.4 Modbus/TCP Server 功能

ADAM-5510KW 系列控制器支持 Modbus/TCP server 功能,用来和 HMI/SCADA 软件连结。Modbus/TCP server 功能是以 ADAM-5510KW 系列控制器的 Ethernet 端口来支持。

SCADA/HMI 软件能以 Modbus/TCP server 功能直接存取 ADAM-5510KW 系列控制器的 I/O 点。若需 Modbus 地址映像表,请参阅第 5.3.1 节。

Modbus 功能的保留 16K Bytes 内存空间也支持 Modbus/TCP server 功能,以便和 Modbus 装置交换数据。使用者必须按照第 5.3.2 节的相同程序。Modbus/RTU slave 功能与 Modbus/TCP server 功能之间的唯一差异,是 Modbus/RTU 透过串行端口,而 Modbus/TCP 透过 Ethernet 接口。

#### 5.5 Modbus/TCP Client 功能

Modbus/TCP client 功能可连接具有 Modbus/TCP server 功能的 Modbus 装置,例如 ADAM-5000/TCP 与 ADAM-6000 系列 I/O 模块。

下列示例能显示如何以 Modbus/TCP client 功能连接到 ADAM-6051。

ADAM-6051 设定: IP 地址: 192.168.1.5

ADAM-5510KW 系列控制器设定: Slot 1: ADAM-5056D IP 地址: 192.168.1.4

Multiprog 设定: LDO\_0: ADAM-5056D DO bit 0 RDI\_0: ADAM-6051 DI bit 0 板 I/O 模块: Modbus\_TCP ADAM-6051 DI 信道的 Modbus 开始地址: 00001

1. 在 Multiprog 中设定 ADAM-6051 DI bit 0。

| MULTIPROG - MBTCP_C3 - [Untitled:Untitled* - Configu                                                                                                    | ation.Resource.Task.Untitled.Untitled]                                                                                                    | ×      |
|----------------------------------------------------------------------------------------------------|----------------------------------------------------------------------------------------------------|--------|
| D 📽 🖩 📝 🕾 💡 ½ 🕫 😰 bitts form office i                                                                                                    | <u></u><br><br>                                                                                                    | ALIG L |
| 1° <b>0 0 0 0 0 0 0 0 0 0 0 </b>                                                                                                    | · · · · · · · · · · · · · · · · · · ·                                                                                                    |        |
| Project                                                                                                    |                                                                                                    |        |
| Data Types                                                                                                    |                                                                                                    |        |
| United     United                                                                                                    |                                                                                                    |        |
| Physical Hardware     Physical Hardware     Physical Hardware | Properties         X           Name:         (PDL0)           OK         0                                                                                                    |        |
| If Direction      If Direction      If Dire | Logical addresser         XDB [0]           Longith         2           Longith         2           End address         XDB [0]           Longith         2           Find address         MOB In Brack Write           Add         Modus Read Write           Modus Read Write         Modus Write           Insert of constain         112,108,11,5           Dialogical Constain         1                                                                                                    |        |
| I/D         //         Board / I/D M         Range           ISLOD_0         ADAM5510KW         X082                                                                                                    | Image: Field and Field and Field | R<br>ا |
| Image: Second second second                    | Board / ID Module:     #       Pl ADARDSTRW     #       Bastsmin     #       Violating (PP)     User State Busice       Vide Moduus slave     OK                                                                                                    |        |
| X X X                                                                                                    | Comment:                                                                                                    |        |

2. 在 Multiprog 中设定 ADAM-5056 DO bit 0。

| 🙀 MULTIPROG - MBTCP_C3 - [Untitled:Untitled* - Configuration                                                                                                    | on.Resource.Task.Untitled.Untitled]                                                                                                    | . 8 ×    |  |  |  |  |  |  |  |  |  |  |  |
|----------------------------------------------------------------------------------------------------|----------------------------------------------------------------------------------------------------|----------|--|--|--|--|--|--|--|--|--|--|--|
| Ele Edit View Project Build Objects Layout Online Extras Window ?                                                                                                    |                                                                                                    |          |  |  |  |  |  |  |  |  |  |  |  |
| D 📽 🖩   L 🦛   X 🕸 📾   S S   Q Q   🚾                                                                                                    |                                                                                                    |          |  |  |  |  |  |  |  |  |  |  |  |
| □ <b>13 13 13</b> 13 14 14 14 14 14 14 14 14 14 14 14 14 14                                                                                                    | - 우 회 문 [] Hel are av are 학 후 He art [ 후 ]                                                                                                    |          |  |  |  |  |  |  |  |  |  |  |  |
| Constant      Constant      Constant | Properties X<br>Name: DO D DK<br>Taik: cdelaub Cancel<br>Logical addresse: X08 2<br>Length, 22                                                                                                    |          |  |  |  |  |  |  |  |  |  |  |  |
| 10_Configuration                                                                                                    | End address: 3QB 3<br>Data configuration Otics Data configuration Otics Otics Ot |          |  |  |  |  |  |  |  |  |  |  |  |
| INPUT OUTPUT VARCONF<br>VAL Board / V/O M Range<br>VAL Board / V/O M Range<br>VAL BOAR45510KW 2082 2083<br>RTHDUD Modue_TCP 2080 2081                                                                                                    | P Retan     Sot, T     Concel     Sot, T     Concel     Sot, T     Concel     Sot, T     Concel     Sot, T     Concel     Device,     Concel     Device,     Device,     Concel     Device,     Device,        |          |  |  |  |  |  |  |  |  |  |  |  |
|                                                                                                    | Boad / ID Modale                                                                                                    | <b>_</b> |  |  |  |  |  |  |  |  |  |  |  |
| Object marked                                                                                                    | d \ Errors \ Warnings \ Infos \ PLC Errors \ Print / [2.42]                                                                                                    | -        |  |  |  |  |  |  |  |  |  |  |  |

3. 执行工程,检查 ADAM-5056D DO bit 0 与 ADAM-6051 DI bit 0 的 状态。

| 🙆 MULTIPROG - MBTCP_C3 - [Untitled:Untitled - Configuration.Resource.Task.Untitled.Untitled] |         |       |            |              |            |      |                  |            |             |           |                   |             |       | _ 8 ×          |        |       |     |              |
|----------------------------------------------------------------------------------------------|---------|-------|------------|--------------|------------|------|------------------|------------|-------------|-----------|-------------------|-------------|-------|----------------|--------|-------|-----|--------------|
| Eile Edit View Project Build Objects Layout Online Extras Window 2                           |         |       |            |              |            |      |                  |            |             |           |                   |             |       | _ & ×          |        |       |     |              |
| 068888                                                                                       |         | Q  [  |            |              |            |      |                  | 6          |             | 1         | ) ( <del>**</del> | ×           |       | <b>1</b>       |        | -     | 4   | <b>.</b> W   |
| 100000 Q R - HYS ~                                                                           | 稽 4     |       |            | 만 1          |            |      |                  | Нны        | -11-10      | -1H-C)    | 41-ft             | têt j       | 뀨     | -11-           |        | -121- |     |              |
| IX                                                                                           |         |       | 1.00       | 3            |            |      |                  |            |             |           |                   |             |       |                |        |       | 2   |              |
| E Project                                                                                    |         | 8 3   | 5 8        | 2 8          | 12         | 12   | 85               | 23         | 45          | 20        | 8                 | 56          | 14    | a . :          | 23     | 43    | 21  |              |
|                                                                                              |         | a     |            | s35          | 13         | 18   | 82               | :2         | <b>3</b> %  | 23        | 8                 | 8           | 0     | a              |        |       | 21  |              |
| - Data Types                                                                                 |         | . 00  | 1          | RDI          | 0          | 13   | 15               | - 23       | 45          | 26        | N.                | 97          | 24    | LDO            | 2      | _     | 26  | <i>w</i>     |
| E Cogical POUs                                                                               |         | 25    |            | s (8)        | 12         | 12   | 82               | 12         | 88          | -         |                   | 8           | 12    | 18 (           | . 13   |       | 41  | 5            |
| Untitled                                                                                     |         | 8 3   | 5 8        | 8 - 8        | 14         | 12   | 15               | 23         | <b>9</b> 7  | 20        | 8                 | 8           | 25    | a 🚽            | F° ⊂   | 10    | 26  | 8            |
| UntitledV                                                                                    |         | 25 2  | e d        | s (6         | 131        | 32   | $\mathbb{S}_2^*$ | 12         | 89          | 41        | 8                 | 35          | 12    | 3 <b>2</b> - 3 | F - 18 | 25    | 61  |              |
| Untitled                                                                                     |         | 8 B   | 5 8        | 8 - 88       | 14         | 12   | 83               | 23         | 89)<br>191  | 20        | 8                 | 9           | 24    | 3 S            | 3      | - 65  | 20  | 2            |
| Physical Hardware     Device ration : IPC 20                                                 |         | 25 4  | ( d        | s (5)        | 121        | 32   | 32               | <b>1</b> 2 | <b>8</b> %  | 53        | 3                 | 35          | 12    | 3 <b>2</b> - 3 | 5 - 52 | 25    | 63  | 8            |
| Resource : PCOS_DOS                                                                          |         | 10 2  | 5 8        | 8 8          | 14         | 12   | 15               | -23        | 49)<br>-    | 20        | Re                | i.<br>sourr |       |                | -10    | 1 ×   | Ê.  |              |
| 🖻 📾 Tasks                                                                                    |         | 25 4  | 1          | s (8)        | 121        | - 10 | 82               | 12         | 81          | <u>.</u>  | St                | ate:        | B     | un             |        |       | 8   | 5            |
| ⊡ ·· 🔤 Task : LYLUC                                                                          |         |       | 2 Q        |              | 2.4        | 10   | 12               | -          | - 11        |           |                   | Sto         | DD.   | 1              | Cold.  | 1     | 1 ° |              |
|                                                                                              |         | 28 A  | 8 8<br>6 0 | ೯೫೦<br>೯೮೫   | 201<br>201 | 18   | 87               | 14         | 814<br>(43) | 23<br>155 | Ť                 | Be          | seł   | 1-             | Warm   |       | ÷.  | 20<br>20 000 |
| 10 Configuration                                                                             | l ba    |       |            |              |            |      |                  | -          |             |           |                   |             |       |                | Hot    |       | 1   | 1            |
|                                                                                              |         |       | 1993       | <u>с</u>     |            | _    | _                |            |             |           |                   |             |       | -              | HIDE   |       | -   |              |
|                                                                                              |         |       |            |              |            |      |                  |            |             |           |                   | Download    |       |                | Upload |       |     |              |
| × variable / POU/Wc × Processing code                                                        |         |       |            |              |            |      |                  |            |             |           |                   |             | Error |                |        |       |     |              |
| Processing data                                                                              |         |       |            |              |            |      |                  |            |             |           | Close             |             |       | Help           |        |       |     |              |
|                                                                                              | Creat   | ing t | ask        | inf          | • ••       | ba s |                  |            |             |           | -                 | _           | _     | -              |        |       | l   |              |
| 10.5                                                                                         | creat   | ing i | nit<br>Me  | 1all<br>rnin | zatio      | onc  | ode              | •••        |             |           |                   |             |       |                |        |       |     | _            |
|                                                                                              | cror(   | 5,, 6 | wu         |              | 9(5)       |      |                  |            |             |           |                   |             |       |                |        |       |     | لتمر         |
|                                                                                              | Build , | Erro  | rs )       | War          | nings      | sλli | nfos             | λ PLC      | Err         | ors )     | Pri               | nt/         | _     |                |        | _     | -   | _ لنف ا      |
| For Help, press F1                                                                           |         |       |            |              |            |      |                  |            |             |           |                   |             |       |                |        | 25,   | 39  |              |

4. 开启 ADAM-6051 DI bit 0, 检查 ADAM-5056D DO bit 0 的状态为正 确启动。

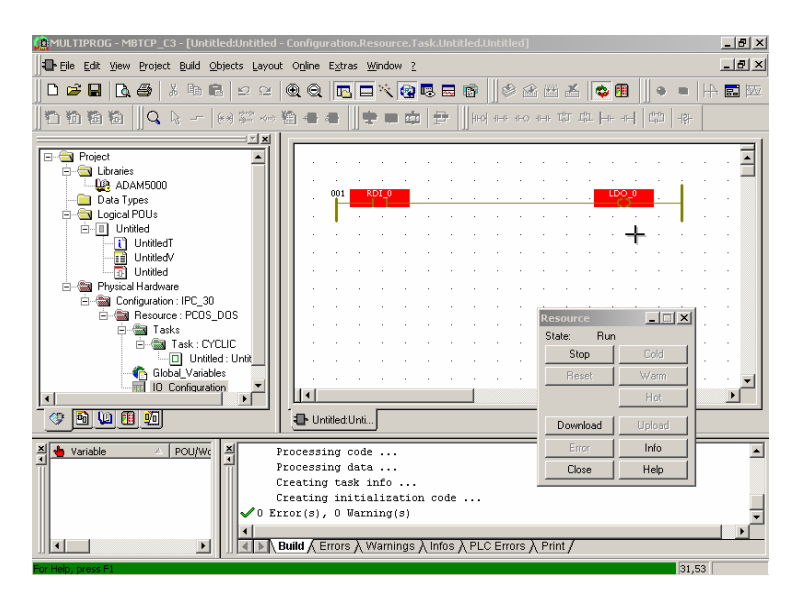

# 6

ADAM-5000 功能模块
在这章当中会举若干示例来示范如何使用 ADAM-5000 功能模块。 ADAM-5000 功能模块可以被存取如下。

1. 按一下 [View/Edit Wizard]。

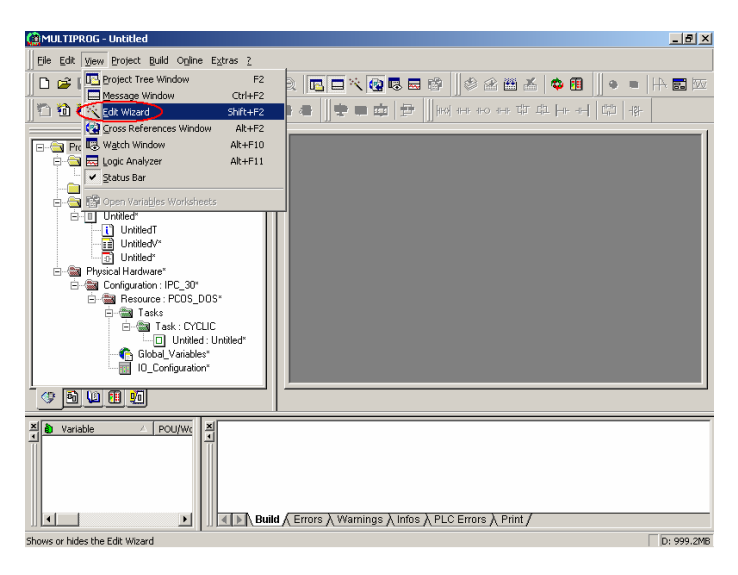

2. 按一下 [ADAM5000] 工程。

| ( MULTIPROG - Untitled - [Untitled:Untitled]                       |      |         |          |        |          |        |      |         |        |        |      |       |     |   |     |    |    | _ 8 ×    |
|--------------------------------------------------------------------|------|---------|----------|--------|----------|--------|------|---------|--------|--------|------|-------|-----|---|-----|----|----|----------|
| Eile Edit View Project Build Objects Layout Online Extras Window ? |      |         |          |        |          |        |      |         |        |        |      | _ 8 × |     |   |     |    |    |          |
| 🗋 🗗 🖬 🖪 🖧 🚳 🖏 📾 📾 🗠 🗠 🖗                                            | ) (C |         |          | ×      | <b>(</b> | 13 e   | 1    |         | ۵ 🖉    | 2      | 1 2  | .   e | ء 🗘 |   |     | •  | 4  | <b>.</b> |
| 🛍 🛍 👪 🔍 🗽 🖂 😂 🎬                                                    | -    |         |          | -      |          | 1      | h    | -0  -0- | ⊕ #K   | ) (FHF | τŗ   | £1    |     |   | (H) | 내라 |    |          |
| ××                                                                 | l r  |         |          |        |          |        | 1.00 |         |        |        |      |       |     |   |     |    |    | 1        |
| Project                                                            |      |         |          |        |          |        |      |         |        |        |      |       |     |   |     |    |    | · •      |
| ADAM5000*                                                          |      |         |          |        |          |        |      |         |        |        |      |       |     |   |     |    |    |          |
| - Data Types                                                       |      |         |          |        |          |        | ADD  | 11      |        |        |      |       |     |   |     |    |    | · .      |
| E-G Logical POUs                                                   |      |         |          | · Cy   | ole_T    | ime    |      | F       | Tycle_ | Time   |      |       |     |   |     |    |    |          |
|                                                                    |      |         |          |        |          | · 1    |      |         |        |        |      |       |     |   |     |    |    |          |
| UntitledV*                                                         |      |         |          |        |          |        |      | - i     |        |        |      |       |     |   |     |    |    |          |
| 🖃 🕋 Physical Hardware* 💌                                           |      |         |          |        |          |        |      |         |        |        |      |       |     |   |     |    |    |          |
| 🗇 🖻 🛄 🗐 🗐                                                          |      |         |          |        |          |        |      |         |        |        |      |       |     |   |     |    |    |          |
|                                                                    |      |         |          |        |          |        |      |         |        |        |      |       |     |   |     |    |    |          |
| Group:                                                             |      |         |          |        | ÷.       |        |      |         |        |        |      |       |     |   |     |    |    | ·        |
| <favorites></favorites>                                            |      |         |          |        |          |        |      |         |        |        |      |       |     |   |     |    |    |          |
| CADAM5000                                                          |      |         | 1        | ÷.     | <u>.</u> |        |      |         |        |        |      | ÷     | 1   | ÷ | 1   |    |    |          |
| (Favorites)                                                        |      |         |          |        |          |        |      |         |        |        |      |       |     |   |     |    |    |          |
| Function blocks                                                    |      | 1 di la |          |        |          |        |      |         |        |        |      |       |     |   |     |    |    | <u> </u> |
| Functions<br>String FUs                                            | 1.   | _       |          | _      |          |        |      | 1       |        |        |      |       |     |   |     |    |    |          |
| CTUD Counter Up/Down                                               |      | 🕒 Uni   | itled: L | Inti   |          |        |      |         |        |        |      |       |     |   |     |    |    |          |
| X variable / POU/We X                                              | ld / | Errors  | ۰Xw      | /arnir | ngs j    | \ Info | sλP  | LCE     | rrors  | λPr    | int/ |       |     |   |     |    |    |          |
| For Help, press F1                                                 |      |         |          |        |          |        |      |         |        |        |      |       |     |   |     | 1, | 50 |          |

**3.** 有支持的功能模块如下图所示。功能模块包括 I/O 功能模块、Move 功能模块像是 "Data to MB42XXX" 与 "MB42XXX to Data"、 Calendar 功能模块、Scale 功能模块,以及 Max-Min-Average 功能模 块。

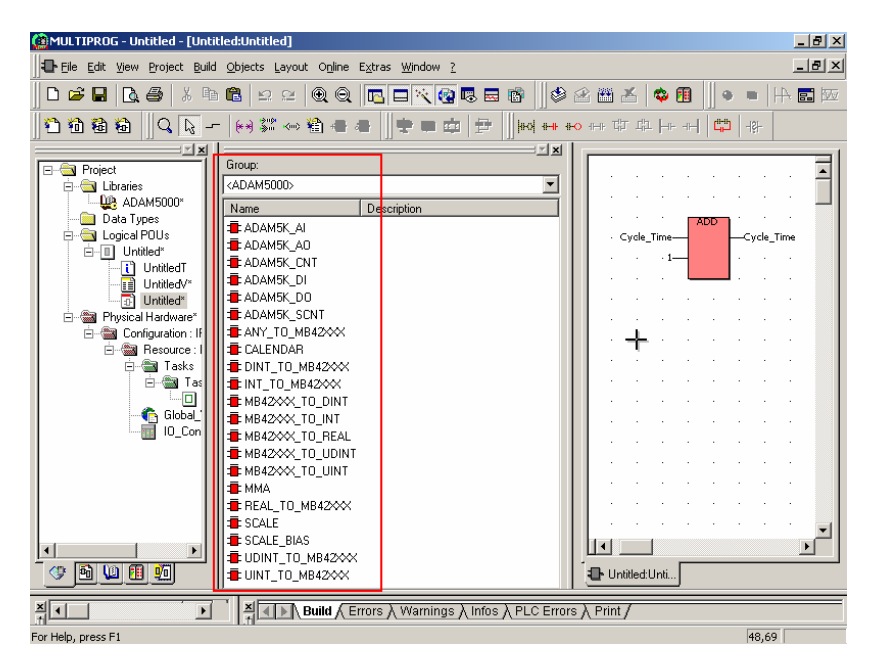

#### 6.1 AI 功能模块示例

此示例使用 AI 功能模块来读取电池电压,并将读数移动到 Modbus Address 42001。

ADAM-5510KW 系列控制器设定: Slot 3: ADAM-5017 Channel 0: +1.51V 电池输入

1. 加入 AI 功能模块,并将 EN 输入接脚设定为 BOOL 类型值 1。

| 🚊 MULTIPROG - AI - [Untitled:Untitled - Configuration.Resource.Task.Untitled.Untitled]                                                                                                    | _ 8 ×    |
|----------------------------------------------------------------------------------------------------|----------|
| Eile Edit View Project Build Objects Layout Online Extras Window 2                                                                                                    | _ 8 ×    |
|                                                                                                    |          |
|                                                                                                    |          |
|                                                                                                    | 1        |
|                                                                                                    | 🔳        |
| ADAMSK AT                                                                                                    |          |
|                                                                                                    |          |
| E Configuration : IPC_30                                                                                                    |          |
| Resource: PCOS_DOS                                                                                                    |          |
|                                                                                                    |          |
| Vanable Propercies                                                                                                    | · ·      |
| Variables Common Local scope Global scope                                                                                                    | · ·      |
|                                                                                                    |          |
| Type_Ch6 CH6                                                                                                    | • •      |
| Usage: VAR T RETAIN Type_Ch7 CH7                                                                                                    |          |
| Ground Data Type: BOOL The State State Sta |          |
| 200000. [witial value: 1                                                                                                    |          |
|                                                                                                    |          |
| Traile IVU address:                                                                                                    | -        |
| ADAM5K_A0 Description:                                                                                                    |          |
| a ADAM5K_CNT                                                                                                    |          |
|                                                                                                    |          |
| Variable / Le                                                                                                    | <b>_</b> |
|                                                                                                    |          |
| OK Cancel Apply Help is λ PLC Errors λ Print /                                                                                                    |          |
| Object settings 26.                                                                                                    | .9       |

# 2. 将 Slot 输入接脚设定为 INT 类型值 3。

| 👰 MULTIPROG - AI - [Untitled:Untitled - Configuration.Resource.Task.Untitled.Untitled]     | 8 ×          |
|--------------------------------------------------------------------------------------------|--------------|
| Elle Edit View Project Build Objects Layout Online Extras Window 2                         | 8 ×          |
| □ ☞ ■ ◘ ● ↓ № @ ♀ ♀ ● ● □ □ ▼ 🖗 등 등 🚳 │ ⌀ ৫ 🖽 ४ 🗢 🕮   ● ■   → Ε                            | 1            |
| 1월 <b>월 월   Q   J -  </b> 에 22 ~ 월 물 몰   후 로 후 물 후   한 · · · · · · · · · · · · · · · · · · |              |
| ······································                                                     |              |
|                                                                                            | ]            |
| aDAMSK_AL<br>SW_ON_EN* Q* →                                                                |              |
| Beror_Code →                                                                               |              |
| Type_ch0 CH0_AL_0                                                                          |              |
| Variable Properties                                                                        |              |
| Variables Common Local scope Global scope ← Type_Ch2 CH2 →                                 |              |
| Name Sint 3 ← Type_Ch3 CH3 →                                                               |              |
| Type_Ch4 CH4                                                                               |              |
| Usage: VAR I HETAIN - Type_Ch5 CH5 -                                                       |              |
| Data Type: INT                                                                             |              |
| Type_Ch7 CH7                                                                               |              |
| Group:                                                                                     |              |
| (ADAM5000)         1/0 address:                                                            |              |
| Name Description:                                                                          |              |
| adam5K_AI                                                                                  | 괸            |
| a ADAM5K_AO                                                                                | -            |
|                                                                                            |              |
| PDD OPC                                                                                    |              |
| Variable DK Creat Arefu Hat                                                                |              |
| UN Carter Appy Trap                                                                        | • <b>–</b> – |
| Build (Errors), Warnings (Infos), PLC Errors), Print /                                     |              |
| Object settings 26,14                                                                      |              |

# 3. 将 CH0 输出接脚设定为 UINT 类型 I/O 地址 %MW3.0。

| 🚊 MULTIPROG - AI -    | [Untitled:Untitled - Configuration.Resource.Task.Untitled.Untitled] | _ & ×       |
|-----------------------|---------------------------------------------------------------------|-------------|
| Eile Edit View I      | Project Build Objects Layout Online Extras Window ?                 | _ 8 ×       |
| D 🚅 🖬   🖪 é           | 5 ↓ • • • • ≥ ≃ • • • • • • • • • • • • • •                         | ■     + = ∞ |
| 10 10 18 10           | · · · · · · · · · · · · · · · · · · ·                               | -131-       |
|                       |                                                                     |             |
|                       | Initial of Conceptions                                              |             |
| <b>P</b>              | Type_Ch1 CH1                                                        |             |
|                       | Variables Common   Local scope   Global scope   Type_Ch2 CH2 -      |             |
|                       | Name: Al 0                                                          |             |
| l                     |                                                                     | 📗           |
| - 🗇 🖻 🛄 🖪             | Data Type: UINT                                                     |             |
|                       | Type_Ch7 CH7 →                                                      |             |
| Group:                | Initial value:                                                      |             |
| <adam5000></adam5000> | 1/0 address: XMW3.0                                                 |             |
| Name                  | Description:                                                        |             |
| aDAM5K_AI             |                                                                     |             |
| ADAM5K_AO             |                                                                     | <u> </u>    |
| ADAM5K_CNT            |                                                                     |             |
| × An Unrishle         |                                                                     |             |
| I variable            | OK Cancel Apply Help                                                |             |
|                       | N Duild ( Errore ) Warninge ) Infac ) DI C Errore ) Print (         |             |
|                       |                                                                     |             |
| Object settings       |                                                                     | 62,18       |

4. 执行工程,检查 CH0 值为正确。

| MULTIPROG - AI - [Untitled:Untitled - Configuration.Resource.Task.Untitled.Untitled] |                                                   |              |  |  |  |  |  |  |  |
|--------------------------------------------------------------------------------------|---------------------------------------------------|--------------|--|--|--|--|--|--|--|
| Eile Edit View Project Build Objects Layout Online                                   | ne E <u>x</u> tras <u>W</u> indow <u>?</u>        | 8×           |  |  |  |  |  |  |  |
| ┃ ▶ ☞ ■   ┣ 番   Ӽ № №   ⊻ ≃   @ €                                                    | 2   🖪 🗖 🏹 🚱 📾 📾 🗍 🕸 🗠 🛎 👗 📦 🗐 🔍 • =   🗛 🛙         | <b>.</b> 177 |  |  |  |  |  |  |  |
| <u>  111111111  0, k   0 22 -∞ 11 -</u>                                              |                                                   |              |  |  |  |  |  |  |  |
|                                                                                      |                                                   |              |  |  |  |  |  |  |  |
| UntitledT                                                                            | ADAMSK_AI_1                                       | -            |  |  |  |  |  |  |  |
| Untitled                                                                             | ADAMSK_AI                                         |              |  |  |  |  |  |  |  |
| 🖻 📾 Physical Hardware                                                                | Slot 3 Slot Error Code →                          |              |  |  |  |  |  |  |  |
| E-Ga Configuration : IPC_30                                                          | Type Ch0 CH0 AI 0                                 |              |  |  |  |  |  |  |  |
| Tasks                                                                                | Type_Ch1 CH1 37721                                |              |  |  |  |  |  |  |  |
| 🔄 📾 Task : CYCLIC                                                                    | Type_Ch2 CH2 →                                    |              |  |  |  |  |  |  |  |
| Untitled : Untitled                                                                  | Type_Ch3 CH3 →                                    |              |  |  |  |  |  |  |  |
| 10 Configuration                                                                     | ← Type_Ch4 CH4 →                                  |              |  |  |  |  |  |  |  |
|                                                                                      | ← Type_Ch5 CH5 →                                  |              |  |  |  |  |  |  |  |
| 🗇 🖻 🛄 🔨                                                                              | ← Type_Ch6 CH6 →                                  |              |  |  |  |  |  |  |  |
|                                                                                      | _ Type_Ch7 CH7 →                                  |              |  |  |  |  |  |  |  |
| Group:                                                                               |                                                   |              |  |  |  |  |  |  |  |
| <favorites></favorites>                                                              | Resource _                                        | I NI         |  |  |  |  |  |  |  |
| Name Description                                                                     | State: Hun                                        | -11          |  |  |  |  |  |  |  |
| ADD Addition                                                                         | Stop Cold                                         | -111         |  |  |  |  |  |  |  |
| AND Bitwise AND                                                                      | Heset Warm                                        | <u> </u>     |  |  |  |  |  |  |  |
| CTD Counter Down                                                                     | Hot.                                              |              |  |  |  |  |  |  |  |
| Variable 🛆 POU/Wc 🕺 Creatin                                                          | ing initialization code Download Upload           | 15           |  |  |  |  |  |  |  |
| ✓0 Error(s                                                                           | s), O Warning(s) Error Info                       | _ 1          |  |  |  |  |  |  |  |
| A Build A                                                                            | (Errors ) Warnings ) Infos ) PLC Errors ) Print ( |              |  |  |  |  |  |  |  |
|                                                                                      |                                                   |              |  |  |  |  |  |  |  |

5. 执行 Modscan 公用程序,以读取 Modbus 地址 42001 的数值,并检查这数值是否正确。

| ==ModScan32 - ModSc                                                                                                    | a1                                                                                                    |                                                                                                    |                                                                                                    |                                                                                                    | _ 🗆 ×                                                                                                    |
|----------------------------------------------------------------------------------------------------|----------------------------------------------------------------------------------------------------|----------------------------------------------------------------------------------------------------|----------------------------------------------------------------------------------------------------|----------------------------------------------------------------------------------------------------|----------------------------------------------------------------------------------------------------|
| File Connection Setup                                                                                                    | View Window Help                                                                                                    |                                                                                                    |                                                                                                    |                                                                                                    |                                                                                                    |
|                                                                                                    | § [ ∰ 💡 📢                                                                                                    |                                                                                                    |                                                                                                    |                                                                                                    |                                                                                                    |
| 01 10 IS 02 32                                                                                                    |                                                                                                    |                                                                                                    |                                                                                                    |                                                                                                    |                                                                                                    |
| Mod5ca1                                                                                                    |                                                                                                    |                                                                                                    |                                                                                                    |                                                                                                    |                                                                                                    |
| Address: 2001                                                                                                    | Device Id<br>MODBUS                                                                                                    | l: 1<br>Point Type                                                                                                    | Number of<br>Valid Slave                                                                                                    | Polls: 6<br>Respons                                                                                                  | es: 6                                                                                                    |
| Length: 100                                                                                                    | 03: HOLDING                                                                                                    | REGISTER 🔽                                                                                                    |                                                                                                    | Res                                                                                                    | set Ctrs                                                                                                    |
| 42001:         <37721>           42002:         <00000>           42003:         <0000>           42004:         <0000>           42005:         <0000>           42006:         <0018>           42007:         <0000>           42009:         <0000>           42009:         <0000>           42010:         <0000>           42011:         <48907>           42012:         <65280> | 42013: <35027><br>42014: <07568><br>42015: <65352><br>42016: <26378><br>42017: <29581><br>42018: <50477><br>42019: <54816><br>42022: <11912><br>42022: <11912><br>42022: <12673><br>42022: <12673><br>42024: <65410> | 42025: <65521><br>42026: <48938><br>42027: <65281><br>42028: <55576><br>42030: <29730><br>42030: <29730><br>42031: <31893><br>42032: <63105><br>42033: <45310><br>42033: <45380><br>42034: <63882><br>42035: <32512><br>42036: <65053> | 42037: <<br>42038: <<br>42040: <<br>42040: <<br>42042: <<br>42042: <<br>42042: <<br>42044: <<br>42045: <<br>42045: <<br>42045: <<br>42045: <<br>42046: <<br>42047: < | 28040><br>61118><br>12166><br>39512><br>63280><br>44864><br>63498><br>42764><br>42764><br>42772><br>52115><br>57112> | 42049: <<br>42050: <<br>42051: <<br>42052: <<br>42053: <<br>42055: <<br>42056: <<br>42056: <<br>42057: <<br>42058: <<br>42059: <<br>42059: < |
| For Help, press F1                                                                                                    |                                                                                                    |                                                                                                    | Polls: 6                                                                                                    | Resps: (                                                                                                    | 5 //                                                                                                    |

此示例使用 AO 功能模块将 +10V 输出设定为 CH0。

ADAM-5510KW 系列控制器设定: Slot 2: ADAM-5024 Channel 0: +10V 输出 输入范围: 0~+10V

1. 新增 AO 功能模块,并将 EN 输入接脚设定为 BOOL 类型值 1。

| united: MULTIPROG - AO - [Untitled:Untitled* - Configuration.Resource.Task.Untitled.Untitled] |                                                                                     |          |  |  |  |  |  |  |  |  |  |
|-----------------------------------------------------------------------------------------------|-------------------------------------------------------------------------------------|----------|--|--|--|--|--|--|--|--|--|
| Eile Edit View Proje                                                                          | ject Build Objects Layout Online E⊻tras Window 2                                    | _ 8 ×    |  |  |  |  |  |  |  |  |  |
| 🗅 😂 🖬 🔂 🖨                                                                                     | X № 18   2 2   Q Q   15   1   1   1   2   2   0   0   1   0   0   0   0   0   0   0 | - 📰 💯    |  |  |  |  |  |  |  |  |  |
| 10 10 18 19 Q                                                                                 | <b>2 2 - (6) 20 *** 20 告 告    安 = 本  </b> 云    100 feet and seet 耶 非 he hell 📫 🕸    |          |  |  |  |  |  |  |  |  |  |
|                                                                                               | I                                                                                   |          |  |  |  |  |  |  |  |  |  |
| E-C Project                                                                                   |                                                                                     | · 🗐      |  |  |  |  |  |  |  |  |  |
| 🖻 🔄 Libraries                                                                                 | ADAMSK AO 1                                                                         | · 11     |  |  |  |  |  |  |  |  |  |
| ADAM500                                                                                       |                                                                                     | · -      |  |  |  |  |  |  |  |  |  |
| Data Types                                                                                    | Slot Error Code                                                                     |          |  |  |  |  |  |  |  |  |  |
| E Untitled                                                                                    | Variable Properties XI AO Value CH0 AO0 -                                           |          |  |  |  |  |  |  |  |  |  |
| Unt Unt                                                                                       |                                                                                     |          |  |  |  |  |  |  |  |  |  |
| - 🛄 Unt                                                                                       | Variables Common Local scope Global scope                                           |          |  |  |  |  |  |  |  |  |  |
| Dunt Int                                                                                      |                                                                                     |          |  |  |  |  |  |  |  |  |  |
| E- Physical Ha                                                                                | Name: Sw_UN                                                                         |          |  |  |  |  |  |  |  |  |  |
| É- 🖓 Bes                                                                                      | Usage: VAR   RETAIN  Usage: VAR                                                     |          |  |  |  |  |  |  |  |  |  |
| े 😳 🗟 🙆 🕅 🚺                                                                                   | Data Tupe: BOOL                                                                     |          |  |  |  |  |  |  |  |  |  |
|                                                                                               | Type_CH2                                                                            |          |  |  |  |  |  |  |  |  |  |
|                                                                                               | Initial value: 1                                                                    |          |  |  |  |  |  |  |  |  |  |
| Group:                                                                                        | 1/D address:                                                                        |          |  |  |  |  |  |  |  |  |  |
| <adam5000></adam5000>                                                                         |                                                                                     |          |  |  |  |  |  |  |  |  |  |
| Name                                                                                          | Description:                                                                        |          |  |  |  |  |  |  |  |  |  |
| ADAM5K AI                                                                                     |                                                                                     | <u> </u> |  |  |  |  |  |  |  |  |  |
| ADAM5K_A0                                                                                     |                                                                                     | <u> </u> |  |  |  |  |  |  |  |  |  |
| = ADAM5K_CNT                                                                                  |                                                                                     |          |  |  |  |  |  |  |  |  |  |
|                                                                                               |                                                                                     |          |  |  |  |  |  |  |  |  |  |
| 🗶 🖕 Variable                                                                                  |                                                                                     | <b>_</b> |  |  |  |  |  |  |  |  |  |
| П                                                                                             | UK Cancel Appy Help                                                                 |          |  |  |  |  |  |  |  |  |  |
| -                                                                                             | N Duild (Erroro) Womingo) Infoo) DI C Erroro ) Drint (                              |          |  |  |  |  |  |  |  |  |  |
|                                                                                               |                                                                                     |          |  |  |  |  |  |  |  |  |  |
| Object settings                                                                               | 45,20                                                                               |          |  |  |  |  |  |  |  |  |  |

2. 将 Slot 输入接脚设定为 INT 类型值 2。

| 🏩 MULTIPROG - AO - [Unt            | itled:Untitled* - 0                      | onfiguration.         | Resource.Task.l                | Intitled.Un  | titled      | 1]        |        |                             |                         |            | _ 8 ×   |
|------------------------------------|------------------------------------------|-----------------------|--------------------------------|--------------|-------------|-----------|--------|-----------------------------|-------------------------|------------|---------|
| Eile Edit View Project             | t <u>B</u> uild <u>O</u> bjects <u>L</u> | ayout O <u>n</u> line | E <u>x</u> tras <u>₩</u> indow | 2            |             |           |        |                             |                         |            | _ # ×   |
| 🗋 🗅 😅 🖬 🗖 🖓 🖨 🗍                    | ኤ 🖻 📾 🗠                                  | ≃   @ @               | 🖪 🗖 🔨 🖲                        | 0 🖪 🗖        | Ċ,          | ) 🕸 🕯     | 8 🕮    | 🍝   🕸 🖪                     | •                       | •          |         |
| 10 10 18 10 Q                      | <b>b</b> - (**) ***                      | 🖄 🖷 2                 | ≅∭‡≡¤                          | t 🖻          | heol        | -lHE -lEC | HHR T  | 07 LL  -0                   | H   🛱   H               | 라          |         |
|                                    |                                          |                       | r                              |              |             |           |        |                             |                         |            | 1       |
| Project     Draines     Data Types |                                          |                       |                                | · ·          | •<br>•<br>• | · ·       | sw_or  | ADAN<br>ADA<br>*EN          | 15K_AO_1<br>M5R_AO<br>Q | •          |         |
|                                    | ariable Propertie                        | 25                    | 1                              |              | ×I          | · AC V    | luie-  | CH0                         | AO                      |            |         |
| Untitle                            | Variables Commo                          |                       | l Global scope l               | -            |             |           |        | сн1                         | AO                      | 1          |         |
| Untitle                            | Valiables Commo                          | In Trucarscope        | e l'ainnai scohe l'            |              | 1           |           |        | на сна                      | AO                      | 2 - 4      |         |
| E- Physical Hardv                  | Name:                                    | Slot_2                |                                |              |             |           |        | 🔶 СНЗ                       | AO                      | 3 - 4      | •       |
| 🖻 📾 Configurati                    | Usage:                                   | VAR                   | •                              | RETAIN       |             |           |        | <ul> <li>Type_CH</li> </ul> | 0                       | 1          | •       |
| Hesol                              | Data Type:                               | INT                   |                                | -            |             |           |        | <ul> <li>Type_CH</li> </ul> | 1                       | 1          |         |
|                                    |                                          |                       |                                |              |             |           |        | <ul> <li>Type_CH</li> </ul> | 2                       |            |         |
|                                    | Initial value:                           | 2                     |                                |              |             |           |        | <ul> <li>Type_CH</li> </ul> | 3                       |            |         |
| Group:                             | 1/0 address:                             |                       |                                |              |             |           |        |                             |                         | <b>-</b> . |         |
| (ADAMS000)                         | Description:                             |                       |                                |              |             |           |        |                             |                         |            |         |
|                                    |                                          |                       |                                |              |             |           |        |                             |                         |            | •       |
| ADAM5K AD                          |                                          |                       |                                |              |             |           |        |                             |                         |            |         |
| E ADAM5K_CNT                       |                                          |                       | <b>—</b> 000                   |              |             |           |        |                             |                         |            |         |
|                                    |                                          | PUU                   | L UPC                          |              | ᆙ           |           |        |                             |                         |            |         |
| Variable ×                         | OK                                       | Cancel                | Apply                          | Help         |             |           |        |                             |                         |            | ک<br>لع |
|                                    |                                          | Build (E              | rrors λ Warning                | s ), Infos ) | PLC         | Errors    | λ Prin | t/                          |                         |            |         |
| Object settings                    |                                          |                       |                                |              |             |           |        |                             | P                       | 18,25      |         |

3. 将 AO 输出值依据 +10V设定为 4095,。

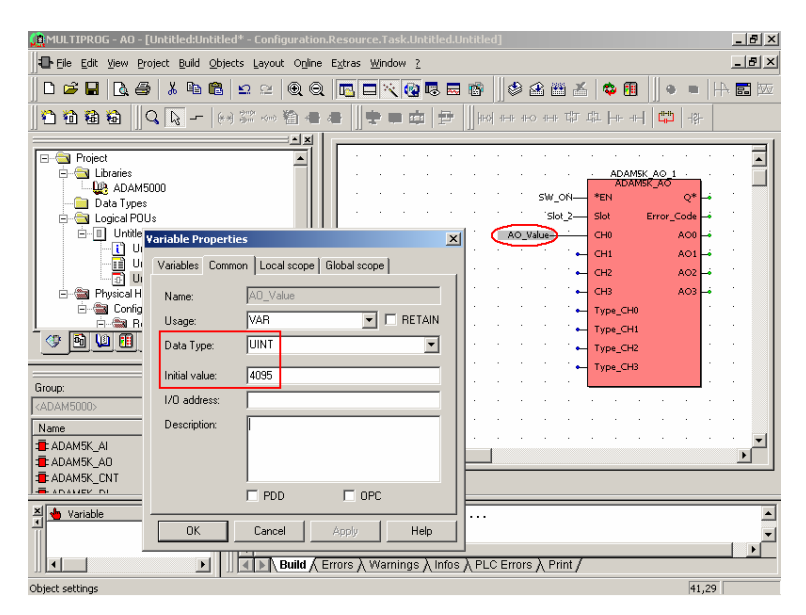

# 4. 执行工程,检查 CH0 输出为正确。

| MULTIPROG - AO - [Untitled:Untitled - Configuration.Resource.Task.Untitled.Untitled] |       |                      |                |       |                             | 8>  |
|--------------------------------------------------------------------------------------|-------|----------------------|----------------|-------|-----------------------------|-----|
| 🖶 Elle Edit View Project Build Objects Layout Opline Extras Window ?                 |       |                      |                |       | -                           | 8 > |
|                                                                                      | *     | • 🗊                  |                |       |                             |     |
| 竹街箱箱   Q                                                                             | th th | -nn-                 | 凸口             | -181- |                             |     |
|                                                                                      |       |                      |                |       | 8                           | -   |
| 🖃 🔄 Project 🔟 📕                                                                      | 80 BR | 98 - B               | 5 35           | -8    | 8 8                         | •   |
| E-C Libraries ADAMSK AO 1                                                            | 100   | 8 8                  | 8 8            | 53    | S = S                       |     |
| SW_ON- *EN                                                                           | Q*    | (S = 9               | ÷ 3÷           | -9    | 8 8                         |     |
| E Slot_2 Slot Error_C                                                                | ode 🛶 | 82 S                 | 8 8            | :3    | $\otimes -\otimes$          |     |
| AO Value 2 CH0                                                                       | A00   | (3-3)                | 8 8            | 83    | $\mathcal{R} = \mathcal{R}$ |     |
| UntitledT                                                                            | 401   | 12 3                 | 1.1            | 53    | $\omega = \omega$           |     |
| UntitledV                                                                            | 102   | 8 8                  | 1.15           | -     | 8 8                         |     |
| Initied                                                                              | 102   | a                    |                |       |                             |     |
| E Physical Hardware                                                                  |       | - A - 6              |                |       | 2 2                         |     |
| E Besource: PDDS DDS                                                                 |       |                      |                |       |                             |     |
| () 新山田 ··· ·······························                                           |       | - 20 - 3<br>- 42 - 3 | 8 92 -<br>8 94 | - 22  | 20 78<br>20 59              |     |
| Type_CH2                                                                             |       |                      |                |       |                             |     |
| → xi                                                                                 | 1     | - 84 - 8<br>         | 5 85<br>       | - 23  | 8 8                         |     |
| roup:                                                                                | -     | 56 S                 | 8 29           | - 62  | 8 8                         |     |
| ravoites)                                                                            | Re    | source               | S.             | -     |                             | 1   |
| Vame Description                                                                     | . St. | ate:                 | Run            |       |                             |     |
| ADD Addition                                                                         | 2     | Stop                 | 1              |       | id                          | -   |
| AND Bitwise AND                                                                      |       | Rese                 |                | Sil-  |                             |     |
| CTD Counter Down                                                                     |       | Ticac                |                | yv e  |                             |     |
|                                                                                      | _     |                      | _              | H     | 러                           |     |
| 🖕 Variable 🕜 POU/Wc 🗶 Creating initialization code                                   |       | Downlo               | ad             |       | and                         | -   |
| ✓ 0 Error(s), 0 Warning(s)                                                           | -     | e evinine            |                | a pri |                             | -   |
|                                                                                      |       | Error                |                |       | Info                        |     |
| ▶ Build (Errors ) Warnings ) Infos ) PLC Errors ) Prin                               | it/   | Close                |                |       | lp                          |     |
| r Helo, press F1                                                                     |       |                      |                | 93.4  | 14                          |     |

此示例使用 DI/DO 功能模块,而 DO bit 0 将追踪 DI bit 0 的状态。

ADAM-5510KW 系列控制器设定: Slot 0: ADAM-5051D Slot 1: ADAM-5056D 连结: DI bit 0 到 DO bit 0。

1. 新增 DI 与 DO 功能模块,并将 EN 输入接脚设定为 BOOL 类型值 1。

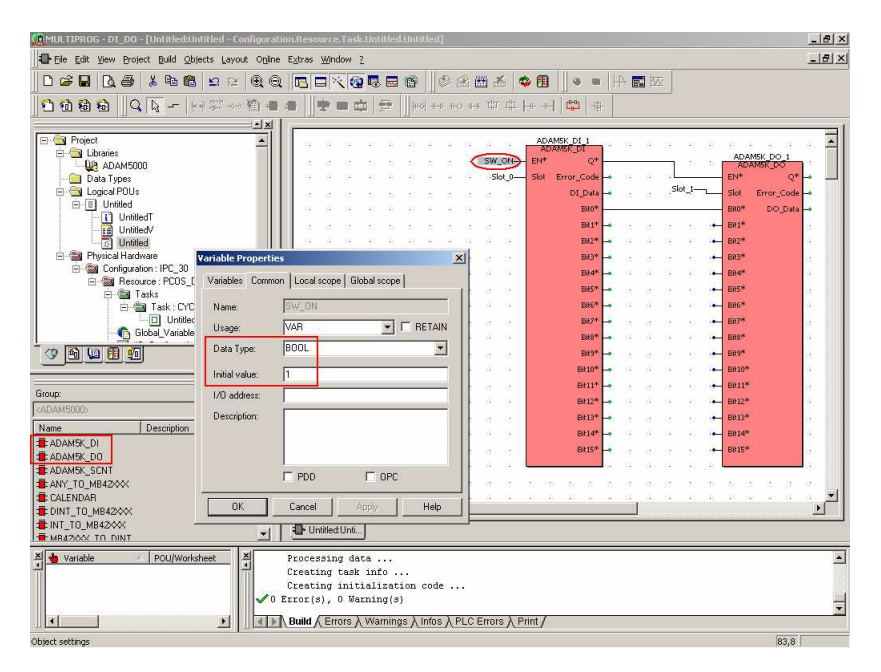

2. 将 Slot 输入接脚设定为 INT 类型值 0。

| MULTIPROG - DI_DO - [Untitled:Unti      | tled - Configurati | on.Resource                  | Task.Untitle            | d.Untitled]                   |        |           |         |                 |          |             |        |              |       |            | _ @ ×    |
|-----------------------------------------|--------------------|------------------------------|-------------------------|-------------------------------|--------|-----------|---------|-----------------|----------|-------------|--------|--------------|-------|------------|----------|
| Ele Edit View Project Build Object      | s Layout Online    | E <u>x</u> tras <u>₩</u> ind | low <u>2</u> wol        |                               |        |           |         |                 |          |             |        |              |       |            | _6×      |
| 000000000000000000000000000000000000000 | <u>∽</u> ≃ (@, @,  |                              | ( 🔞 🖪 🖻                 | 0                             | A 🖽    | *         | • 1     |                 |          | <b>.</b> 53 |        |              |       |            |          |
|                                         | 22 on 10 4         |                              | n arta   ++             | lised and                     |        |           | len and | 11<br>1000 -18- |          |             |        |              |       |            |          |
|                                         |                    |                              |                         | Illied and                    |        |           | 1.0 .01 | 1.20            |          |             |        |              |       |            |          |
| 🗈 🔄 Project                             |                    | 10 12                        | 5 2 8                   | 3 2 5                         | 14 1   | 1 12      | ADAM    | ISK DI 1        | W 8      |             | 15     | a a          | 20 12 | 57         |          |
| E S Libraries                           |                    |                              |                         |                               |        | W_ON-     | EN*     | VEK_DI<br>Q*    |          |             | _      |              | ADAN  | ISK DO 1   |          |
| Data Types                              |                    | 14 14                        |                         | 21 22 3                       | 0      | Slot_0-   | Slot 8  | Error_Code      |          |             |        |              | EN®   | Q*         |          |
| 🖻 🔄 Logical POUs                        |                    | 0.0                          |                         |                               |        |           |         | DI_Dala         | •        |             | _Slot_ | <u></u>      | Slot  | Error_Code | <b>→</b> |
| UntitledT                               |                    | 12 13                        |                         | 21 32 5                       |        |           |         | BR0*            | 101      |             |        |              | BR0*  | DO_Data    | -        |
| - III UntitledV                         |                    | a a                          |                         |                               |        |           |         | Bal*            | -        |             |        |              | BR1*  |            |          |
| Ontitled                                | ariable Propertie  | 5                            |                         |                               | ×      |           |         | B#3*            |          |             |        |              | BR3*  |            |          |
| 🖻 📾 Configuration : IPC_30              | Variables Commo    | n Local scop                 | e   Global sco          | pel                           |        |           |         | BR4*            | -        |             |        |              | BR4*  |            |          |
| E Call Resource : PCDS_D                |                    |                              |                         |                               |        |           |         | Bi5*            | -        |             |        | •            | BR5*  |            |          |
| E 🔄 Task : CrCL                         | Name:              | Stot_U                       |                         |                               |        |           |         | Bit6*           | <b>.</b> |             |        | 8 i <b>n</b> | BR6*  |            | 0        |
| Unitled                                 | Usage:             | VAR                          | -                       | F RETAIN                      |        |           |         | B#7*            | • :      |             |        | •            | BR7*  |            |          |
|                                         | Data Type:         | INT                          |                         | *                             |        |           |         | Bits*           | -        |             |        | a 😛          | BR8*  |            | ÷        |
|                                         | Initial value:     | 0                            |                         |                               |        |           |         | BR9*            | 1        |             |        |              | BR97  |            |          |
|                                         | LIQ address        |                              |                         |                               |        |           |         | Balla           |          |             |        |              | Balle |            |          |
| Group:                                  | 1/U address:       | -                            |                         |                               |        |           |         | BR12*           |          |             |        |              | BR12* |            |          |
| (ADAM5000)                              | Description:       |                              |                         |                               |        |           |         | BR13*           | -        |             |        | •            | BR13* |            |          |
| Name Description                        |                    |                              |                         |                               |        |           |         | BR14*           | -        |             |        | a 14         | BR14* |            | 8        |
|                                         |                    |                              |                         |                               |        |           |         | BR15*           | •        |             |        | •            | BR15* |            |          |
| ADAM5K_SCNT                             |                    | F PDD                        | I OF                    | c                             |        |           |         |                 | 9 B      |             |        |              | 2     |            | 1. I     |
| ANY_TO_MB4200X                          |                    | 1                            |                         | 1                             |        |           |         |                 |          |             |        |              |       |            | 1 al     |
| DINT TO MR4200X                         | ОК                 | Cancel                       | Apply                   | Help                          |        |           |         |                 |          | T.          |        |              |       |            | ÷۲.      |
| LINT_TO_MB4200X                         |                    | The Heatilest                | Linti                   |                               | _      |           |         |                 |          |             |        |              |       |            |          |
| HEAT WEAT AND A TO DINT                 | <u> </u>           | - Ortoned.                   | 0114                    |                               |        |           |         |                 |          |             |        |              |       |            |          |
| 🐣 🖕 Variable 🛛 🖉 POU/Workshe            | et ×               | Processin                    | g data                  |                               |        |           |         |                 |          |             |        |              |       |            | -        |
|                                         |                    | Creating :                   | task info<br>initializa |                               | 19733  |           |         |                 |          |             |        |              |       |            |          |
|                                         | ✓0                 | Error(s),                    | ) Warning(:             | s)                            |        |           |         |                 |          |             |        |              |       |            | -        |
|                                         | •                  | Build Err                    | ors ), Warnin           | igs $\lambda$ infos $\lambda$ | PLC En | rors ), F | Print / |                 |          |             |        |              |       |            | <u>•</u> |
| Object settings                         |                    |                              |                         |                               |        |           |         |                 |          |             |        |              |       | 83,11      |          |

3. 将 Slot 输入接脚设定为 INT 类型值 1。

| MULTIPROG - DI_DO - [Untitled:Unt  | titled - Configuration.Resource.Task.Untitled.Untitled]                                                                                                    | _ @ ×      |
|------------------------------------|----------------------------------------------------------------------------------------------------|------------|
| Ele Edit View Project Build Object | scts Layout Ogline Extras Window 2                                                                                                    | _ 6 ×      |
| 0 🖉 🖬 🔃 🖓 👪 🛍                      |                                                                                                    |            |
| ពីភ្នំពេល ឆ្នាំ 🛛 🖓 🖉              |                                                                                                    |            |
|                                    |                                                                                                    |            |
| E- S Project                       | ADAMSK DI 1                                                                                                    |            |
| E Cibraries                        | ADAMSK_DI<br>SW_ONEN#Q#ADAMSK                                                                                                    | DO 1       |
| Data Types                         | Slot 0- Slot Error Code -+ Slot Error Code -+ Error                                                                                                    | ~~~        |
| 🖻 🥘 Logical POUs                   | DI_Data                                                                                                    | or_Code -+ |
| ⊡ Untitled                         | B80* C                                                                                                    | DO_Data 🛶  |
| UntitledV                          | aartssaard BD <sup>a</sup> -aarts+ BD <sup>a</sup>                                                                                                    |            |
| - O Untitled                       | Valiable Brossettion                                                                                                    | a 👘        |
| E- Physical Hardware               | Variable Propercies BK3* → · · · · · · · · · · · · · · · · · ·                                                                                                    | 4          |
| B B Resource : PCOS D              | Variables Common Local scope Global scope BR4*                                                                                                    |            |
| 😑 📾 Tasks                          | Name Slot 1 BIS*                                                                                                    |            |
| E Task : CYCL                      |                                                                                                    |            |
| Global Variables                   | Usage: YAN I I NCIAIN BK/* BK/*                                                                                                    |            |
|                                    | Data Type: INT                                                                                                    |            |
|                                    | Initial value: 1 Baso*                                                                                                    |            |
|                                    | U0 address BR11 <sup>4</sup> → · · · · · · · · · · · · · · · · · ·                                                                                                    |            |
| Group:                             | BR12* → 0 × 0 BR12*                                                                                                    |            |
| <adam5000></adam5000>              | Description: BR13* -+ BR13*                                                                                                    |            |
| Name Description                   | BR14* - C D D C - BR14*                                                                                                    | a 👘        |
| ADAM5K_DI                          | BR15* →                                                                                                    |            |
| ADAM5K_SCNT                        |                                                                                                    |            |
| ANY_TO_MB42000                     |                                                                                                    | , a a 🔤    |
| E CALENDAR                         | OK Cancel Apply Help Bits of Bits with Bits of Bits with Bits of Bits of Bits | الترديد    |
| TO MR42000                         |                                                                                                    |            |
| MR4200X TO DINT                    | Unitied:Unit                                                                                                    |            |
| XI 🔶 Variable / POL/Workshi        | eet X Processing data<br>Creating task info<br>✓ 0 Error(s), 0 Warning(s)                                                                                                    | 1          |
|                                    | ▶ Build (Errors ) Warnings ) Infos ) PLC Errors ) Print                                                                                                    |            |
| Object settings                    |                                                                                                    | 128,15     |

4. 将 DI 模块的 Q 输出接脚连接到 DO 模块的 EN 输入接脚。DI block bit 0 连接到 DO block bit 0。

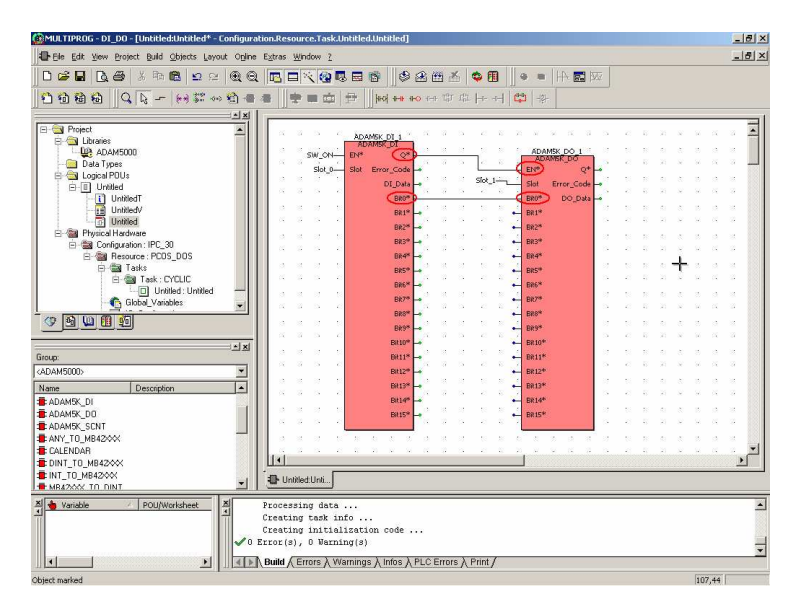

5. 执行工程并确认 DO bit 0 的状态为正确。

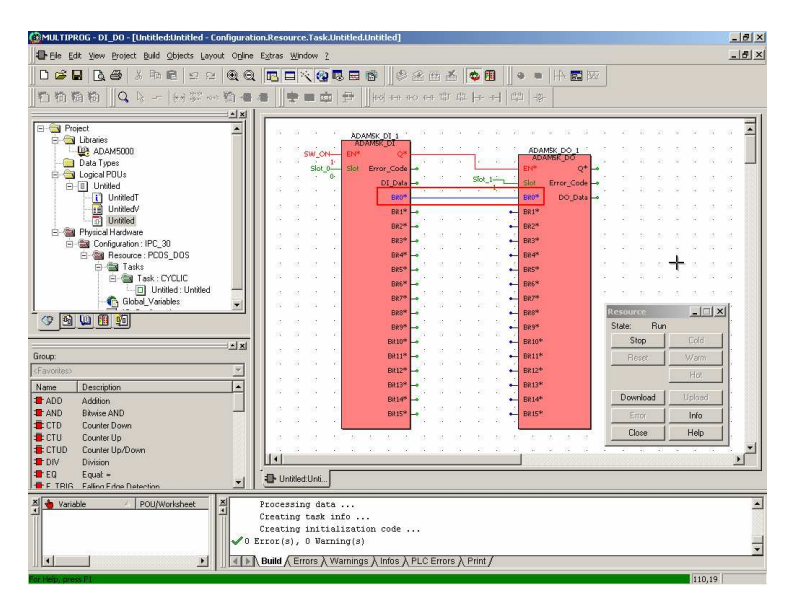

6. 变更 DI bit 0 的状态并检查 DO bit 0 的状态是否正确。

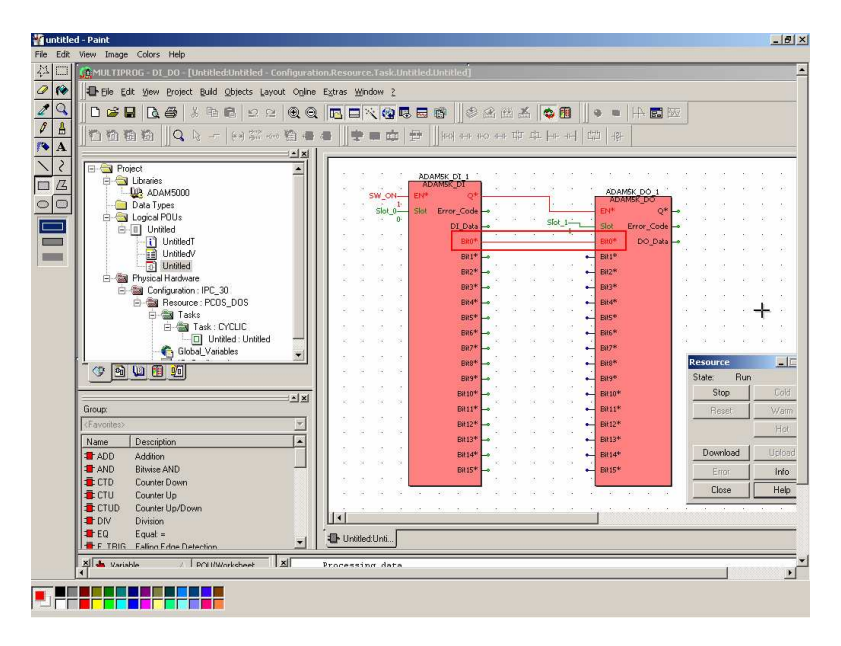

#### 6.4 [INT to MB42XXX] 转移功能模块示例

此示例使用 INT\_TO\_MB42XXX 功能模块将 ADAM-5051D 的 DI bit 0 转移到 Modbus 地址 42001。

ADAM-5510KW 系列控制器设定:

Slot 0: ADAM-5051D

Slot 1: ADAM-5056D

1. 将 INT\_TO\_MB42XXX 功能模块与 BOOL\_TO\_INT 功能模块加入到 DIO 示范工程。并将 EN 输入设定为 BOOL#1。

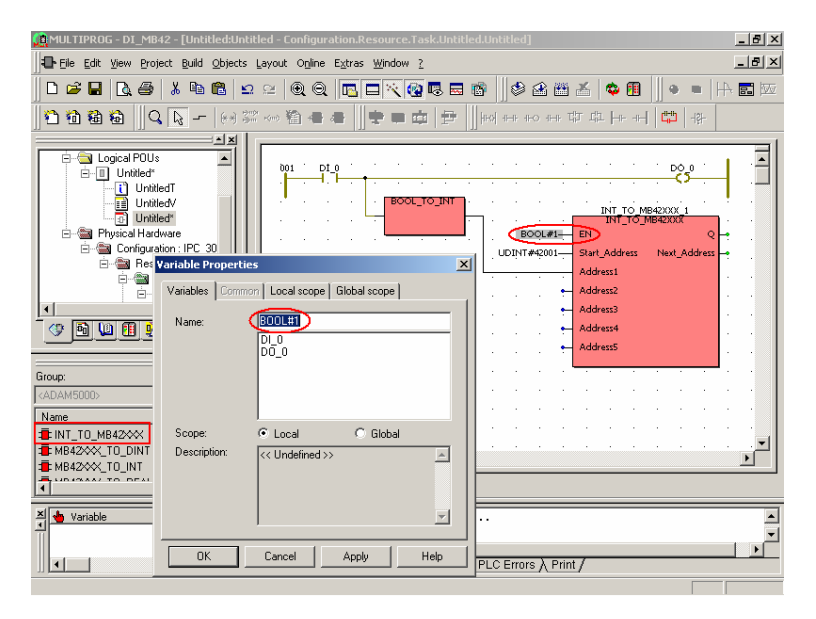

## 2. 将 Start\_Address 设定为 UDINT#42001。

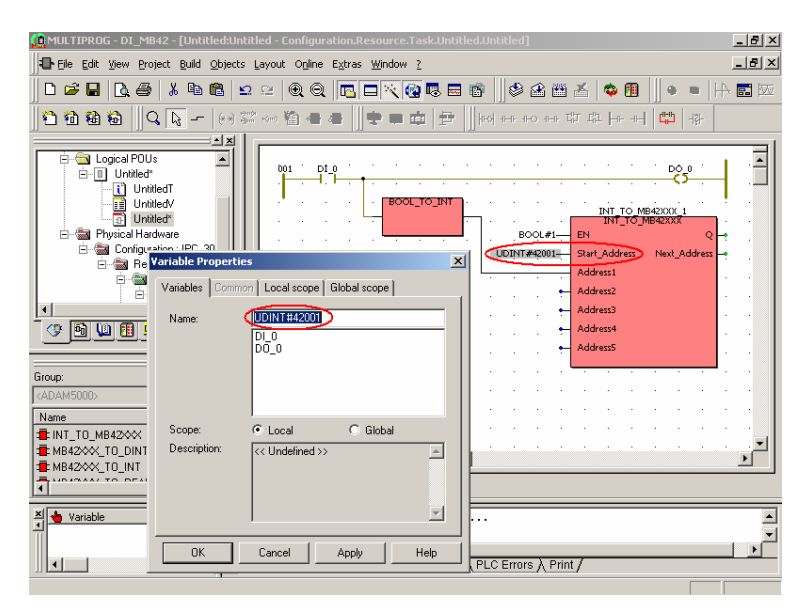

# 3. 执行工程,检查 Address1 的数值是否正确。

| 🙆 MULTIPROG - DI_MB42 - [Untitled:Until                                                                                                    | led - Configuration.R                                  | esource.Tasl                         | k.Untitled       | il.Unti        | tled]             |              |                                    |                              |                                   |                                        | _ 8 ×      |
|----------------------------------------------------------------------------------------------------|--------------------------------------------------------|--------------------------------------|------------------|----------------|-------------------|--------------|------------------------------------|------------------------------|-----------------------------------|----------------------------------------|------------|
| Eile Edit View Project Build Objects                                                                                                    | Layout Online Extras                                   | Window 2                             |                  |                |                   |              |                                    |                              |                                   |                                        | _ & ×      |
| 0 📽 🖬 🖪 🖉 🕺 X 🖻 🖻 🗵                                                                                                    | ≅ @ @ ₪                                                | <b>⊐ × @</b> I                       | 3 🖬 1            | 8              | O O               | 144          | ¥ [                                | ¢ 🗊                          |                                   | •  +                                   | - <b>-</b> |
| <b>11188</b>     <b>4</b> 6 -   (4) #                                                                                                    | · ~ · 🛍 🖷 🕷 📗                                          | •                                    |                  | ның а          | HE 1FO            | n−n T        | h th                               |                              | 바                                 | -1위-                                   |            |
| Logical POUs     Logical POUs     L | Resource                                               |                                      |                  |                | BOOL<br>DINT#420  | #1           | IN<br>I<br>EN<br>Start_A<br>Addres | IT_TO_M<br>NT_TO_M<br>ddress | De<br>B42XXX<br>IB42XXX<br>Next_A | j <mark>0</mark><br>L<br>Q<br>ddress – |            |
|                                                                                                    | Stop                                                   | Cold<br>Warm<br>Hot                  |                  |                |                   |              | Addres<br>Addres<br>Addres         | st<br>s4<br>s5               | is1 := 0                          | J                                      |            |
| Group:<br><favorites></favorites>                                                                                                    | Download                                               | Upload                               | 2 8              | 20<br>20       | 8 8<br>8 8        |              | 12 13                              | 1 13                         | 6 25                              | 82                                     |            |
| Anne Description                                                                                                    | Close                                                  | Help                                 |                  | 2)<br>20<br>20 | 8 8<br>8 8<br>8 8 | а<br>(4<br>, |                                    | 1 14<br>- 23<br>             | 8 0<br>8 2<br>5 5                 | e<br>Si<br>Si                          | · · ·      |
| CTU Counter Up                                                                                                    | 🕒 Untitled Unti 👔                                      | UntitledV:U                          |                  |                |                   |              |                                    |                              |                                   |                                        |            |
| X Variable POU/WC X                                                                                                    | Creating init<br>'O Error(s), O Wa<br>Build / Errors / | ialization<br>rning(s)<br>Warnings / | $\frac{1}{1000}$ | PLC I          | Errors λ          | Print        | 1                                  |                              |                                   | 75.04                                  |            |

4. 执行 Modscan来检查 Modbus 地址 42001 的值。

| == ModScan32 - ModSca1                                      |                                                |
|-------------------------------------------------------------|------------------------------------------------|
| File Connection Setup View Window Help                      |                                                |
|                                                             |                                                |
|                                                             |                                                |
| =-ModSca1                                                   |                                                |
| Address: 2001 Device Id: 1<br>MODBUS Point Type             | Number of Polls: 5<br>Valid Slave Responses: 5 |
| Length: 8 03: HOLDING REGISTER 🔽                            | Reset Ctrs                                     |
| 42001 · (00000) 42002 · (00000) 4200E · (00000)             | 42007 (00000)                                  |
| 42002: <00000> 42003: <00000> 42003: <00000> 42006: <00018> | 42008: <00000>                                 |

5. 检查 Modbus 地址 02001 的值。

| ==ModScan32 - ModSca1                                                                      |                                                |
|--------------------------------------------------------------------------------------------|------------------------------------------------|
| File Connection Setup View Window Help                                                     |                                                |
|                                                                                            |                                                |
|                                                                                            |                                                |
| =-ModSca1                                                                                  |                                                |
| Address: 2001 Device Id: 1<br>MODBUS Point Type                                            | Number of Polls: 5<br>Valid Slave Responses: 5 |
|                                                                                            | Reset Ctrs                                     |
| 02001: <0> 02003: <0> 02005: <0> 02007: <0><br>02002: <0> 02004: <0> 02006: <0> 02008: <0> |                                                |
| For Help, press F1                                                                         | Polls: 5 Resps: 5                              |

# 6. 将 DI bit 0 的状态变更为 ON并且检查 Address1 的数 值是否正确。

| 🙀 MULTIPROG - D1_MB42 - [Untitled:Untitled - Configuration.Resource.Task.Untitled.Untitled]                                                                                                    | _ <u>8 ×</u> |
|----------------------------------------------------------------------------------------------------|--------------|
| Elle Edit View Project Build Objects Layout Opline Extras Window 2                                                                                                    | _ 8 ×        |
| □ ☞ ■   2 ⊕   3 = =   0 @   0 = =   3 = =   3 =   3 = =   4 =   3 = =   4 =   4 =   4 =   4 =   4 =   4 =   4 =   4 =   4 =   4 =   4 =   4 =   4 =   4 =   4 =   4 =   4 =   4 =   4 =   4 =   4 =   4 =   4 =   4 =   4 =   4 =   4 =   4 =   4 =   4 =   4 =   4 =   4 =   4 =   4 =   4 =   4 =   4 =   4 =   4 =   4 =   4 =   4 =   4 =   4 =   4 =   4 =   4 =   4 =   4 =   4 =   4 =   4 =   4 =   4 =   4 =   4 =   4 =   4 =   4 =   4 =   4 =   4 =   4 =   4 =   4 =   4 =   4 =   4 =   4 =   4 =   4 =   4 =   4 =   4 =   4 =   4 =   4 =   4 =   4 =   4 =   4 =   4 =   4 =   4 =   4 =   4 =   4 =   4 =   4 =   4 =   4 =   4 =   4 =   4 =   4 =   4 =   4 =   4 =   4 =   4 =   4 =   4 =   4 =   4 =   4 =   4 =   4 =   4 =   4 =   4 =   4 =   4 =   4 =   4 =   4 =   4 =   4 =   4 =   4 =   4 =   4 =   4 =   4 =   4 =   4 =   4 =   4 =   4 =   4 =   4 =   4 =   4 =   4 =   4 =   4 =   4 =   4 =   4 =   4 =   4 =   4 =   4 =   4 =   4 =   4 =   4 =   4 =   4 =   4 =   4 =   4 =   4 =   4 =   4 =   4 =   4 =   4 =   4 =   4 =   4 =   4 =   4 =   4 =   4 =   4 =   4 =   4 =   4 =   4 =   4 =   4 =   4 =   4 =   4 =   4 =   4 =   4 =   4 =   4 =   4 =   4 =   4 =   4 =   4 =   4 =   4 =   4 =   4 =   4 =   4 =   4 =   4 =   4 =   4 =   4 =   4 =   4 =   4 =   4 =   4 =   4 =   4 =   4 =   4 =   4 =   4 =   4 =   4 =   4 =   4 =   4 =   4 =   4 =   4 =   4 =   4 =   4 =   4 =   4 =   4 =   4 =   4 =   4 =   4 =   4 =   4 =   4 =   4 =   4 =   4 =   4 =   4 =   4 =   4 =   4 =   4 =   4 =   4 =   4 =   4 =   4 =   4 =   4 =   4 =   4 =   4 =   4 =   4 =   4 =   4 =   4 =   4 =   4 =   4 =   4 =   4 =   4 =   4 =   4 =   4 =   4 =   4 =   4 =   4 =   4 =   4 =   4 =   4 =   4 =   4 =   4 =   4 =   4 =   4 =   4 =   4 =   4 =   4 =   4 =   4 =   4 =   4 =   4 =   4 =   4 =   4 =   4 =   4 =   4 =   4 =   4 =   4 =   4 =   4 =   4 =   4 =   4 =   4 =   4 =   4 =   4 =   4 =   4 =   4 =   4 =   4 =   4 =   4 =   4 =   4 =   4 =   4 =   4 =   4 =   4 =   4 =   4 =   4 =   4 =   4 =   4 =   4 =   4 =   4 =   4 =   4 =   4 =   4 =   |              |
| ] 12 2 2 2 2 2 2 2 2 2 2 2 2 2 2 2 2 2 2                                                                                                     |              |
|                                                                                                    |              |
| Configuration: IPL_50 Configuration: IPL_50 |              |
| Group: Download Upload                                                                                                    |              |
| KFavorites>         Error         Info           Name         Description                                                                                                    |              |
| ADD Addicin     ADD Addicin     Close Help     Correct Down     Correct Down     Counter Up     Unitled/Unit.     Close Unitled/U                                                                                                    | •            |
| Variable POUNK     Creating initialization code     Obsch marked                                                                                                    | ×            |

# 7. 检查 Modbus 地址 42001 的值。

| ==ModScan32 - ModSca1                                                                                                    |                                                              |
|----------------------------------------------------------------------------------------------------|--------------------------------------------------------------|
| File Connection Setup View Window Help                                                                                                    |                                                              |
|                                                                                                    |                                                              |
|                                                                                                    |                                                              |
| =-ModSca1                                                                                                    |                                                              |
| Address:     2001     Device Id:     1       MODBUS Point Type     Image: Comparison of the second second sec | Number of Polls: 5<br>Valid Slave Responses: 5<br>Reset Ctrs |
| 42001:         <00001>           42002:         <00000>           42004:         <00000>           42006:         <00018>                                                                                                    | 42007: <00000><br>42008: <00000>                             |
| For Help, press F1                                                                                                    | Polls: 5 Resps: 5                                            |

# 8. 检查 Modbus 地址 02001 的值。

| ==ModScan32 - ModSca1                                                                                  |                                                                |
|----------------------------------------------------------------------------------------------------|----------------------------------------------------------------|
| File Connection Setup View Window Help                                                                 |                                                                |
|                                                                                                    |                                                                |
|                                                                                                    |                                                                |
| =- ModSca1                                                                                             |                                                                |
| Address:     2001     Device Id:     1       MODBUS Point Type       Length:     8     01: COIL STATUS | Number of Polls: 57<br>Valid Slave Responses: 57<br>Reset Ctrs |
| 02001: <1>> 02003: <0> 02005: <0> 02007: <0><br>02002: <0> 02004: <0> 02006: <0> 02008: <0>            |                                                                |
| For Help, press F1                                                                                     | Polls: 57 Resps: 57 //.                                        |

#### 6.5 MMA、SCALE\_BIAS 与 SCALE 功能模块示例

此示例显示如何使用 MMA、SCALE, 与 SCALE\_BIAS 功能模块。

#### **MMA 输入:** A=1.0 B=3.0 C=5.0 D=7.0 NofInput=4

#### MMA 输出:

MAX=7.0 MIN=1.0 AVG=4.0 SUM=16.0 STD=2.236

# SCALE\_BIAS 输入:

X=AVG=4.0 (来自 MMA) K=2.0 B=1.0

#### SCALE\_BIAS 输出:

Y=9.0

# 公式: Y=KX+B

#### SCALE 输入:

RAW=SUM=16.0 (来自 MMA) IN\_High=18.0 IN\_Low=14.0 OUT\_High=4.0 OUT\_Low=2.0

#### SCALE 输出:

Result=3.0

#### 公式: (Result-OUT\_Low)/(RAW-IN\_Low)

#### = (OUT\_High-OUT\_Low)/(IN\_High-IN\_Low)

1. 加入 MMA、SCALE,与 SCALE\_BIAS 功能模块。将输入值设定如上,并建立如下连结。

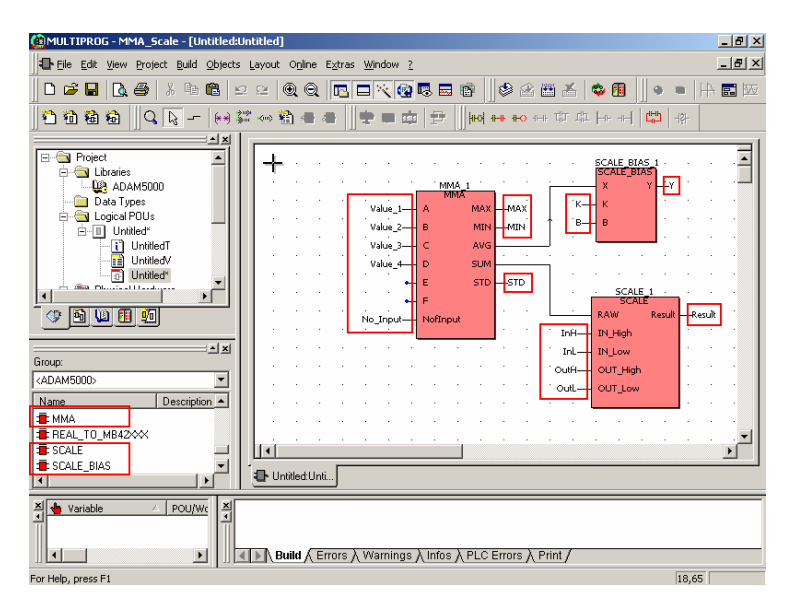

2. 执行工程并检查输出值。

| 🙆 MULTIPROG - MMA_Scale - [Unt | tled:Untitled - Configuration.Resource.Task.Untitled.Untitled]                             | _ 8 ×    |
|--------------------------------|--------------------------------------------------------------------------------------------|----------|
| Eile Edit View Project Build C | bjects <u>L</u> ayout O <u>pline</u> E <u>x</u> tras <u>Window 2</u>                       | _ 8 ×    |
|                                | 1 2 2 Q Q R R X Q R R 8 2 2 2 4 4 Q R                                                      | A 🖬 🔤    |
| 0000000-                       | ᅇᅇᄵᅘᇻᇃᇃᆘᆃᆂᅘᆋᆋᆘᄱᅲᄵᆄᄧᆄᆎᆔᄢᆘ                                                                   |          |
|                                |                                                                                            |          |
| E Project                      | NER DE ALE DE ALE DE ALE SCALE BLAS. 1 M. D. A.                                            | . 1      |
| ADAM5000                       |                                                                                            | <b>.</b> |
| Data Types                     | Value 1 - A MAX - MAX - K - K<br>1.0000000E+000 2.000000E+000 2.000000E+000                | -        |
| E Untitled                     | 3.0000000E+000 B B 1.0000000E+000 B B B 1.0000000E+000 B B B B B B B B B B B B B B B B B B | 10       |
| UntitledT                      | 5.000000E+000<br>Value 4 D SUM                                                             |          |
| - Untitled                     | E STD -STD -STD -STD -STD -STD -STD -STD                                                   | - 62     |
|                                | F SCALE 1                                                                                  | 18       |
|                                | RAW Result 3,000000E+0                                                                     | 00       |
|                                | Resource 1.8000000000000000000000000000000000000                                           | - 12     |
| Group:                         | State: Run 1.400000E+001<br>OutHOUT_High                                                   | - 18     |
| Massa Description              | Stop Cold Automotive Fund                                                                  |          |
| TADD Addition                  | Reset Warm                                                                                 | 18       |
| AND Bitwise AND                |                                                                                            | التي .   |
| CTU Counter Up                 | Download Uplead                                                                            |          |
|                                | Unitled:Unt Error Info                                                                     |          |
| X Variable // POU/We           | Cre Close Help                                                                             | *        |
| Ĩ                              | ✓ 0 Error(s), 0 Warning(s)                                                                 | ×        |
| <u>.</u>                       | Build (Errors) Warnings) Infos) PLC Errors Print /                                         |          |
| or Help, press F1              | 76.0                                                                                       | 1        |

#### 6.6 CALENDAR 功能模块示例

此示例使用 CALENDAR 功能模块来加上 DI 事件的时间戳记。

ADAM-5510KW 系列控制器设定: Slot 0: ADAM-5051D Slot 1: ADAM-5056D

1. 将 CALENDAR、R\_TRIG,与 INT\_TO\_MB42XXX 功能 模块加入到 DIO 示范工程。建立如下连结。

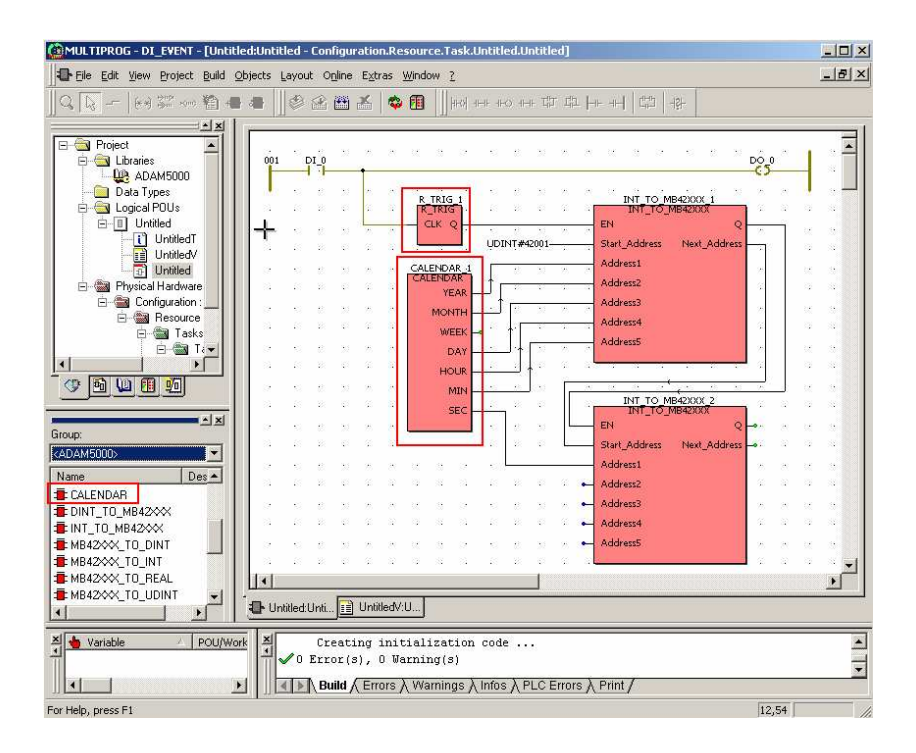

2. 执行工程,并且触发 DI 事件。检查已经被纪录一次的时间。

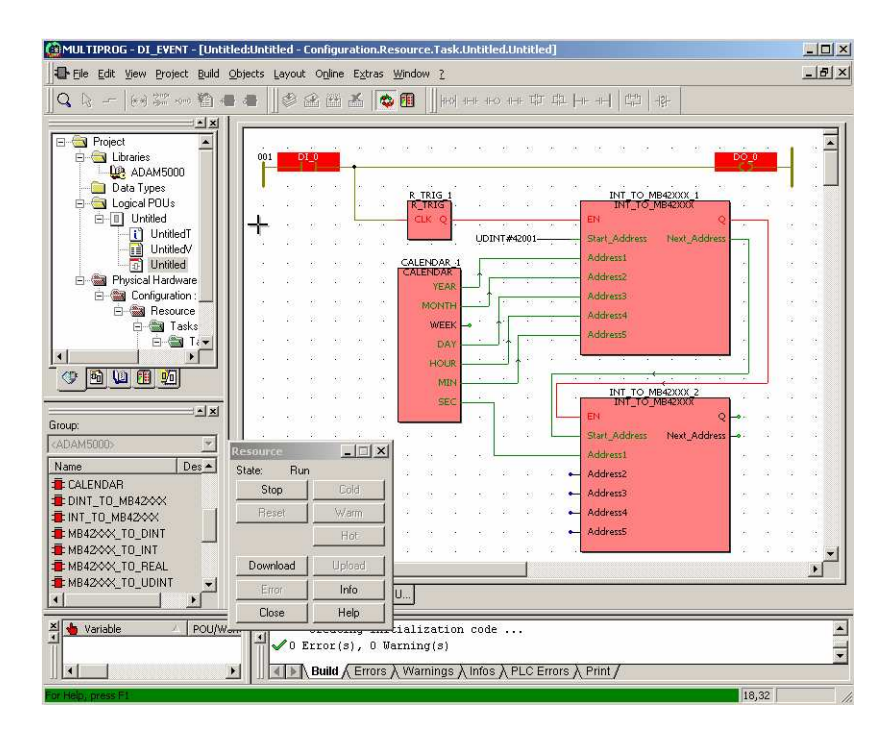

3. 执行 Modscan 公用程序,并检查位于 Modbus 地址 42001 至 42006 的时间戳记是否正确。

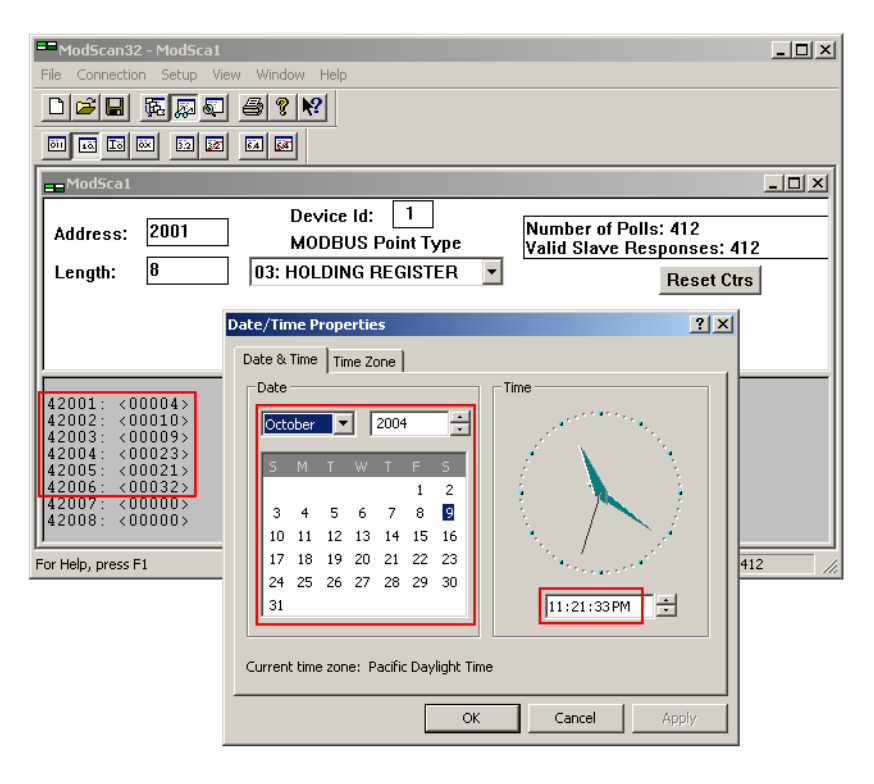

#### 6.7 通讯功能模块示例

请透过 "KW-Software\Projects" 路径开启 "COMM\_FB.zwt" 示例 工程。这示例的指南如下。

#### 1. COM\_FB: 通讯功能模块

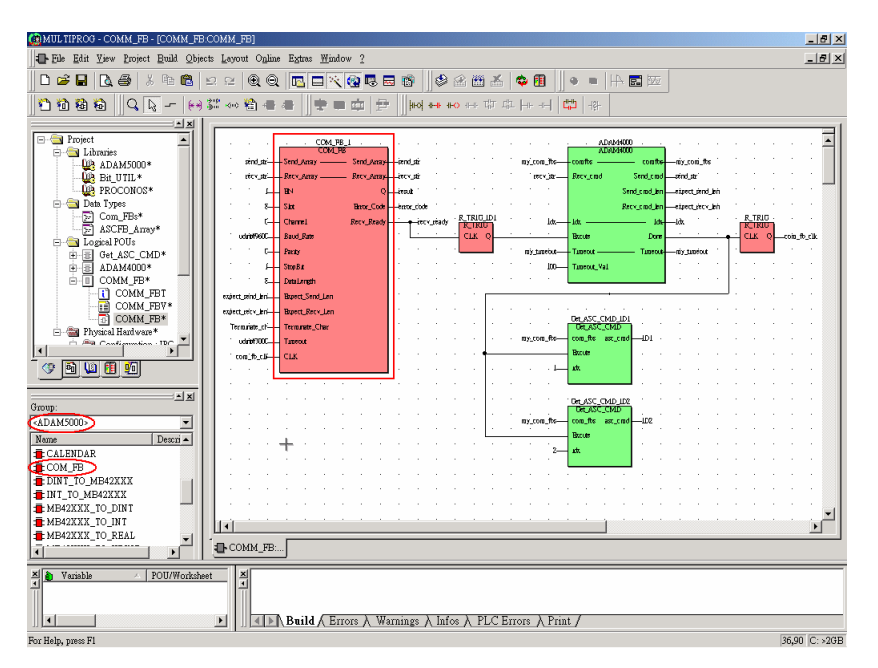

2. **ADAM4000**: 藉由 ADAM ASCII 通讯协议来连结多组 ADAM-4000 模块的功能模块。

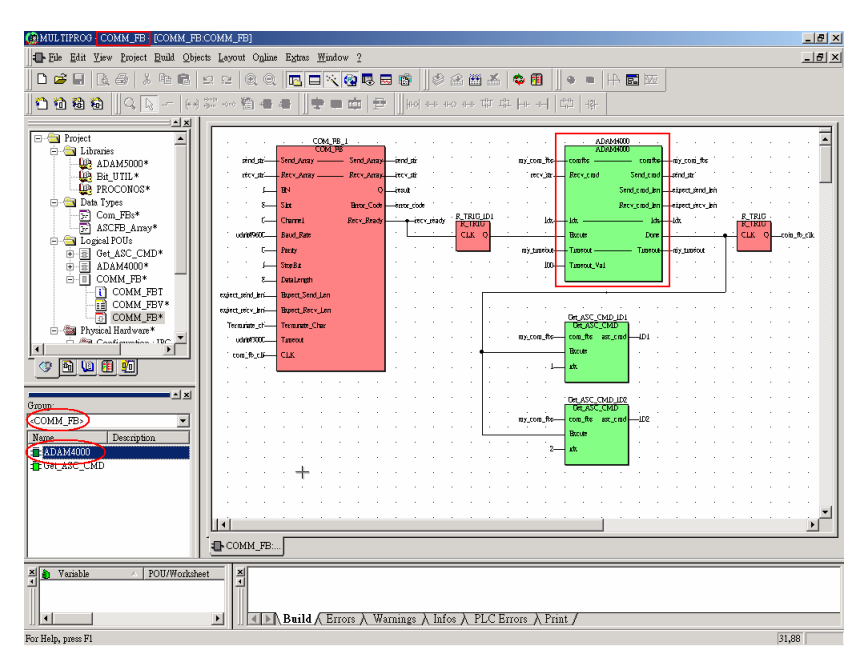

3. Get\_ASC\_CMD: 从个别 ADAM-4000 模块取得对应回复的功能模 块。

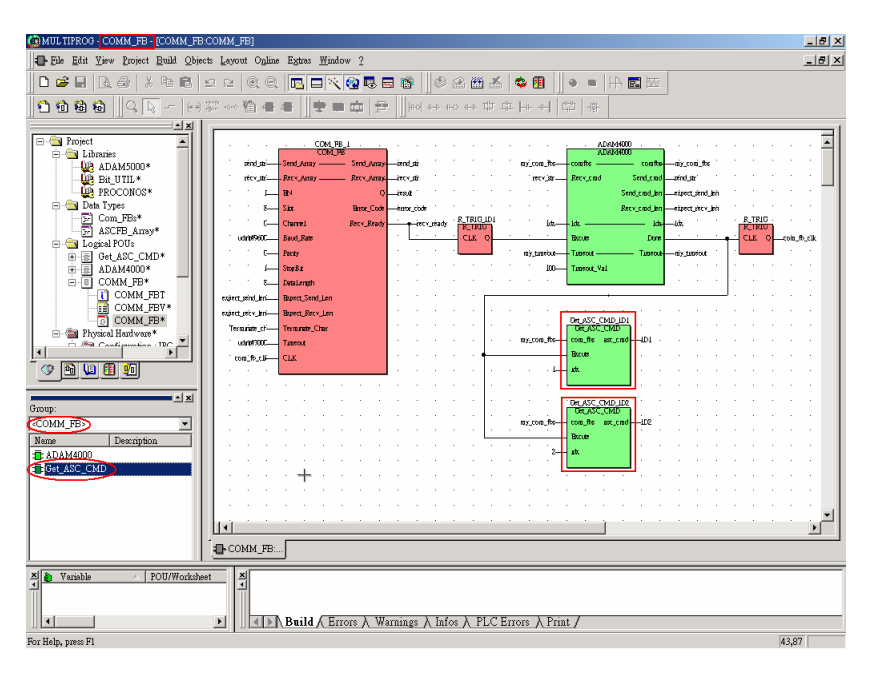

#### 示例概览

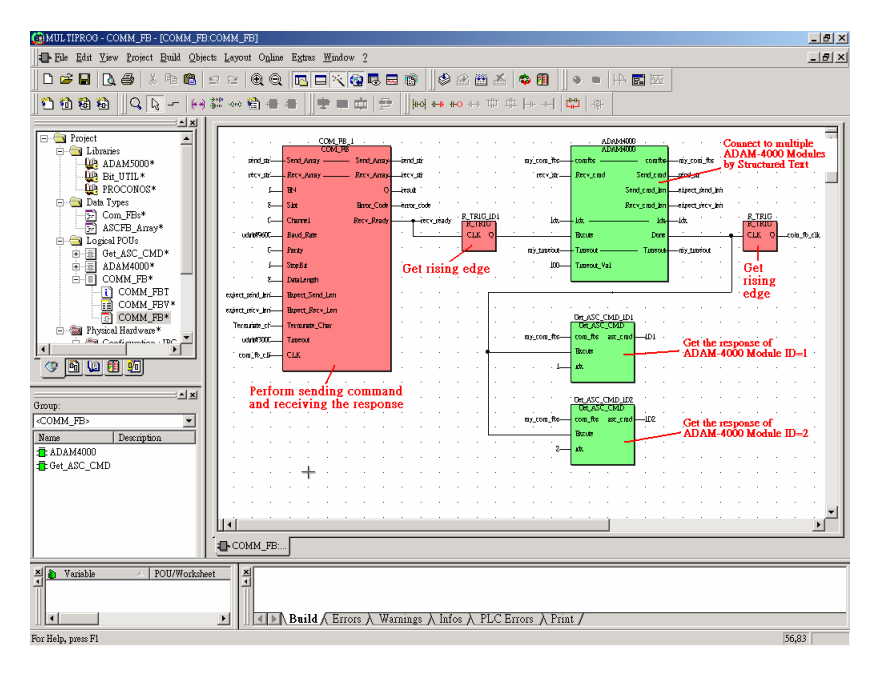

| · · · <u>· · COM_FB_1</u> · · · |                 |             |                   |           |        |
|---------------------------------|-----------------|-------------|-------------------|-----------|--------|
|                                 | COM_FE          | 3           |                   |           |        |
| send_str—                       | – Send_Array –  | Send_Array- | send              | _str      |        |
| recv_str                        | - Recv_Array    | Recv_Array- |                   | _str      | •      |
| · · · 1                         | EN              | Q           | <br>              | ť         |        |
|                                 | Slot            | Error_Code  | iorr <del>s</del> | _code     |        |
| · · · 0 <sup>.</sup>            | Channel         | Recv_Ready  |                   | <br>recv_ | _ready |
| udint₩9600                      | Baud_Rate       |             |                   | •         |        |
| · · O                           | Parity          |             |                   |           |        |
| · · · 1                         | StopBit         |             |                   | •         |        |
| 8.—                             | DataLength      |             |                   |           |        |
| expect_send_len                 | Expect_Send_Len |             |                   |           |        |
| expect_recv_len                 | Expect_Recv_Len |             |                   |           |        |
| Terminate_ch                    | Terminate_Char  |             |                   |           |        |
| u dint#3000                     | Timeout         |             |                   |           |        |
| com_fb_clk—                     | CLK             |             |                   |           |        |
|                                 |                 |             |                   |           |        |

```
Send_Array: 送出指令的 Byte 数组
Recv_Array: 接收回复的 Byte 数组
EN: 1: 启用; 0: 停用
插槽:
           0~7: ADAM-5510KW 系列 I/O 插槽编号 0~7, 适用于 ADAM-
           5090
    8: COM4
通道:
        0~3: ADAM-5090 通道 0~3
        0: COM4
鲍率: 1200、2400、4800、9600、19200、38400、57600、115200 bps
同位检查: 0: 无
      1: 偶
      2: 奇
停止位:1或2
数据长度:7或8
Expect_Send_Len: 指令的字节数 (max.80 bytes)
Expect_Recv_Len:反应的字节数 (max.80 bytes)
Terminate_Char: ASCII 指令的终止字符
```

#### 注意: 1.在传送二进制指令时, Terminate\_Char 的值 指定为 0。 2. 指令的最大长度是 80 bytes,包括终止 字符。

T 超时:单位是 msec CLK: Rising Edge 的触发信号 Q:若执行完成,Q从 FALSE 变为 TRUE Error\_Code: 0:无错误

- 1: 传送指令的缓冲区配置错误
- 2: 插槽或信道号码的参数设定不符规定

Recv\_Ready: 0: 未准备好; 1: 准备好

#### 采用结构化文本的 ADAM4000 来源程序代码

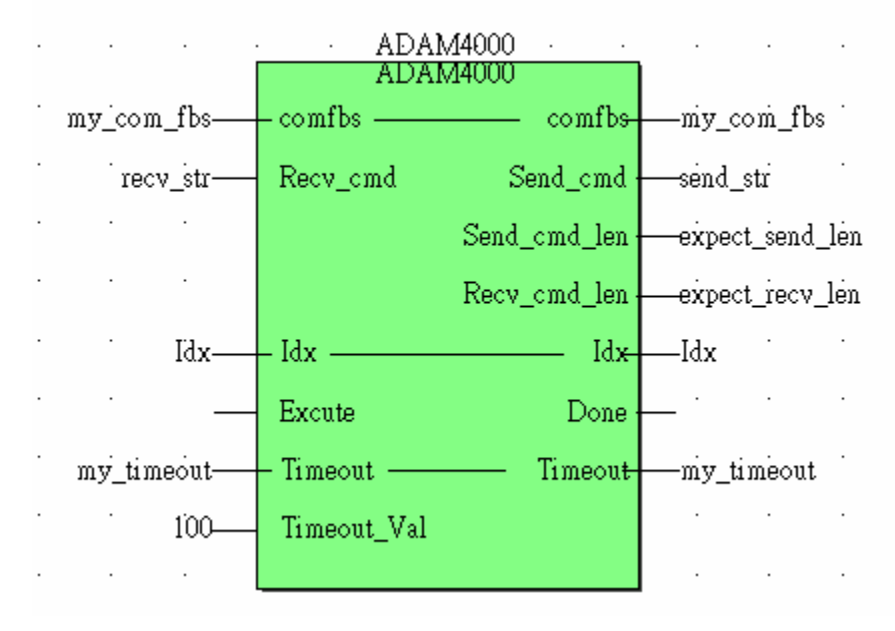

```
(* 依据 Timeout Val*Cycle Time 来设定超时期间*)
Timeout := Timeout+1;
if Timeout > Timeout Val then (* 在超时的时候轮询下一个模块 *)
   Timeout := 0;
IsCOMMRetry := true; (* 重试启动*)
if idx < Module Amt then
     idx := idx+1:
end if;
Excute := true;
else
 IsCOMMRetry := false;
                     (* 重试关闭 *)
end if;
if Excute = true then
Timeout := 0;
if idx = 0 then (* idx 是数组的索引 *)
 comfbs[1].Send_CMD := '#01'; (* ADAM-4011 ID=1 读取 AI 指令 *)
 comfbs[1].Send_CMD_Len := 3; (* ADAM-4011 AI 指令长度反应不含终止字符
 comfbs[1].recv_CMD_Len := 8; (* ADAM-4011 AI 回复不含终止字符*)
```

```
comfbs[2].Send CMD := '$026'; (* ADAM-4056S ID=2 读取 DO 的状态指令 *)
 comfbs[2].Send CMD Len := 4: (* ADAM-4056S DO 的状态指令长度不含终止
                                     字符 *)
 comfbs[2].recv CMD Len := 7: (* ADAM-4056S DO 的状态回复不含终止字符
                                             *)
 idx := 1;
end if;
Module Amt := 2; (* ADAM-4000 的模块数 *)
if idx > Module Amt then (* 轮询最后一个 ADAM-4000 模块后,将索引重置为
                                            1 *)
 idx := 1;
end if;
Send cmd := comfbs[idx].Send CMD;
                                    (* 送出目前指今*)
Send cmd len := comfbs[idx].Send CMD Len; (* 设定传送的指令长度*)
Recv cmd len := comfbs[idx].recv CMD Len; (* 设定收到的回复长度*)
if idx = 1 then (* 收到的回复是之前的 *)
 prv Idx := Module Amt; (* 若索引为1而且收到的反应来自最后一个模块*)
else
 prv Idx := idx-1;
end if;
if IsCOMMRetry = false then (* 重试关闭时搬移字符串*)
  comfbs[prv Idx].Recv cmd := Recv cmd; (* 收到的反应是之前的*)
end if;
idx := idx+1:
Done := true;
else
if idx = 0 then (* 在此示例中, ID=1 模块在程序开始时必须运作 *)
  Send cmd := '#01': (* ADAM-4011 ID=1 读取 AI 指令 *)
  Send cmd len := 3: (* ADAM-4011 AI 指令长度回复不含终止字符 *)
  Recv_cmd_len := 8; (* ADAM-4011 AI 回复不含终止字符*)
end if:
Done := false:
end if;
```

## Data Type Definition: Com\_FBs

TYPE Com\_FBs : STRUCT Send\_CMD : String; Recv\_CMD : String; Send\_CMD\_Len : int; recv\_CMD\_Len : int; END\_STRUCT; END\_TYPE

# Data Type Definition: ASCFB\_Array

TYPE

ASCFB\_Array : ARRAY [1..10] OF Com\_FBs; END\_TYPE

# 采用结构化文本的 Get\_ASC\_CMD 来源程序代码

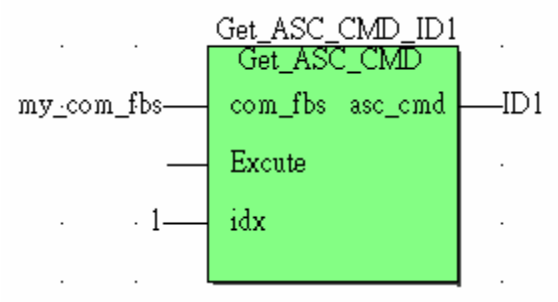

if Excute = true then

asc\_cmd := com\_fbs[idx].Recv\_cmd; (\* 从 idx 的个别指令取得

对应的回复\*)

end\_if;

设定轮询速度

| ADAM4000                                                                                                    |                                            |        | 8— DataLength                          |        |
|----------------------------------------------------------------------------------------------------|--------------------------------------------|--------|----------------------------------------|--------|
| ADAM4000T                                                                                                    | Task settings for IPC_                     | 30     |                                        | ×      |
| ADAM4000V                                                                                                    | Interval:                                  | 30 ms  |                                        | OK     |
| ⊡… I Polling<br>[] PollingT                                                                                                    | <u>P</u> riority:                          | 0      |                                        | Cancel |
| PollingV                                                                                                    | <u>W</u> atchdog Time:                     | 100 ms |                                        | Help   |
|                                                                                                    |                                            |        |                                        |        |
| 🖻 📾 Physical Hardware                                                                                                    | Stack:                                     |        | Options:                               | 1      |
| Configuration : IPC_30     Configuration : IPC_30     Configuration : IPC_30     Configuration     Configuration     IoC configuration | C SMALL<br>C MEDIUM<br>C LARGE<br>C XLARGE |        | ☐ SAVE FPU<br>☐ EYPASS<br>☐ NO SUSPEND |        |
|                                                                                                    | -                                          |        |                                        |        |

注意:建议的最高速度是 30ms。

### 支持的版本版本

| source: Resource                    |                                  |                           |                            |  |
|-------------------------------------|----------------------------------|---------------------------|----------------------------|--|
| Resource POUs                       |                                  |                           |                            |  |
| Version<br>PLC<br>Prol              | ConOS V3.0.1040 Oct 29 :         | 2002                      | PLC state<br>On            |  |
| Firmware                            | DAM5510KW 1.21 Build 0           | 33                        | Error None                 |  |
| Project                             | None                             |                           | Global                     |  |
| CPU load                            | - Default-Task<br>0 ms Cyc. time | System tick<br>0.98ms     | Powerflow<br>None          |  |
| Retain data<br>31 kB free           | Prog. mem.<br>127 kB free        | System data<br>52 kB free | Bootproject<br>None        |  |
| Breakpoints<br>No breakpoints activ | ve No variables forced           |                           | Project source             |  |
| Time betwee                         | en transmissions : 10            | ms                        | Logic Analyser<br>inactive |  |
|                                     |                                  |                           | OK Cancel                  |  |

# 7

其它功能

#### 7.1 版本升级

注意 1: 请注意,错误的版本升级程序可能造成系统的潜在问题。

注意 2: 比 1.21 新的版本版本支持本功能。若版本大于 1.21,请联系 技术支持团队,取得如何升级版本的进一步支持。

注意 3: 储存于控制器内的工程来源,在版本升级操作期间将遭到覆 写。

1. 开启新专案, 按一下 [Project Control Dialog] 按钮。

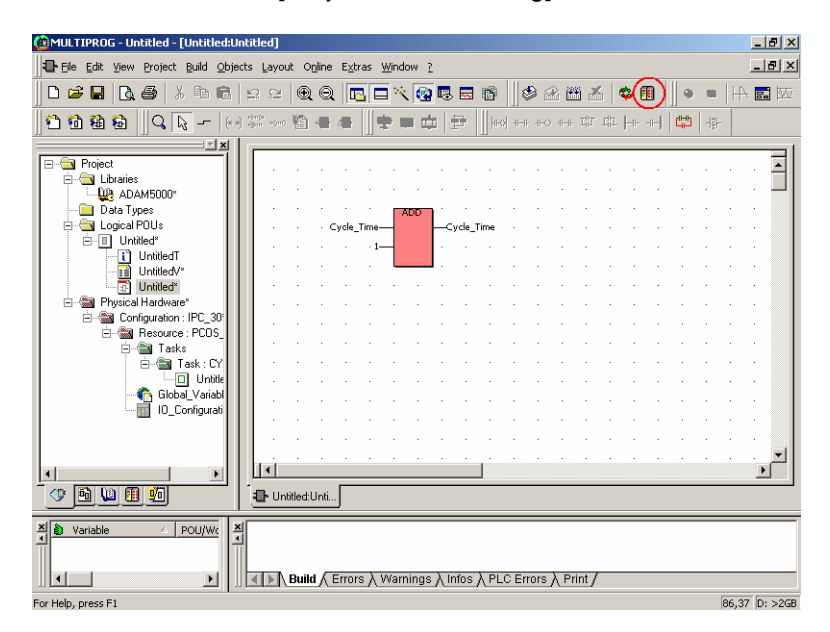

2. 按一下 [Info] 按钮,检查版本版本。

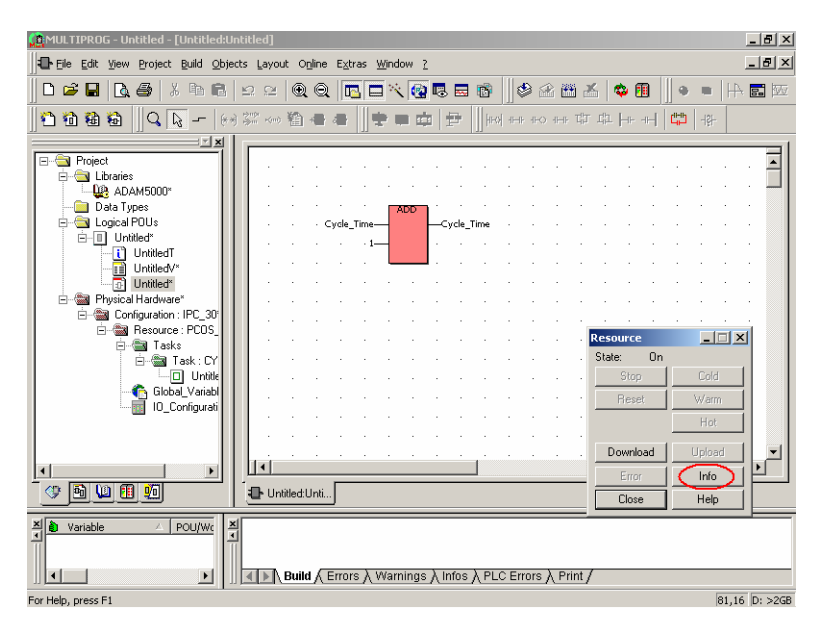

3. 检查目前的版本是 1.21。
| 🏩 MULTIPROG - Untit | led - [Untitled:Untitled]                         |                           |                           |                | _ 8 ×          |
|---------------------|---------------------------------------------------|---------------------------|---------------------------|----------------|----------------|
| Ele Edit View Pr    | oject <u>B</u> uild <u>O</u> bjects <u>L</u> ayou | : Online Extras Window    | v <u>2</u>                |                | _ 8 ×          |
| D 🛩 🖬   🖪 🧉         | ) X h B   2 2                                     | 0.0 🖪 🗖 🔨                 | 🗑 🖪 🖬 📗 🕸                 | 🕸 🎬 👗 🔯 🛍 📗    | ∞ ≡   } = •    |
| 101288              | lesource: Resource                                |                           |                           | 2              | <li>-işi-</li> |
|                     | Resource POUs                                     |                           |                           |                |                |
| ⊡⊟                  | Version                                           |                           |                           | PLC state      | • • • • •      |
| - 🔐 ADAI            | Pro                                               | ConOS V3.0.1040 Oct 29 2  | 1002                      | On             |                |
| E Gala Typ          | Firmware                                          |                           |                           | Error          |                |
| ⊡ Untit             |                                                   | DAM5510KW 1.21 Build 0    | 32                        | None           |                |
| - <u>i</u>          | Project                                           | Norm                      |                           | Global         |                |
| E Brysical I        | - CPU load                                        | - Default-Task            | - System tick             | Powerflow      |                |
| E-Confi             | 0%                                                | 0 ms Cyc. time            | 0.98ms                    | None           |                |
| <b>—</b>            | Retain data<br>31 kB free                         | Prog. mem.<br>127 kB free | System data<br>52 kB free | Bootproject    |                |
|                     | Breakpoints                                       | Force                     |                           | None           | Cold           |
|                     | No breakpoints activ                              | e No                      | variables forced          | Project source | Warm           |
|                     |                                                   |                           |                           | Logic Analyser | Hot            |
|                     | Time betwe                                        | en transmissions : 10     | ms                        | inactive       | Upload 💌       |
|                     |                                                   |                           |                           |                | Info           |
|                     |                                                   |                           | ]                         | OK Cancel      |                |
| × ♦ Variable        | 12                                                |                           | L                         |                | -              |
|                     |                                                   |                           |                           |                |                |
| Ear Hele, pross E1  |                                                   | anna V Errors V warvi     | igs A intos A PLC Erro    |                | D: >208        |
| For holp, press F1  |                                                   |                           |                           |                | 0: 200         |

4. 按一下 [Download] 按钮。

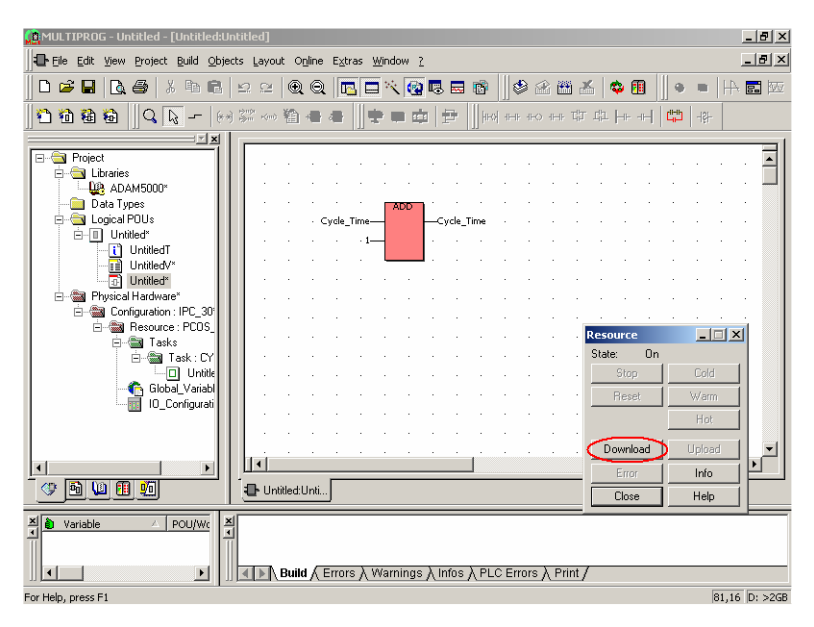

5. 按一下 [Download File] 按钮。

| MUU TTPROG - Untitled - [Untitled:Untitled]                        |          |        | _ [#] XI       |
|--------------------------------------------------------------------|----------|--------|----------------|
| File Edit View Project Build Objects Layout Online Extras Window ? |          |        |                |
|                                                                    |          |        | . <b>61</b> kw |
|                                                                    |          |        |                |
| <u>∐11 18 18 ∐Q</u> Download                                       |          | 백      |                |
| Project Bootproject                                                |          |        | - 1            |
| b- Download Download Download                                      |          |        | ·              |
| ADAM500 Include Bootproject Activate                               |          |        |                |
| Colors on Terret                                                   | - I      |        |                |
| Dese of rage                                                       |          |        |                |
|                                                                    | 1.1      |        | •              |
| Include Pagelayouts                                                |          |        | •              |
| Configurati     Include Backend-Code                               |          |        |                |
| Delete Source on Target     Download File                          | ce       | _ 🗆 >  | 4              |
|                                                                    | On       |        | .              |
| Close Help                                                         | op       | Cold   |                |
| IO_Configurab                                                      | eset     | Warm   |                |
|                                                                    |          | Hot    | ]              |
|                                                                    | Download | Upload |                |
|                                                                    | Error    | Info   | IEI.           |
|                                                                    | Close    | Help   |                |
| Variable 🛆 POU/Wc 🗶                                                |          |        |                |
|                                                                    |          |        |                |
| Build (Errors ) Warnings ) Infos ) PLC Errors ) Print /            |          |        |                |
| For Help, press F1                                                 |          |        | D: >2GB        |

6. 选取新的版本程序,按一下 [Download] 按钮。

| 🕼 MULTIPROG - Untitled - [Untitled:Untitled]                                                                                                    | _ 8 ×   |
|----------------------------------------------------------------------------------------------------|---------|
| Ele Edit View Project Build Objects Layout Opline Extras Window 2                                                                                                    | _8×     |
| ┃ ▶ # ■ ▶ # ↓ ħ € ♀ ♀ ♥ ♥ ▶ ♥ ♥ ₩ ★ ♥ #                                                                                                    |         |
| 1 1 1 1 1 1 1 1 1 1 1 1 1 1 1 1 1 1 1                                                                                                    |         |
|                                                                                                    |         |
| □         □         □         □         □         □         □         □         □         □         □         □         □         □         □         □         □         □         □         □         □         □         □         □         □         □         □         □         □         □         □         □         □         □         □         □         □         □         □         □         □         □         □         □         □         □         □         □         □         □         □         □         □         □         □         □         □         □         □         □         □         □         □         □         □         □         □         □         □         □         □         □         □         □         □         □         □         □         □         □         □         □         □         □         □         □         □         □         □         □         □         □         □         □         □         □         □         □         □         □         □         □         □         □         □         □         □                                                                                                            |         |
| Data Types     MULTIPROG - Configuration.Resource                                                                                                    |         |
| E Colorad POUs Look in: A My Documents V + E 🕆 🖽 V                                                                                                    |         |
| UnitiledT                                                                                                    |         |
| D Unitled <sup>4</sup>                                                                                                    |         |
| E - E Physical Hardware*                                                                                                    |         |
| E B Configuration : IPC_                                                                                                    |         |
| i Tasks                                                                                                    |         |
|                                                                                                    | Cold    |
| Global_Vari File name: PCRTK16.EXE (Download) Reset                                                                                                    | Warm    |
| Files of type:                                                                                                    | Hot     |
|                                                                                                    |         |
|                                                                                                    |         |
| Image: Second second second |         |
| Yariable / POU/WK X                                                                                                    |         |
| For Help, press F1                                                                                                    | D: >2GB |

7. 新版本正在下载。

| 🙀 MULTIPROG - Untitled - [Untitled:U   | ntitled]                                                           | _ <del>0</del> × |
|----------------------------------------|--------------------------------------------------------------------|------------------|
| Ele Edit View Project Build Obje       | cts Layout O <u>n</u> line E <u>x</u> tras <u>W</u> indow <u>?</u> | _ & ×            |
| ] D 🛩 🖬   🖪 🕹   X 🖻 🖻                  | ⊻ ≃ @ Q   □ □ べ @ 5 = 8    \$ 2 2 2 4 4 4 4                        | ● ■       = ●    |
| 1 1 1 1 1   0   <b>0</b>   0     +   + | ※~~웹족족 🖢 후 후 후 🗄 제 대 와 대 파 누 네                                     | 내라 내라            |
| <u> </u>                               |                                                                    |                  |
| E Project                              |                                                                    | 🔳                |
|                                        |                                                                    | · · · · ·        |
| - 📄 Data Types                         | ADD                                                                |                  |
| 🖻 🔄 Logical POUs                       | · · · Cycle_Time — Cycle_Time · · · · · ·                          |                  |
| Untitled*                              |                                                                    |                  |
| UntitledV*                             | <b>   </b>                                                         |                  |
| Intitled*                              |                                                                    | · · · ·          |
| Physical Hardware"                     |                                                                    |                  |
| Resource : PCOS_                       |                                                                    |                  |
| 🖻 📾 Tasks                              | Resource                                                           |                  |
| E- Carl Lask : LY                      | State. Do                                                          | Cold             |
| Global_Variabl                         |                                                                    | View             |
| IO_Configurati                         | neset                                                              | wam              |
|                                        |                                                                    | Hot              |
|                                        | Download                                                           | Upload 🗨         |
|                                        | Error                                                              | Info             |
| · · · · · · · · · · · · · · · · · · ·  | Unitled:Unti Close                                                 | Help             |
| × Ariable △ POU/Wc ≥                   |                                                                    |                  |
| A                                      | 1                                                                  |                  |
|                                        | Duild (Errors) Warnings) Infas ) DLC Errors ) Drint (              |                  |
|                                        |                                                                    |                  |
| Downloading file                       | 3 %                                                                |                  |

8. 下载完成后,将 DIP 开关 ID 变更为 0,然后按下 ADAM-5510KW 系列控制器上的 [Reset] 按钮。

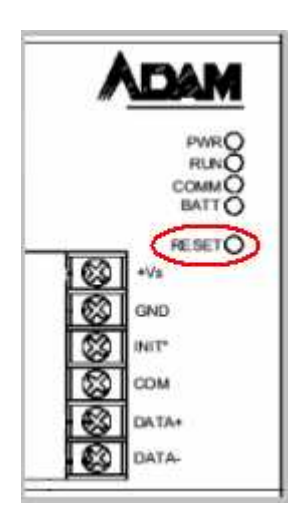

9. 状态将变更为超时, PWR/RUN LED 会交替闪烁。在 LED 闪烁期间,请将 DIP 开关 ID 变更为原数值。

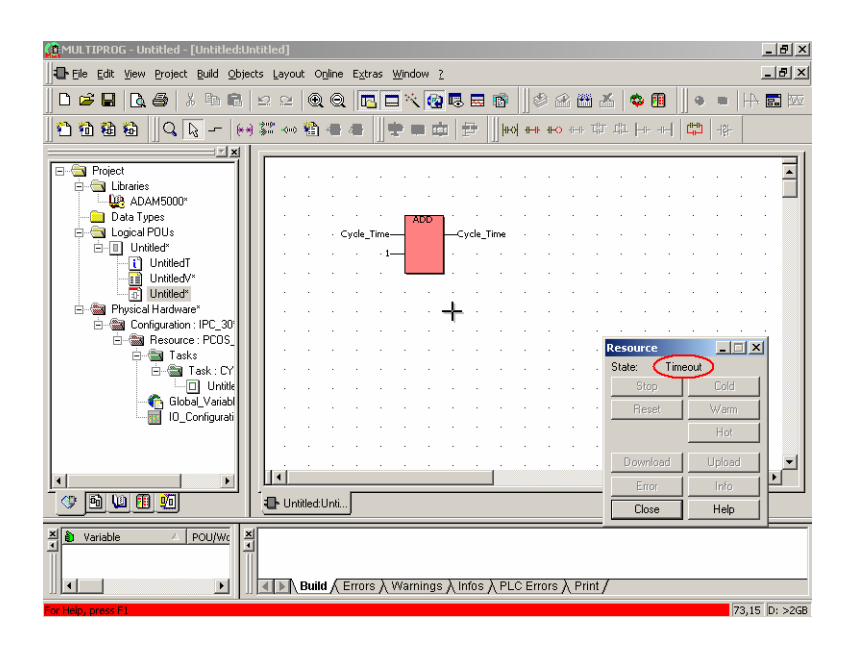

10. PWR/RUN LED 停止交替闪烁,而且 PWR/RUN COMM LED 亮起时,按下 ADAM-5510KW 系列控制器上的 [Reset] 按钮,状态将变为 "On"。

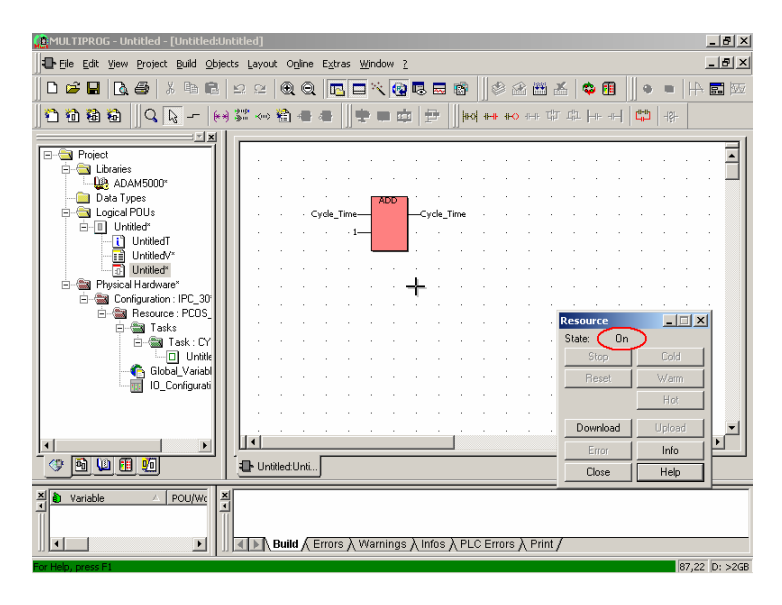

11. 按一下 [Info] 按钮,检查版本版本已正确升级。

| 🟩 MULTIPROG - Unti | itled - [Untitled:Untitled]                         |                                                  |                         |                | _ B ×         |
|--------------------|-----------------------------------------------------|--------------------------------------------------|-------------------------|----------------|---------------|
| Eile Edit View E   | Project <u>B</u> uild <u>O</u> bjects <u>L</u> ayou | t O <u>n</u> line E <u>x</u> tras <u>W</u> indov | w <u>2</u>              |                | _ 8 ×         |
| 🗋 🗅 🚅 🖬 🖪 🤅        | 3 X B B 🛛 🗠 🗠                                       | 0.0 🖪 🗖 🔨                                        | 😨 🖪 📾 🛛 🕸               | 密 🖽 👗 🔯 🖽      | • •   A 🖬 🚾   |
| 1011111111         | Resource: Resource                                  |                                                  | 1.53                    |                | ×   +8+       |
|                    | Resource POUs                                       |                                                  |                         |                |               |
| E-G Project        | Version                                             |                                                  |                         | PLC state      | · · · 王       |
| 🛛 🚇 ADAI           | PLC                                                 | ConOS V3 0 1040 Oct 29 2                         | 2002                    | On             |               |
| E-G Logical P      | Firmware                                            |                                                  |                         | Error          |               |
| 🖻 🔲 Untit          |                                                     | DAM5510KW 1.21 Build 0:                          | 33                      | None           |               |
|                    | Project                                             |                                                  |                         | Access rights  | 11            |
|                    | 00111                                               | None                                             |                         | Global         |               |
| 🖻 - 🎯 Confi        | UPU load                                            | 0 ms Cvc. time                                   | 0.98ms                  | None           |               |
| E                  | Retain data                                         | Prog. mem.                                       | System data             | Bootproject    | -IX           |
| ſ                  | 31 kB free                                          | 127 kB free                                      | 52 kB free              | None           | Cold          |
| 4                  | breakpoints                                         | Fuice                                            |                         | Project source | Warm          |
|                    | No breakpoints activ                                | ie No                                            | variables forced        | None           | Hot           |
|                    |                                                     |                                                  |                         | Logic Analyser |               |
| •                  | Time betwe                                          | en transmissions : 10                            | ms                      | inactive       | Info          |
| 🗇 🖻 🛄 🗓            |                                                     |                                                  |                         |                | Help          |
| × A Variable       |                                                     |                                                  | L                       | OK Cancel      |               |
| -                  |                                                     |                                                  |                         |                | _             |
| I I                |                                                     | Build 🖌 Errors 👌 Warnii                          | ngs λ Infos λ PLC Erroi | rs } Print /   |               |
|                    |                                                     |                                                  |                         |                | 60,65 D: >2GB |

## 7.2 将工程储存于 ADAM-5510KW 系列控制器

1. 检查逻辑 POU 名称,按一下 [Download] 按钮。

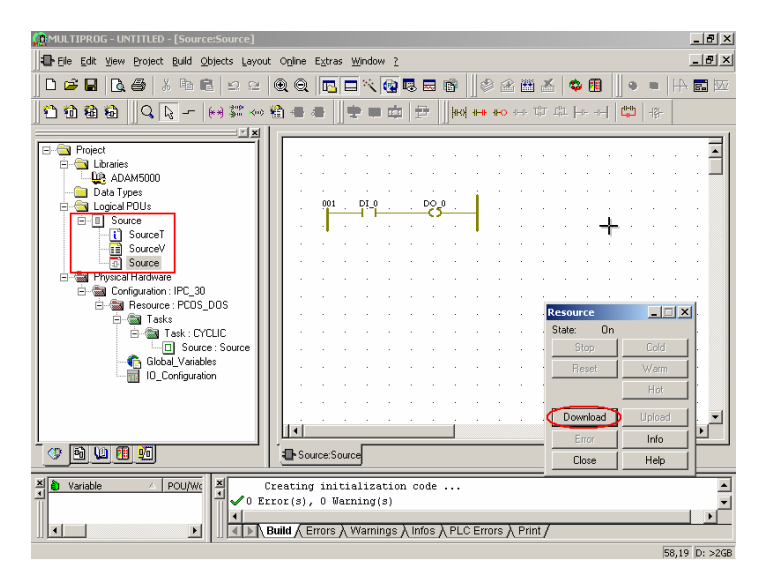

2. 选取 [Download Source] 按钮之下的工程, 然后按一下 [Download Source] 按钮。

| MULTIPROG - UNTITLED - [Source:Source]                                                                                                    |                                                    |                            |                               | _ 8 ×        |
|----------------------------------------------------------------------------------------------------|----------------------------------------------------|----------------------------|-------------------------------|--------------|
| Ele Edit View Project Build Objects Layout Opline Extras Window                                                                                                    | 2                                                  |                            |                               | _ & ×        |
| D 🛎 🖬 🖪 👙 🗼 🖻 🖹 🗠 🗠 🔍 🍳 🖪 🗖 🔨                                                                                                    | s d 🖬 👘 🗍 🖉 🖄 👗                                    | 🗢 🖪 📗                      | • •   +                       | <b>F</b> 100 |
| 名 箱 稿 品 Q Download                                                                                                    |                                                    | ×                          | 바 - 양                         |              |
| Project Download                                                                                                    | potproject<br>Download                             |                            |                               | . =          |
| Lorares     Lorares     L | Activate<br>Delete on Target                       |                            | · · · ·                       | ·            |
| Physical Hady     Provide Hady     Provide Backend Code     Bog Reso.     Delete Source on Target     Core     G G                                                                                                    | Download File                                      | ce<br>On<br>top            | Cold                          |              |
| - 0 5 W 11 10<br>- 0 5 W 11 10<br>- 0 5 W 11 10                                                                                                    |                                                    | Download<br>Error<br>Close | Hot<br>Upload<br>Info<br>Help | T            |
| X Variable / POUVVc X Creating initializat                                                                                                    | ion code<br>)<br>gs \ Infos \ PLC Errors \ Print / |                            | 26.36                         | •<br>•       |

3. 工程来源下载中。

| 🧝 MULTIPROG - UNTITLED                                                                                                    |                                                                                                    | ×  |
|----------------------------------------------------------------------------------------------------|----------------------------------------------------------------------------------------------------|----|
|                                                                                                    |                                                                                                    |    |
|                                                                                                    | @ @   🖪 🗖 📉 🚱 🖬 🕸     ♦ 🖉 ≚ 🗳 🗐     ♦ 🖷   🕂 📰                                                                    | 50 |
| <u> </u> 11111110                                                                                                    | 输 좀 좀 비 ㅎ ㅋ ㅎ ㅎ ㅎ ㅎ ㅎ ㅠ ㅠ 나 ㅋ 하 야 .                                                                              |    |
| Project Project Projec | Resource IIIX<br>State Download<br>Stop Cold<br>Reset Warm<br>Hor<br>Download Upload<br>Error Info               |    |
|                                                                                                    | Close Help                                                                                                    |    |
| Variable POU/WC                                                                                                    | Creating initialization code<br>cror(s), 0 Warning(s)<br>Build (Cerrors ) Warnings ) Infos ) PLC Errors ) Print/ |    |
| Downloading sourcecode                                                                                                    | 3 %                                                                                                    |    |

4. 工程来源程序代码正确下载之后,会启动 [Upload] 按钮。

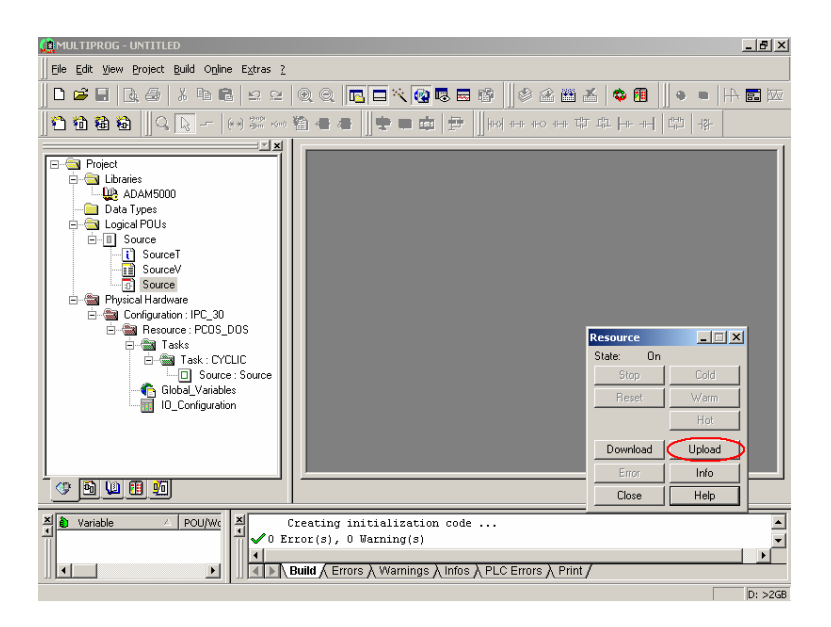

### 7.3 从 ADAM-5510KW 系列控制器上传工程

1. 开启新专案, 按一下 [Upload] 按钮。

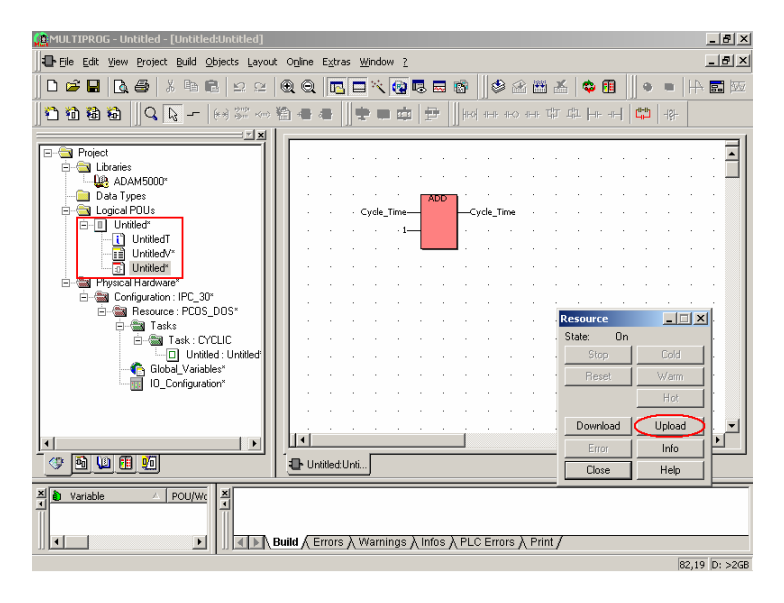

2. 按一下 [Project Source] 按钮。

| 🟩 MULTIPROG - Untitled - [Untitled:Untitled] |                        |               |               |            |       |          |          |          |       |            |            |        | _ 8 ×           |
|----------------------------------------------|------------------------|---------------|---------------|------------|-------|----------|----------|----------|-------|------------|------------|--------|-----------------|
| Eile Edit View Project Build Objects Layout  | O <u>n</u> line E      | <u>x</u> tras | <u>W</u> indo | w <u>2</u> |       |          |          |          |       |            |            |        | _ 8 ×           |
| 0 <b>6 8 8 6 6</b> 8 9 9 9                   | $\mathbb{Q} \otimes  $ |               | 1×            | <b>(</b>   | 5 🔜   | 8        |          | 🖄 🖻      | 6 ×   | s   🗢 🗉    | ) ∭●       | - 10   | 14 <b>e</b> 150 |
| 📫 🛍 🛍 🔲 🔍 🔖 🖛 (e) 💯 🕬                        | 844                    | F     -       | t u           | 曲          | P     | HEG      | 1H-1-1   | -0 -1-1- | 대     | LDL H-H- H | - 6        | -{\$-  |                 |
| Upload                                       |                        | ×             |               |            |       |          |          |          |       |            |            |        | 1               |
| Project Project Source                       | Cancel                 |               |               |            |       |          |          |          |       |            |            |        | <b>I</b> I      |
| Libraries                                    |                        | -11           |               |            |       |          |          |          |       |            |            |        | · ·             |
| Data Types                                   | Help                   |               |               |            | ADD   | <b>.</b> |          |          |       | · ·        | · ·        |        |                 |
| E Cogical POL-                               |                        |               | Cycle_        | Time       |       |          | rcle_Tim | e ·      |       | · ·        | · ·        |        | · ·             |
| UntitledT                                    | 1.1                    |               |               | • 1        |       | 1 ·      |          | • •      |       |            | • •        |        | · ·             |
| UntitledV*                                   | 1.1                    |               |               | 1          |       |          |          |          |       |            |            |        |                 |
| Untitled*                                    | 1.1                    |               |               |            |       |          |          |          |       |            |            |        | · ·             |
| E-Sa Configuration : IPC_30*                 |                        |               | ÷             |            |       |          |          |          |       |            |            | ÷      |                 |
| E-B Resource : PCOS_DOS*                     |                        |               |               |            |       |          |          |          | R     | Resource   |            | _1     | IX.             |
| - Stasks                                     |                        |               |               |            |       |          |          |          |       | State:     | On         |        |                 |
| L Untitled : Untitled                        |                        |               |               |            |       |          |          |          |       |            |            | Cold   |                 |
| Global_Variables*                            |                        |               |               |            |       |          |          |          |       | Reset      |            | Warm   |                 |
| in to_conigciation                           |                        | • •           |               |            |       |          |          |          |       |            |            | Hot    |                 |
|                                              | 1.1                    | • •           |               |            |       |          |          | • •      |       |            | –          |        | =:              |
|                                              | hai                    |               |               |            |       | i        |          |          |       | Downloa    | <u>a</u> – | Upload | 그는건데            |
|                                              |                        |               |               |            |       |          |          |          | = ,   | Error      |            | Info   |                 |
|                                              | -Unde                  | ea:una        |               |            |       |          |          |          | _     | Close      |            | Help   |                 |
| X Variable / POU/Wc X                        | build / Err            | ors X         | Warni         | ngs )      | Infos | λPLC     | Error    | s À Pri  | int / |            |            |        |                 |

3. 工程来源程序代码在上传中。

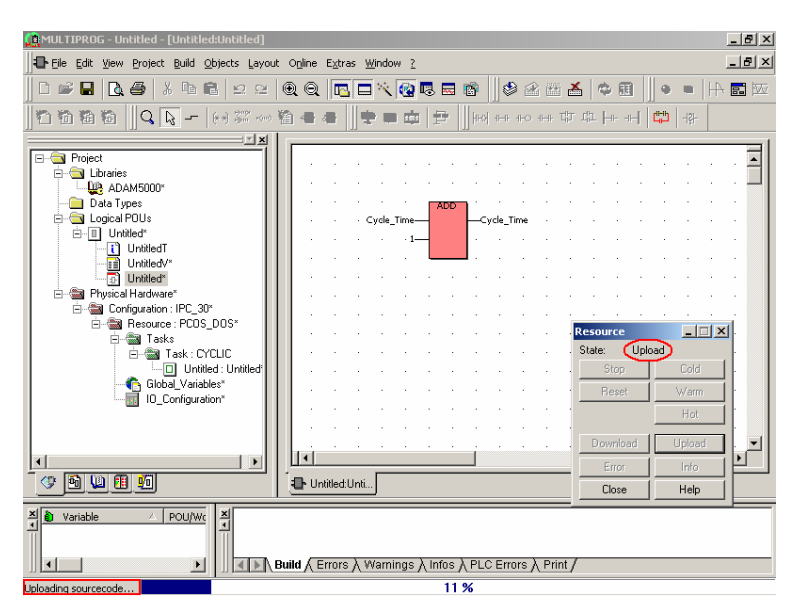

4. 上传程序结束后, 会显示下列对话框。请按一下 [OK] 按钮。

| 🚊 MULTIPROG - Untitled - [Untitled:Untitled]                                                                                                    | 8×     |
|----------------------------------------------------------------------------------------------------|--------|
| Elle Edit View Project Build Objects Layout Online Extras Window ?                                                                                                    | 8×     |
| □ ☞ ■ ┗ ● ∦ ┗ ₽ ₽ ₽ € € ■ ■ ₩ ■ ■ ₩ ■ ■ ₩ ■                                                                                                    | 190    |
| 1111111  1111  111  111  111  111  1                                                                                                    |        |
| Image: State State | T41 T  |
| Build / Errors / Warnings / Infos / PLC Errors / Print /                                                                                                    | _      |
| For Help, press F1 79,19 D                                                                                                    | : >2GB |

5. 按一下 [Skip all] 按钮来继续。

| 🛄 MULTIPROG - Untitled                                                                                                    |
|----------------------------------------------------------------------------------------------------|
| Ele Edit View Project Build Online Extras 2                                                                                                    |
| ▋□☞▋▐▓▟▏▓▆▆▏ዾዸ▕ቒቒቒ▕▆▆▓▓⋬₢▆▆▕▋▓፼ख़▇▌▌♥■▕₦▆▇                                                                                                    |
| 111111111111111111111111111111111111                                                                                                    |
|                                                                                                    |
| Extracting Firmware Libraries                                                                                                    |
| The project contains firmware libraries which are already installed to your<br>computer.                                                                                                    |
| Please don't forget to reconnect your project to the extracted library!                                                                                                    |
| Firmware Library in the compressed project: ADAM5000 New name:                                                                                                    |
| OK Skip al                                                                                                    |
|                                                                                                    |
|                                                                                                    |
| X     POU/WK       Image: State in the state in the state in |
| Unzipping 32 %                                                                                                    |

6. 按一下 [Yes to all] 按钮来继续。

| 🛄 MULTIPROG - Untitled                                                                                                    |
|----------------------------------------------------------------------------------------------------|
| Eile Edit View Project Build Online E⊻tras 2                                                                                                    |
| □ ☞ ▋ ◘ ● ∦ ħ € ♀ ≃ @ Q                                                                                                    |
|                                                                                                    |
|                                                                                                    |
| MULTIPROG                                                                                                    |
| Pagelayout Tandscap.plt' already exists! Diverwrite? Yes Yes to all No No to all                                                                                                    |
|                                                                                                    |
|                                                                                                    |
| Variable     POU/Wc       Image: Stress in the stress in the stres |
| Unzipping 32 %                                                                                                    |

7. 检查 POU 名称正确,并确认工程来源程序代码已正确上传。

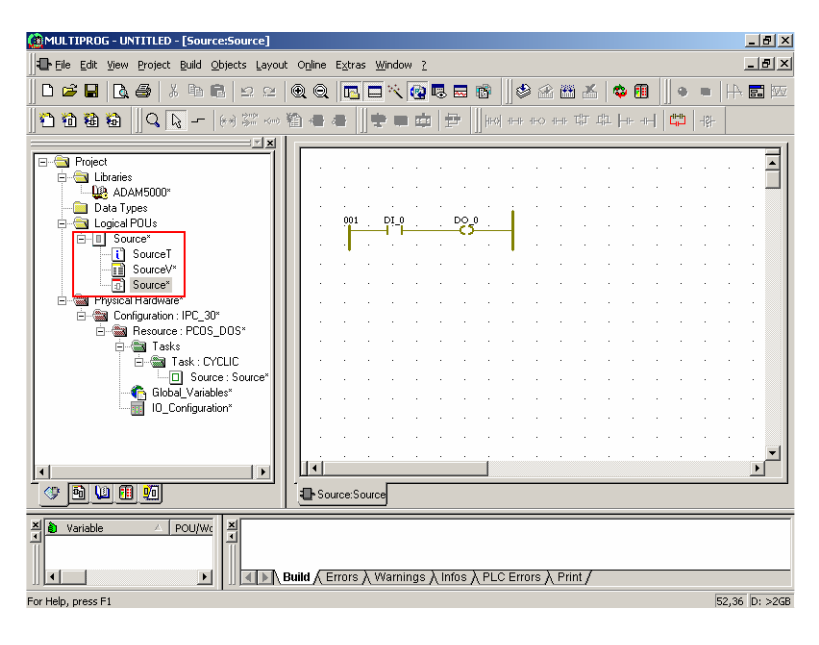

# 7.4 语言接口从英文变更为繁体中文的示例

1. 按一下 [Extras\Options] 工程。

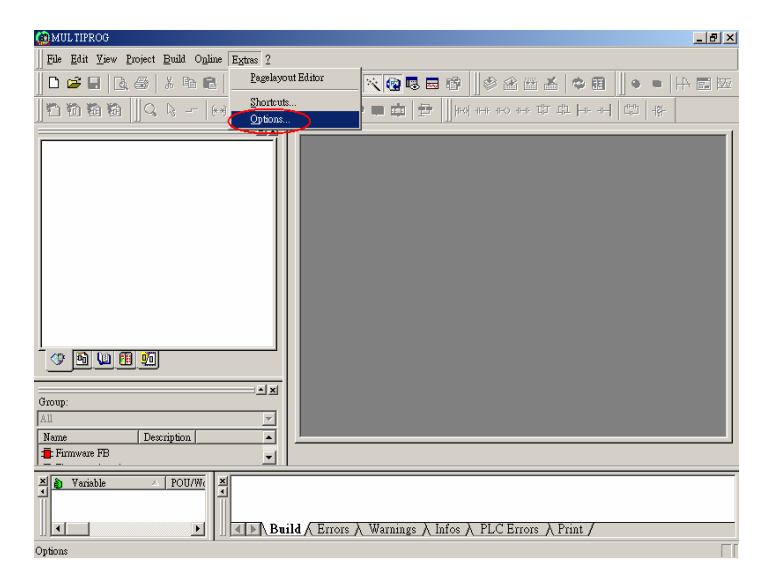

2. 选取 [Trad.Chinese] 工程。

| MULTIPROG                                                                                                    |
|----------------------------------------------------------------------------------------------------|
| Elle Edit View Project Build (Options                                                                                                    |
| □ 2* ■       R. S*       A*         Backup       Cross References       Logic Analyzer Colors       Vanibles Grit         □ 2* ■       R. S*       A*         ■       Pacteditor       Text editor       Graphical editor         □ 2* ■       R. S*       Pacteditor       Text editor         □ 2* ■       Pacteditor       Text editor       Graphical editor         □ 100 dam       Commands       General       Buak       Directories         Packup       Commands       General       Buak       Directories       Pacekovic |
| Language: English<br>English<br>Workbook Style<br>For I Ghane<br>Workbook Style<br>Restor Default Toolbur Configuration on Program Start<br>Open Last Project on Program Start<br><u>Restor Workspaces</u>                                                                                                    |
| Project tree<br>V Project overgiew<br>V DUs<br>V Linnings<br>V Linnings<br>V Linnings<br>V Linnings<br>V Linnings<br>V Linnings<br>V Linnings                                                                                                    |
| Group:<br>All New Dewription<br>FERRIVARS FE                                                                                                    |
| X Versible POUN<br>通定 取清 套用(公) 説明 ht /                                                                                                    |

3. 按一下 [Apply] 与 [OK] 按钮。

| 🏩 MUL TIPROG                                                       |                                                                                                    | _ # ×     |
|--------------------------------------------------------------------|----------------------------------------------------------------------------------------------------|-----------|
| Eile Edit View Project Build (                                     | )ptions                                                                                                    | <u> ا</u> |
| ] <b>D ☞</b>   <b> ⊕</b>   X <b>h</b><br>] <b>D h h h</b>   ] Q. k | Backup         Cross References         Logic Analyzer Colors         Variables Grid           Text editor         Text colors         Graphical editor         Graphical editor colors           Toolbars         Commands         General         Build         Directories         Pagelayouts         Debug                                                                                                    |           |
| · · · · · · · · · · · · · · · · · · ·                              | Language: Trad Chines<br>Workbook Style Restore Jesteult Toolber Configuration on Program Start Qpen Last Project on Program Start<br>MULTIPROG<br>Project t Changes will take effect after restarting MULTIPROG<br>Project t Hardwaye<br>Finder Barter Changes (Changes Start)<br>Without the field of the restarting MULTIPROG<br>Finder Barter Changes<br>Finder Barter Changes<br>F |           |
| Group:<br>All<br>Name Description                                  |                                                                                                    |           |
| Variable POU/V                                                     | 施定 取清 赛用(3) 說明                                                                                                    | ht /      |

4. 关闭 Multiprog, 然后重新加载。语言接口将变更为繁体中文, 如下 所示。

| 🕲 MULTIPROG                                         |
|-----------------------------------------------------|
| 交件 E 編輯 E 親 E (Y) 工程 E) 建立 E) 聯機 (N) 附加 (X) ?       |
|                                                     |
| 11111111  14  14  14  14  14  14  14                |
|                                                     |
| ▲ 登量 / POU/II ▲ · · · · · · · · · · · · · · · · · · |
| 幫助信息,講授F1                                           |

附录 A

COM 端口缓存器结构

本附录简短解说明每一模块的缓存器。若需更多信息,请参阅 《STARTECH 16C550 UART 芯片数据手册》。所有缓存器均 是一个位祖(Byte)。Bit 0 是最低位,bit 7 是最高的位。每一缓 存器的地址是指定为以端口的基本地址 (BASE)来做位移 (offset); COM1 是 3F8h, COM2 是 2F8h。

DLAB 是 "Divisor Latch Access Bit", BASE+3 的 bit 7。 BASE+0 DLAB=0 而且操作为读取时,定义成接收缓冲缓存器。

BASE+0 DLAB=0 而且操作为写入时,定义成发送保留缓存器。

BASE+0 DLAB=1 时,定义Divisor latch 为bits 0 - 7。 BASE+1 DLAB=1 时,定义Divisor latch 为bits 8-15。

Bytes BASE+0 与 BASE+1 一起构成 16-bit 号码,除数,用 于决定鲍率。设定除数如下:

| 鲍率    | 除数   | 鲍率        | 除数 |
|-------|------|-----------|----|
| 50    | 2304 | 2400      | 48 |
| 75    | 1536 | 3600      | 32 |
| 110   | 1047 | 1047 4800 |    |
| 133.5 | 857  | 7200      | 16 |
| 150   | 768  | 9600      | 12 |
| 300   | 384  | 19200     | 6  |
| 600   | 192  | 38400     | 3  |
| 1200  | 96   | 56000     | 2  |
| 1800  | 64   | 115200    | 1  |
| 2000  | 58   | х         | х  |

BASE+1 DLAB=0时,定义成中断状态缓存器(ISR)。

**bit 0:** 致能可以被接收数据 (received-data-available) 的中断

bit 1: 致能清空传送保持缓存器 (transmitter-holding-register-empty) 的中断

bit 2: 致能接收线状态 (receiver-line-status) 的中断

bit 3: 致能调制解调器状态 (modem-status) 的中断

- BASE+2 FIFO 控制缓存器 (FCR)
  - bit 0: 致能发送与接收 FIFO
  - bit 1: 清除接收 FIFO 的内容
  - bit 2: 清除传送 FIFO 的内容

bits 6-7:设定接收 FIFO 中断的触发准位

| Bit 7 | Bit 6 | FIFO 触发层级 |
|-------|-------|-----------|
| 0     | 0     | 01        |
| 0     | 1     | 04        |
| 1     | 0     | 08        |
| 1     | 1     | 14        |

#### BASE+3 线控制缓存器 (LCR)

bit 0: 字长度选择位 0

bit 1: 字长度选择位 1

| Bit 1 | Bit 0 | 字长度 (bits) |
|-------|-------|------------|
| 0     | 0     | 5          |
| 0     | 1     | 6          |
| 1     | 0     | 7          |
| 1     | 1     | 8          |

BASE+4 调制解调器控制缓存器 (MCR)

bit 0: DTR

- bit 1: RTS
- BASE+5 线状态缓存器 (LSR)
  - bit 0: 接收器数据就绪
  - **bit 1:** 过载错误
  - bit 2: 同位检查错误
  - **bit 3:** 框架错误
  - bit 4: 中断破坏
  - bit 5: 清空传送保持缓存器
  - bit 6: 清空传送位移缓存器
  - bit 7: FIFO 中至少一组同位检查错误、框架错误,或中断 显示
- BASE+6 调制解调器状态缓存器 (MSR)
  - bit 0: Delta CTS
  - bit 1: Delta DSR
  - bit 2: 行尾边缘环指示器 (Trailing edge ring indicator)
  - bit 3: 已接收线信号差异侦测 (Delta received line signal detect)
  - bit 4: CTS
    - bit 5: DSR
    - bit 6: RI
  - bit 7: 已接收线信号侦测 (Received line signal detect0
  - BASE+7 暂时数据缓存器

# 附录 B 数据格式与 I/O 范围

# B.1 模拟输入格式

ADAM 模拟输入模块可被规划成采用工程单位格式来 (Engineering Units)传送数据至主机,。

### 工程单位

将数据格式/传输数据总和检查码/整合时间参数的 bit 0 与 1 设 定为 0,可以用工程单位来代表数据。此格式代表采用自然单 位的数据,例如度、伏特、毫伏特,与毫安。工程单位格式可 由大部分的计算机语言立即剖析,因为数据字符串总长度,包 括符号、数字,与小数点,没有超过 7 个字符。

数据格式是正负号,后面跟着5个十进制的数字与小数 点。采用的输入范围将决定分辨率,或采用的小数点位 数;如下表所示:

| 输入范围:                                                                                           | 分辨率              |
|-------------------------------------------------------------------------------------------------|------------------|
| $\pm 15 \text{ mV}$ , $\pm 50 \text{ mV}$                                                       | 1 µV (到小数点第3位)   |
| $\begin{array}{c} \pm 100 \text{ mV}, \ \pm 150 \text{ mV}, \ \pm 500 \\ \text{mV} \end{array}$ | 10 µV (到小数点第2位)  |
| $\pm 1 V_{\gamma} \pm 2.5 V_{\gamma} \pm 5 V$                                                   | 100 µV (到小数点第4位) |
| $\pm 10 \text{ V}$                                                                              | 1 mV (到小数点第3位)   |
| $\pm 20 \text{ mA}$                                                                             | 1 µA (到小数点第3位)   |
| 类型 J 与 T 热电偶                                                                                    | 0.01℃ (到小数点第2位)  |
| 类型 K、E、R、S, 与 B 热电<br>偶                                                                         | 0.1℃ (到小数点第1位)   |

#### 示例 1

输入值是 -2.65 V, 对应的模拟输入模块为 ±5 V 范围而设 定。对于 Analog Data In 指令的响应是:

#### -2.6500(cr)

#### 示例 2

输入值是 305.5°C。模拟输入模块为是设定成范围在 0°C 至 760°C 的J类型热电偶。对于 Analog Data In 指令的响应是:

+305.50(cr)

#### 示例 3

输入值是 +5.653 V。模拟输入模块规划在 ±5 V 的范围。当 设定成工程单位格式时, ADAM Series 模拟输入模块被自动 规划成过范围的能力。在此状况下,对于 Analog Data In 指 令的响应是:

+5.6530(cr)

# B.2 模拟输入范围 - ADAM-5017

| 模块    | 范围<br>码 | 输入范围<br>说明  | 数据格式     | +F.S.   | 零           | -F.S.       | 显示的分<br>辨率   | 确实值               |
|-------|---------|-------------|----------|---------|-------------|-------------|--------------|-------------------|
|       |         |             | 工程单位     | +10.000 | ±<br>00.000 | -<br>10.000 | 1 mV         |                   |
|       | 08h     | $\pm$ 10 V  | % of FSR | +100.00 | ±<br>000.00 | -<br>100.00 | 0.01%        | Reading/<br>1000  |
|       |         |             | 2的补码     | 7FFF    | 0000        | 8000        | 1 LSB        |                   |
|       |         |             | 工程单位     | +5.0000 | ±<br>0.0000 | -<br>5.0000 | 100.00<br>μV |                   |
|       | 09h     | $\pm$ 5 V   | % of FSR | +100.00 | ±<br>000.00 | -<br>100.00 | 0.01%        | Reading/<br>1000  |
|       |         |             | 2的补码     | 7FFF    | 0000        | 8000        | 1 LSB        |                   |
|       |         |             | 工程单位     | +1.0000 | ±<br>0.0000 | -<br>1.0000 | 100.00<br>μV | Reading/<br>10000 |
| ADAM- | 0Ah     | ±1 V        | % of FSR | +100.00 | ±<br>000.00 | -<br>100.00 | 0.01%        |                   |
|       |         |             | 2的补码     | 7FFF    | 0000        | 8000        | 1 LSB        |                   |
| 5017  |         | ±500 mV     | 工程单位     | +500.00 | ±<br>000.00 | -<br>500.00 | 10 µV        |                   |
|       | 0Bh     |             | % of FSR | +100.00 | ±<br>000.00 | -<br>100.00 | 0.01%        | Reading/<br>10    |
|       |         |             | 2的补码     | 7FFF    | 0000        | 8000        | 1 LSB        |                   |
|       |         | ±150 mV     | 工程单位     | +150.00 | ±<br>000.00 | -<br>150.00 | 10 µV        |                   |
|       | 0Ch     |             | % of FSR | +100.00 | ±<br>000.00 | -<br>100.00 | 0.01%        | Reading/<br>100   |
|       |         |             | 2的补码     | 7FFF    | 0000        | 8000        | 1 LSB        |                   |
|       |         |             | 工程单位     | +20.000 | ±<br>00.000 | -<br>20.000 | 1 µV         | Reading/<br>1000  |
|       | 0Dh     | $\pm$ 20 mA | % of FSR | +100.00 | ±<br>000.00 | -<br>100.00 | 0.01%        |                   |
|       |         |             | 2的补码     | 7FFF    | 0000        | 8000        | 1 LSB        |                   |

# B.3 模拟输入范围 - ADAM-5018

| 模块           | 范围<br>码 | 输入范围说<br>明   | 数据格式                | +F.S.   | 零           | -F.S.   | 显示的分<br>辨率 | 确实值               |
|--------------|---------|--------------|---------------------|---------|-------------|---------|------------|-------------------|
|              |         | $\pm$ 15 mV  | 工程单位                | +15.000 | ±<br>00.000 | -15.000 | 1 µV       |                   |
|              | 00h     |              | % of FSR            | +100.00 | ±<br>000.00 | -100.00 | 0.01%      | Reading/<br>1000  |
|              |         |              | 2的补码                | 7FFF    | 0000        | 8000    | 1 LSB      |                   |
|              |         |              | 工程单位                | +50.000 | ±<br>00.000 | -50.000 | 1 µV       |                   |
|              | 01h     | $\pm$ 50 mV  | % of FSR            | +100.00 | ±<br>000.00 | -100.00 | 0.01%      | Reading/<br>100   |
|              |         |              | 2的补码                | 7FFF    | 0000        | 8000    | 1 LSB      |                   |
|              |         |              | 工程单位                | +100.00 | ±<br>000.00 | -100.00 | 10 µV      |                   |
|              | 02h     | $\pm$ 100 mV | % of FSR            | +100.00 | ±<br>000.00 | -100.00 | 0.01%      | Reading/<br>100   |
|              |         |              | 2的补码                | 7FFF    | 0000        | 8000    | 1 LSB      |                   |
|              | 03h     | $\pm$ 500 mV | 工程单位                | +500.00 | ±<br>000.00 | -500.00 | 10 µV      | Reading/<br>10    |
| ADAM-5018    |         |              | % of FSR            | +100.00 | ±<br>000.00 | -100.00 | 0.01%      |                   |
| 7.27.11 0010 |         |              | 2的补码                | 7FFF    | 0000        | 8000    | 1 LSB      |                   |
|              | 04h     | ±1 V         | 工程单位                | +1.0000 | ±<br>0.0000 | -1.0000 | 100 µV     |                   |
|              |         |              | % of FSR            | +100.00 | ±<br>000.00 | -100.00 | 0.01%      | Reading/<br>10000 |
|              |         |              | 2的补码                | 7FFF    | 0000        | 8000    | 1 LSB      |                   |
|              |         |              | 工程单位                | +2.5000 | ±<br>0.0000 | -2.5000 | 100 µV     |                   |
|              | 05h     | ±2.5 V       | % of FSR            | +100.00 | ±<br>000.00 | -100.00 | 0.01%      | Reading/<br>10000 |
|              |         |              | Two's<br>Complement | 7FFF    | 0000        | 8000    | 1 LSB      |                   |
|              |         |              | 工程单位                | +20.000 | ±<br>00.000 | -20.000 | 1 µA       |                   |
|              | 06h     | $\pm$ 20 mA  | % of FSR            | +100.00 | ±<br>000.00 | -100.00 | 0.01%      | Reading/<br>1000  |
|              |         |              | 2的补码                | 7FFF    | 0000        | 8000    | 1 LSB      |                   |
|              | 07h     | 未使用          |                     |         |             |         |            |                   |

| 模块        | 范围码 | 输入范围说明                                 | 数据格式     | 最大指定<br>信号 | 最小指定<br>信号 | 显示的分<br>辨率 | 确实值            |
|-----------|-----|----------------------------------------|----------|------------|------------|------------|----------------|
|           |     |                                        | 工程单位     | +760.00    | +000.00    | 0.1°C      |                |
|           | 0Eh | 类型 J 热电偶<br>0°C 至 760°                 | % of FSR | +100.00    | +000.00    | 0.01%      | Reading/<br>10 |
|           |     | C                                      | 2的补码     | 7FFF       | 0000       | 1 LSB      |                |
|           |     | *>>→→→→→→→→→→→→→→→→→→→→→→→→→→→→→→→→→→→ | 工程单位     | +1370.0    | +0000.0    | 0.1°C      |                |
|           | 0Fh | ○°C至1370<br>°C                         | % of FSR | +100.00    | +000.00    | 0.01%      | Reading/<br>10 |
|           |     | Ū.                                     | 2的补码     | 7FFF       | 0000       | 1 LSB      |                |
|           |     | 光피구하라個                                 | 工程单位     | +400.00    | -100.00    | 0.1°C      |                |
|           | 10h | ☆型Ⅰ熱电偶<br>-100°C至<br>400°C             | % of FSR | +100.00    | -025.00    | 0.01%      | Reading/<br>10 |
|           |     |                                        | 2的补码     | 7FFF       | E000       | 1 LSB      |                |
|           |     | 类型 E 热电偶<br>0° C 至 1000<br>° C         | 工程单位     | +1000.00   | +0000.0    | 0.1°C      | Reading/<br>10 |
| ADAM-5018 | 11h |                                        | % of FSR | +100.00    | ±000.00    | 0.01%      |                |
|           |     |                                        | 2的补码     | 7FFF       | 0000       | 1 LSB      |                |
|           |     |                                        | 工程单位     | +1750.0    | +0500.0    | 0.1°C      |                |
|           | 12h | 交型 K 热电纳<br>500°C 至<br>1750°C          | % of FSR | +100.00    | +028.57    | 0.01%      | Reading/<br>10 |
|           |     | 1750 C                                 | 2的补码     | 7FFF       | 2492       | 1 LSB      |                |
|           |     | 米利 C 抽山/甲                              | 工程单位     | +1750.0    | +0500.00   | 0.1°C      |                |
|           | 13h | 交型 3 熱电阀<br>500°C 至<br>1750°C          | % of FSR | +100.00    | +028.57    | 0.01%      | Reading/<br>10 |
|           |     | 1100 0                                 | 2的补码     | 7FFF       | 2492       | 1 LSB      |                |
|           |     | ******                                 | 工程单位     | +1800.0    | +0500.0    | 0.1°C      |                |
|           | 14h | 尖型 B 热电偶 500°C 至 1800°C                | % of FSR | +100.00    | +027.77    | 0.01%      | Reading/<br>10 |
|           |     | 1000 C                                 | 2的补码     | 7FFF       | 2381       | 1 LSB      |                |

# B.4 模拟输入范围 - ADAM-5017H

| 范围码 | 输入范围          | 数据格式 | +Full<br>Scale | 慘    | -Full<br>Scale | 显示的分辨率  |
|-----|---------------|------|----------------|------|----------------|---------|
| 00h | ±10 V         | 工程   | 11             | 0    | -11            | 2.7 mV  |
|     |               | 2的补码 | 0FFF           | 0    | EFFF           | 1       |
| 01h | 0 ~ 10 V      | 工程   | 11             | 0    | 无关             | 2.7 mV  |
|     |               | 2的补码 | 0FFF           | 0    | 无关             | 1       |
| 02h | ±5 V          | 工程   | 5.5            | 0    | -5.5           | 1.3 mV  |
|     |               | 2的补码 | 0FFF           | 0    | EFFF           | 1       |
| 03h | 0 ~ 5 V       | 工程   | 5.5            | 0    | 无关             | 1.3 mV  |
|     |               | 2的补码 | 0FFF           | 0    | 无关             | 1       |
| 04h | ±2.5 V        | 工程   | 2.75           | 0    | -2.75          | 0.67 mV |
|     |               | 2的补码 | 0FFF           | 0    | EFFF           | 1       |
| 05h | 0 ~ 2.5 V     | 工程   | 2.75           | 0    | 无关             | 0.67 mV |
|     |               | 2的补码 | 0FFF           | 0    | 无关             | 1       |
| 06h | ±1 V          | 工程   | 1.375          | 0    | -1.375         | 34 mV   |
|     |               | 2的补码 | 0FFF           | 0    | EFFF           | 1       |
| 07h | 0 ~ 1 V       | 工程   | 1.375          | 0    | 无关             | 34 mV   |
|     |               | 2的补码 | 0FFF           | 0    | 无关             | 1       |
| 08h | $\pm$ 500 mV  | 工程   | 687.5          | 0    | -687.5         | 0.16 mV |
|     |               | 2的补码 | 0FFF           | 0    | EFFF           | 1       |
| 09h | 0 ~ 500<br>mV | 工程   | 687.5          | 0    | 无关             | 0.16 mV |
|     |               | 2的补码 | 0FFF           | 0    | 无关             | 1       |
| 0ah | 4 ~ 20 mA     | 工程   | 22             | 4.0  | 无关             | 5.3 µA  |
|     |               | 2的补码 | 0FFF           | 02E9 | 无关             | 1       |
| 0bh | 0 ~ 20 mA     | 工程   | 22             | 0    | 无关             | 5.3 µA  |
|     |               | 2的补码 | 0FFF           | 0    | 无关             | 1       |

注意:此表格内的 full scale 值是理论值,仅供参考;确实值将不同。

# B.5 模拟输出格式

您可以规划 ADAM模拟输出模块接收来自于主机的工程单位数据。

### 工程单位

将数据格式/数据传输总和检查码/整合时间参数的 bit 0 与 1 设定为 0,可以用工程单位来表示数据。这格式代表采用自然 单位的数据,例如毫安。工程单位格式可由大部分的计算机 语言立即剖析,因为数据字符串总长度固定为 6 个字符:2 个十进制的数字、一个小数点,后面是 3 个十进制数字。分 辨率是 5 μA。

### 示例:

ADAM-5000 系统在地址 01h, slot 0 的 channel 1 上的模 拟输出模块设定为 0 至 20 mA 范围。若输出值为 +4.762 mA, Analog Data Out 指令的格式将变成 #01S0C14.762<cr>

| 范围码 | 输出范围说明    | 数据格式         | 最大指定信号  | 最小指定信号  | 显示的分辨率   |
|-----|-----------|--------------|---------|---------|----------|
| 30  | 0 ~ 20 mA | 工程单位         | 20.000  | 00.000  | 5 μΑ     |
|     |           | % of FSR     | +100.00 | +000.00 | 5 μΑ     |
|     |           | 十六进制字<br>二进制 | FFF     | 000     | 5 μΑ     |
|     | 4 至 20 mA | 工程单位         | 20.000  | 04.000  | 5 μΑ     |
| 31  |           | % of Span    | +100.00 | +000.00 | 5 µA     |
| 51  |           | 十六进制字<br>二进制 | FFF     | 000     | 5 μΑ     |
| 32  |           | 工程单位         | 10,000  | 00.000  | 2.442 mV |
|     | 0至1010    | % of Span    | +100.00 | +000.00 | 2.442 mV |
|     | 0 ± 10 v  | 十六进制字<br>二进制 | FFF     | 000     | 2.442 mV |

## B.6 模拟输出范围

# B.7 ADAM-5013 RTD 输入格式与范围

| 范围<br>代码 (hex) | 输入范围说明                                      | 数据格式 | 最大指定信号  | 最小指定信号  | 显示的分辨率  |
|----------------|---------------------------------------------|------|---------|---------|---------|
| 20             | 100 奥姆 白金<br>RTD -100 至 100<br>°C a=0.00385 | 工程单位 | +100.00 | -100.00 | ±0.1°C  |
| 21             | 100 奥姆 白金<br>RTD 0 至 100°C<br>a=0.00385     | 工程单位 | +100.00 | +000.00 | ±0.1°C  |
| 22             | 100 奥姆 白金<br>RTD 0 至 200°C<br>a=0.00385     | 工程单位 | +200.00 | +000.00 | ±2° C   |
| 23             | 100 奥姆 白金<br>RTD 0 至 600°C<br>a=0.00385     | 工程单位 | +600.00 | +000.00 | ±6° C   |
| 24             | 100 奥姆 白金<br>RTD -100 至 100<br>°C a=00392   | 工程单位 | +100.00 | -100.00 | ±0.1° C |
| 25             | 100 奥姆 白金<br>RTD 0 至 100°C<br>a=00392       | 工程单位 | +100.00 | +000.00 | ±0.1°C  |
| 26             | 100 奥姆 白金<br>RTD 0 至 200°C<br>a=0.00392     | 工程单位 | +200.00 | +000.00 | ±2° C   |

注意: 请参阅延续到下一页的表格。

| 27 | 100 奥姆 白金<br>RTD 0 至 600<br>°C<br>a=0.00392 | 工程单位 | +600.00 | +000.00 | ±6° C  |
|----|---------------------------------------------|------|---------|---------|--------|
| 28 | 120 奥姆 镍<br>RTD -80 至<br>100°C              | 工程单位 | +100.00 | -80.00  | ±0.1°C |
| 29 | 120 奥姆 镍<br>RTD 0 至 100<br>°C               | 工程单位 | +100.00 | +000.00 | ±0.1°C |

# ADAM 5000 AI/AO Scaling

| 模块 | 类型 | 范围低 | 范围高 | Scale 低 | Scale 高 | 数据格式 |
|----|----|-----|-----|---------|---------|------|

| 5013RTD   | 385(IEC) | -100 | 100  | 0   | 65535 | U16B |
|-----------|----------|------|------|-----|-------|------|
|           |          | 0    | 100  | 0   | 65535 | U16B |
|           |          | 0    | 200  | 0   | 65535 | U16B |
|           |          | 0    | 600  | 0   | 65535 | U16B |
|           |          | -100 | 100  | 0   | 65535 | U16B |
|           | 205(115) | 0    | 100  | 0   | 65535 | U16B |
|           | 395(JIS) | 0    | 200  | 0   | 65535 | U16B |
|           |          | 0    | 600  | 0   | 65535 | U16B |
|           | Ni       | -80  | 100  | 0   | 65535 | U16B |
|           | INI      | 0    | 100  | 0   | 65535 | U16B |
|           | mV       | -150 | 150  | 0   | 65535 | U16B |
|           | mV       | -500 | 500  | 0   | 65535 | U16B |
| 501741    | v        | -1   | 1    | 0   | 65535 | U16B |
| 5017AI    | v        | -5   | 5    | 0   | 65535 | U16B |
|           | v        | -10  | 10   | 0   | 65535 | U16B |
|           | mA       | -20  | 20   | 0   | 65535 | U16B |
|           | mV       | -500 | 500  | 0   | 4095  | U12B |
|           | mV       | 0    | 500  | 0   | 4095  | U12B |
|           | v        | -10  | 10   | 0   | 4095  | U12B |
|           | v        | 0    | 10   | 0   | 4095  | U12B |
|           | v        | -5   | 5    | 0   | 4095  | U12B |
| 501711 41 | v        | 0    | 5    | 0   | 4095  | U12B |
| 5017H AI  | v        | -2.5 | 2.5  | 0   | 4095  | U12B |
|           | v        | 0    | 2.5  | 0   | 4095  | U12B |
|           | v        | -1   | 1    | 0   | 4095  | U12B |
|           | v        | 0    | 1    | 0   | 4095  | U12B |
|           | mA       | 4    | 20   | 0   | 4095  | U12B |
|           | mA       | 0    | 20   | 0   | 4095  | U12B |
|           | mV       | -15  | 15   | 0   | 65535 | U16B |
|           | mV       | -50  | 50   | 0   | 65535 | U16B |
|           | mV       | -100 | 100  | 0   | 65535 | U16B |
|           | mV       | -500 | 500  | 0   | 65535 | U16B |
|           | v        | -1   | 1    | 0   | 65535 | U16B |
|           | V        | -2.5 | 2.5  | 0   | 65535 | U16B |
|           | mA       | -20  | 20   | 0   | 65535 | U16B |
| 5018 AI   | T/C(J)   | 0    | 760  | 0   | 65535 | U16B |
|           | T/C(K)   | 0    | 1370 | 0   | 65535 | U16B |
|           | T/C(T)   | -100 | 400  | 0   | 65535 | U16B |
|           | T/C(E)   | 0    | 1000 | 0   | 65535 | U16B |
|           | T/C(R)   | 500  | 1750 | 0   | 65535 | U16B |
|           | T/C(S)   | 500  | 1750 | 0   | 65535 | U16B |
|           | T/C(B)   | 500  | 1800 | 0   | 65535 | U16B |
| 5024 AQ   | V        | 0    | 10   | 0   | 4095  | U12B |
|           | mA       | 4    | 20   | 0   | 4095  | U12B |
| 5024 110  | mA       | 0    | 20   | 0   | 4095  | U12B |
|           | iiin     | U    | 20   | U U | 4075  | 0120 |

附录C

RS-485 网络

EIA RS-485 是业界使用最广泛的双向、平衡传输线路标准。它专为工业的 multi-drop 系统而设计,能以高速度或长距离的特性来传送与接收数据。

EIA RS-485 通讯协议的规格如下:

- 每一区段的最大线路长度: 1200 公尺 (4000 英尺)
- 数据传输量最大为 10 Mbaud -差动传输
   (平衡线路),具有高抗噪声能力

每一区段最多可以有 32 个节点

•

- ◆ 提供架在单组双绞缆在线的双向 master-slave 通讯
- 平行连接节点,真正的 multi-drop

ADAM-5510KW 系列控制器完全隔离,仅使用一组双绞线来传送 与接收!因为节点是以平行的方式来连接,可自由从主机离线, 而不影响其余节点的运作。建议采用符合业界标准的有屏蔽双绞 线,因为具备环境的高噪声比。节点透过网络通讯时,不会发生 传输冲突,因为采用单纯的指令/回复程序。永远有一个启动器 (initiator)(没有地址)与许多 slave (有地址)。在此状况下, master 是个人计算机,以其序列 RS-232 接口连接到 ADAM RS-232/RS-485 转换器。slaves 是 ADAM-5510KW 系列控制器。系 统在不传送数据时,处于「聆听」模式。主机计算机初始化系统 其中之 | 的指令/回复程序。指令通常包含主机要与其沟通的模块 的地址。具有相符地址的系统将执行指令,并将反复送至主机。

# C.1 基本网络配置

所谓 Multi-drop RS-485 表示一个区段中有两条主线。连接的 系统以所谓的 drop 缆线来连接这两条线路。如此一来,所有 连接都是平行,而且节点的连接或离线均不影响整体的网络。 因为 ADAM-5510KW 系列控制器使用 RS-485 标准,所以能 与主机 PC 连接与通讯。可用于 RS-485 网络的基本配置为:

## 接线方式 (Daisychain)

区段的最后一个模块是延伸器。它直接连接主线,藉此结束第 一个区段并开始下一个区段。Daisy Chain接线方式最多可连接 到 32 组可寻址的系统。这是实体的限制。在每一区段中使用更 多系统时,IC 驱动器电流会迅速下降,造成通讯错误。网络整 体能容纳最多 64 套可寻址的系统。这个数字上的限制是两个字 符的十六进制地址代码能为 64 种组合寻址。ADAM 转换器、 ADAM 延伸器,与主机计算机是无法寻址的单元,因此不包含 于这些数字中。

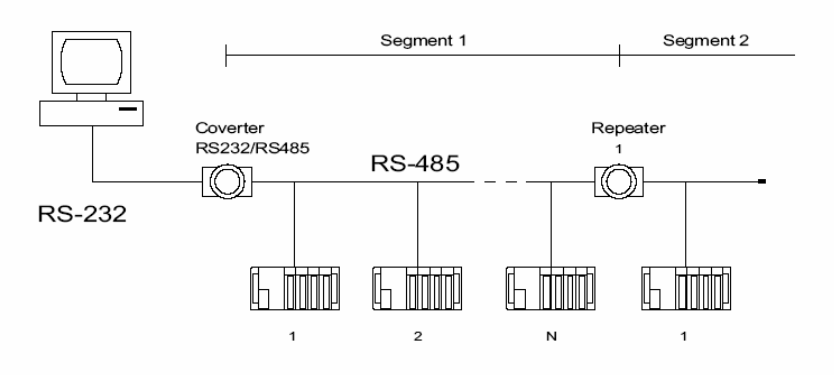

图 C-1: Daisy Chain 接线方式

# 星状配置 (Star Layout)

延伸器在这种方案中,连接来自于第一个区段主线的下拉式缆 线。结果形成树状结构。使用长线路时并不建议采用这个方 案,因为在数个线路末端会反射信号,造成信号大量失真。

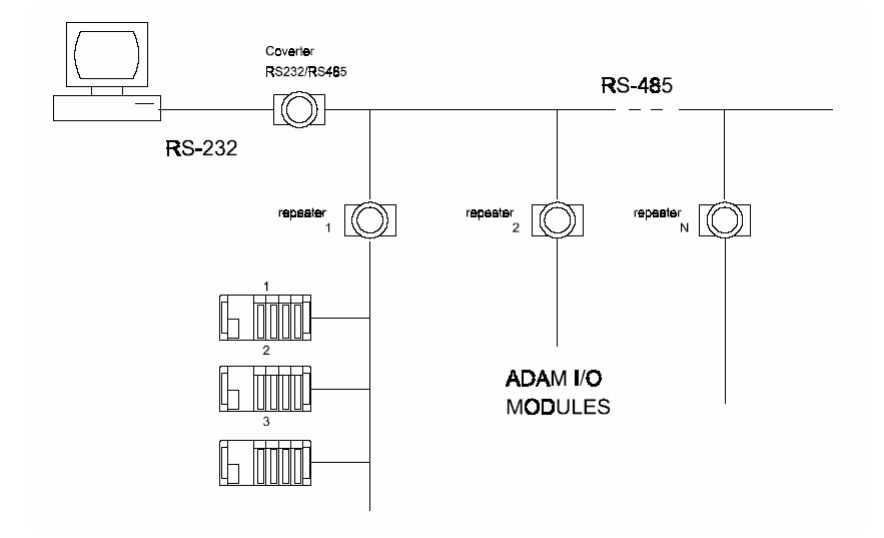

图 C-2: 星状结构

# 随机 (Random)

这是Daisy Chain接线方式与阶层结构的混合。

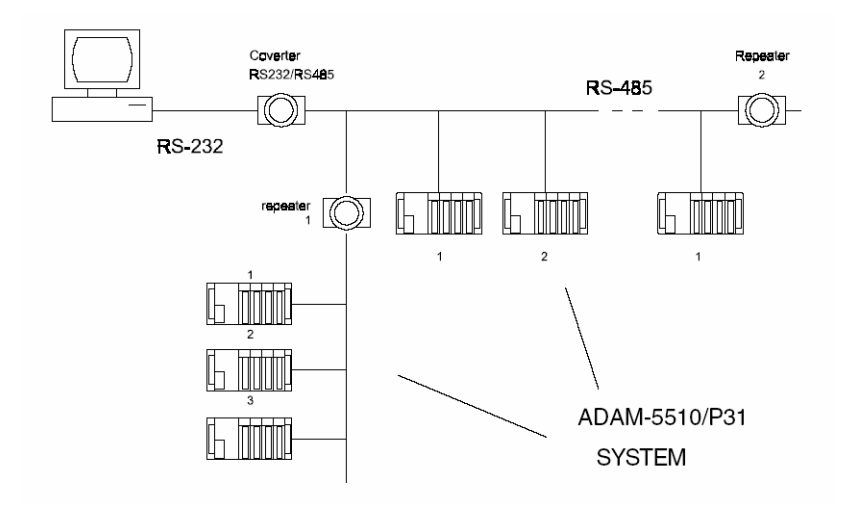

图 C-3: 随机结构

民路终望 **C.2** 生

阻抗的每一不连续就会造成反射与失真。在传送线路中发生阻 抗不连续时,立即造成的影响是信号反射。如此会导致信号失 真。特别是在线路末端,这种不匹配会造成问题。若要消除这 种不连续,请以电阻器来做终端线路。

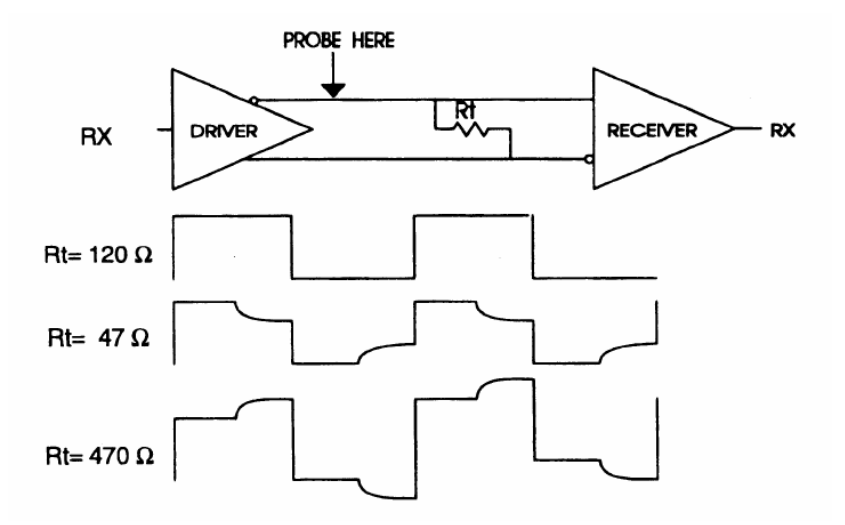

图 C-4: 信号失真

电阻的值应尽量接近线路的特性阻抗。虽然接收器装置会为整体传输 线路增加一些阻抗,通常电阻器阻抗应等于线路的特性阻抗。

**示例:**接收器具有 18 k 的额定输入阻抗,此阻抗输入二极管晶体管-电阻偏压网络,相当于 18 k 输入电阻器连接到 2.4 V 的一般模式电 压。此组态提供 RS-485 系统所需的接受器大范围! (请参阅下列图 D-5)。

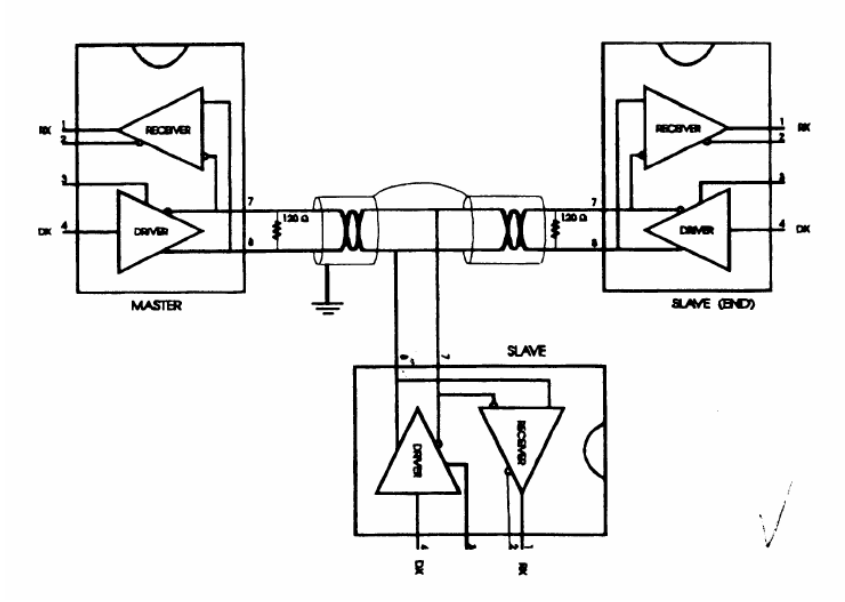

图 C-5: 终端电阻位置

因为每一输入偏压至 2.4 V,平衡的 RS-485 系统的额定一般模式电压,输入端上的 18 k 可视为一系列跨过每一个别接收器的输入。若这些接收器中有 30 个在传输线路的末端集中在一起,它们的反应将有如和终端电阻平行的 30 个 36k 电阻器。整体有效电阻必须接近线路的特性。有效的平行接收器电阻 Rp将等于:

R<sub>P</sub> = 36 x 10<sup>3</sup>/30 = 1200 Ω 而终端接受器 R<sub>T</sub> 将等于: R<sub>T</sub> = R<sub>0</sub>/[1 - R<sub>0</sub>/R<sub>P</sub>] 具有100 电阻器特性阻抗的线路 R<sub>T</sub> = 100/[1 - 100/1200] = 110 Ω 因为此值在线路特性阻抗的 10% 内。 如上所述,线路终止电阻Rr将通常等于特性阻抗 Z。。星状连接造成许多这种不连续,因为有数条传输线路,所以并不建议这种连接。

注意: 建议的配线方式 (造成的反射最小) 是菊轮,连接一条 传送线路的所有接收器只需要终端两次。

### C.3 RS-485 数据流控制

RS-485 标准使用一对电线来传送与接收数据。这种线路共享需要以某些方法来控制数据流的方向。RTS (Request To Send) 与 CTS (Clear To Send) 是最常用的方法。

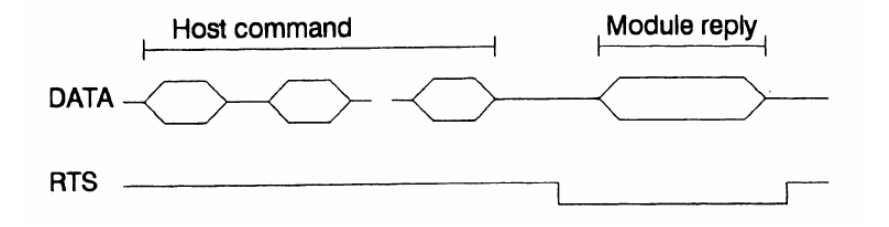

图 C-6: 以 RTS 控制 RS-485 数据流

#### 智能型 RS-485 控制

ADAM-4510 与 ADAM-4520 都具备能自动感应数据流方向的 I/O 电路。不需要与主机进行交握 (例如 RTS, Request to Send), 就能接收数据,并以正确方向转送。您可以使用为 ADAM 网络半 双工 RS-232 所编写的任何软件,而不需要修改。RS-485 控制 对于使用者完全透明。
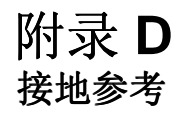

## 现场接地与屏蔽应用

### 概览

事实上,想要一次完成所有的系统整合是不可能的。我们总是 会在现场遭遇到某些问题。像是通讯网路或系统不稳定,我们 推论是噪声或设备遭到损坏,或有暴风雨。但是大多数常见的 问题是布线不良;亦即接地与屏蔽有问题。您知道生活中有 80/20 原则:我们花费时间的 20%来做工作的 80%,但是花 费时间的 80%来做最后 20% 的工作。在系统整合方面也是如 此:我们在线路 / 缆在线花费成本的 20%,在设备上花费成本 的 80%。然而可靠度中的 80%却依赖着接地与屏蔽。换言 之,我们必须在那 20% 中投资更多,并处里这两个课题,以 建立高可靠度的系统。此应用注意事项为您提供现场接地与屏 蔽的一些有关概念。这些主题将于以下页面中绘图说明。

- 1. 接地
  - 1.1 地球是参考点
  - 1.2 支架接地与接地棒
  - 1.3 正常模式与共同模式
  - 1.4 电线阻抗
  - 1.5 单端接地
- 2. 屏蔽
  - 2.1 缆线屏蔽
  - 2.2 系统屏蔽
- 3. 降低噪声的技术
- 4. 检查工程清单

D.1 接地

D-1.1 地球是参考点

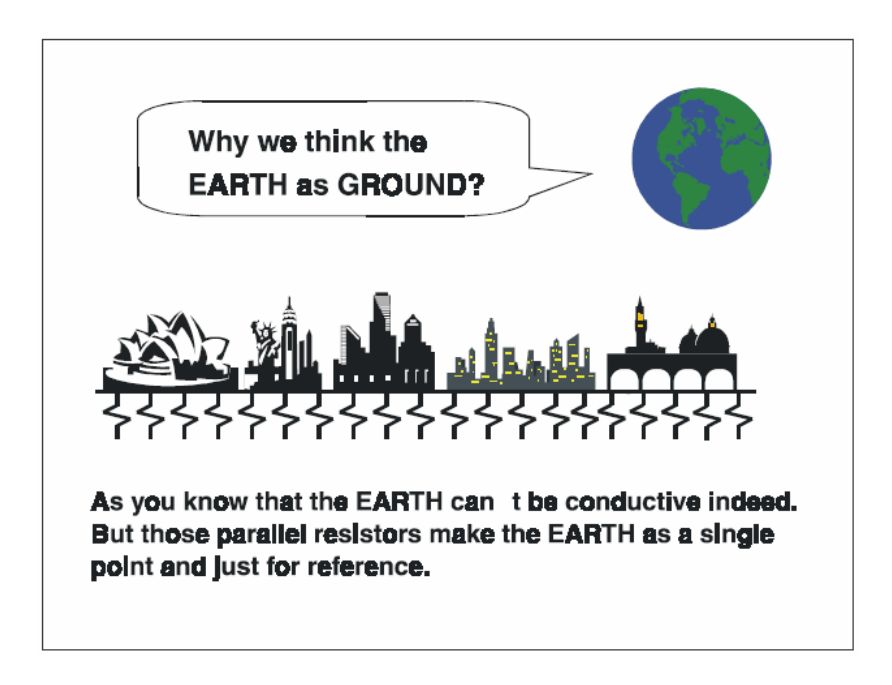

图 D-1: 将地球视为接地

如您所知,地球不导电。但是所有建筑物都建在地球之上或 之内。钢、混凝土、相关缆线 (例如避雷器) 与电力系统均 连接地球。请将它们视为电阻器。所有这些无数的平行电阻 器使地球成为单一参考点。

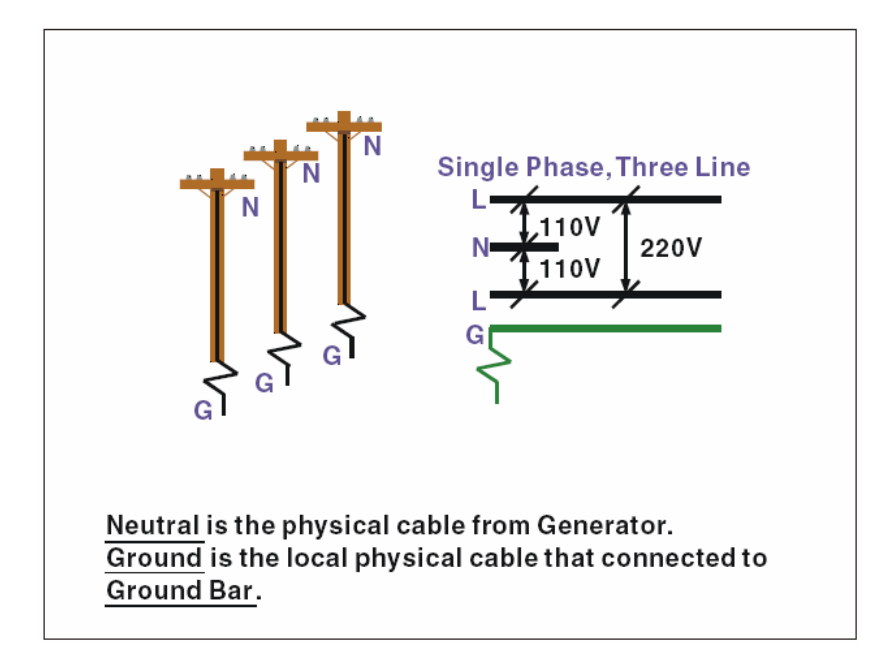

图 D-2: 接地棒

接地是您系统最重要的课题之一。正如计算机的外壳接地,此 信号提供计算机内部电子电路的参考点。若我们要和这部计算 机沟通,信号接地与外壳接地应互相连接,以建立彼此电子电 路的参考点。一般而言,必须为每套系统安装个别的接地棒; 例如计算机网络、电力系统、电信网络等。这些个别的接地棒 不仅提供个别的参考点,更使地球成为我们的接地。

## Normal Mode & Common Mode

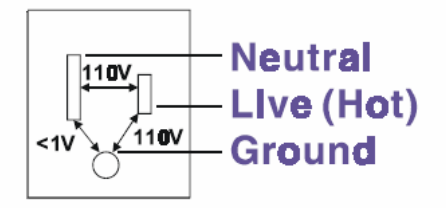

Normal Mode: refers to defects occurring between the live and neutral conductors. Normal mode is sometimes abbreviated as NM, or L - N for live - to-neutral. Common Mode: refers to defects occurring between alther conductor and ground. It is sometimes abbreviated as CM, or N - G for neutral - to-ground.

图 D-3:标准模式与共同模式

## D-1.3 标准模式与共同模式

您曾经尝试量测带电电路与混凝土地板之间的电压吗?中性物体与混凝土地板之间的电压如何?您会得到荒谬的数值。「带电」与「中性」都是有关联的信号:量测这些信号会得到110VAC或220VAC。标准模式与共同模式只是在显示,外壳接地是所有系统与设备最重要的参考信号。

## Normal Mode & Common Mode

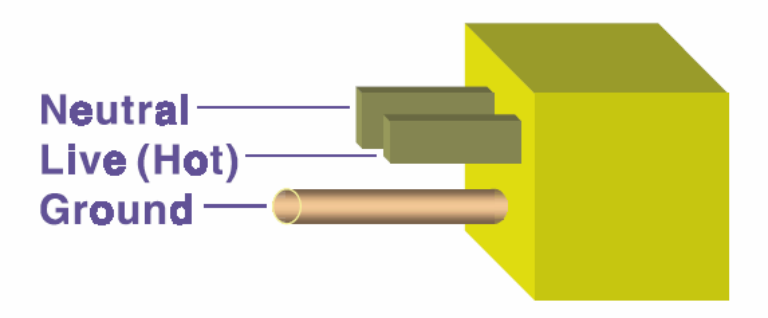

Ground-pin is longer than others, for first contact to power system and noise bypass. Neutral pin is broader than Live-pin, for reduce contacted impedance.

## 图 D-4:标准模式与共同模式

- 接地脚比其它脚长,以便做为电力系统与噪声绕道的第一 个接点。
- 中性脚比带电脚来得宽,用以降低接点阻抗。(\*请参考 电阻的公式

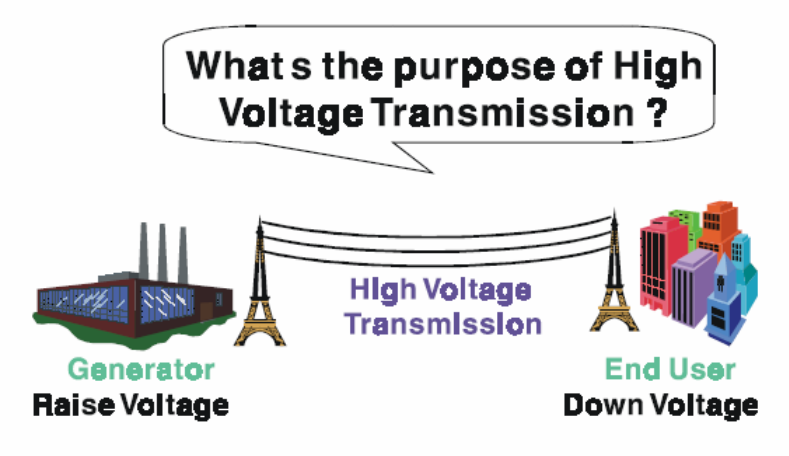

# **Referring to OHM rule, above diagram shows that** how to reduce the power loss on cable.

图 D-5: 高电压传送的目的

高电压传送的目的为何?我们都看过高压电塔。发电厂在发电时会提高电压,然后地区电力站会逐步降低电压。高压电线的目的为何?依据能量公式:P=V\*I,电压上升时电流下降。您知道每一缆线因为其制造材质而有阻抗。参考奥姆定律(V=I\*R),减少的电流代表电线中损失的电力较少。因此,高压电线是为了降低电力从某地移动到另一地点的成本。

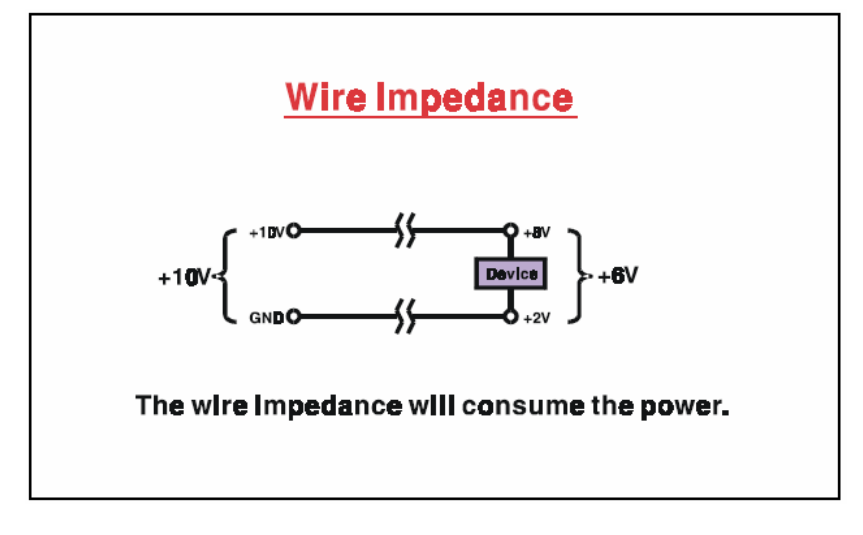

图 D-6: 电线阻抗

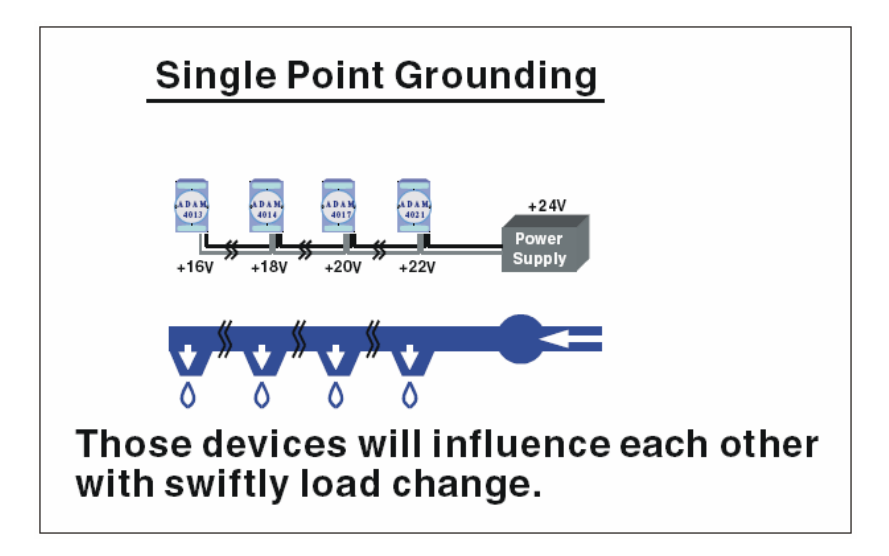

图 D-7: 单点接地 (1)

• 何谓单点接地?您在冬天洗热水澡时也许曾有不愉快的经验?某人打开别处的热水龙头。结果冷水会让您大吃一惊!上面的底图显示,负载变更时,装置会如何彼此影响。例如我们通常会打开全部的4个消防栓来测试。但是关闭第3与第4个消防栓时,其余两个消防栓的出水量就会变大。换言之,消防栓无法保持固定的流量。

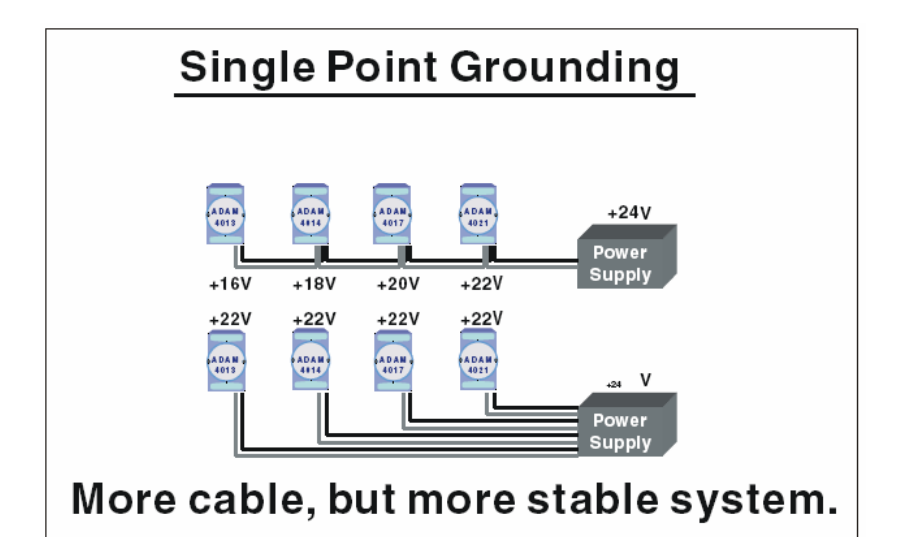

图 D-8: 单点接地 (2)

上图显示,单点接地会是更稳定的系统。若您使用薄缆线为这 些装置供电,末端装置事实上获得较低的电力。细缆线会消耗 能量。

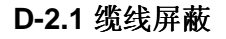

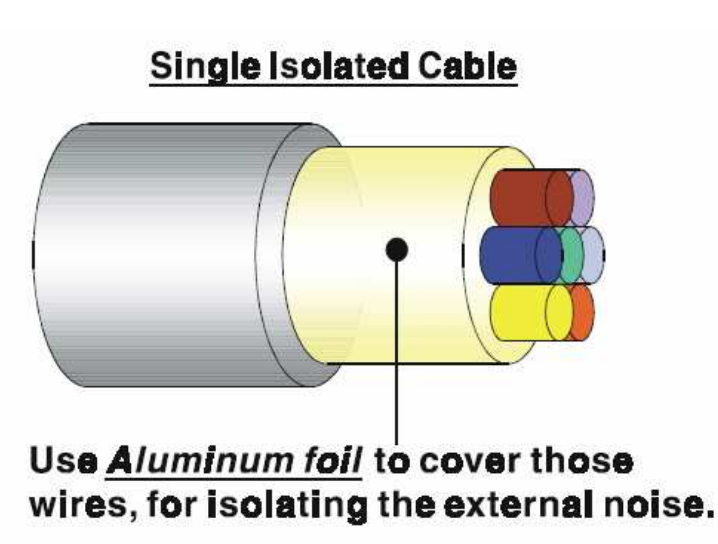

图 D-9: 单一隔离缆线

 单一隔离缆线此图显示隔离缆线的结构。您可以看到隔离 层缠绕铝箔纸,用来覆盖电线。这种缠绕结构层能屏蔽缆 线,避免接触外部噪声。

# Double Isolated CableIsolated Cable<td

图 D-10: 双隔离缆线

- 双隔离缆线图 10 是双隔离缆线示例。螺旋铝箔纸的第一个隔离层 覆盖导体。第二个隔离层是数个裸露螺旋导体,交叉覆盖在第一个 屏蔽层上。此螺旋结构形成隔离层,用于降低外部噪声。另外,下 列提示来当作参考。
- 缆线屏蔽不能当做信号接地。屏蔽的设计目的是携带噪声,因此如
  果把屏蔽做为信号接地,环境噪声会将您的系统上的信号耦合起来。
- 屏蔽密度越高,越好,尤其对于通讯网路而言。
- 通讯网路 / AI / AO 请使用双隔离缆线。
- 屏蔽在装置内时,两侧都应连接外框。(考虑 EMI 电磁干扰)
- 焊接时请勿剥除太长的塑料套。

## D-2.2 系统屏蔽

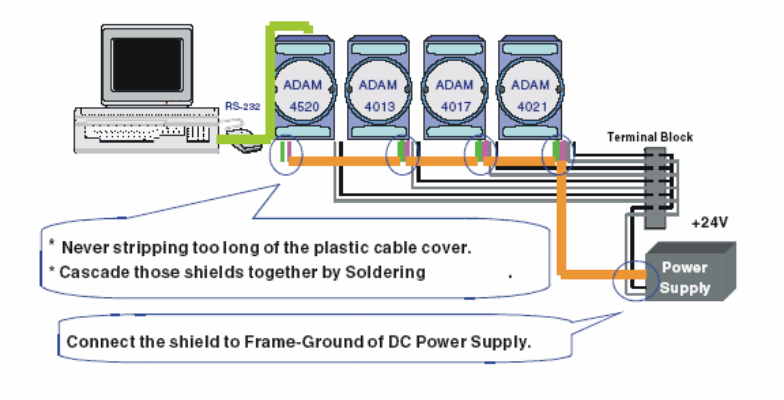

图 D-11: 系统屏蔽

- 绝对不要过度剥除缆线的塑料外层。这种作法并不适当,能破坏 屏蔽双绞缆线的特性。此外,裸露的电线会比较容易产生噪 声。
- 以焊接方式将这些屏蔽重迭在一起。若需更详细的说明,请参阅 下页。
- 将屏蔽连接到 DC 电源供应器的外壳接地,强迫将噪声传导到电源供应器的外壳接地。(DC 电源供应器的外壳接地应连接到系统接地)

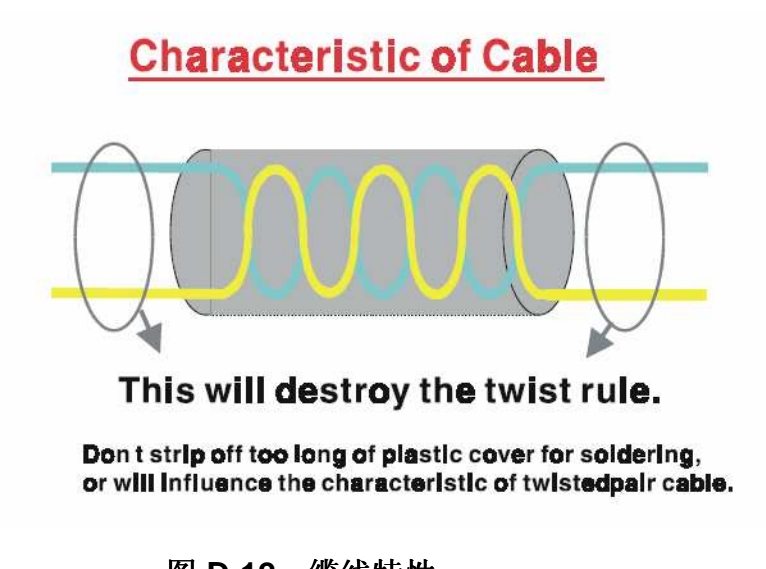

图 D-12:缆线特性

• 缆线特性 焊接时不要剥除太多绝缘物质。如此会改变具有屏蔽双绞缆线的有效性,因而引入不必要的噪声。

# System Shielding

## A difficult way for signal.

图 D-13: 系统屏蔽(1)

• 屏蔽连接 (1)

若您剥开缆线,可能急于达成目的。在所有电子电路中,信号 将利用阻抗最小的路径。若这两条缆线之间的连接不良,就形 成信号的不良路径。噪声就会寻找另一条容易流动的路径。

## System Shielding

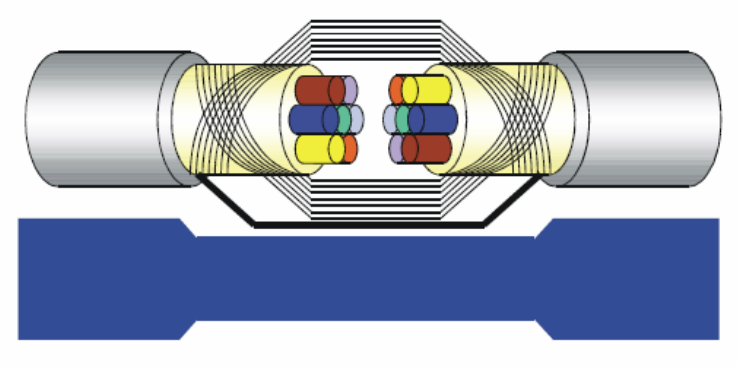

## A more easy way for signal.

图 D-14: 系统屏蔽 (2)

• 屏蔽连接 (2)

上图显示填充式焊接能为信号提供更容易流动的路径。

## D.3 降低噪声技术

- 将噪声来源隔离到有屏蔽的容器中。
- 将敏感的设备置于有屏蔽的容器中,并远离计算机设备。
- 噪声来源与信号采取独立接地。
- 让接地/信号引线越短越好。
- 使用绞线与有屏蔽的信号引线。
- 接地屏蔽仅置于一端,而参考接地不同。
- 检查通讯线路的稳定性。
- 若有必要请增加接地棒。
- 电力缆线的直径必须大于 2.0 mm<sub>2</sub>。
- 使用跳线盒时, A/I、A/O, 与通讯网路需要独立接地。
- 若有必要请使用降低噪声的滤波器。(TVS 等)
- 您可以参考 FIPS 94 标准。FIPS 94 建议计算机系统的位置应 当接近电源,以避免负载引发的共模噪声。

## Noise Reduction Techniques

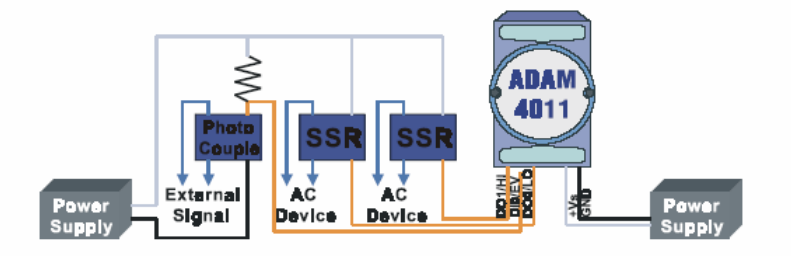

Separate Load and Device power. Cascade amplify/isolation circuit before I/O channel.

图 D-15: 降低噪声的技术

## D.4 检查工程清单

- 是否按照单点接地规则?
- 标准模式与共同模式电压?
- 分开 DC 与 AC 接地?
- 排除噪声因素?
- 屏蔽的连接正确?
- 电线尺寸正确?
- 焊接的连接状况良好?
- 端子螺丝是否有转紧?

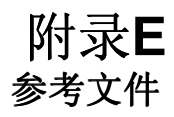

下列资源能协助您了解如何使用 Multiprog 软件与 IEC-61131-3 程序设计语言。

## E.1 参考文件

- Multiprog Quick Start Manual (Multiprog 快速入门手册)
- Multiprog User's Manual (Multiprog使用手册)
- Mulitprog On-line Help (Multiprog 在线说明)
- ADAM-5510KW Series User's Manual (ADAM-5510KW 系列使用 手册)

(在 Advantech Multiprog 光盘片的 "Documentation" 目录下)

- ADAM-5510KW Series Startup Manual (ADAM-5510KW 系列入门 手册)

(在 Advantech Multiprog 光盘片的 "Documentation" 目录下)

- ADAM-5000 I/O Module User's Manual (ADAM-5000 I/O 模块使用 手册)

(在 Advantech Multiprog 光盘片的 "Documentation" 目录下)

## E.2 用于熟悉 Multiprog 的主题

- 使用者接口
- 基本专案处理
- 「文字」编辑器、「图形」编辑器与「编辑精灵」
- 开发工程
- 了解工程结构

POU

举例说明 (Instantiate)

工作(Task)

- IEC-61131-3 程序设计语言
- 功能与功能模块
- PLC 说明档